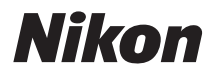

DIGITALKAMERA

# COOLPIX S9500 S9400 Komplett bruksanvisning

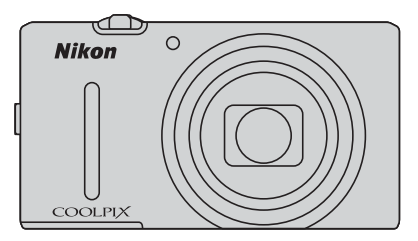

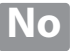

## COOLPIX S9500/S9400 Anbefalte funksjoner

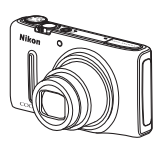

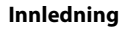

Kameraets deler og hovedfunksjoner

Grunnleggende om opptak og avspilling

Opptaksfunksjoner

Avspillingsfunksjoner

**Opptak og avspilling av filmer** 

Bruke GPS/elektronisk kompass (kun COOLPIX S9500)

Bruk av Wi-Fi-funksjonen (trådløst lokalt nettverk) (kun COOLPIX S9500)

Generelle kamerainnstillinger

Referanseseksjon

Tekniske merknader og indeks

## Innledning

## Les dette først

Takk for at du kjøpte Nikon COOLPIX S9500 eller COOLPIX S9400 digitalkamera. Vennligst les informasjonen i "For din sikkerhet" (Qvi til Qviii) og gjør deg kjent med informasjonen i denne bruksanvisningen før du bruker kameraet. Etter at du har lest denne bruksanvisningen, bør du ha den lett tilgjengelig og se på den for å øke gleden over ditt nye kamera.

### Om denne håndboken

Se "Grunnleggende om opptak og avspilling" (🛄 12) hvis du vil begynne med å ta bilder med en gang.

Se "Kameraets deler og hovedfunksjoner" ( $\square$  1) for mer informasjon om kameradelenes navn og hovedfunksjoner.

#### Annen informasjon

• Symboler og formler

For å gjøre det lettere for deg å finne den informasjonen du trenger, brukes følgende symboler og formler i denne bruksanvisningen:

| lkon          | Beskrivelse                                                                               |  |
|---------------|-------------------------------------------------------------------------------------------|--|
| M             | Dette ikonet angir forholdsregler og informasjon som bør leses før du<br>bruker kameraet. |  |
| Ø             | Dette ikonet angir merknader og informasjon du bør lese før du bruker<br>kameraet.        |  |
| <u>∏</u> /♣/ऴ | Disse ikonene angir andre sider som inneholder relevant informasjon.                      |  |

- SD-, SDHC- og SDXC-minnekort omtales som "minnekort" i denne bruksanvisningen.
- Betegnelsen "standardinnstilling" brukes når det henvises til en innstilling som er i kameraet når du kjøper det.
- Navnene på menyelementene som vises på skjermen, og navnet på knappene eller meldinger som vises på en dataskjerm, står med fet skrift.
- I denne bruksanvisningen utelukkes noen ganger bilder fra skjermbildeeksempler slik at skjermindikatorer kan vises tydeligere.
- Illustrasjonene av skjerminnhold og kamera kan være annerledes enn det faktiske produktet.
- Illustrasjonene og skjerminnholdet som er gjengitt i denne bruksanvisningen, er hentet fra COOLPIX S9500. Illustrasjoner for både COOLPIX S9500 og COOLPIX S9400 er angitt ved behov.

## Informasjon og forholdsregler

#### Livslang læring

Som et ledd i Nikons policy om livslang læring ved produktstøtte og opplæring finner du kontinuerlig oppdatert informasjon på følgende nettsteder:

- For brukere i USA: http://www.nikonusa.com/
- For brukere i Europa og Afrika: http://www.europe-nikon.com/support/
- For brukere i Asia, Oseania og Midtøsten: http://www.nikon-asia.com/

Besøk disse stedene for å finne oppdatert informasjon om produkter, tips, svar på vanlige spørsmål (FAQ-sider) og generelle råd om fotografering. Du kan finne mer informasjon hos Interfoto AS. Gå inn på nettstedet nedenfor for å få kontaktinformasjon:

http://imaging.nikon.com/

#### Bruk bare originalt elektronisk tilbehør fra Nikon

Nikon COOLPIX-digitalkameraer bygger på avansert teknologi og inneholder kompliserte elektroniske kretser. Kun originalt elektronisk Nikon-tilbehør (inkludert batteriladere, batterier, nettadaptere for lading og nettadaptere) godkjent av Nikon spesifikt for bruk med dette Nikon digitalkameraet er konstruert og beregnet til bruk innenfor drifts- og sikkerhetskravene til denne elektroniske kretsen.

Bruk av elektronisk tilleggsutstyr fra andre produsenter enn Nikon kan skade kameraet og gjøre Nikon-garantien ugyldig.

Bruk av oppladbare Li-ion-batterier som ikke har påstemplet Nikons holografiske segl, kan forstyrre normal bruk av kameraet eller forårsake at batteriene kan bli overopphetet, antenne, sprekke eller lekke.

Hvis du vil ha mer informasjon om Nikon-tilbehør, kontakter du en lokal, autorisert Nikon-forhandler.

Holografisk segl: Kjennetegner apparatet som et autentisk Nikon-produkt.

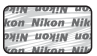

#### Før du tar viktige bilder

Før du fotograferer under viktige begivenheter (for eksempel i brylluper eller før du tar med deg kameraet på reise), tar du et prøvebilde for å kontrollere at kameraet fungerer som det skal. Nikon kan ikke holdes ansvarlig for skader eller tap av fortjeneste som kan skyldes funksjonsfeil.

#### Om bruksanvisningene

- Ingen deler av bruksanvisningene som følger med dette produktet, kan reproduseres, overføres, omgjøres til et annet format, lagres i et arkivsystem eller oversettes til noe språk i noen som helst form uten skriftlig forhåndstillatelse fra Nikon.
- Nikon kan ikke holdes ansvarlig for skader som skyldes bruk av dette produktet.
- Nikon forbeholder seg retten til når som helst og uten forvarsel å endre spesifikasjonene for maskinvaren og programvaren som er beskrevet i dokumentasjonen.
- Selv om vi har gjort alt vi kan for å sørge for at informasjonen i dokumentasjonen er nøyaktig og fullstendig, setter vi pris på om du kan melde fra om eventuelle feil eller mangler til Nikonrepresentanten i ditt område (adresse gis separat).

#### Merknad om forbud mot kopiering eller reproduksjon

Det å være i besittelse av materiale som er kopiert digitalt eller reprodusert med skanner, digitalkamera eller annen innretning, kan i seg selv være straffbart.

#### • Gjenstander som det er forbudt ved lov å kopiere eller reprodusere

Ikke kopier eller reproduser papirpenger, mynter, statsobligasjoner eller andre verdipapirer, selv om det dreier seg om eksemplarer som er stemplet "Prøve". Det er forbudt å kopiere eller reprodusere papirpenger, mynter eller verdipapirer som sirkuleres i et annet land. Uten forhåndstillatelse fra myndighetene er det forbudt å kopiere eller reprodusere frimerker eller postkort som er utstedt av myndighetene.

Kopiering eller reproduksjon av frimerker utstedt av regjeringen, samt av dokumenter som ved lovpålegg skal være offentlig bekreftet, er forbudt.

#### • Vær forsiktig med kopiering og reproduksjon av visse dokumenter

Myndighetene har utstedt advarsler om kopiering eller reproduksjon av verdipapirer utstedt av private selskaper (aksjer, veksler, gavekort osv.), sesongkort og varekuponger. Unntak gjelder for det minimum av kopier som er nødvendig for selskapets egen bruk. Det er forbudt å kopiere eller reprodusere pass utstedt av politiet, lisenser utstedt av offentlige organer eller private grupper, identitetskort og billetter.

#### Overhold opphavsretten

Kopiering eller reproduksjon av åndsverk som er opphavsrettslig beskyttet, er forbudt. Dette gjelder for eksempel bøker, musikk, malerier og skulpturer, kart, tegninger, filmer og fotografier. Ikke bruk dette kameraet til å lage ulovlige kopier eller krenke andres opphavsrett.

#### Kassering av datalagringsenheter

Merk at selv om du sletter bilder eller formaterer datalagringsenheter, for eksempel minnekort eller innebygd kameraminne, slettes ikke de opprinnelige bildedataene fullstendig. Dette kan potensielt føre til misbruk av personlige bildedata. Det er brukerens ansvar å sørge for at dataene er sikret.

Før du kasserer en datalagringsenhet eller overfører eierskapet til en annen person, bør du slette alle dataene ved hjelp av kommersiell programvare for sletting, eller formatere enheten og deretter fylle den opp med bilder som ikke inneholder privat informasjon (for eksempel bilder av en blå himmel) (På COOLPIX S9500 stiller du inn Lagre GPS-data i GPS-alternativer (
9) på Av). Pass på å skifte eventuelle bilder valg for Velg et bilde-alternativet i Velkomstskjerm-innstillingen (
96). Du må passe nøye på å unngå skade på eiendom når du fysisk ødelegger datalagringsenheter.

- På COOLPIX S9500 behandles loggdataene som lagres på minnekortet, på samme måte som andre data. Hvis du vil slette loggdataene som er hentet, men ikke lagret på minnekortet, velger du Opprett logg → Avslutt logg → Slett logg.
- På COOLPIX S9500 kan du slette innstillingen Wi-Fi-alternativer (
  98) ved hjelp av Nullstill alle i oppsettsmenyen.

## For din sikkerhet

Du kan forhindre skade på deg selv eller Nikon-produktet ved å lese følgende sikkerhetsregler i sin helhet før du bruker dette utstyret. Oppbevar disse sikkerhetsanvisningene et sted der alle brukere av produktet kan lese dem.

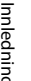

Dette ikonet markerer advarsler og opptrer sammen med informasjon som du bør lese før du bruker dette Nikon-produktet, for å forhindre personskader.

### **ADVARSI FR**

#### \Lambda Slå av ved en feilfunksjon

Skulle du legge merke til røyk eller en uvanlig lukt som kommer fra kameraet eller nettadapteren for lading, drar du ut nettadapteren for lading fra stikkontakten og fjerner batteriet øyeblikkelig. Pass på så du ikke brenner deg. Fortsatt bruk kan forårsake skader. Når du har tatt ut eller koblet fra strømkilden, tar du med utstvret til et Nikon-verksted for inspeksjon.

#### Ikke demonter kameraet

Berøring av de indre delene i kameraet eller nettadapteren for lading kan føre til personskade. Reparasjoner bør kun foretas av kvalifiserte teknikere. Skulle kameraet eller nettadapteren for lading bli ødelagt som resultat av fall eller annen ulykke, tar du med produktet til en Nikon-autorisert servicerepresentant for kontroll etter at du har dratt produktet ut av stikkontakten og/eller fiernet batteriet.

#### ▲ Ikke bruk kameraet eller nettadapteren for lading i nærvær av brennbar gass

Hvis du bruker kameraet i nærheten av brennbare gasser som propan og bensin, samt brennbare sprayer eller støv, kan føre til eksplosjon eller brann.

#### \Lambda Håndter bærestroppen forsiktig

Du må aldri henge stroppen rundt halsen på barn.

#### A Holdes utenfor barns rekkevidde

Oppbevar produktene utenfor barns rekkevidde. Hvis ikke kan det oppstå skader. Pass spesielt godt på at barn ikke får sjansen til å stikke batteriet eller andre smådeler i munnen

#### A Berør ikke kameraet, nettadapteren for lading eller nettadapteren i lengre perioder mens utstyret er på eller i bruk.

Deler av utstyret kan bli varme. Lar du utstyret berøre huden i lengre perioder kan det oppstå lavtemperatur forbrenninger.

Innledning

#### Vær forsiktig når du håndterer batteriet

Batteriet kan lekke, overopphetes eller eksplodere hvis det ikke behandles på riktig måte. Overhold følgende forholdsregler når du håndterer batteriet for bruk i dette produktet:

- Slå av produktet før du bytter batteriet. Hvis du bruker nettadapteren for lading/ nettadapteren, må du sørge for at den er dratt ut av stikkontakten.
- Bruk kun det oppladbart litium-ion batteri EN-EL12 (medfølger). Lad opp batteriet ved å sette det inn i kameraet og koble til nettadapteren for lading EH-70P (medfølger).
- Prøv aldri å sette inn et batteri opp ned eller baklengs.
- Ikke demonter batteriet, og ikke prøv å fjerne eller ødelegge isolasjonen eller dekket på batteriet.
- Ikke utsett batteriet for åpen ild eller sterk varme.
- Batteriet må ikke senkes ned i vann eller utsettes for vann.
- Sett på batteridekselet når batteriet transporteres. Batteriet må ikke transporteres eller oppbevares sammen med metallgjenstander, for eksempel halsbånd eller hårnåler.
- Batteriet er mer utsatt for lekkasje når det er helt utladet. For å unngå skader på kameraet må du passe på å ta batteriet ut av kameraet når det er utladet.
- Avbryt bruken øyeblikkelig hvis du merker at batteriet har blitt misfarget, deformert eller endret på andre måter.

 Hvis du får batterivæske fra skadede batteri på klærne eller huden, skyller du øyeblikkelig av med rikelige mengder vann.

#### Følg de følgende forholdsreglene når du håndterer nettadapter for lading

- Hold produktet tørt. Hvis du ikke følger denne forholdsregelen, kan det resultere i brann eller elektrisk støt.
- Støv på eller i nærheten av metalldelene på støpselet bør fjernes med en tørr klut. Fortsatt bruk kan forårsake brann.
- Ikke håndter støpselet eller kom nær nettadapteren for lading under tordenvær. Manglende etterlevelse av denne forholdsregelen kan medføre elektrisk støt.
- Ikke skad, modifiser, trekk hardt i eller bøy USB-kabelen. Heller ikke plasser den under tunge gjenstander eller utsett den for varme eller flammer. Hvis isolasjonen skades og metalltrådene stikker ut, tar du den til et Nikon verksted for inspeksjon. Hvis du ikke følger disse forholdsreglene, kan dette resultere i brann eller elektrisk støt.
- Ikke håndter støpselet eller nettadapteren for lading med våte hender. Manglende etterlevelse av denne forholdsregelen kan medføre elektrisk støt.
- Ikke bruk reiseadaptere eller adaptere som er laget for å konvertere fra en spenning til en annen, eller med likestrøms-til-vekselstrøms-adaptere. Manglende etterlevelse av denne forholdsregelen kan skade produktet eller føre til overoppheting eller brann.

### 🛕 Bruk de riktige kablene

Når du kobler kabler til inn- og utkontaktene, må du bare bruke kabler som leveres eller selges av Nikon for dette formålet, for å overholde produktbestemmelsene.

#### Vær forsiktig når du håndterer bevegelige deler

Vær forsiktig slik at du ikke klemmer fingre eller andre gjenstander i objektivet eller andre bevegelige deler.

### ▲ CD-ROM-plater

CD-ROM-ene som medfølger denne enheten må ikke avspilles på lyd-CDspillere. Hvis du spiller av CD-ROMplater i en musikk-CD-spiller, kan du bli utsatt for hørselsskader eller skade utstyret.

## \Lambda Vær forsiktig når du bruker blitsen

Hvis du fyrer av blitsen i kort avstand fra motivets øyne, kan den forårsake midlertidig synssvekkelse. Vær spesielt oppmerksom hvis du skal fotografere småbarn. Da må blitsen være minst 1 meter fra motivet.

#### Ikke bruk blitsen når blitsvinduet berører en person eller en gjenstand

Hvis du ikke følger denne forholdsregelen, kan dette resultere i brannsår eller brann.

#### ▲ Slå av kameraet når du flyr eller er på et sykehus

Slå av kameraet ved letting og landing når du flyr. Når du bruker COOLPIX S9500, må du deaktivere funksjonen for registrering av GPS-posisjon før du går ombord på fly. Følg sykehusets regler angående bruk av kamera. De elektromagnetiske bølgene som kameraet avgir, kan forstyrre det elektroniske systemet på flyet eller instrumentene på sykehuset. Ta ut Eye-Fi-kortet, som kan være årsaken til forstyrrelsen, på forhånd hvis det er satt inn i kameraet.

## Kameraet må ikke betjenes mens du kjører.

Dette kan føre til en trafikkulykke.

## \Lambda 3D-bilder

Ikke se kontinuerlig på 3D-bilder tatt opp med denne enheten, om det så er på et fjernsyn, en dataskjerm eller annen skjerm. Når det gjelder barn med synssystemer som fortsatt er under utvikling, bør du snakke med en barnelege eller en øyenlege før bruk og følge deres instrukser. Å se på 3D-bilder over lengre tid kan føre til belastning på øynene, kvalme eller ubehag. Stans bruken hvis noen av disse symptomene oppstår og kontakt lege om nødvendig.

## Merknader

#### Melding til forbrukere i Europa

#### FORHOLDSREGLER

#### EKSPLOSJONSFARE DERSOM BATTERI BYTTES MED FEIL TYPE.

#### KAST BRUKTE BATTERIER I HENHOLD TIL INSTRUKSJONENE.

Dette symbolet angir at dette produktet skal kasseres separat.

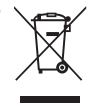

Det følgende gjelder bare for kunder i europeiske land:

- Dette produktet er beregnet for separat kassering ved et passende kasseringssted. Ikke kast dette batteriet sammen med husholdningsavfall.
- Hvis du vil ha mer informasjon, kontakter du forhandleren eller de lokale myndighetene som har ansvaret for avfallshåndtering.

Dette symbolet betyr at batteriet skal kasseres separat.

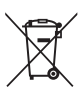

Det følgende gjelder bare for kunder i europeiske land:

- Alle batterier er, uavhengig av om de er merket med dette symbolet, beregnet for separat kassering ved et passende innsamlingssted. Ikke kast dette batteriet sammen med husholdningsavfall.
- Hvis du vil ha mer informasjon, kontakter du forhandleren eller de lokale myndighetene som har ansvaret for avfallshåndtering.

## <Viktig> Om bruk av GPS/elektronisk kompass (kun COOLPIX S9500)

#### Kameraets kart-/stedsnavndata

Før du bruker GPS-funksjonen, må du sørge for å lese"BRUKERLISENSAVTALE FOR STEDSNAVNDATA (COOLPIX S9500)" (🔉 15) og samtykke i vilkårene.

- Stedsnavninformasjon (interessepunkter: POI) er per april 2012. Informasjon om stedsnavn vil ikke bli oppdatert.
- Informasjonen om stedsnavn må kun brukes som en veiledning.
- Stedsnavninformasjon (interessepunkter: POI) for Folkerepublikken Kina ("Kina") og Republikken Korea leveres ikke for COOLPIX S9500.

#### • Om GPS-funksjoner

 Når Lagre GPS-data i GPS-alternativer i menyen for GPS-alternativer er satt til På, vil GPS-funksjonene fortsette å være aktive selv etter at kameraet er slått av (189).

De elektromagnetiske bølgene som sendes ut fra produktet, kan påvirke måleinstrumenter på et fly eller medisinsk utstyr. Når bruk av produktet er forbudt eller begrenset under avgang og landing med fly eller på et sykehus, må du sette **Lagre GPS-data** til **Av** og deretter slå av kameraet.

• Et individ kan identifiseres ut fra stillbilder eller filmer som har blitt tatt opp sammen med plasseringsinformasjon.

Vær forsiktig hvis du overfører stillbilder eller filmer tatt opp med plasseringsinformasjon eller GPS-loggfiler til en tredjepart eller laster dem opp til et nettverk, for eksempel Internett, hvor et publikum kan se dem.

Sørg for at du leser "Kassering av datalagringsenheter" (QQv).

#### Om GPS og elektronisk kompass

COOLPIX S9500er et kamera. Ikke bruk dette kameraet som en navigasjonsenhet eller et måleinstrument.

- Ikke betjen det elektroniske kompasset mens du kjører bil.
- Informasjonen (for eksempel retning) som måles av kameraet, er kun veiledende. Ikke bruk denne informasjonen til navigering av fly, bil eller mennesker eller til landmåling.
- Når du bruker kameraet under fjellklatring eller fotturer, må du sørge for å ta med et eget kart, en navigasjonsenhet eller et måleinstrument.

#### Bruke kameraet i utlandet

• Før du tar kameraet med GPS-funksjonen til utlandet på reise, må du ta kontakt med reisebyrået eller ambassaden i landet du besøker, for å sjekke om det finnes bruksrestriksjoner.

For eksempel kan du ikke registrere plasseringsinformasjon uten tillatelse fra regjeringen i Kina.

Still inn Lagre GPS-data på Av.

• GPS-en fungerer kanskje ikke korrekt i Kina og på grensen mellom Kina og nabolandene (pr. desember 2012).

## Wi-Fi- (trådløst LAN-nettverk)-funksjon (kun COOLPIX S9500)

Dette produktet er kontrollert av eksportadministrasjonsreguleringer i USA, og du må innhente tillatelse fra myndighetene i USA hvis du eksporterer eller videreeksporterer dette produktet til et hvilket som helst land som USA har et eksportforbud av varer til. Følgende land gjelder eksportforbudet for: Cuba, Iran, Nord-Korea, Sudan og Syria. Siden liste med disse landene kan endres, må du kontakt det amerikanske handelsdepartementet for oppdatert informasjon.

#### Restriksjoner om trådløse enheter

Den trådløse mottakeren i dette produktet overholder trådløse reguleringer i salgslandet og er ikke for bruk i andre land (produkter kjøpt i EU eller EFTA kan brukes hvor som helst innenfor EU og EFTA). Nikon påtar seg ikke erstatningsansvar for bruk i andre land. Brukere som er usikre på det originale salgslandet bør ta kontakt med deres lokale Nikon-servicesenter eller Nikon-autorisert servicerepresentant. Denne begrensningen gjelder kun trådløs operasjon og ikke for annen bruk av produktet.

#### Forholdsregler ved bruk av radiooverføringer

- Alltid husk at radiooverføring eller mottak av data kan fanges opp av tredjeparter. Legg merke til at Nikon ikke er ansvarlig for data- eller informasjonslekkasjer som kan skje under dataoverføring.
- Bruk av Wi-Fi-funksjonen (trådløs LAN) kan forårsake brudd på radiobølger, og dette kan føre til redusert kommunikasjonshastighet eller nettverksbrudd. Dersom du opplever et problem med tilkoblingen, må du enten stoppe bruk av Wi-Fi (trådløst lokalt nettverk)-funksjonen.
- Utstyrets driftsfrekvensbånd brukes av industriutstyr, vitenskapelig utstyr, forbrukerutstyr og medisinsk utstyr inkludert mikrobølgeovner, lokale radiostasjoner for identifikasjon av mobile enheter som brukes i samlebåndene ved fabrikker og amatørradiostasjoner (heretter kalt "andre stasjoner"). 1. Før bruk av dette utstyret, må du bekrefte at en annen stasjon ikke betjenes i nærheten.
   Dersom dette utstyret forårsaker skadelig radiobølgeinterferens med en annen stasjon, må du straks endre bruksfrekvensen eller stoppe utstrålingen av radiobølger ved å slå av strømmen, e.l. 3. Hvis du har andre spørsmål, kan du kontakte et Nikon-servicesenter eller en Nikon-autorisert servicerepresentant.

#### Wi-Fi- (trådløst LAN-nettverk)-funksjon (kun COOLPIX S9500)

#### Administrering av personlig informasjon og ansvarsfraskrivelse

- Brukerinformasjon registrert og konfigurert på produktet, inkludert innstillinger for trådløs LAN-tilkobling og annen personlig informasjon, er utsatt for endring og tap som følge av driftsfeil, statisk elektrisitet, uhell, feilfunksjon, reparasjon eller annen håndtering. Du må alltid oppbevare egne kopier av viktig informasjon. Nikon er ikke ansvarlig for eventuelle direkte eller indirekte skader eller tapte inntekter som følge av endring eller tap av innhold som ikke skyldes Nikon.
- Nikon er ikke ansvarlig for noen kommunikasjonskostnader som kommer fra uautorisert tilgang til et offentlig trådløst LAN av tredjeparter, eller for noen andre skader som oppstår fra tyveri av produktet.
- Nikon er ikke ansvarlige for noen skader som stammer fra uautorisert bruk av e-postadresser lagret i kameraet som følge av tyveri av produktet.

## Innholdsfortegnelse

| Innledning                                                               | ii  |
|--------------------------------------------------------------------------|-----|
| Les dette først                                                          | ii  |
| Om denne håndboken                                                       | iii |
| Informasion og forholdsregler                                            | iv  |
| For din sikkerhet                                                        | vi  |
| ADVARSLER                                                                | vi  |
| Merknader                                                                | ix  |
| <viktig> Om bruk av GPS/elektronisk kompass (kun COOLPIX S9500)</viktig> | x   |
| Wi-Fi- (trådløst LAN-nettverk)-funksjon (kun COOLPIX S9500)              | xii |
| Kameraets deler og hovedfunksjoner                                       | 1   |
| Kamerahuset                                                              | 1   |
| Kontrollenes grunnfunksjoner                                             |     |
| Feste bærestroppen                                                       |     |
| Grunnleggende menyfunksjoner                                             | 6   |
| Skjerm                                                                   | 8   |
| Grunnleggende om opptak og avspilling                                    | 12  |
| Forberedelse 1 Sette inn batteriet                                       |     |
| Forberedelse 2 Lade opp batteriet                                        |     |
| Forberedelse 3 Sette inn et minnekort                                    |     |
| Internminne og minnekort                                                 |     |
| Godkjente minnekort                                                      | 17  |
| Trinn 1 Slå på kameraet                                                  |     |
| Slå kameraet på/av                                                       |     |
| Stille inn visningsspråk, dato og tid                                    | 20  |
| Trinn 2 Velge opptaksfunksjon                                            | 22  |
| Tilgjengelige opptaksfunksjoner                                          | 23  |
| Trinn 3 Komponere et bilde                                               |     |
| Bruke zoom                                                               | 25  |
| Trinn 4 Fokusere og ta bildet                                            |     |
| Trinn 5 Spille av bilder                                                 |     |
| Trinn 6 Slette uønskede bilder                                           |     |

| Opptaksfunksjoner                                                            | . 31 |
|------------------------------------------------------------------------------|------|
| 🖸 (Auto)-modus                                                               | 31   |
| Bruke hurtigeffekter                                                         | 32   |
| Motivprogram (motivtilpasset opptak)                                         | 33   |
| Vise en beskrivelse (hjelpinformasjon) for hvert motiv                       | 33   |
| Om motivprogrammene                                                          | 34   |
| Smart portrett-modus (ta bilde av smilende ansikter)                         | 45   |
| Bruke mykere hudtoner                                                        | 46   |
| Spesialeffekter (bruke effekter når du fotograferer)                         | 47   |
| Funksjoner som kan angis ved hjelp av multivelgeren                          | 49   |
| Tilgjengelige funksjoner                                                     | 49   |
| Bruke blitsen (blitsfunksjoner)                                              | 50   |
| Bruke Selvutløser                                                            | 53   |
| Bruke makro                                                                  | 54   |
| Justere lysstyrke (eksponeringskompensasjon), livaktighet og nyanse          |      |
| (kreativ glideskala)                                                         | 55   |
| Justere lysstyrken (eksponeringskompensasion)                                | 58   |
| Liste over standardinnstillingene                                            | 59   |
| Funksioner som kan angis ved hielp av MENU (menv)-knappen (opptaksfunksion). | 61   |
| Tilgiengelige alternativer på opptaksmenven ( 🗖 (Automodus))                 |      |
| Tilgiengelige alternativer på Smart portrett-menven                          | 63   |
| Funksioner som ikke er tilgjengelige i kombinasion                           | 64   |
| Fokusere på motivet                                                          | 66   |
| Bruke målsøkende AF                                                          | 66   |
| Bruke ansiktsgienkienning                                                    | 67   |
| Fokuslås                                                                     |      |
| Autofokus                                                                    |      |
|                                                                              |      |
| Avspillingsfunksjoner                                                        | . 69 |
| Avspillingszoom                                                              | 69   |
| Vise flere bilder (miniatyrayspilling og kalendervisning)                    | 70   |
| Velge bestemte typer bilder for avspilling                                   |      |
| Tilgiengelige avspillingsmodi                                                |      |
| Rytte mellom avspillingsmodi                                                 | 71   |
| ■       [Auto)-modus.         Bruke hurtigeffekter                           | / 1  |
| (avspillingsmodus)                                                           | 73   |
| Tilgiengelige avspillingsmenver                                              | 74   |
| Bruke skiermen for å velge bilder                                            | / 1  |
| Koble kameraet til en TV. datamaskin eller skriver                           |      |
| Bruke ViewNX 2                                                               |      |
| Installere ViewNX 2                                                          | 78   |
| Overføre hilder til datamaskinen                                             | , 0  |
| Vise bilder                                                                  | 81   |

| Opptak og avspilling av filmer                                                           | 82            |
|------------------------------------------------------------------------------------------|---------------|
| Ta opp filmer                                                                            |               |
| Opptak og avspilling av filmer                                                           |               |
|                                                                                          | 86            |
| Spille av filmer                                                                         | 87            |
| Bruke GPS/elektronisk kompass (kun COOLPIX S9500)                                        |               |
| Starte GPS-dataregistrering                                                              | 88            |
| Funksjoner som kan angis ved hjelp av MENU (meny)-knappen<br>(meny for GPS alternativer) |               |
| Meny for tilgjengelige GPS-alternativer                                                  |               |
| Bruk av Wi-Fi-funksjonen (trådløst lokalt nettverk) (kun COOLPIX S9500)                  | 93            |
| Funksjoner som kan utføres med Wi-Fi                                                     |               |
| Installere programvaren på smartenheten                                                  |               |
| Koble smartenheten til kameraet                                                          |               |
| Generelle kamerainnstillinger                                                            |               |
| Oppsettsmeny                                                                             |               |
| Referanseseksjon                                                                         | <b> 6</b> 1   |
| Bruke lettvint panorama (opptak og avspilling)                                           |               |
| Ta bilder med lettvint panorama                                                          | <b>6</b> 2    |
| Vise lettvint panorama (rulle)                                                           | <b>6-6</b> 4  |
| Modusen Favorittbilder                                                                   | 🍋 5           |
| Legge til bilder i album                                                                 | <b>6–6</b> 5  |
| Spille av bilder i album                                                                 | <b>6-6</b> 6  |
| Fjerne bilder fra album                                                                  | 🏍6            |
| Endre ikonet for favorittalbum                                                           | <b>6-6</b> 7  |
| Modusen Automatisk sorter                                                                | 🏍 8           |
| Modusen Vis etter dato                                                                   | 🍽 10          |
| Spille av bilder i en sekvens                                                            | 🍽 11          |
| Redigere stillbilder                                                                     | 🍋 13          |
| Redigeringsfunksjoner                                                                    | <b>66</b> 13  |
| Hurtigeffekter: Bruke effekter på bilder                                                 | 🏍 15          |
| Rask retusjering: Forbedre kontrast og metning                                           | 🏍 16          |
| D-Lighting: Forbedre lysstyrke og kontrast                                               | <b>6–6</b> 16 |
| Skjønnhetsretusjering: Gjør hudtonene mykere, ansiktene mindre eller                     |               |
| øynene større                                                                            | <b>6-6</b> 17 |
| Lite bilde: Redusere størrelsen på et bilde                                              | <b>6–6</b> 18 |
| Beskjæring: Lage en beskåret kopi                                                        | 🏍 19          |

#### Innholdsfortegnelse

| Koble kameraet til en TV (vise bilder på en TV)                  | 🏍 20          |
|------------------------------------------------------------------|---------------|
| Koble kameraet til en skriver (Direct Print)                     | 6 22          |
| Koble kameraet til en skriver                                    |               |
| Skrive ut enkeltbilder                                           |               |
| Skrive ut flere bilder                                           | <b>0-0</b> 24 |
| Redigere filmer                                                  |               |
| Trekke ut bare ønskede deler av filmen                           | <b>0-0</b> 27 |
| Opptaksmenyen ( (Automodus))                                     |               |
| Bildeinnstillinger (bildestørrelse og -kvalitet)                 |               |
| Hvitbalanse (justere nyanse)                                     |               |
| Lysmaling                                                        |               |
| Kontinueriig opptak                                              |               |
| ISO-TØISOMNET                                                    |               |
| AF søkereittunksjon                                              |               |
| Autorokus-modus                                                  |               |
| Hurtigeffekter                                                   |               |
| Smart portrett-menyen                                            |               |
| Bildeinnstillinger (bildestørreise og -kvalitet)                 |               |
| Mykere hudtoner                                                  |               |
| Smilutløser                                                      | <b>0-0</b> 43 |
| Blunkefilter                                                     |               |
| Filmmeny                                                         |               |
| Filmalternativer                                                 |               |
| Start med HS-opptak                                              |               |
| Autofokus-modus                                                  | <b>0-0</b> 49 |
| Vindstøyreduksjon                                                |               |
| Avspillingsmeny                                                  |               |
| Utskriftsordre (lage en DPOF-utskriftsordre)                     |               |
| Lysbildefremvisning                                              |               |
| Beskytt                                                          |               |
| Koter bilde                                                      |               |
| lalebeskjeder                                                    |               |
| Kopiere (kopiere mellom internminne og minnekort)                | <b>~</b> 57   |
| Sekvensvisningsalternativer                                      |               |
| Velg hovedbilde                                                  | <b>070</b> 58 |
| Meny GPS-alternativer (kun COOLPIX S9500)                        | 🍋 59          |
| GPS-alternativer                                                 | 🕶 59          |
| Interessepunkter (POI) (registrere og vise stedsnavninformasjon) | <b>0-0</b> 61 |
| Opprett logg (ta opp loggen for bevegelsesinformasjon)           |               |
| Vis logg                                                         |               |
| Synkronisere                                                     | <b>070</b> 64 |
| Elektronisk kompass                                              | <b>670</b> 65 |

| Oppsettsmenyen                                | <b>6-0</b> 67  |
|-----------------------------------------------|----------------|
| Velkomstskjerm                                | <b>66</b> 7    |
| Tidssone og dato                              | <b>68</b>      |
| Skjerminnstillinger                           | <b>6-6</b> 70  |
| Datomerking (utskriftsdato og -tid på bilder) | <b>6-6</b> 72  |
| Bildestabilisering                            | <b>6-6</b> 73  |
| Bevegelsessensor                              | <b>6-6</b> 74  |
| AF-hjelp                                      | <b>6-6</b> 75  |
| Digital zoom                                  | <b>6-6</b> 76  |
| Lydinnstillinger                              | <b>6-6</b> 77  |
| Auto av                                       | <b>6-6</b> 77  |
| Formater minne/formater kort                  | <b>6-6</b> 78  |
| Språk/Language                                | <b>6-6</b> 78  |
| TV-innstillinger                              | <b>6-6</b> 79  |
| Lade opp via datamaskin                       | <b>6-6</b> 80  |
| Blunkevarsel                                  | <b>6-6</b> 82  |
| Wi-Fi-alternativer (kun COOLPIX S9500)        | <b>6-6</b> 83  |
| Eye-Fi-opplastning                            | <b>6-6</b> 85  |
| Filmremse                                     | <b>66</b> 86   |
| Nullstill alle                                | <b>6-6</b> 87  |
| Firmware-versjon                              | <b>6-6</b> 90  |
| Feilmeldinger                                 | ð <b>-</b> ð91 |
| Fil- og mappenavn                             | <b>6-0</b> 97  |
| Ekstrautstyr                                  | ð <b>-</b> ð99 |

\_

| Stell av produktene                                  |   |
|------------------------------------------------------|---|
| Kameraet                                             |   |
| Batteriet                                            |   |
| Nettadapter for lading                               |   |
| Minnekortene                                         |   |
| Stell av kameraet                                    |   |
| Rengjøring                                           |   |
| Oppbevaring                                          |   |
| Feilsøking                                           |   |
| BRUKERLISENSAVTALE FOR STEDSNAVNDATA (COOLPIX S9500) | 3 |
| Spesifikasjoner                                      | Ž |
| Standarder som støttes                               | ž |
| Stikkordregister                                     |   |

## Kameraets deler og hovedfunksjoner

## Kamerahuset

|   |                   | 1 2 3 4 5 6 4                                                      |              | Blitsen he                                                                                                    | evet      |
|---|-------------------|--------------------------------------------------------------------|--------------|----------------------------------------------------------------------------------------------------|-----------|
|   | N                 | il on                                                              |              | 7                                                                                                    |           |
| 1 | <b>B</b> 9        |                                                                    |              | Objektivdeks                                                                                                    | el lukket |
| 1 | Modus             | hjul                                                               |              | Zoomkontroll                                                                                                    | 25        |
| 2 | Utløser           |                                                                    |              | W : Bred<br>T · Tele                                                                                                    | 25<br>25  |
| 3 | Strømb<br>strømfo | oryter/<br>orsyningslampe19                                        | 8            | <ul> <li>Miniatyravspilling</li> <li>Avspillingszoom.</li> </ul>                                                                                                    |           |
| 4 | Mikrofo           | on (stereo)                                                        |              | 😧 : Hjelp                                                                                                    |           |
| 5 | GPS               | GPS-antenne<br>(kun COOLPIX S9500)                                 | 9            | Selvutløserlampe<br>AF-lampe                                                                                                    | 53<br>97  |
|   | 1 2               | (                                                                  | 10           | Objektiv                                                                                                    |           |
|   |                   | M/: Et austaurus                                                   | <b>C C C</b> | The second second | 74 07 57  |
| 6 | Wi Fi)            | Wi-Fi-antenne<br>(trådløst lokalt nettverk)<br>(kun COOLPIX S9500) | 11<br>12     | Høyttaler<br>Objektivdeksel                                                                                                    |           |

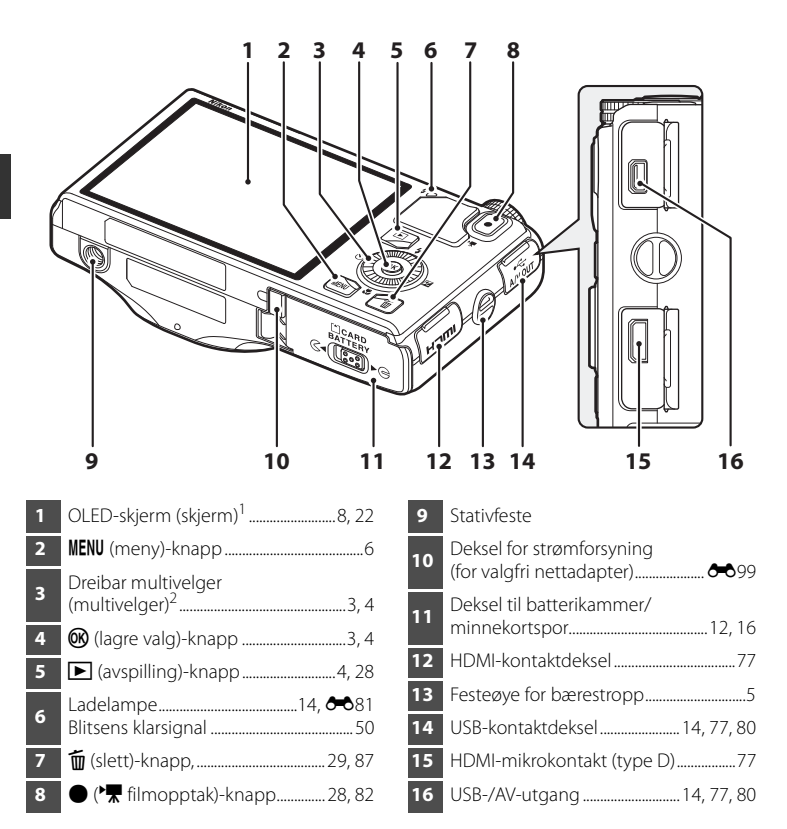

- <sup>1</sup> OLED-skjermen omtales av og til som "skjerm" i denne bruksanvisningen.
- <sup>2</sup> Den dreibare multivelgeren omtales av og til som "multivelgeren" i denne bruksanvisningen.

## Kontrollenes grunnfunksjoner

#### For opptak

| Betjeningsenhet           | Hovedfunksjon                                                                                                    |         |
|---------------------------|----------------------------------------------------------------------------------------------------|---------|
| Modushjul                 | Endre opptaksfunksjonen.                                                                                                    | 22      |
| Zoomkontroll              | Drei mot T (Q) (telezoom-posisjon) for å zoome<br>inn, og drei mot W (ऒ) (vidvinkelposisjon) for å<br>zoome ut.                                                                              | 25      |
| Dreibar multivelger       | <ul> <li>Når opptaksskjermen vises: Vis<br/>innstillingsskjermen for</li></ul>                                                                                                    | 49<br>6 |
| MENU<br>MENU (meny)-knapp | Viser og skjuler menyen.                                                                                                    | 6       |
| Utløser                   | Når knappen trykkes halvveis ned (til du føler litt<br>motstand): Still inn fokus og eksponering.<br>Når den er trykket helt ned (dvs. hvis du trykker<br>knappen helt ned): Utløs lukkeren. | 26      |
|                           | Starter og stopper filmopptak.                                                                                                    | 82      |

| Betjeningsenhet  | Hovedfunksjon                           |    |
|------------------|-----------------------------------------|----|
| Avspillingsknapp | Spille av bilder.                       | 28 |
| Sletteknapp      | Slette det siste bildet som ble lagret. | 29 |

#### For avspilling

| Betjeningsenhet        | Hovedfunksjon                                                                                                    | m                                                                              |
|------------------------|----------------------------------------------------------------------------------------------------|--------------------------------------------------------------------------------|
| Avspillingsknapp       | <ul> <li>Når kameraet er slått av, trykker og holder du<br/>denne knappen inne for å slå kameraet på i<br/>avspillingsmodus.</li> <li>Tilbake til opptaksfunksjon.</li> </ul>                                                                                                    | 19<br>28                                                                       |
| Zoomkontroll           | <ul> <li>Forstørre bildet når den dreies mot T (Q), vise<br/>miniatyrbilder eller kalender når den dreies<br/>mot W (20).</li> <li>Justerer volumet for talebeskjeder og<br/>filmavspilling.</li> </ul>                                                                                                    | 69, 70<br>74, 87                                                               |
| Dreibar multivelger    | <ul> <li>Når avspillingsskjermen vises:<br/>Endre det viste bildet ved å trykke opp (▲),<br/>ned (▼), venstre (◀) og høyre (►), eller ved å<br/>dreie den dreibare multivelgeren.</li> <li>Når innstillingsskjermen vises:<br/>Velg et punkt ved hjelp av ▲, ▼, ◀ eller ►,<br/>eller ved å dreie på den dreibare multivelgeren.</li> <li>Når det forstørrede bildet vises:<br/>Flytt visningsposisjonen.</li> </ul> | 28<br>6<br>69                                                                  |
| Knapp for å lagre valg | <ul> <li>Viser enkeltbilder i en sekvens på hele<br/>skjermen.</li> <li>Rull et bilde som er tatt med Lettvint<br/>panorama.</li> <li>Spill av filmer.</li> <li>Bruk effekter på bilder ved hjelp av<br/>hurtigeffekter.</li> <li>Bytt fra miniatyrbilder eller zoomet bilde til<br/>avspilling på full skjerm.</li> <li>Lagre valget når innstillingsskjermen vises.</li> </ul>                                    | 28,<br><b>0</b> 11<br>41,<br><b>0</b> 4<br>87<br>28,<br><b>0</b> 15<br>70<br>6 |

| Betjeningsenhet           | Hovedfunksjon                 |    |
|---------------------------|-------------------------------|----|
| MENU<br>MENU (meny)-knapp | Viser og skjuler menyen.      | 6  |
| Sletteknapp               | Sletter bilder.               | 29 |
| Utløser<br>Utløser        | "Tilbake til opptaksfunksjon. | -  |

## Feste bærestroppen

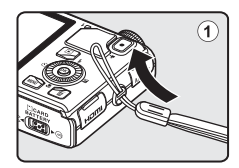

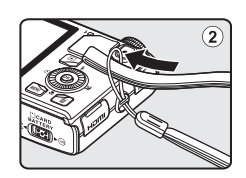

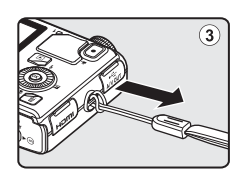

## Grunnleggende menyfunksjoner

Når menyen vises, kan ulike innstillinger endres.

#### Trykk på MENU-knappen.

• Menyen som stemmer med kameraets status, som f.eks. opptak eller avspilling, vises.

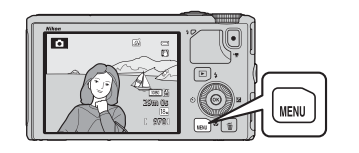

# **2** Bruk den dreibare multivelgeren til å velge et menyelement.

 ▲ eller ▼: Velg et element over eller under. Du kan også velge punkt ved å dreie på multivelgeren.

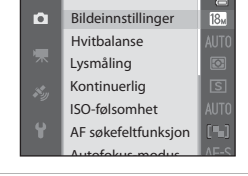

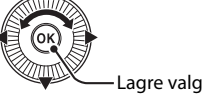

- ◀ eller ►: Velg et element på venstre eller høyre side, eller beveg mellom menynivåer.
- ⓓ: Lagre et valg. Du kan også lagre et valg ved å trykke på ►.
- Se "Veksle mellom menyikoner" (CC 7) hvis du vil ha mer informasjon.

### **3** Når innstillingen er ferdig, trykker du på MENU-knappen eller utløseren.

• Trykk på utløseren for å vise opptaksskjermen.

1

#### Veksle mellom menyikoner

Når du vil vise en annen meny, for eksempel oppsettsmenyen (D96), bruker du multivelgeren for å velge et annet menyikon.

#### Menyikoner

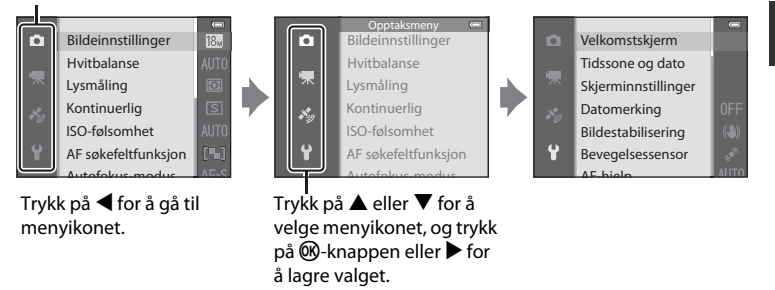

#### Typer menyikoner

| For opptak                                                                                                    | For avspilling                                                                                                    |  |
|----------------------------------------------------------------------------------------------------|----------------------------------------------------------------------------------------------------|--|
| Opptaksmeny         Bildeinnstillinger         Hvitbalanse         Lysmåling         Kontinuerlig         ISO-følsomhet         AF søkefeltfunksjon                                                                                                    | Avspillingsmodus         Spill av         Favorittbilder         Automatisk sorter         Vis etter dato                                             |  |
| Menyikonet <b>C</b> :<br>Viser tilgjengelige innstillinger for gjeldende<br>opptaksfunksjon (CD23). Avhengig av gjeldende<br>opptaksfunksjon, vil menyikonet som vises, være<br>annerledes.<br>Menyikonet <b>R</b> :<br>Viser innstillinger for filmopptak. | Menyikonet NODE:<br>Velger avspillingsmodus<br>(☐ 71).<br>Menyikonet ►:<br>Viser innstillingene<br>som er tilgjengelige for<br>avspillingsfunksjonen. |  |
| Menyikonet 🗳 (kun COOLPIX S9500):<br>Viser menyelementene for GPS-alternativer (🎞 91).                                                                                                    |                                                                                                    |  |
| Menyikonet 🖞:                                                                                                    |                                                                                                    |  |

Viser oppsettsmenyen, hvor du kan endre generelle innstillinger.

## Skjerm

#### For opptak

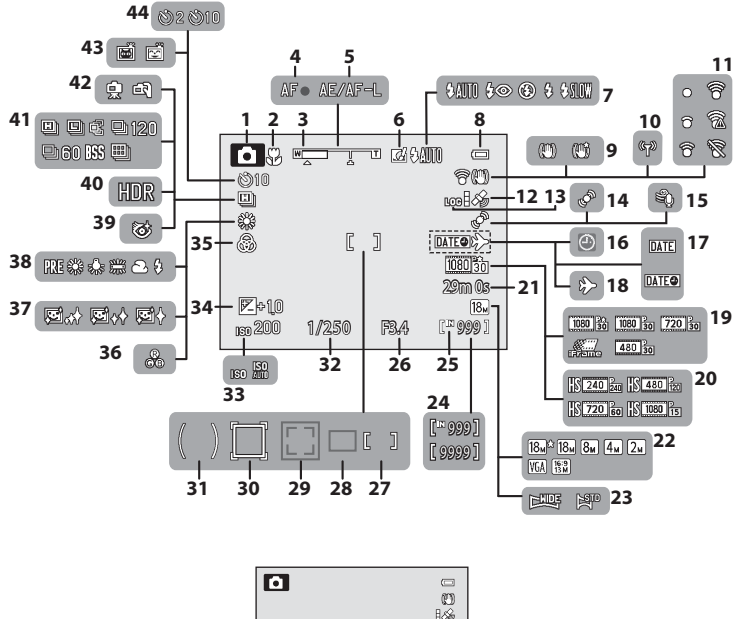

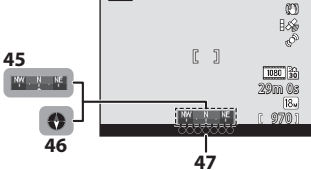

9

#### Skjerm

| 1  | Opptaksfunksjon22, 23                                     |
|----|-----------------------------------------------------------|
| 2  | Makro54                                                   |
| 3  | Zoomindikator25, 54                                       |
| 4  | Fokusindikator26                                          |
| 5  | AE/AF-L-indikator43                                       |
| 6  | Hurtigeffekter                                            |
| 7  | Blitsfunksjon                                             |
| 8  | Indikator for batterinivå18                               |
| 9  | Ikon for bildestabilisering97                             |
| 10 | Wi-F-kommunikasjonsindikator<br>(kun COOLPIX S9500)93     |
| 11 | Eye-Fi-kommunikasjonsindikator<br>                        |
| 12 | GPS-mottak (kun COOLPIX S9500)90                          |
| 13 | Loggvisning (kun COOLPIX S9500)92                         |
| 14 | Bevegelsessensor97                                        |
| 15 | Vindstøyreduksjon86                                       |
| 16 | Indikator for "dato ikke angitt" 21, 96                   |
| 17 | Datomerking96                                             |
| 18 | Indikator for reisemål96                                  |
| 19 | Filmalternativer (filmer med normal hastighet)86          |
| 20 | Filmalternativer (HS-filmer)86                            |
| 21 | Filmlengde                                                |
| 22 | Bildeinnstillinger62, 63                                  |
| 23 | Lettvint panorama41                                       |
| 24 | Antall gjenværende eksponeringer<br>(stillbilder)18, 🕶 30 |
| 25 | Indikator for internminne                                 |
| 26 | Blenderåpningsverdi27                                     |

| 27             | Fokusområde (for manuell, midten)<br>27,                                                | 62       |
|----------------|-----------------------------------------------------------------------------------------|----------|
| 28             | Fokusområde (for målsøkende AF)<br>62,                                                  | 66       |
| 29             | Fokusområde<br>(for ansiktsgjenkjenning,<br>kjæledyrgjenkjenning)42, 62,                | 67       |
| 30             | Fokusområde (for følg motivet)                                                          | 62       |
| 31             | Måleområde for sentrumsdominert<br>lysmåling                                            | 62       |
| 32             | Lukkertid                                                                               | 27       |
| 33             | ISO-følsomhet                                                                           | 62       |
| 34             | Eksponerings-<br>kompensasjonsverdi57,                                                  | 58       |
| 35             | Livaktighet                                                                             | 57       |
| 36             | Nyanse                                                                                  | 57       |
| 37             | Mykere hudtoner                                                                         | 63       |
| 38             | Hvitbalanse                                                                             | 62       |
| 39             | Blunkefilter-ikon                                                                       | 63       |
| <del>1</del> 0 | Motlys (HDR)                                                                            | 37       |
| <b>1</b> 1     | Serieopptak                                                                             | 62       |
| <b>1</b> 2     | Håndholdt/på stativ35,                                                                  | 36       |
| 43             | Smilutløser<br>Automatisk utløser                                                       | 63<br>42 |
| 14             | Selvutløser                                                                             | 53       |
| 45             | Kompassvisning (retningsmåler)<br>(kun COOLPIX S9500)                                   | 92       |
| 16             | Kompassvisning (kompass)<br>(kun COOLPIX S9500)                                         | 92       |
| 47             | Stedsnavninformasjon (informasjon<br>om interessepunkter (POI))<br>(kup COOL PIX 59500) | Q1       |

4

Kameraets deler og hovedfunksjoner

#### For avspilling

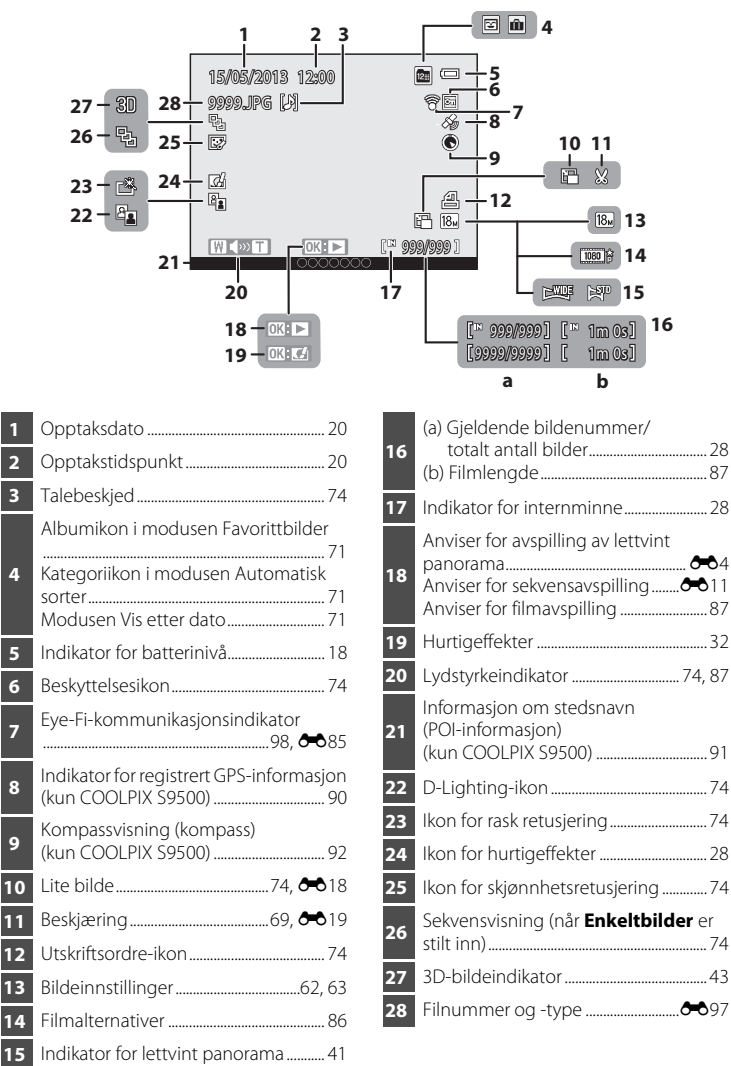

| <br>- |
|-------|
| <br>  |
| <br>  |
| <br>  |
| <br>  |
| <br>  |
| <br>  |
| <br>  |
| <br>  |
| <br>  |
| <br>  |
| <br>  |
| <br>  |
| <br>  |
| <br>  |

## Grunnleggende om opptak og avspilling

## Forberedelse 1 Sette inn batteriet

1 Åpne dekselet til batterikammeret/ minnekortsporet.

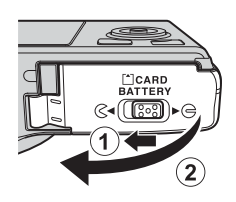

#### 2 Sett inn det medfølgende batteriet (oppladbart litiumion batteri EN-EL12).

- Bruk batteriet til å skyve den oransje batterilåsen oppover i pilens retning (1), og sett batteriet på plass (2).
- Når batteriet er satt inn riktig, låser batterilåsen det på plass.

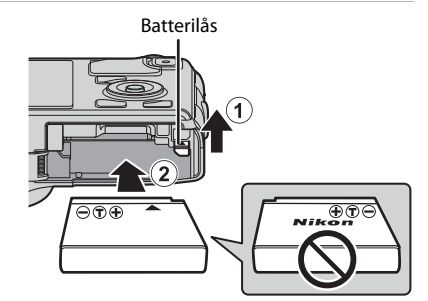

## Sette batteriet inn riktig

Kameraet kan bli skadet hvis batteriet settes inn opp-ned eller feil vei. Kontroller at batteriet er satt inn riktig vei.

- **3** Lukk dekselet til batterikammeret/ minnekortsporet.
  - Lad opp batteriet før første gangs bruk eller når det er lite strøm på batteriet (印18).

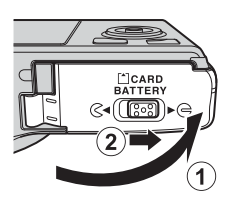

### Fjerne batteriet

Slå kameraet av (µ19), og pass på at strømforsyningslampen og skjermen er slått av før du åpner dekselet til batterikammeret/minnekortsporet. Når du skal ta ut batteriet, må du åpne dekselet til batterikammeret/minnekortsporet og dytte den oransje batterilåsen i den viste retningen (①). Ta deretter batteriet rett ut (②).

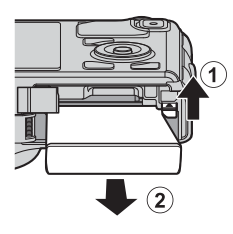

### Advarsel om høy temperatur

Kameraet, batteriet og minnekortet kan være varme umiddelbart etter at kameraet har vært i bruk. Vær forsiktig når du tar ut batteriet eller minnekortet.

## M Om batteriet

- Les og følg advarslene i "For din sikkerhet" (💭 vi) nøye før batteriet brukes.
- Les og følg advarslene i "Batteriet" (🌽 3) før du tar i bruk batteriet.

## Forberedelse 2 Lade opp batteriet

## **1** Klargjør medfølgende nettadapter for lading EH-70P.

Hvis en universaladapter\* følger med kameraet, fester du universaladapteren til pluggen på nettadapteren for lading. Skyv universaladapteren hardt på plass til den sitter godt. Når de to er koblet sammen, kan du skade universaladapteren hvis du forsøker å fjerne den med makt.

 \* Universaladapterens form varierer i henhold til landet eller regionen hvor kameraet ble kjøpt. Nettadapteren for lading leveres med universaladapteren festet på i Argentina og Korea.

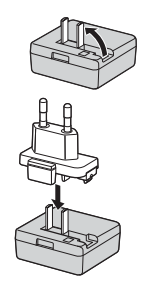

# **2** Sørg for at batteriet er satt inn i kameraet, og koble deretter kameraet til nettadapteren for lading i rekkefølgen ① til ③.

- La kameraet være avslått.
- Når du kobler til kabelen, må du passe på at kontakten blir satt i riktig vei. Ikke bruk makt når du kobler kabelen til kameraet. Når du kobler fra kabelen, må du ikke bøye eller vri på kontakten.

#### Ladelampe

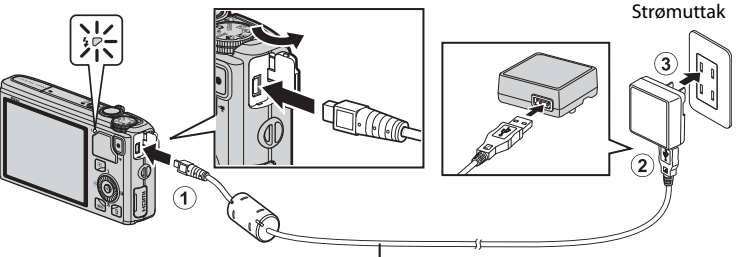

#### USB-kabel UC-E6 (medfølger)

- Når ladingen begynner, blinker ladelampen langsomt grønt.
- Det tar omlag 3 timer og 50 minutter å lade opp et helt utladet batteri.
- Når batteriet er ladet helt opp, slukker ladelampen.
- Se "Om ladelampen" (🛄 15) hvis du vil ha mer informasjon.
- **3** Koble nettadapteren for lading fra strømuttaket og koble deretter fra USB-kabelen.
#### Om ladelampen

| Status                      | Beskrivelse                                                                                                    |  |  |
|-----------------------------|----------------------------------------------------------------------------------------------------|--|--|
| Blinker langsomt<br>(grønt) | Batteriet lader.                                                                                                    |  |  |
| Av                          | Batteriet lader ikke. Når ladingen er fullført, slutter ladelampen å<br>blinke langsomt grønt og slås av.                                                                                                    |  |  |
| Blinker raskt (grønt)       | <ul> <li>Romtemperaturen passer ikke til lading. Lad batteriet innendørs ved en romtemperatur mellom 5 °C til 35 °C.</li> <li>USB-kabelen eller nettadapteren for lading er ikke ordentlig tilkoblet, eller det er et problem med batteriet. Koble fra USB-kabelen, eller dra ut nettadapteren for lading og koble den til riktig igjen, eller lad opp batteriet.</li> </ul> |  |  |

#### M Om nettadapter for lading

- Les og følg advarslene i "For din sikkerhet" (🛄 vi) nøye før du tar i bruk nettadapteren for lading.
- Sørg for at du leser grundig og følger advarslene for "Nettadapter for lading" (🔅 4) før bruk.

#### Lading ved hjelp av datamaskin eller batterilader

- Du kan også lade det oppladbare litium-ion batteriet EN-EL12 for COOLPIX S9500/S9400 ved å koble kameraet til en datamaskin (\$\prod\_77, 98)\$.
- EN-EL12 kan lades opp uten å bruke kameraet ved hjelp av batteriladeren MH-65 (selges separat <sup>(1)</sup>99).

#### 🖉 Betjene kameraet under lading

Hvis du trykker på strømbryteren mens du bruker nettadapteren for lading til å lade batteriet i kameraet, slås kameraet på i avspillingsmodus, og du kan spille av bilder. Opptak er ikke mulig.

#### Strømforsyning

- Du kan ta bilder og spille av bilder mens du bruker nettadapteren EH-62F (selges separat, \$\$99) til å drive kameraet fra et strømuttak.
- Bruk ikke under noen omstendigheter en nettadapter fra en annen produsent eller av et annet merke enn EH-62F. Hvis denne forholdsregelen ikke følges, kan det føre til overoppheting eller skade på kameraet.

#### Kontroller at strømforsyningslampen og skjermen er av, og åpne batteri-/ minnekortspordekselet.

• Pass på at du slår av kameraet før du åpner dekselet.

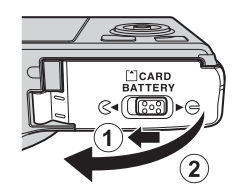

### 2 Sett inn minnekortet.

 Skyv inn minnekortet til det klikker på plass.

#### Sette inn minnekortet riktig

Hvis du setter inn minnekortet opp-ned eller baklengs, kan kameraet eller minnekortet bli skadet. Kontroller at minnekortet er satt inn riktig vei.

#### **3** Lukk dekselet til batterikammeret/ minnekortsporet.

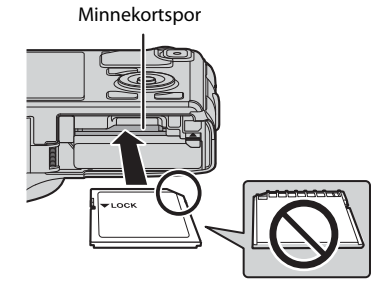

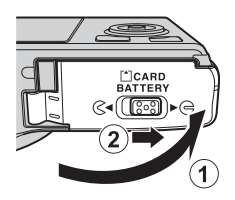

#### **V** Formatere et minnekort

- Første gang du setter inn et minnekort som har blitt brukt i en annen enhet i dette kameraet, må du passe på å formatere det med dette kameraet.
- Alle dataene som er lagret på et minnekort, blir slettet permanent når kortet formateres. Husk å lage kopier av dataene du vil beholde før du formaterer minnekortet.
- For å formatere et minnekort setter du minnekortet inn i kameraet, trykker på MENU-knappen og velger Formater kort fra oppsettsmenyen (CLI96).

### V Om minnekort

Se dokumentasjonen som følger med minnekortet, samt "Minnekortene" (🍅 5) i "Stell av produktene".

### Ta ut minnekort

Slå kameraet av, og kontroller at strømforsyningslampen og skjermen er slukket, før batteri-/ minnekortspordekselet åpnes.

Trykk lett på minnekortet med fingeren (1) for å løse det litt ut, og trekk det så rett ut (2).

### Advarsel om høy temperatur

Kameraet, batteriet og minnekortet kan være varme umiddelbart etter at kameraet har vært i bruk. Vær forsiktig når du tar ut batteriet eller minnekortet.

### Internminne og minnekort

Kameradata, inkludert bilder og filmer, kan lagres i kameraets internminne (COOLPIX S9500: ca. 23 MB, COOLPIX S9400: ca. 65 MB) eller på et minnekort. Ta ut minnekortet først hvis du vil bruke kameraets internminne for opptak eller avspilling.

### Godkjente minnekort

Følgende SD-minnekort (Secure Digital) har vært testet og er godkjent for bruk i dette kameraet.

 Når du tar opp en film på et minnekort, anbefales et minnekort av typen SD med Class 6-hastighet eller høyere. Hvis kortets overføringshastighet er langsom, kan filmopptaket bli avsluttet brått.

|           | SD-minnekort      | SDHC-minnekort <sup>2</sup> | SDXC-minnekort <sup>3</sup> |
|-----------|-------------------|-----------------------------|-----------------------------|
| SanDisk   | 2 GB <sup>1</sup> | 4 GB, 8 GB, 16 GB, 32 GB    | 64 GB, 128 GB               |
| TOSHIBA   | 2 GB <sup>1</sup> | 4 GB, 8 GB, 16 GB, 32 GB    | 64 GB                       |
| Panasonic | 2 GB <sup>1</sup> | 4 GB, 8 GB, 16 GB, 32 GB    | 64 GB                       |
| Lexar     | -                 | 4 GB, 8 GB, 16 GB, 32 GB    | 64 GB, 128 GB               |

1 Kontroller at enheten støtter 2 GB-kort før en kortleser eller lignende enhet brukes.

- 2 SDHC-kompatibel. Før du bruker en kortleser eller lignende enhet, kontrollerer du at enheten støtter SDHC.
- 3 SDXC-kompatibel. Før du bruker en kortleser eller lignende enhet, kontrollerer du at enheten støtter SDXC.
- Ta kontakt med produsenten for nærmere informasjon om kortene ovenfor.

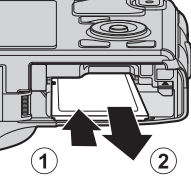

### Trinn 1 Slå på kameraet

- **1** Trykk på strømbryteren for å slå på kameraet.
  - <u>Hvis du slår på kameraet for første</u> gang, se "Stille inn visningsspråk, dato og tid" (D20).
  - Objektivet kommer ut, og skjermen slås på.

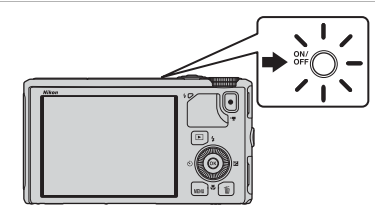

2 Kontroller batterinivået og antall gjenværende eksponeringer.

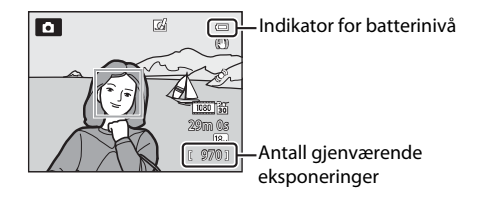

#### Batterinivå

| På skjermen                            | Beskrivelse                                                   |  |
|----------------------------------------|---------------------------------------------------------------|--|
|                                        | Batterinivå høyt.                                             |  |
|                                        | Batterinivå lavt. Batteriet må snart lades opp eller skiftes. |  |
| <ul> <li>Batteriet er tomt.</li> </ul> | et er tomt. Kan ikke ta bilder. Lad eller bytt batteriet.     |  |

#### Antall gjenværende eksponeringer

Antall gjenværende eksponeringer vises.

- Når det ikke er satt inn et minnekort, vises 🛄, og bildene lagres i internminnet (COOLPIX S9500: ca. 23 MB, COOLPIX S9400: ca. 65 MB).
- Antall bilder som kan lagres, avhenger av den gjenværende lagringskapasiteten i internminnet eller på minnekortet, bildekvaliteten og bildestørrelsen (bildeinnstillingen) (<sup>16</sup>/<sub>16</sub>2).
- Antallet gjenværende eksponeringer som er vist i illustrasjonen, er annerledes enn den faktiske verdien.

### Slå kameraet på/av

- Når kameraet er slått på, lyser strømforsyningslampen (grønn) og skjermen slås på (strømforsyningslampen slås av når skjermen slås på).
- Trykk på strømbryteren for å slå av kameraet. Både skjermen og strømforsyningslampen slås av.
- Trykk og hold 
   (avspilling)-knappen for å sette kameraet i avspillingsmodus. Denne gangen går ikke objektivet ut.
- Når Lagre GPS-data i GPS-alternativer i menyen for GPS-alternativer er satt til På, vil GPS-funksjonene fortsette å være aktive selv etter at kameraet er slått av (189).

#### Strømsparingsfunksjon (Auto av)

Hvis du ikke utfører noen handlinger på en stund, slås skjermen av, kameraet går over i beredskapsstilling og strømforsyningslampen blinker. Hvis du ikke utfører noen handlinger i løpet av ytterligere 3 minutter, slås kameraet automatisk av.

- Utfør en av følgende handlinger for å slå skjermen på igjen i beredskapsstilling.
  - Trykk på strømbryteren, utløseren, 💽 -knappen eller 🗨 (🌄 filmopptak)-knappen.
  - Drei modushjulet.
- Tiden det tar før kameraet aktiverer beredskapsstilling, kan endres ved hjelp av **Auto av**-innstillingen i oppsettsmenyen ([[]]96).
- Som standard går kameraet i beredskapsstilling etter ca. 1 minutt når du bruker opptaksfunksjonen eller avspillingsfunksjonen.
- Hvis du bruker nettadapteren EH-62F (selges separat), går kameraet i beredskapsstilling etter 30 minutter. Denne innstillingen kan ikke endres.

### 🖉 Om batteriutlading

Batteristrømmen lades ut raskere enn vanlig når kameraet lagrer loggdata (🛄 92) eller bruker en Wi-Fi-tilkobling (🛄 93).

### Stille inn visningsspråk, dato og tid

Dialogbokser for språkvalg og innstilling av kameraklokken vises første gang kameraet slås på.

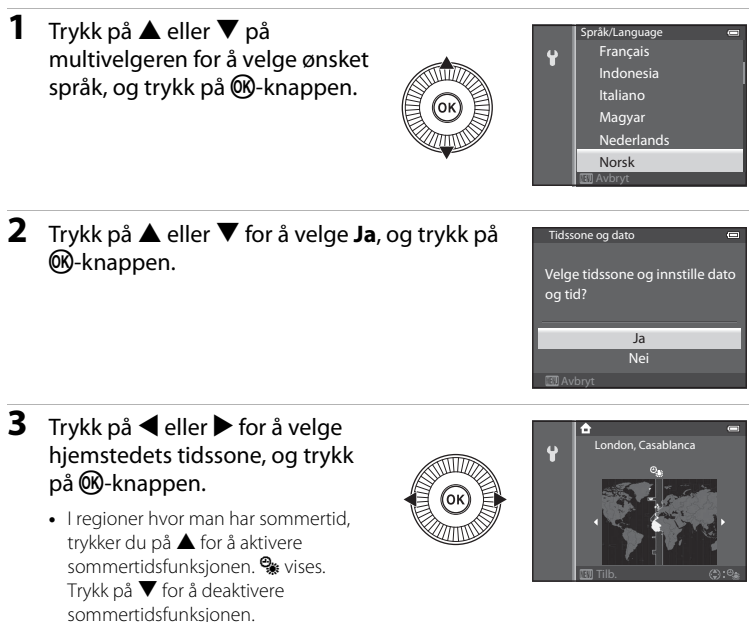

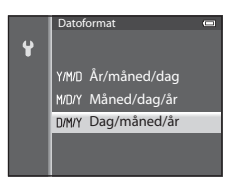

Grunnleggende om opptak og avspilling

# 5 Trykk på ▲, ▼, ◀ eller ► for å stille inn dato og tid, og trykk på ֎-knappen.

- Velg et element: Trykk på ▶ eller ◄ (valgt i følgende rekkefølge: D (dag) → M (måned) → Å (år) → time → minutt).
- Angi innholdet: Trykk på ▲ eller ▼. Du kan også angi dato og tid ved å dreie på multivelgeren.

# Trykk på ▲ eller ▼ for å velge Ja, og trykk på ®-knappen.

Når innstillingen er ferdig, går objektivet noe ut og opptaksskjermen vises.

### 🖉 Klokkebatteriet

- Kameraklokken drives av et reservebatteri.
   Reservebatteriet lades etter ca. 10 timers lading når hovedbatteriet settes inn i kameraet eller når kameraet kobles til en valgfri nettadapter. Reservebatteriet betjener klokken i flere dager.
- Hvis kameraets reservebatteri blir utladet, vises skjermen for innstilling av dato og tid når kameraet slås på. Still inn dato og tid igjen. Se trinn 2 i "Stille inn visningsspråk, dato og tid" (<sup>[2]</sup>20) hvis du vil ha mer informasjon.

### 🖉 Endre språkinnstillingen og dato- og tidsinnstillingen

- Du kan endre disse innstillingene ved hjelp av **Språk/Language** og **Tidssone og dato**innstillingene i **Y**-oppsettsmenyen (□196).
- I Tidssone-innstillingen for Tidssone og dato i Y-oppsettmenyen, stilles kameraklokken frem én time når sommertid er aktivert, og tilbake én time når sommertid er deaktivert.
- Hvis du går ut av menyen uten å stille inn dato og tid, blinker () når opptaksskjermen vises. Bruk Tidssone og dato-innstillingen i oppsettsmenyen for å stille inn dato og tid.

### Merke bilder som skrives ut, med opptaksdato

- Still inn dato og tid før opptak.
- Du kan merke bildene med opptaksdato ved å stille inn **Datomerking** i oppsettsmenyen.
- Hvis du vil at opptaksdatoen skal skrives uten at du bruker innstillingen **Datomerking**, skriver du ut med ViewNX 2-programvaren (<sup>11</sup>78).

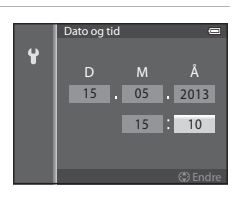

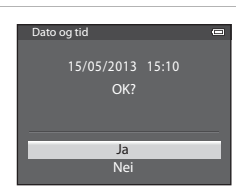

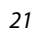

#### Drei modushjulet for å velge opptaksfunksjon.

 Nedenfor følger en beskrivelses av hvordan du tar bilder i 
 (Automodus). Drei modushjulet til
 .

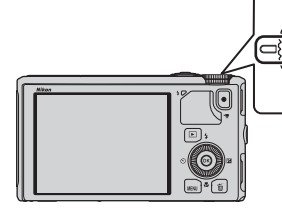

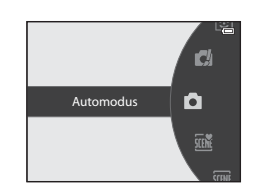

Kameraet bytter til 
 (Automodus), og ikonet for opptaksfunksjon endres til

| Ikon for opptaksfunksjon — | _ 🖸 🛛 🖾 | -                          |
|----------------------------|---------|----------------------------|
|                            |         |                            |
|                            | Ten a   | <u>E</u>                   |
|                            |         | 1 <u>080</u> 155<br>29m 0s |
|                            |         | 18.<br>[ \$770]            |

• Se "Skjerm" (🛄8) hvis du vil ha mer informasjon.

### Tilgjengelige opptaksfunksjoner

### **EFFECTS**-Spesialeffekter-modus (147)

Du kan legge til spesialeffekter for opptak.

#### 🖸 (Automodus) (🛄 31)

Fotografer med grunnleggende kamerafunksjoner. Innstillingene kan justeres i opptaksmenyen (\$22) slik at de passer til opptaksforholdene og den typen bilde du ønsker å ta.

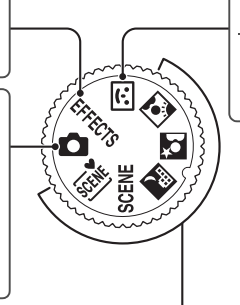

### Smart portrett-modus (CQ45)

Kameraet registrerer smilende ansikter og utløser lukkeren automatisk.

#### Motivprogram (🛄 33)

Når ett av motivprogrammene er valgt, tas det bilder med innstillinger som er optimalisert for det valgte motivet.

- Mathematical (Automatisk motivvalg): Når du komponerer bildet, velger kameraet automatisk det beste motivprogrammet for enklere fotografering.
- SCENE (Motiv): Velg ønsket motiv ved hjelp av motivmenyen, og kameraets innstillinger optimeres automatisk for det valgte motivet.
  - Når du skal velge et motiv, dreier du først modushjulet til SCENE og trykker på MENU-knappen.

Velg ønsket motiv ved å trykke på ▲ eller ▼ på multivelgeren, og trykk deretter på -knappen.

- 🔜 (Nattlandskap): Fanger atmosfæren i nattlandskaper.
- X (Nattportrett): Bruk dette programmet til portrettfotografering ved solnedgang eller om kvelden. Blitsen brukes til å belyse motivet samtidig som den bevarer stemningen i bakgrunnen.
- 🖸 (Motlys): Blitsen utløses for å hindre at motiver i motlys blir skjult i skygge. Du kan også bruke HDR-funksjonen til å fotografere motiver med høy kontrast.

#### Endre innstillingene under opptak

- Funksjoner som kan angis ved hjelp av multivelgeren  $\rightarrow$   $\square$ 49
- Funksjoner som kan angis ved hjelp av MENU (meny)-knappen
  - Opptaksmeny → 🛄61
  - Oppsettsmeny → 🛄 96

### Trinn 3 Komponere et bilde

### 1 Klargjør kameraet.

- Hold fingre, hår, bærestropp og andre objekter bort fra objektivet, blitsen, AF-lampen og mikrofonen.
- Hold kameraet slik at blitsen er over objektivet når du tar bilder i høydeformat.

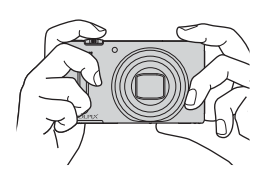

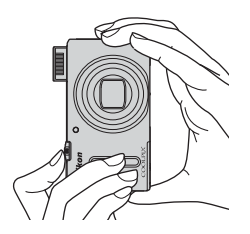

#### Komponer bildet.

• Rett kameraet mot motivet.

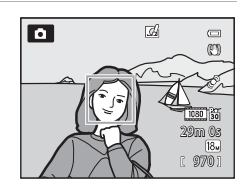

#### Bruke stativ

- I følgende situasjoner anbefales bruk av stativ for å unngå kamerabevegelse:
  - Når du fotograferer i mørke omgivelser med blitsfunksjonen (D50) satt til (3) (av) eller bruker en opptaksfunksjon der blitsen er deaktivert.
  - Ved opptak i telezoom-posisjonen
- Hvis du vil ta bilder med kameraet på stativ, stiller du Bildestabilisering i oppsettsmenyen (\$\begin{pmatrix} 96 \) på Av.

### Bruke zoom

Drei zoomkontrollen for å aktivere den optiske zoomen.

- Drei zoomkontrollen mot T (telezoomposisjon) for å zoome inn slik at motivet fyller et større område av bildefeltet.
- Drei zoomkontrollen mot W (vidvinkelposisjon) for å zoome ut slik at det synlige området øker med bildefeltet.
- Hvor mye det zoomes vises øverst på skjermen når zoomkontrollen roteres.
- Når zoomkontrollen dreies mot **T** ved maksimal optisk zoom, utløses den digitale zoomen, og den digitale zoomen kan forstørre opp til ca. 4× mer enn den maksimale forstørrelsen til den optiske zoomen.

### Digital zoom og interpolering

- Med **Digital zoom** i oppsettsmenyen (QQ96) er det mulig å deaktivere den digitale zoomen.

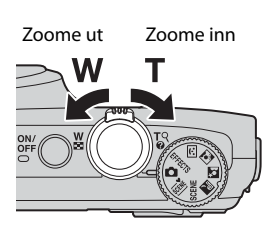

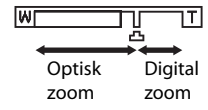

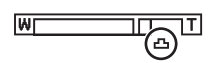

### Trinn 4 Fokusere og ta bildet

# **1** Trykk utløseren halvveis ned for å justere fokuseringen.

- "Trykke utløseren halvveis ned" betyr å trykke lett på utløseren til du føler motstand, og holde den i denne posisjonen.
- Se "Fokus og eksponering" (D27) hvis du vil ha mer informasjon.

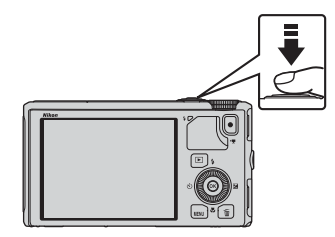

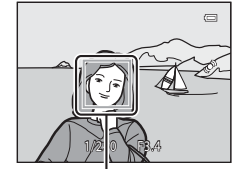

Fokusområde

### **2** Trykk utløseren helt ned for å ta et bilde.

"Trykke helt ned" betyr å trykke utløseren resten av veien.

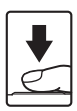

#### Om opptak av bilder og lagring av filmer

Indikatoren som viser antall gjenværende eksponeringer, eller indikatoren som viser maks. filmlengde, blinker mens bilder tas opp eller mens en film lagres. **Ikke åpne dekselet til batterikammeret/minnekortsporet eller ta ut batteriet eller minnekortet mens en indikator blinker.** Hvis dette gjøres, kan det føre til tap av data, eller til skade på kameraet eller minnekortet.

### 🖉 AF-lampe

På mørke steder kan AF-lampen (1197) tennes når utløseren trykkes halvveis ned.

#### J

#### Slik unngår du å gå glipp av et bilde

Hvis du er redd for at du kan gå glipp av et bilde, trykker du utløseren helt ned uten å trykke den halvveis ned først.

### 🖉 Om hurtigeffekter

I ☐ (Automodus) kan du bruke effekter på bildene med det samme du har løftet fingeren fra utløseren (□ 32).

### Fokus og eksponering

Når utløseren trykkes halvveis ned, stiller kameraet inn fokus og eksponering (kombinasjon av lukkertid og blenderåpningsverdi). Fokus og eksponering forblir låst mens utløseren er trykket halvveis ned.

- Når den digitale zoomen er aktivert, fokuserer kameraet på motivet midt i bildefeltet, og fokusområdet vises ikke. Når motivet er i fokus, lyser fokusindikatoren grønt.
- Det kan forekomme at kameraet ikke kan fokusere på visse motiver. Se "Autofokus" (\$\overlime{L}68\$) hvis du vil ha mer informasjon.
- Når kameraet registrerer hovedmotivet i automodus, fokuserer det på dette motivet (Målsøkende AF) (Ш66).

Når motivet er i fokus, lyser fokusområdet i grønt (flere områder kan lyse).

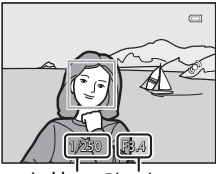

Lukker Blenderhastighet åpningsverdi

- Fokusområdene kan angis ved hjelp av **AF søkefeltfunksjon** (<sup>[]</sup>62) i opptaksmenyen.
- Områdene som skal brukes til fokusering i motivprogrammet varierer avhengig av motivet som er valgt i motivprogrammet (
  34).
- I Smart portrett-modus fokuserer kameraet på ansiktet som det vises en dobbelt ramme rundt (fokusområdet).
- I EFFECTS-modus (spesialeffekter), fokuserer kameraet i midten av bildefeltet.

### Mer informasjon

Se "Fokusere på motivet" (CC66) hvis du vil ha mer informasjon.

### Ø Blits

- Hvis det er lite lys i motivet, aktiveres blitsen automatisk når du trykker utløseren havveis ned når blitsfunksjonen er stilt inn på \$ MITO (auto, standardinnstilling). Blitsen fyres av når du trykker utløseren helt ned. Se "Bruke blitsen (blitsfunksjoner)" (\$\$D\$50) hvis du vil ha mer informasjon.
- Du senker blitsen ved å trykke den forsiktig ned. Senk blitsen når du ikke bruker kameraet.

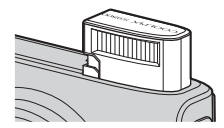

### Trinn 5 Spille av bilder

### 1 Trykk på 🕨 (avspilling)-knappen.

 Når du bytter fra opptaksfunksjon til avspillingsfunksjon, vises det sist lagrede bildet i avspilling på full skjerm.

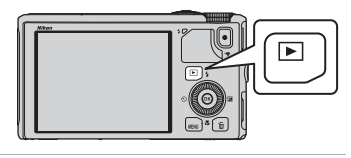

# **2** Bruk multivelgeren til å vise forrige eller neste bilde.

- Slik viser du foregående bilder: ▲ eller ◄
- Slik viser du neste bilde: ▼ eller ▶
- Du kan også velge bilder ved å dreie på multivelgeren.
- Ta ut minnekortet for å spille av bilder som er lagret i internminnet. I vises i klammer før "Gjeldende bildenummer/totalt antall bilder" på avspillingsskjermen.
- Når du vil gå tilbake til opptaksfunksjonen, trykker du på ▶-knappen igjen, på utløseren eller på
  - (MR filmopptak)-knappen.

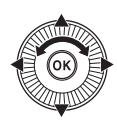

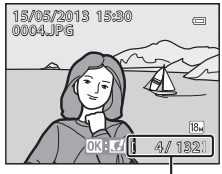

Gjeldende bildenummer/ Totalt antall bilder

### 🖉 Vise bilder

- Hvis retningen på kameraet endres under avspilling, roteres de viste bildene automatisk.
- Bilder som er tatt i høydeformat, roteres automatisk.
   Bilder som er tatt med ansiktsgjenkjenning (\$\overlime{1}67\$) eller kjæledyrgjenkjenning (\$\overlime{1}42\$), roteres automatisk i forhold til ansiktsretningen når bildene vises i avspilling på full skjerm.
- Et bildes retning kan endres ved hjelp av Roter bilde i avspillingsmenyen (274).
- Det kan hende at bilder vises ved lav oppløsning umiddelbart etter at du bytter til forrige eller neste bilde.

### 🖉 Om hurtigeffekter

Når 🕅 : 🗹 vises i avspilling på full skjerm, kan du bruke effekter på bildene. Når du trykker på 🔞-knappen, vises valgmenyen for hurtigeffekter.

Når du har brukt effekter på et bilde, lagres bildet som en egen fil med et annet navn.

Se "Hurtigeffekter: Bruke effekter på bilder" (🖚 15) hvis du vil ha mer informasjon.

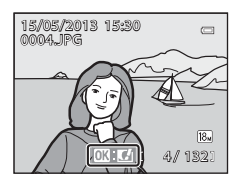

### Trinn 6 Slette uønskede bilder

- 1 Trykk på m-knappen for å slette bildet som vises på skjermen.
- 2 Trykk på ▲ eller ▼ på multivelgeren for å velge ønsket slettemetode, og trykk på
  - Gjeldende bilde: Bare gjeldende bilde slettes. Hvis hovedbildet i en sekvens velges, slettes alle bildene i sekvensen.
  - Slett valgte bilder: Flere bilder kan velges og slettes. Se "Bruke skjermen Slett valgte bilder" (230) hvis du vil ha mer informasjon.
  - Alle bilder: Alle bilder slettes.
  - For å avslutte uten å slette trykker du på MENU-knappen.
- 3 Trykk på ▲ eller ▼ for å velge Ja, og trykk på 🛞-knappen.
  - Slettede bilder kan ikke gjenopprettes.
  - Du avbryter ved å trykke på ▲ eller ▼ for å velge **Nei** og deretter trykke på 🕅-knappen.

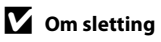

- Slettede bilder kan ikke gjenopprettes. Overfør viktige bilder til en datamaskin før du sletter dem.
- Beskyttede bilder (
   —74) kan ikke slettes.
- Når bilder tas med kontinuerlig opptak, blir hver serie med bilder behandlet som en gruppe (bilder i en sekvens) og bare det første bildet i en gruppe (hovedbilde) vises i standardinnstillingen. Når du trykker på 🏛-knappen under avspilling av hovedbildet, kan alle bilder i hovedbildets sekvens slettes.

For å slette hvert bilde i en sekvens må du trykke på 🛞-knappen før du trykker på 🏛-knappen for å vise hvert bilde i sekvensen individuelt.

#### Slette siste bilde som er tatt når du står i opptaksfunksjon

Når du bruker opptaksfunksjonen, trykker du på 🛍-knappen for å slette det siste bildet som ble lagret.

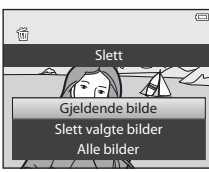

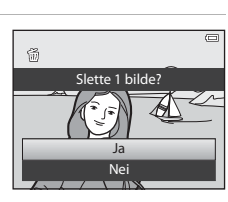

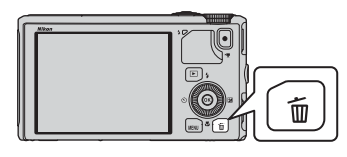

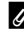

#### Bruke skjermen Slett valgte bilder

- Trykk på ◀ eller ▶ på multivelgeren for å velge et bilde som skal slettes, og trykk deretter på ▲ for å vise m.
  - Du avbryter valget ved å trykke på  $oldsymbol{
    abla}$  for å fjerne  $oldsymbol{ inymbol{tr}}$ .
  - Drei zoomkontrollen (□25) mot T (Q) for å gå tilbake til avspilling på full skjerm eller W (➡) for å vise miniatyrbilder.

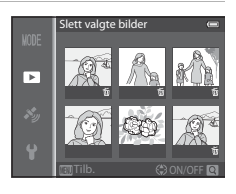

# 2 Legg f til alle bilder du vil slette, og trykk deretter på @-knappen for å aktivere valget.

• En bekreftelsesdialogboks vises. Følg instruksjonene på skjermen.

#### Velge bestemte bildetyper for sletting

Når du bruker modusen Favorittbilder, Automatisk sorter eller Vis etter dato, kan du merke bilder som er registrert som favorittbilder, bilder i en bestemt kategori eller bilder som er tatt på en bestemt dato, for sletting (<sup>11</sup>/<sub>10</sub>76).

## Opptaksfunksjoner

### 🖸 (Auto)-modus

Grunnleggende opptaksoperasjoner kan utføres. Du kan i tillegg justere alternativene på opptaksmenyen (\$\overline{1}62\$) i forhold til opptaksforholdene og hvilken type bilder du vil ta.

 Fokusområdet for autofokusen varierer avhengig av innstillingen for AF søkefeltfunksjon som kan velges i 
-menyikonet etter at du har trykket på MENU-knappen.

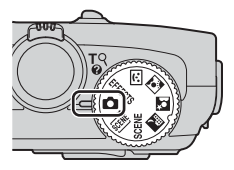

- Når det registrerer hovedmotivet, fokuserer kameraet på det motivet (målsøkende AF).
- Kameraet har 9 fokusområder, og hvis det ikke registrerer hovedmotivet, velger det automatisk de fokusområdene som inneholder motivet som er nærmest kameraet.
- Se "Bruke målsøkende AF" (D66) hvis du vil ha mer informasjon.
- Se "Fokus og eksponering" (CC27) hvis du vil ha mer informasjon.

#### Endre innstillinger for 🖸 (Auto)-modus

- Funksjoner som kan angis ved hjelp av multivelgeren  $\rightarrow$   $\square$ 49
- Funksjoner som kan angis ved hjelp av MENU (meny)-knappen
  - Opptaksmeny → □161
  - Oppsettsmeny → 🛄96

### **Bruke hurtigeffekter**

Når 🖸 (Automodus) er valgt, kan du bruke effekter på bildene med det samme du har løftet fingeren fra utløseren.

- Det redigerte bildet lagres som en egen fil med et annet navn (5097).
- 1 Trykk på ℜ-knappen i skjermen som vises etter at du har tatt et bilde i **⊡** (Automodus).
  - Når du trykker på MENU-knappen, eller hvis det ikke utføres noen operasjoner i løpet av cirka fem sekunder, går skjermen tilbake til opptaksskjermen.
  - Hvis du ikke vil vise bekreftelsesskjermen som vises til høyre, setter du Hurtigeffekter til Av (\$\box\$62).
- Trykk på ◀ eller ► på multivelgeren for å velge en effekt, og trykk deretter på
   ®-knappen.
  - Se "Hurtigeffekter" ( 15) hvis du vil ha mer informasjon om de ulike effekttypene.
  - Drei zoomkontrollen mot T (telezoomposisjon) for å vise skjermen der du kan bekrefte effektvalget. Drei zoomkontrollen mot W (vidvinkelposisjon) for å gå tilbake til skjermen for valg av effekter.

### 3 Velg Ja og trykk på 🛞-knappen.

- Det opprettes en ny, redigert kopi, og skjermvisningen går tilbake til opptaksskjermen.

### Om hurtigeffekter

Hvis kameraet oppdager øyne som blunker (ikke er åpne) når **Blunkevarsel** i oppsettsmenyen (<sup>1196</sup>) er satt til **På**, kan du ikke bruke hurtigeffekter.

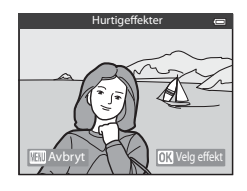

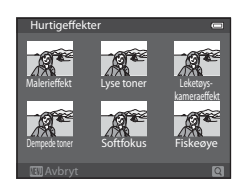

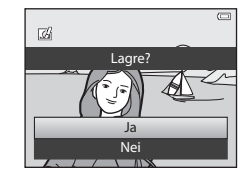

### Motivprogram (motivtilpasset opptak)

Når et av følgende motiver velges med modushjulet eller motivmenyen, tas det bilder med innstillinger som er optimalisert for det valgte motivet.

#### (Automatisk motivvalg) (□34)

Når du komponerer bildet, velger kameraet automatisk det beste motivprogrammet for enklere fotografering.

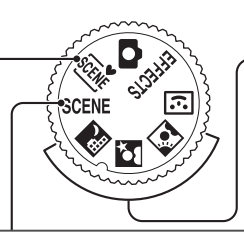

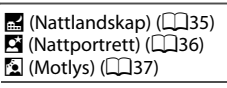

Drei modushjulet til 🔜, Seller 🖾, og ta bilder.

#### SCENE (motiv)

Trykk på **MENU**-knappen for å vise motivmenyen og velge et av motivene nedenfor for opptak.

| Portrett (standardinnstilling) ( <sup>138</sup> ) | 🗱 Nærbilde (🛄 39)                                                                                                    |  |  |
|---------------------------------------------------|----------------------------------------------------------------------------------------------------|--|--|
| Landskap (🛄 38)                                   | Mat (140)                                                                                                    |  |  |
| 💐 Sport (🛄 38)                                    | 🟛 Museum (🛄 40)                                                                                                    |  |  |
| 💥 Fest/innendørs (🖽 38)                           | 🔅 Fyrverkeri (🎞 40)                                                                                                    |  |  |
| Strand (🖽 39)                                     |                                                                                                    |  |  |
| 🕒 Snø (🛄 39)                                      | 🛱 Lettvint panorama (🎞41)                                                                                                    |  |  |
| 🖀 Solnedgang (🛄 39)                               | 😽 Kjæledyrportrett (🛄42)                                                                                                    |  |  |
| 🖆 Skumring/soloppgang (🖽 39)                      | <b>3D</b> 3D-fotografering (🛄 43)                                                                                                    |  |  |
|                                                   | Image: Sport Sport |  |  |

### Vise en beskrivelse (hjelpinformasjon) for hvert motiv

Velg ønsket motiv på motivmenyen, og drei zoomkontrollen ( $\square$ 1) mot **T** ( $\bigcirc$ ) for å vise en beskrivelse av motivet. Du kommer tilbake til den opprinnelige skjermen ved å dreie zoomkontrollen mot **T** ( $\bigcirc$ ) igjen.

#### Mer informasjon

Se "Grunnleggende menyfunksjoner" (🖽 6) hvis du vil ha mer informasjon.

#### Endre innstillingene for motivprogrammer

- Funksjoner som kan angis ved hjelp av multivelgeren  $\rightarrow$   $\square$ 49
- Funksjoner som kan angis ved hjelp av MENU (meny)-knappen
  - Bildeinnstillinger → 🛄62
  - Oppsettsmeny → □ 96

#### Om motivprogrammene

- Du bør bruke stativ til motivprogrammer som har symbolet 🛣 angitt på grunn av lang lukkertid.
- Still Bildestabilisering i oppsettmenyen (<sup>196</sup>) på Av når du bruker stativ til å stabilisere kameraet.

#### Sum Automatisk motivvalg

- Når du retter kameraet mot motivet, velger kameraet automatisk det optimale motivprogrammet fra listen nedenfor og justerer opptaksinnstillingene etter dette.
   Portrett, 
   : Landskap, 
   : Nattportrett, 
   : Nattlandskap, 
   : Nærbilde,
   : Notlys, 
   : Andre motiver
- Kameraet velger automatisk fokusområde for autofokusen i forhold til komposisjonen. Kameraet registrerer og fokuserer på ansikter (🎞 67).
- Hvis kameraet bytter til motivprogrammet Nattlandskap eller Nattportrett, tas det et enkelt bilde med lang lukkertid.
- Den digitale zoomen er ikke tilgjengelig.

#### 🖉 Om valg av motivprogram ved hjelp av automatisk motivvalg

Avhengig av opptaksforholdene, er det ikke sikkert kameraet velger ønsket motivprogram. Skulle dette skje, bytter du til 🖸 (auto)-modus (🖽 31) eller velger det optimale motivprogrammet manuelt.

#### 🔜 Nattlandskap

- Trykk på MENU-knappen for å velge 🗟 Håndholdt eller 😥 På stativ i Nattlandskap.
- Image: Image: Ima
  - Når utløseren trykkes helt ned, tas det bilder kontinuerlig, og kameraet kombinerer disse bildene og lagrer dem som ett enkelt bilde.
  - Når utløseren trykkes helt inn, holder du kameraet stødig uten å bevege det til det vises et stillbilde. Når du har tatt et bilde, må du ikke slå av kameraet før skjermen går over til opptaksskjermen.
- 😥 På stativ: Velg denne funksjonen når kameraet er stabilisert, for eksempel med stativ.
  - Bildestabilisering brukes ikke selv om Bildestabilisering i oppsettsmenyen (196) er satt til På.
  - Trykk utløseren helt ned for å ta et enkeltbilde med lang lukkertid.
- Når utløseren trykkes halvveis ned, justerer kameraet fokus til uendelig. Fokusområdet eller fokusindikatoren (2018) lyser alltid grønt.
- Den digitale zoomen er ikke tilgjengelig.

#### Nattportrett

- Trykk på MENU-knappen for å velge 🗟 Håndholdt eller 🔛 På stativ i Nattportrett.
- - For et motiv med mørk bakgrunn tas det bilder kontinuerlig når utløseren trykkes helt ned. Kameraet kombinerer disse bildene og lagrer dem som ett bilde.
  - Ved opptak i telezoomposisjon kan kameraet muligens ikke ta bilder kontinuerlig selv om et motiv har mørk bakgrunn.
  - Når utløseren trykkes helt inn, holder du kameraet stødig uten å bevege det til det vises et stillbilde. Når du har tatt et bilde, må du ikke slå av kameraet før skjermen går over til opptaksskjermen.
  - Hvis motivet beveger seg mens kameraet tar bilder kontinuerlig, kan bildet bli fortegnet, overlappet eller uklart.
- 😥 På stativ: Velg denne funksjonen når kameraet er stabilisert, for eksempel med stativ.
  - Bildestabilisering brukes ikke selv om Bildestabilisering i oppsettsmenyen (<sup>196</sup>) er satt til På.
  - Trykk utløseren helt ned for å ta et enkeltbilde med lang lukkertid.
- Blitsen avfyres alltid.
- Kameraet registrerer og fokuserer på et ansikt (🛄 67).
- Funksjonen for mykere hudtoner gjør at hudtonene i folks ansikter virker mykere (QQ46).
- Hvis kameraet ikke oppdager noen ansikter, fokuserer det på motivet som er midt i bildefeltet.
- Den digitale zoomen er ikke tilgjengelig.

#### 🖸 Motlys

- Trykk på MENU-knappen for å velge På eller Av for HDR-komposisjon (high dynamic range) på skjermen som vises etter at Motlys er valgt.
- Av (standardinnstilling): Blitsen utløses for å hindre at motiver i motlys blir skjult i skygge.
- På: Brukes når det tas bilder med veldig lyse og mørke områder i samme bilderamme.
- Kameraet fokuserer på midtområdet i bildefeltet.

### Om HDR

- Bruk av stativ anbefales. Still Bildestabilisering i oppsettmenyen (<sup>196</sup>) på Av når du bruker stativ til å stabilisere kameraet.
- Bildevinkelen (dvs. området som er synlig i bildefeltet) som sees i det lagrede bildet, er smalere enn det som ble sett på skjermen da bildet ble tatt.
- Når utløseren trykkes helt ned, tar kameraet bilder kontinuerlig og lagrer de følgende 2 bildene.
  - Et bilde som behandles med D-Lighting (<sup>1</sup>74) på opptakstidspunktet (bilde justeres for å gjøre et mørkt område lysere)
  - HDR-sammensatt bilde (tap av detaljer reduseres i høylys og skygger)
  - Hvis det bare er nok minne til å lagre ett bilde, er ett bilde behandlet med D-Lighting det eneste bildet som lagres.
- Når utløseren trykkes helt inn, holder du kameraet stødig uten å bevege det til det vises et stillbilde.
   Når du har tatt et bilde, må du ikke slå av kameraet før skjermen går over til opptaksskjermen.
- Avhengig av opptaksforholdene, kan mørke skygger forekomme rundt lyse motiver og lyse områder kan forekomme rundt mørke motiver.

#### SCENE 🗲 🛣 Portrett

- Kameraet registrerer og fokuserer på et ansikt (<sup>1</sup>C)67).
- Funksjonen for mykere hudtoner gjør at motivets hud virker mykere (QQ46).
- Hvis kameraet ikke oppdager noen ansikter, fokuserer det på motivet som er midt i bildefeltet.
- Den digitale zoomen er ikke tilgjengelig.

#### SCENE → 🖬 Landskap

 Når utløseren trykkes halvveis ned, justerer kameraet fokus til uendelig. Fokusområdet eller fokusindikatoren (<sup>10</sup> 8) lyser alltid grønt.

#### SCENE 🗲 💐 Sport

- Kameraet fokuserer på midtområdet i bildefeltet.
- Når du fortsetter å holde utløseren helt nede, tas opptil cirka 5 bilder med en hastighet på cirka 7,5 bilder i sekundet (når bildekvaliteten er satt til 127 4896×3672).
- Kameraet fokuserer på motivet selv om utløseren ikke er trykket halvveis inn. Du hører kanskje at kameraet fokuserer.
- Fokus, eksponering og nyanse låses til verdiene som fastsettes med det første bildet i hver serie.
- Bildefrekvensen for serieopptak kan bli langsom avhengig av gjeldende bildeinnstilling, hvilket minnekort som brukes, og opptaksforholdene.

#### SCENE → XX Fest/innendørs

- Kameraet fokuserer på midtområdet i bildefeltet.
- Hold kameraet stødig da bildene lett blir påvirket av kamerabevegelse. Sett Bildestabilisering på Av i oppsettmenyen (196) når du tar bilder mens bruker stativ til å stabilisere kameraet.

#### SCENE → 😤 Strand

• Kameraet fokuserer på midtområdet i bildefeltet.

#### SCENE → 🖲 Snø

• Kameraet fokuserer på midtområdet i bildefeltet.

#### SCENE → 🚔 Solnedgang

• Kameraet fokuserer på midtområdet i bildefeltet.

#### SCENE → 🚔 Skumring/soloppgang

 Når utløseren trykkes halvveis ned, justerer kameraet fokus til uendelig. Fokusområdet eller fokusindikatoren (2018) lyser alltid grønt.

#### SCENE -> 🎲 Nærbilde

- Makro (<sup>154</sup>) er satt til på, og kameraet zoomer automatisk til den posisjonen som er nærmest motivet, der kameraet kan ta bilde.
- Du kan flytte fokusområdet som kameraet fokuserer på. Trykk på ֎-knappen, og tykk deretter ▲, ▼, ◀ eller ▶ på multivelgeren for å flytte fokusområdet. For å justere følgende innstillinger trykker du på ֎-knappen for å avbryte valget av fokusområdet midlertidig, slik at du kan justere hver innstilling.
  - Blitsfunksjon, selvutløser eller eksponeringskompensasjon
- Kameraet fokuserer på motivet selv om utløseren ikke er trykket halvveis inn. Du hører kanskje at kameraet fokuserer.

ĺ**⊼**Ì

ſ**⊼**]

#### SCENE → ¶¶ Mat

- Makro (<sup>154</sup>) er satt til på, og kameraet zoomer automatisk til den posisjonen som er nærmest motivet, der kameraet kan ta bilde.
- Du kan justere nyansen ved å trykke på ▲ eller ▼ på multivelgeren. Innstillingen for nyansejustering lagres i kameraminnet selv etter at kameraet er slått av.
- Du kan flytte fokusområdet som kameraet fokuserer på.
   Trykk på ֎-knappen, og tykk deretter ▲, ▼, ◀ eller ▶ på multivelgeren for å flytte fokusområdet. For å justere følgende innstillinger trykker du på ֎-knappen for å avbryte valget av fokusområdet midlertidig, slik at du kan justere hver innstilling.
  - Nyanse, selvutløser eller eksponeringskompensasjon
- Kameraet fokuserer på motivet selv om utløseren ikke er trykket halvveis inn. Du hører kanskje at kameraet fokuserer.

#### SCENE → <u>m</u> Museum

- Kameraet fokuserer på midtområdet i bildefeltet.
- Kameraet tar opptil 10 bilder mens utløseren er trykket halvveis ned, og det skarpeste bildet i serien blir automatisk valgt og lagret (BSS (valg av beste bilde) (<sup>16</sup>/<sub>16</sub>2)).

#### SCENE → ③ Fyrverkeri

- Lukkertiden er låst på 4 sekunder.
- Kameraet fokuserer på uendelig langt hold. Når utløseren er trykket halvveis ned, lyser fokusindikatoren (<sup>1</sup>)8) alltid grønt.

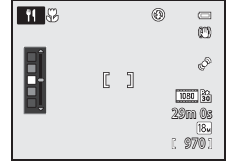

**Ĩ**₹

#### SCENE → □ Svart/hvitt-kopi

- Kameraet fokuserer på midtområdet i bildefeltet.
- Bruk makromodus til å fotografere motiver på nært hold (🛄 54).

#### SCENE → I Lettvint panorama

Du kan ta et panoramabilde ganske enkelt ved å bevege kameraet i ønsket retning.

- Velg opptaksområdet fra Normalt (180°) (standardinnstilling) eller Bredt (360°) på skjermbildet som vises når motivprogrammet II Lettvint panorama er valgt.
- Trykk utløseren helt ned, løft fingeren fra knappen og panorer deretter langsomt kameraet horisontalt. Opptaket ender automatisk når kameraet har tatt det angitte opptaksområdet.
- Når opptaket begynner, fokuserer kameraet på motivet i midten av bildefeltet.
- Zoom er låst til vidvinkelposisjonen.
- Når @-knappen trykkes inn mens bildet som er tatt med Lettvint panorama vises i avspilling på full skjerm, ruller kameraet automatisk det viste området.

Se "Bruke lettvint panorama (opptak og avspilling)" (🖚 2).

### Om utskrift av panoramabilder

Når du skriver ut panoramabilder, kan det hende at en fullvisning ikke blir skrevet ut, avhengig av skriverinnstillingene. I tillegg kan det hende at utskrift ikke er tilgjengelig avhengig av skriveren. Se skriverens bruksanvisning eller kontakt et digitalt fotolaboratorium for mer informasjon.

#### SCENE → 🦋 Kjæledyrportrett

- Når kameraet er rettet mot en hund eller katt, registrerer og fokuserer det på ansiktet. I standardinnstillingen utløses lukkeren automatisk når kameraet har fokusert på kjæledyret (automatisk utløser for kjæledyrportrett).
- På skjermen som vises når di Kjæledyrportrett er valgt, velger du Enkel eller Kontinuerlig.
  - Enkel: Det tas ett bilde om gangen.
  - Kontinuerlig: Kameraet tar automatisk 3 bilder kontinuerlig i en hastighet på rundt 1,9 bilder per sekund når det har fokusert på det registrerte ansiktet.
     Når lukkeren utløses manuelt, tas det cirka 31 bilder med en hastighet på cirka 1,9 bilder i sekundet mens du holder utløseren helt nede (når bildekvaliteten er satt til
     4896×3672).

#### Automatisk utløser

- For å endre innstillinger for Automatisk utløser, trykker du på ◀ (ⓒ) på multivelgeren.
  - 📓: Når kameraet registrerer et kjæledyransikt, fokuserer det og utløser deretter lukkeren automatisk.
  - OFF: Kameraet utløser ikke lukkeren automatisk, selv om det registreres et kjæledyransikt. Trykk på utløseren for å utløse lukkeren. Kameraet registrerer også menneskeansikter (<sup>[[6]</sup>67). Når både menneske- og kjæledyransikter registreres, fokuserer kameraet på kjæledyransiktet.
- I følgende situasjoner settes Automatisk utløser automatisk til OFF.
  - Når et serieopptak med automatisk utløser gjentas 5 ganger
  - Når internminnet eller minnekortet er fullt

For å fortsette opptak med **Automatisk utløser**, trykker du på ◀ (ⓒ) på multivelgeren for å stille inn på nytt.

### **V** Fokusområde

- Det registrerte ansiktet er innrammet av en gul dobbeltramme (fokusområde). Når kameraet har fokusert på ansiktet, blir dobbelrammen grønn.
- Når kameraet registrerer mer enn ett hunde- eller katteansikt (inntil 5), er det største ansiktet på skjermen rammet inn av en dobbeltramme (fokusområde) og de andre av enkeltrammer.
- Hvis kameraet ikke oppdager noen menneske- eller kjæledyransikter, fokuserer det på motivet som er midt i bildefeltet.

### Om Kjæledyrportrett

- Den digitale zoomen er ikke tilgjengelig.
- Enkelte ganger registrerer ikke kameraet et ansikt, eller det kan vises en ramme rundt et annet motiv enn en hund eller katt, avhengig av opptaksforhold som avstanden mellom motivet og kameraet, hvor raskt dyret beveger seg, fra hvilken vinkel du fotograferer dyret og lysstyrken på ansiktet.

#### Vise bilder tatt med kjæledyrgjenkjenning

Når du zoomer inn på et bilde som vises i avspilling på full skjerm ved å vri zoomkontrollen mot T (Q), forstørres bildet midt på kjæledyransiktet som ble registrert under opptak ( $\square$ 69) (unntatt for bilder tatt med kontinuerlig opptak).

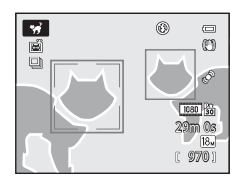

#### SCENE → 3D 3D-fotografering

- Kameraet tar ett bilde for hvert øye for å simulere et tredimensjonalt bilde på en 3D-kompatibel TV eller skjerm.
- Etter at du har trykket ned utløseren for å ta første bilde, flytter du kameraet horisontalt mot høyre til hjelpemerket på skjermen overlapper motivet. Kameraet tar automatisk det andre bildet når det registrerer at motivet er i flukt med hjelpemerket.

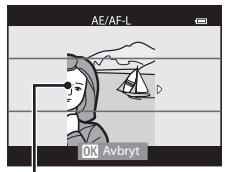

Hjelpemerke

- - Makro
  - Eksponeringskompensasjon
- Fokus, eksponering og hvitbalanse låses når første bilde tas, og AE/AF-L vises på skjermen.
- Bildevinkelen (dvs. området som er synlig i bildefeltet) som sees i det lagrede bildet, er smalere enn det som ble sett på skjermen da bildet ble tatt.
- Bildeinnstillingen som skal lagres, settes til 🔀 1920×1080.
- De to bildene som ble tatt, lagres som et 3D-bilde (MPO-fil). Det første bildet (bilde av venstre øye) lagres også som JPEG-fil.

### M Om 3D-fotografering

- Motiver i bevegelse passer ikke til 3D-fotografering.
- Bilder får en mindre tydelig 3D-følelse når avstanden mellom kameraet og motivet øker.
- Bilder kan få en mindre tydelig 3D-følelse når motivet er mørkt eller når det andre bildet ikke er ordentlig i flukt.
- Bilder tatt under dårlige lysforhold, kan muligens virke kornete med støy.
- Telezoomposisjonen er begrenset til en bildevinkel tilsvarende ca. 134 mm linse i 35mm [135] format.
- Handlingen avbrytes når @ -knappen trykkes inn etter at første bilde er tatt, eller når kameraet ikke kan registrere at anviseren er på motivet i løpet av 10 sekunder.
- Hvis kameraet ikke tar det andre bildet og avbryter opptaket selv når du plasserer anviseren i flukt med motivet, prøver du å ta bilde med utløseren.
- Dette kameraet kan ikke ta opp 3D-filmer.

#### Motivprogram (motivtilpasset opptak)

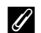

#### Vise 3D-fotografering

- · 3D-bilder kan ikke spilles av i 3D på kameraskjermen. Kun venstre øyebilde spilles av under avspilling.
- For å kunne se 3D-bilder i 3D, er det nødvendig med en 3D-kompatibel TV eller skjerm. 3D-bilder kan spilles av i 3D ved å koble kameraet til en 3D-kompatibel TV eller skierm ved hielp av en 3D-kompatibel HDMI-kabel (277).
- Når du kobler til kameraet ved hielp av en HDMI-kabel, angir du følgende for TV-innstillinger i oppsettsmenven (CC 96).
  - HDMI: Automatisk (standard-innstilling) eller 1080i.
  - HDMI 3D-utgang: På (standardinnstilling)
- Når kameraet er koblet til med en HDMI-kabel for avspilling, kan det ta en stund å bytte mellom visning av 3D-bilder og vanlige bilder. Bildene som spilles av i 3D, kan ikke forstørres.
- Se dokumentasjonen som følger med TV-en eller skjermen for å foreta innstillinger på TV-en eller skjermen.

#### M Om visning av 3D-bilder

Hvis du ser 3D-bilder på en 3D-kompatibel TV eller skjerm over en lengre periode, kan du oppleve ubehag som anstrenge øyne eller kvalme. Les dokumentasjonen som fulgte med TV-en eller skjermen, nøye slik at du bruker den riktig.

### Smart portrett-modus (ta bilde av smilende ansikter)

Hvis kameraet oppdager smilende ansikter, utløses lukkeren automatisk uten at du trenger å trykke på utløseren (smilutløser). Funksjonen for mykere hudtoner jevner ut hudtonene i ansikter.

### 1 Komponer bildet, og vent til motivet smiler.

- Når kameraet oppdager et ansikt, vises en dobbel gul ramme (fokusområde) rundt ansiktet. Når kameraet har fokusert på dette ansiktet, lyser den doble rammen grønt et øyeblikk, og fokuset låses.
- Kameraet kan registrere opptil tre ansikter. Når det registreres mer enn ett ansikt, blir ansiktet nærmest midten i bildefeltet rammet inn med en dobbel ramme, og de andre ansiktene merkes med en enkel ramme.
- Når kameraet oppdager at ansiktet i den doble rammen smiler, aktiveres funksjonen **Smilutløser** (CG63), og lukkeren utløses automatisk.
- Hver gang lukkeren utløses, gjentas automatisk opptak med ansikts- og smilgjenkjenning.

### **2** Opptaket avsluttes.

- Du kan avslutte automatisk opptak med smilgjenkjenning ved å utføre en av følgende handlinger:
  - Still inn Smilutløser på Av.
  - Drei modushjulet for å bytte til en annen opptaksfunksjon enn 🖭 (smart portrett)modus.
  - Slå av kameraet.

### Om Smart portrett-modus

- Den digitale zoomen er ikke tilgjengelig.
- I enkelte opptaksforhold kan det hende at ansikter og smilende ansikter ikke registreres riktig.
- Se "Om ansiktsgjenkjenning" (CC 67) hvis du vil ha mer informasjon.

#### 🖉 Når selvutløserlampen blinker

Når kameraet oppdager et ansikt, blinker selvutløserlampen. Lampen blinker raskt umiddelbart etter at lukkeren er utløst.

#### 🖉 Utløse lukkeren manuelt

Du kan også utløse lukkeren ved å trykke på utløseren. Hvis kameraet ikke oppdager noen ansikter, fokuserer det på motivet som er midt i bildefeltet.

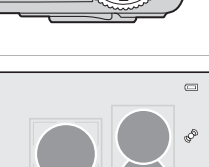

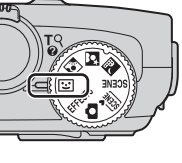

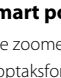

#### Endre innstillinger for smart portrett-modus

- Funksjoner som kan angis ved hjelp av multivelgeren  $\rightarrow$   $\square$ 49
- Funksjoner som kan angis ved hjelp av MENU (meny)-knappen
  - Smart portrett-menyen  $\rightarrow \square 63$
  - Oppsettsmeny → ∭96

### Bruke mykere hudtoner

l opptaksfunksjonene som er nevnt nedenfor, oppdager kameraet opptil 3 ansikter når lukkeren utløses og hudtonene gjøres mykere før bildet lagres.

- (Automatisk motivvalg) (□34), ☑ (Nattportrett) (□36) eller **Portrett** (□38) i motivprogram
- Smart portrett-modus (QQ45)

Mykere hudtoner i **Skjønnhetsretusjering** (CC74) kan også brukes på lagrede bilder.

### Om mykere hudtoner

- Det kan ta lengre tid å lagre bildene.
- Under enkelte opptaksforhold er det ikke sikkert du får ønsket resultat når du bruker funksjonen for mykere hudtoner, og det kan hende at funksjonen brukes på områder i bildet som ikke inneholder ansikter.

### Spesialeffekter (bruke effekter når du fotograferer)

Du kan velge en av spesialeffektene til å ta bilder med.

Du velger en effekt ved å trykke på MENU-knappen for å vise Spesialeffekter-menyen.

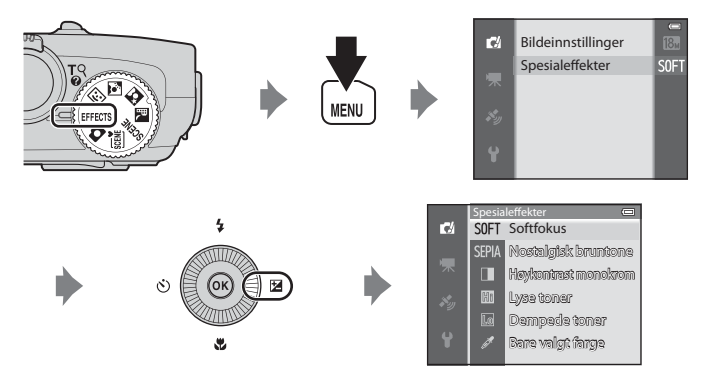

• Kameraet fokuserer på motivet i midten av bildefeltet.

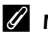

#### Mer informasjon

Se "Grunnleggende menyfunksjoner" (CCG6) hvis du vil ha mer informasjon.

#### Spesialeffekter (bruke effekter når du fotograferer)

| Alternativ              | Beskrivelse                                                                                                    |  |  |
|-------------------------|----------------------------------------------------------------------------------------------------|--|--|
| Softfokus               | Myker opp bildet ved å legge et lett slør over hele bildet.                                                                                                    |  |  |
| Nostalgisk bruntone     | Legger til en sepiatone og reduserer kontrasten for å etterligne gamle fotografier.                                                                                                    |  |  |
| Høykontrast<br>monokrom | Endrer bildet til svart/hvitt og gir det en skarp kontrast.                                                                                                    |  |  |
| Lyse toner              | Gir hele bildet en lysere tone.                                                                                                    |  |  |
| Dempede toner           | Gir hele bildet en mørkere tone.                                                                                                    |  |  |
| Bare valgt farge        | <ul> <li>Lager et svart/hvitt-bilde der kun den angitte fargen beholdes.</li> <li>Bruk ▲ eller ▼ på multivelgeren til<br/>å velge fargen som skal beholdes<br/>fra glidebryteren.</li> <li>For å justere følgende innstillinger<br/>trykker du på <sup>®</sup>O-knappen for å<br/>avbryte fargevalget midlertidig, slik<br/>at du kan justere hver innstilling.</li> <li>Blitsfunksjon (□50)</li> <li>Makro (□54)</li> <li>For å gå tilbake til skjermbildet for<br/>fargevalg, trykker du på <sup>®</sup>C-knappen en gang til.</li> </ul> |  |  |

#### Endre innstillinger for spesialeffekter

- Funksjoner som kan angis ved hjelp av multivelgeren  $\rightarrow$   $\square$ 49
- Funksjoner som kan angis ved hjelp av MENU (meny)-knappen
  - Bildeinnstillinger  $\rightarrow$   $\square$ 62
  - Oppsettsmeny  $\rightarrow$   $\square$ 96

### Funksjoner som kan angis ved hjelp av multivelgeren

Trykk på ▲ (\$), ◀ (\$), ▼ (\$) or ▶ (⊠) på multivelgeren mens du fotograferer får å betjene følgende funksjoner.

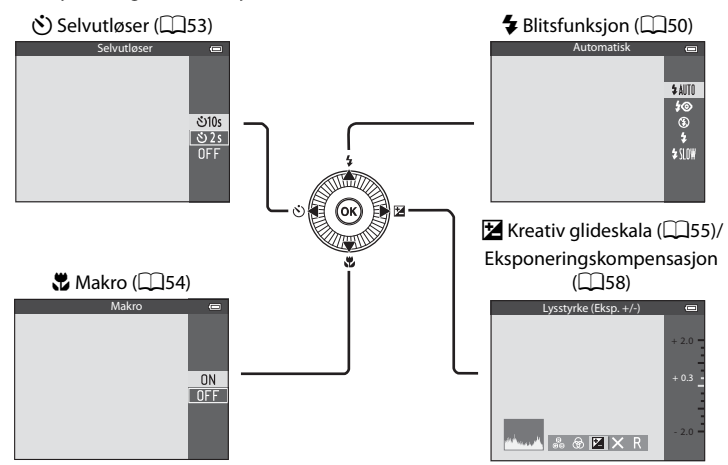

### Tilgjengelige funksjoner

Tilgjengelige funksjoner varierer avhengig av valgt opptaksfunksjon, som angitt nedenfor.

• Se "Liste over standardinnstillingene" (CD59) hvis du vil ha mer informasjon om standardinnstillingene for hver opptaksfunksjon.

|     | Funksjon                                                                                              | ۵ | , SCENE,<br>➡, ➡, ₪ | હ                     | EFFECTS |
|-----|----------------------------------------------------------------------------------------------------|---|---------------------|-----------------------|---------|
| 4   | Blitsfunksjon (🎞 50)                                                                                  | V |                     | <b>✓</b> <sup>2</sup> | ~       |
| હ   | Selvutløser (🎞 53)                                                                                    | V |                     | <b>✓</b> <sup>2</sup> | ~       |
| , T | Makro (🛄54)                                                                                           | V |                     | -                     | ~       |
| Z   | Kreativ glideskala<br>(☑ Lysstyrke (eksponerings-<br>kompensasjon)/ⓓ Livaktighet/<br>嬙 Nyanse) (□155) | ~ | 1                   | -                     | -       |
|     | Eksponeringskompensasjon (🛄 58)                                                                       | - |                     | ~                     | ~       |

- <sup>1</sup> Innstillingen varierer avhengig av hvilket motivprogram som er valgt. Se "Liste over standardinnstillingene" (<sup>159</sup>) hvis du vil ha mer informasjon.
- <sup>2</sup> Innstillingen varierer avhengig av innstillingen for smart portrett. Se "Liste over standardinnstillingene" (<sup>159</sup>) hvis du vil ha mer informasjon.

Funksjoner som kan angis ved hjelp av multivelgeren

### Bruke blitsen (blitsfunksjoner)

Du kan velge en blitsfunksjoner som passer til opptaksforholdene.

1 Trykk på ▲ (**\$** blitsfunksjon) på multivelgeren.

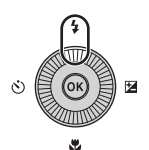

# Oppta

# 2 Trykk på multivelgeren for å velge ønsket funksjon, og trykk på ®-knappen.

- Se "Tilgjengelige blitsfunksjoner" (CC51) hvis du vil ha mer informasjon.
- Hvis 🔞-knappen ikke trykkes i løpet av noen sekunder, vil valget bli avbrutt.
- Når \$400 (auto) er valgt, vises 知知 bare i noen få sekunder, uavhengig av Bildeinfo-innstillingene (□96).

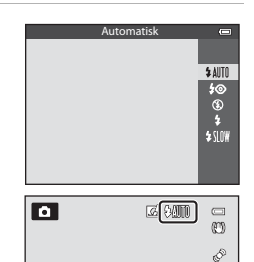

### **3** Komponer og ta bildet.

- Blitsens klarsignal viser blitsstatusen når du trykker utløseren halvveis ned.
  - På: Blitsen fyres av når du trykker utløseren helt ned.
  - Blinker: Blitsen lader. Kameraet kan ikke ta bilder.
  - Av: Blitsen fyres ikke av når du tar et bilde.
- Hvis det er lite strøm på batteriet, slås skjermen av mens blitsen lader.

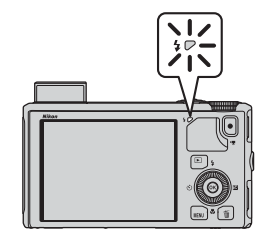
#### Funksjoner som kan angis ved hjelp av multivelgeren

### Heve blitsen

Når du trykker utløseren halvveis ned, aktiveres blitsen automatisk hvis betingelsene for blitsfotografering er oppfylt.

- Automatisk blits (
   AllTI automatisk. **1** automatisk med reduksjon av rød lang lukkertid): Hvis lysforholdene er dårlige, aktiveres blitsen automatisk når du trykker utløseren halvveis ned. Kameraet bestemmer om blitsen skal aktiveres eller ikke, på bakgrunn av lysstyrken i motivet og innstillingene som brukes under opptak.
- Garage Antiperative and the selv of the selv of t kan ta bilder med blitsen senket.
- ‡ utfyllingsblits: Blitsen aktiveres når du trykker utløseren halvveis ned under opptak.

### Senke blitsen

Når du ikke vil bruke blitsen, trykker du den forsiktig ned til den lukkes med et klikk

### **Tilgjengelige blitsfunksjoner**

| <b>\$</b> AUTO | Automatisk                                                                                                    |
|----------------|----------------------------------------------------------------------------------------------------|
|                | Blitsen avfyres automatisk i dårlige lysforhold.                                                                                           |
| 4®             | Auto med red. rød øyerefle.                                                                                                    |
|                | Det beste valget til portrettfotografering. Reduserer røde øyne som kan oppstå når du bruker blits til portrettfotografering ( $\Box$ 52). |
| ۲              | Av                                                                                                    |
|                | Blitsen blir ikke avfyrt.                                                                                                    |
| 4              | Utfyllingsblits                                                                                                    |
|                | Blitsen avfyres når det tas et bilde, uavhengig av hvor lyst motivet er. Brukes til å "lyse opp" skygger og motiver i motlys.              |
| <b>\$</b> SLO¥ | Synkron. på lang lukkertid                                                                                                    |
|                | Automatisk blits kombineres med lang lukkertid.                                                                                            |

Velegnet til portrettbilder av mennesker tatt på kveldstid eller i svakt lvs. Blitsen belyser hovedmotivet, og det brukes lang lukkertid for å få med bakgrunnen.

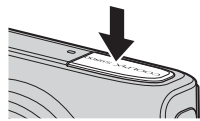

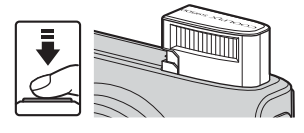

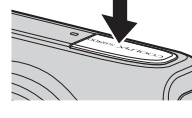

#### Funksjoner som kan angis ved hjelp av multivelgeren

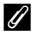

### Effektiv rekkevidde for blitsen

Blitsen har en rekkevidde på ca. 0,5 til 6,0 m for vidvinkelposisjon, og ca. 1,5 til 3,5 meter for telezoomposisjon (når ISO-følsomhet er stilt inn på Auto).

# Ø Blitsinnstilling

- Blitsinnstillingen varierer avhengig av hvilken opptaksfunksjon som er valgt. Se "Tilgjengelige funksjoner" (QQ49) og "Liste over standardinnstillingene" (QQ59) hvis du vil ha mer informasjon.
- Enkelte funksjoner kan ikke brukes med andre menyinnstillinger. Se "Funksjoner som ikke er tilgjengelige i kombinasjon" (CC64) hvis du vil ha mer informasjon.
- om kameraet slås av.

### Auto med red. rød øyerefle.

Dette kameraet bruker avansert reduksjon av rød øyerefleks ("Korreksjon av rød øyerefleks"). Forhåndsblitsen avfyres gjentatte ganger med lav intensitet før hovedblitsen, slik at rød øyerefleks reduseres.

Hvis kameraet oppdager "røde øyne" når bildet tas, behandler Nikons korreksjon av rød øyerefleks bildet før det lagres i kameraet.

Vær oppmerksom på følgende når du tar bilder:

- Fordi forhåndsblitsen avfyres, er det en liten forsinkelse fra utløseren trykkes ned til bildet tas.
- Tiden det tar å lagre bildet, øker noe.
- Avansert reduksjon av rød øyerefleks gir kanskje ikke ønsket resultat i alle situasjoner.
- I ekstremt sjeldne tilfeller kan det hende at funksjonen for reduksjon av rød øyerefleks påvirker områder i bildet som ikke inneholder ansikter. I slike tilfeller velger du en annen innstilling og prøver igjen.

# **Bruke Selvutløser**

Selvutløseren passer til gruppebilder hvor du selv er med og reduserer vibrasjonene når utløseren trykkes inn.

Når du bruker selvutløseren, bør du bruke stativ. Still **Bildestabilisering** i oppsettmenyen ( $\square$ 96) på **Av** når du bruker stativ til å stabilisere kameraet.

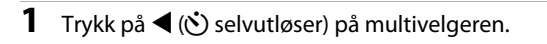

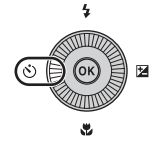

### 2 Bruk multivelgeren til å velge **(10s**) (eller **(2s**), og trykk på **(10)**-knappen.

- 👏 10s (10 sekunder): velegnet til gruppebilder.
- **Ö2s** (2 sekunder): velegnet til å hindre kamerabevegelse.
- Valgt funksjon for selvutløseren vises.
- Hvis 🚱-knappen ikke trykkes i løpet av noen sekunder, vil valget bli avbrutt.

# **3** Komponer bildet, og trykk utløseren halvveis inn.

• Still inn fokus og eksponering.

# 4 Trykk utløseren helt inn.

- Selvutløseren starter og antall sekunder som gjenstår før lukkeren utløses, vises.
   Selvutløserlampen blinker mens selvutløseren teller ned. Omlag ett sekund før lukkeren utløses, slutter lampen å blinke og fortsetter å lyse.
- Når lukkeren utløses, slås selvutløseren OFF.
- Hvis du vil stoppe selvutløseren før bildet tas, trykker du på utløseren på nytt.

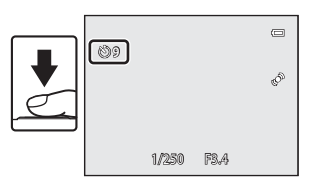

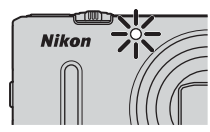

సి10s

సి2s OFF

# Bruke makro

Når du bruker makromodus, kan kameraet fokusere på motiver som er så nær som 1 cm fra fronten av objektivet.

Denne funksjonen er nyttig når du skal ta nærbilder av blomster og andre små motiver.

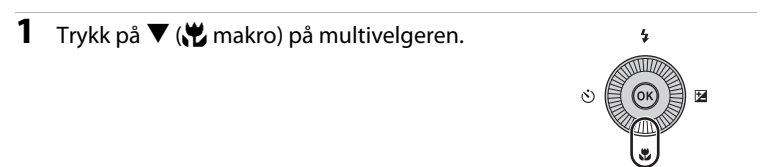

# 2 Trykk på ▲ eller ▼ på multivelgeren for å velge **ON**, og trykk på <sup>®</sup>-knappen.

 Hvis @ -knappen ikke trykkes i løpet av noen sekunder, vil valget bli avbrutt.

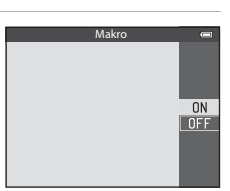

### 3 Bruk zoomkontrollen til å sette zoomforholdet til en posisjon der ⊕ og zoomindikatoren lyser grønt.

| ΎΠ | -<br>0 |
|----|--------|
|    | Ś      |

 Hvor nært du kan være motivet under opptak, avhenger av zoomforholdet.

Ved zoomposisjonen hvor W og zoomindikatoren lyser grønt, kan kameraet fokusere på motiver så nært som ca. 10 cm eller lenger borte fra objektivet. I zoomposisjon  $\bigtriangleup$  kan det fokusere på motiver som er kun cirka 1 cm fra objektivet.

# Om bruk av blitsen

Blitsen greier kanskje ikke å belyse hele motivet på avstander på mindre enn 50 cm.

### 🖉 Autofokus

Med opptaksfunksjoner som motivprogrammer som ikke kan bruke **Autofokus-modus** (<sup>[1]</sup>62), kan **Kontinuerlig AF** slås på, og kameraet justerer fokus selv om utløseren ikke er trykket halvveis ned når makromodusen er valgt. Du hører kanskje at kameraet fokuserer.

## 🖉 Makroinnstillingen

- Makro kan ikke brukes når du bruker visse opptaksfunksjoner. Se "Tilgjengelige funksjoner" (<sup>[149</sup>) og "Liste over standardinnstillingene" (<sup>[159</sup>) hvis du vil ha mer informasjon.
- Den endrede makromodusinnstillingen som brukes i Automodus), lagres i kameraminnet selv om kameraet slås av.

# Justere lysstyrke (eksponeringskompensasjon), livaktighet og nyanse (kreativ glideskala)

Når opptaksmodusen er stilt inn på 🖸 (auto)-modus, bruker du den kreative glideskalaen til å justere lysstyrke (eksponeringskompensasjon), livaktighet og nyanse for å ta bilder.

### Bruke den kreative glideskalaen

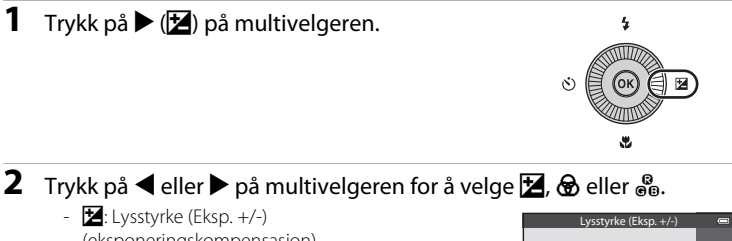

- (eksponeringskompensasjon)
- B: Livaktighet (justering av metning)
- B: Nyanse (justering av hvitbalanse)

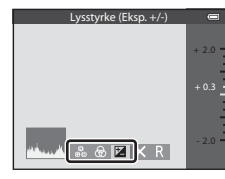

#### 3 Juster lysstyrken, livaktigheten eller nyansen.

- Bruk multivelgeren som beskrevet nedenfor.
  - **AV**: Glideskalaen flyttes. Effekten kan justeres mens du bekrefter resultatet på skjermen. Effekten kan også justeres ved å dreie multivelgeren.
  - **I**: Bytter mellom Lysstyrke (Eksp. +/-) (eksponeringskompensasjon), livaktighet og nyanse.
- Du finner mer informasjon om hvert element under:
  - 🔀: "Justere lysstyrken (eksponeringskompensasjon)"  $(\square 57)$
  - Se: "Justere livaktighet (justering av metning)" (QC 57)
  - 👸: "Justere nyanse (justering av hvitbalanse)" (🛄 57)
- Hvis du vil deaktivere effektene av den kreative glideskalaen, trykker du på ◀ eller ► for å velge **R**, og trykker på **®**-knappen.

Glidebryter

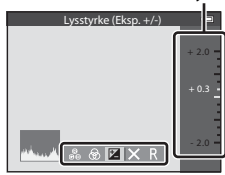

Opptaksfunksjone

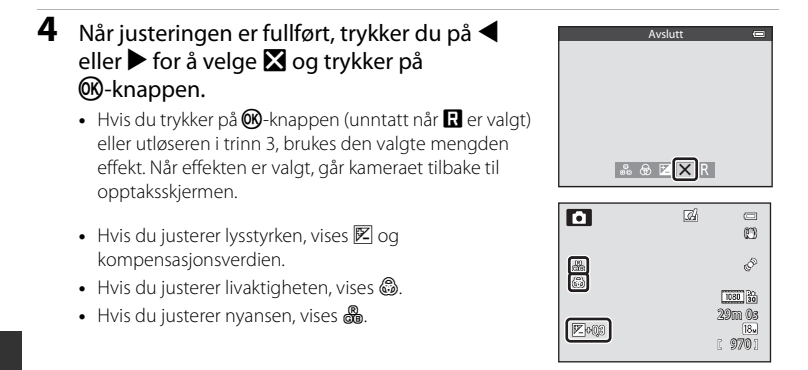

# **5** Trykk på utløseren for å ta et bilde.

#### 🖉 Innstillinger for kreativ glideskala

- Denne funksjonen kan kanskje ikke brukes sammen med visse funksjoner. Se "Funksjoner som ikke er tilgjengelige i kombinasjon" (2264) hvis du vil ha mer informasjon.
- Innstillingene for Lysstyrke (Eksp. +/-) (eksponeringskompensasjon), livaktighet og nyanse lagres i kameraminnet selv når kameraet er slått av.

### Justere lysstyrken (eksponeringskompensasjon)

Juster lysstyrken for hele bildet.

| Innstilling                                                        | Forklaring                                                           |
|--------------------------------------------------------------------|----------------------------------------------------------------------|
| "+"-side Gjør motivet lysere enn eksponeringen angitt av kameraet. |                                                                      |
| "-"-side                                                           | Gjør motivet mørkere enn eksponeringen<br>som er angitt av kameraet. |
| "0.0"                                                              | Avbryt eksponeringskompensasjonen.                                   |

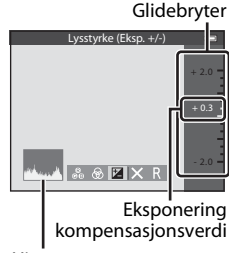

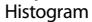

### 🖉 Bruke histogrammet

Et histogram er en graf som viser fordelingen av fargetoner i bildet. Bruk det som en veileder når du bruker eksponeringskompensasjon og tar bilder uten blits.

- Den horisontale aksen tilsvarer piksellysstyrke med mørke fargetoner til venstre og lyse fargetoner til høyre. Den vertikale aksen viser antall piksler.
- Hvis eksponeringskompensasjonen økes, forskyver fargetonefordelingen mot høyre, og hvis den minskes, forskyver den fargetonefordelingen mot venstre.

### Justere livaktighet (justering av metning)

Juster livaktigheten for hele bildet.

 Livaktigheten for hele bildet øker når glidebryteren flyttes oppover. Livaktigheten for hele bildet minsker når glidebryteren flyttes nedover.

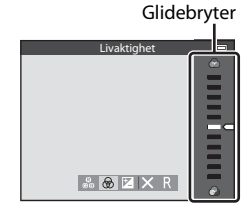

### Justere nyanse (justering av hvitbalanse)

Juster nyansen for hele bildet.

 Hele bildet blir mer rødlig når glidebryteren flyttes oppover. Hele bildet blir mer blålig når glidebryteren flyttes nedover.

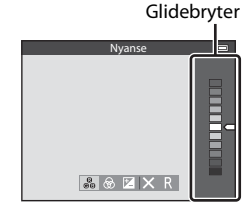

# V Om å justere hvitbalanse

Når du justerer nyansen ved hjelp av den kreative glideskalaen, kan du ikke stille inn **Hvitbalanse** i opptaksmenyen (CC) (C). Hvis du vil stille inn **Hvitbalanse**, velger du R i innstillingsskjermen for den kreative glideskalaen for å tilbakestille lysstyrken, livaktigheten og nyansen.

# Justere lysstyrken (eksponeringskompensasjon)

Når opptaksfunksjonen er stilt inn på motivprogram, smart portrett-modus eller modus for spesialeffekter, kan du justere lysstyrken (eksponeringskompensasjon).

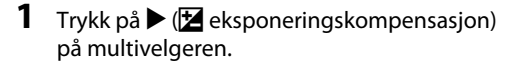

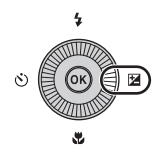

2 Trykk på ▲ eller ▼ på multivelgeren for å velge en kompensasjonsverdi.

Veileder for eksponeringskompensasjon

| Innstilling | Forklaring                                                              |
|-------------|-------------------------------------------------------------------------|
| "+"-side    | Gjør motivet lysere enn<br>eksponeringen som er angitt<br>av kameraet.  |
| "-"-side    | Gjør motivet mørkere enn<br>eksponeringen som er angitt<br>av kameraet. |
| "0.0"       | Avbryt<br>eksponeringskompensasjonen.                                   |

Eksponeringskompensasjon

Histogram

# 3 Trykk på 🛞-knappen.

- Selv når utløseren trykkes ned uten å trykke på ()-knappen, kan du ta et bilde med valgt kompensasjonsverdi.

# 4 Trykk på utløseren for å ta et bilde.

• For å slå av eksponeringskompensasjon går du tilbake til trinn 1 og endrer verdien til **0.0**.

| ٥ | <u>I</u> | O                     |
|---|----------|-----------------------|
|   |          | Ś                     |
|   |          | 1080 👬<br>29m Os      |
|   |          | 18 <u>4</u><br>[ 970] |

## Eksponeringskompensasjonsverdi

- Du kan ikke bruke eksponeringskompensasjon med motivprogrammet **Fyrverkeri** (<sup>140</sup>).
- Når eksponeringskompensasjonen angis mens du bruker blits, brukes kompensasjonen både på <u>b</u>akgrunnseksponeringen og blitsstyrken.

#### 🖉 Histogram

Se "Bruke histogrammet" (CC 57) hvis du vil ha mer informasjon.

# Liste over standardinnstillingene

Nedenfor finner du en beskrivelse av standardinnstillingene for hver opptaksfunksjon.

• På neste side finner du lignende informasjon om motivprogrammene.

| Opptaksfunksjon                                     | Blitsfunksjon<br>(🎞 50) | Selvutløser<br>(🎞53) | Makro<br>(🎞 54)  | Kreativ<br>glideskala<br>(🎞55) | Eksponerings-<br>kompensasjon<br>(🎞 57,58) |
|-----------------------------------------------------|-------------------------|----------------------|------------------|--------------------------------|--------------------------------------------|
| (Automodus) (1)31)                                  | <b>\$</b> AUTO          | OFF                  | OFF              | OFF                            | 0.0                                        |
| <ul><li>☑ (smart portrett)</li><li>(□145)</li></ul> | <b>\$</b> AUTO¹         | OFF <sup>2</sup>     | OFF <sup>3</sup> | -                              | 0.0                                        |
| EFFECTS<br>(Spesialeffekter)<br>(□147)              | ٤                       | OFF                  | OFF              | -                              | 0.0                                        |

<sup>1</sup> Kan ikke brukes når **Blunkefilter** er satt til **På**.

- <sup>2</sup> Kan stilles inn når **Smilutløser** er satt til **Av**.
- <sup>3</sup> Innstillingen kan ikke endres.
- Innstillinger som brukes i (Automodus), lagres i kameraminnet selv etter at kameraet er slått av (med unntak av selvutløser).

# Funksjoner som ikke er tilgjengelige i kombinasjon

Enkelte funksjoner kan ikke brukes med andre menyinnstillinger (🖽 64).

#### Funksjoner som kan angis ved hjelp av multivelgeren

|                     | Blitsfunksjon<br>(🎞 50)           | Selvutløser<br>(🎞53) | Makro<br>(🎞 54)  | Eksponerings-<br>kompensasjon<br>(🎞 58) |
|---------------------|-----------------------------------|----------------------|------------------|-----------------------------------------|
| <b>500 (</b> ]]34)  | \$AUTO1                           | OFF                  | OFF <sup>2</sup> | 0.0                                     |
| 🖬 (🎞 35)            | $\mathbf{G}^2$                    | OFF                  | OFF <sup>2</sup> | 0.0                                     |
| 🗳 (🎞 36)            | <b>\$@</b> 4                      | OFF                  | OFF <sup>2</sup> | 0.0                                     |
| 🔁 (🎞 37)            | <b>\$</b> / <b>③</b> <sup>3</sup> | OFF                  | OFF <sup>2</sup> | 0.0                                     |
| 💈 (🛄 38)            | 4®                                | OFF                  | OFF <sup>2</sup> | 0.0                                     |
| 🖬 (🛄 38)            | $\mathbf{G}^2$                    | OFF                  | OFF <sup>2</sup> | 0.0                                     |
| 💐 (🎞 38)            | $\mathfrak{O}^2$                  | OFF <sup>2</sup>     | OFF <sup>2</sup> | 0.0                                     |
| 💥 (🖽 38)            | <b>‡@</b> <sup>5</sup>            | OFF                  | OFF <sup>2</sup> | 0.0                                     |
| 🔁 (🖽 39)            | \$ AUTO                           | OFF                  | OFF <sup>2</sup> | 0.0                                     |
| 🖲 (🛄 39)            | \$ AUTO                           | OFF                  | OFF <sup>2</sup> | 0.0                                     |
| 🚔 (🖽 39)            | $\mathfrak{B}^2$                  | OFF                  | OFF <sup>2</sup> | 0.0                                     |
| 當 (🖽 39)            | $\mathbf{G}^2$                    | OFF                  | OFF <sup>2</sup> | 0.0                                     |
| 跳 (🖽 39)            | ٢                                 | OFF                  | ON <sup>2</sup>  | 0.0                                     |
| <b>"  (</b> 140)    | $\mathfrak{O}^2$                  | OFF                  | ON <sup>2</sup>  | 0.0                                     |
| <u></u> (\$\$\mu40) | $\mathbf{G}^2$                    | OFF                  | OFF              | 0.0                                     |
| 🏵 (🎞 40)            | $\mathbf{G}^2$                    | OFF <sup>2</sup>     | OFF <sup>2</sup> | 0.0 <sup>2</sup>                        |
| <b>a</b> (CC41)     | ٢                                 | OFF                  | OFF              | 0.0                                     |
| <b>ದ</b> (🛄 41)     | <b>(3)</b> <sup>2</sup>           | OFF <sup>2</sup>     | OFF <sup>2</sup> | 0.0                                     |
| <b>% (</b> 142)     | $\mathfrak{O}^2$                  | <b>6</b>             | OFF              | 0.0                                     |
| <b>3D</b> (🖽 43)    | $\mathfrak{S}^2$                  | OFF <sup>2</sup>     | OFF              | 0.0                                     |

Standardinnstillingene i motivprogrammene beskrives nedenfor.

<sup>1</sup> Du kan velge **\$ AUTO** (auto) eller ③ (av). Når **\$ AUTO** (auto) er valgt, velger kameraet automatisk den blitsfunksjonen som passer til det valgte motivet.

<sup>2</sup> Innstillingen kan ikke endres.

<sup>3</sup> Blitsen er låst til \$ (utfyllingsblits) når HDR er stilt inn på Av, og er låst til \$ (av) når HDR er stilt inn på På.

<sup>4</sup> Innstillingen kan ikke endres. Utfyllingsblits avfyres for reduksjon av rød øyerefleks.

<sup>5</sup> Du kan bytte til synkronisering på lang lukkertid med reduksjon av rød øyerefleks. Andre innstillinger kan velges.

<sup>6</sup> Selvutløseren er ikke tilgjengelig. Automatisk utløser for kjæledyrportrett (<sup>1</sup>42) kan slås på eller av.

# Funksjoner som kan angis ved hjelp av MENU (meny)knappen (opptaksfunksjon)

Opptaksmenyen kan angis ved å trykke på MENU-knappen i opptaksmodus.

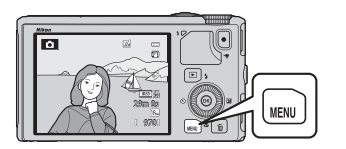

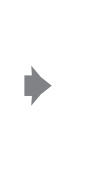

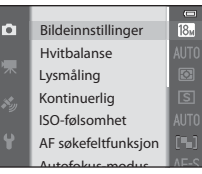

Tilgjengelige funksjoner varierer etter valgt opptaksfunksjon.

| Funksjon                   | Ō | SCENE <sup>1</sup> ,<br>, , , , , , | 3        | EFFECTS <sup>2</sup> |
|----------------------------|---|-------------------------------------|----------|----------------------|
| Bildeinnstillinger (🎞62)   | ~ | ~                                   | ~        | ~                    |
| Hvitbalanse (🎞62)          | ~ | -                                   | -        | -                    |
| Lysmåling (🎞62)            | ~ | -                                   | -        | -                    |
| Kontinuerlig (🎞 62)        | ~ | -                                   | -        | -                    |
| ISO-følsomhet (🎞 62)       | ~ | -                                   | -        | -                    |
| AF søkefeltfunksjon (🎞 62) | ~ | -                                   | -        | -                    |
| Autofokus-modus (🎞 62)     | ~ | -                                   | -        | -                    |
| Hurtigeffekter (🎞 62)      | ~ | -                                   | -        | -                    |
| Mykere hudtoner (🎞 63)     | - | -                                   | ~        | -                    |
| Smilutløser (🛄63)          | - | -                                   | ~        | -                    |
| Blunkefilter (🎞 63)        | - | -                                   | <b>V</b> | -                    |

<sup>1</sup> Når modushjulet er satt til **SCENE**, kan du velge ønsket motiv fra motivmenven. Andre alternativer kan også stilles inn for enkelte valgte motivprogrammer. Se "Om motivprogrammene" (234) hvis du vil ha mer informasjon.

<sup>2</sup> Effekttypen kan velges i modus for **Spesialeffekter**. Se 🛄 47 hvis du vil ha mer informasjon.

## Funksjoner som ikke er tilgjengelige i kombinasjon

Enkelte funksjoner kan ikke brukes med andre menyinnstillinger (QG64).

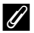

### Mer informasjon

Se "Grunnleggende menyfunksjoner" (CCG6) hvis du vil ha mer informasjon.

# Tilgjengelige alternativer på opptaksmenyen ( ( (Automodus))

| Alternativ             | Beskrivelse                                                                                                    |               |  |
|------------------------|----------------------------------------------------------------------------------------------------|---------------|--|
| Bildeinnstillinger     | Lar deg velge kombinasjonen av bildestørrelse og<br>bildekvalitet som skal brukes ved lagring av bilder.<br>Standardinnstillingen er 🔀 <b>4896×3672</b> .                                                                                                    | <b>6</b> 29   |  |
| Hvitbalanse            | Juster fargene i bildet slik at de er nærmere fargene slik det<br>menneskelige øyet oppfatter dem. Du kan bruke <b>Auto</b><br>(standardinnstilling) i de fleste lysforhold. Hvis du ikke er<br>fornøyd med resultatet du får med standardinnstillingen,<br>kan du velge en hvitbalanseinnstilling som passer til for<br>eksempel himmelforholdene eller lyskilden.                                                                                             | <b>6</b> 31   |  |
| Lysmåling              | Velg metoden kameraet skal bruke til å måle lyset i motivet.<br>Kameraet justerer eksponeringen, som er en kombinasjon av<br>lukkertid og blenderåpningsverdi, basert på lysmålingen.<br>Standardinnstillingen er <b>Matrise</b> .                                                                                                    | <b>6</b> 33   |  |
| Kontinuerlig           | <ul> <li>Angi funksjonen som brukes til å ta en serie med bilder.</li> <li>Standardinnstillingen er Enkel (det vil si at det kun tas ett bilde om gangen).</li> <li>Når Serie H, Serie L, Forhåndsbuffer eller BSS (□40) er angitt, tas bildene kontinuerlig når utløseren er trykket helt ned.</li> <li>Hvis Serie H: 120 bs, Serie H: 60 bs eller Flere bilder 16 er angitt, tas angitt antall bilder kontinuerlig når utløseren trykkes helt ned.</li> </ul> | <b>6</b> 34   |  |
| ISO-følsomhet          | Høyere ISO-følsomhet gjør det mulig å ta bilder av mørke<br>motiver. Du kan i tillegg ta bilder med kortere lukkertid, selv<br>av motiver med samme lysstyrke, og uskarphet forårsaket av<br>at kameraet eller motivet beveger seg, kan reduseres. Når<br><b>Auto</b> (standardinnstilling) er valgt, stiller kameraet inn ISO-<br>følsomheten automatisk.                                                                                                    | <b>6-0</b> 37 |  |
| AF<br>søkefeltfunksjon | Angi hvordan kameraet fastsetter fokusområdene ved bruk av<br>autofokus til Ansiktsprioritet (🎞 67) (standardinnstilling),<br>Manuell, Midtre, Følg motivet eller Målsøkende AF<br>(Щ 66) (standardinnstilling).                                                                                                    | <b>æ</b> 38   |  |
| Autofokus-modus        | Når <b>Enkeltbilde AF</b> (standardinnstilling) er valgt, fokuserer<br>kameraet kun når utløseren trykkes halvveis ned. Når<br><b>Kontinuerlig AF</b> er valgt, fokuserer kameraet selv om du<br>ikke trykker utløseren halvveis ned. Du hører kanskje at<br>kameraet fokuserer.                                                                                                    | <b>6-6</b> 41 |  |
| Hurtigeffekter         | Lar deg aktivere eller deaktivere hurtigeffekter (囗32).<br>Standardinnstillingen er <b>På</b> .                                                                                                    | <b>6-6</b> 42 |  |

# Tilgjengelige alternativer på Smart portrett-menyen

| Alternativ         | Beskrivelse                                                                                                    |               |
|--------------------|----------------------------------------------------------------------------------------------------|---------------|
| Bildeinnstillinger | Lar deg velge kombinasjonen av bildestørrelse og<br>bildekvalitet som skal brukes ved lagring av bilder.<br>Standardinnstillingen er 🔀 <b>4896×3672</b> .                                                                                                    | <b>6</b> 29   |
| Mykere hudtoner    | Aktiver mykere hudtoner. Kameraet jevner ut hudtonene før<br>bildene lagres. Du kan velge hvor kraftig effekten som<br>brukes, skal være. Standardinnstillingen er <b>Normal</b> .                                                                                                    | <b>6</b> 43   |
| Smilutløser        | <ul> <li>Kameraet oppdager ansikter og utløser deretter automatisk<br/>lukkeren hver gang det registreres et smil.</li> <li>Standardinnstillingen er På (enkeltbilde) (det vil si at det<br/>kun tas ett bilde om gangen).</li> <li>Hvis På (kontinuerlig) er stilt inn, tas det 5 bilder<br/>kontinuerlig.</li> <li>Hvis På (BSS) er stilt inn, tas bilder kontinuerlig med BSS<br/>(valg av beste bilde) (□40).</li> <li>Selvutløser kan ikke brukes sammen med denne<br/>funksjonen.</li> </ul> | <b>6-0</b> 43 |
| Blunkefilter       | Når <b>På</b> er valgt, utløser kameraet automatisk lukkeren to<br>ganger hver gang du tar et bilde. Av de to bildene lagres det<br>bildet der motivet har øynene åpne. Blitsen kan ikke brukes.<br>Standardinnstillingen er <b>Av</b> .                                                                                                    | <b>6</b> 44   |

# Funksjoner som ikke er tilgjengelige i kombinasjon

| Begrenset<br>funksjon | Alternativ                                                  | Beskrivelser                                                                                                    |
|-----------------------|-------------------------------------------------------------|----------------------------------------------------------------------------------------------------|
| Plitsfunkcion         | Kontinuerlig (🎞 62)                                         | Når <b>Kontinuerlig</b> brukes til opptak, kan<br>ikke blitsen brukes.                                                                                                    |
| bitsiuriksjon         | Blunkefilter (🎞 63)                                         | Når <b>Blunkefilter</b> er stilt inn på <b>På</b> , kan ikke<br>blitsen brukes.                                                                                                    |
| Cohuitlacor           | AF søkefeltfunksjon<br>(🎞 62)                               | Når <b>Følg motivet</b> brukes til opptak, kan<br>ikke selvutløseren brukes.                                                                                                    |
| Selvutiøser           | Smilutløser (🎞 63)                                          | Når <b>Smilutløser</b> brukes til opptak, kan ikke<br>selvutløseren brukes.                                                                                                    |
| Makro                 | AF søkefeltfunksjon<br>(🎞62)                                | Når <b>Følg motivet</b> brukes til opptak, kan<br>ikke makrofunksjonen brukes.                                                                                                    |
| Bildeinnstillinger    | Kontinuerlig (🎞 62)                                         | Image mode er låst til følgende avhengig<br>av innstillingene for kontinuerlig opptak.         • Forhåndsbuffer:         2         (bildestørrelse: 1600 × 1200 piksler).         • Serie H: 120 bs:         1         (bildestørrelse: 640 × 480 piksler).         • Serie H: 60 bs:         1         (bildestørrelse: 1280 × 960 piksler).         • Flere bilder 16:         5         1         (bildestørrelse: 2560 × 1920 piksler). |
| Hvitbalanse           | Nyanse (ved hjelp<br>av den kreative<br>glideskalaen) (🎞57) | Når du justerer nyansen ved hjelp av den<br>kreative glideskalaen, kan du ikke stille inn<br><b>Hvitbalanse</b> i opptaksmenyen. Hvis du vil<br>stille inn <b>Hvitbalanse</b> , velger du <b>R</b> i<br>innstillingsskjermen for den kreative<br>glideskalaen for å tilbakestille lysstyrken,<br>livaktigheten og nyansen.                                                                                                    |
| Kontinuerlig          | Selvutløser (🎞 53)                                          | Hvis selvutløseren er stilt inn når<br><b>Forhåndsbuffer</b> er valgt til opptak,<br>velges <b>Enkel</b> automatisk.                                                                                                    |
| ISO-følsomhet         | Kontinuerlig (🎞 62)                                         | Når Forhåndsbuffer, Serie H: 120 bs,<br>Serie H: 60 bs eller Flere bilder 16 er<br>valgt, er ISO-følsomhet låst til Auto.                                                                                                    |
| Hurtigeffekter        | Kontinuerlig (🎞 62)                                         | Når <b>Kontinuerlig</b> brukes, kan du ikke bruke<br>hurtigeffekter i opptaksmodus.                                                                                                    |
| Skjerminnstillinger   | Hurtigeffekter (🎞 62)                                       | Når <b>Hurtigeffekter</b> er satt til <b>På</b> , er<br><b>Bildevisning</b> låst til <b>På</b> .                                                                                                    |

Enkelte funksjoner kan ikke brukes med andre menyinnstillinger.

| Begrenset<br>funksjon | Alternativ                    | Beskrivelser                                                                                                    |
|-----------------------|-------------------------------|----------------------------------------------------------------------------------------------------|
| Datomerking           | Kontinuerlig (🎞 62)           | Når Serie H, Serie L, Forhåndsbuffer,<br>Serie H: 120 bs, Serie H: 60 bs eller BSS<br>brukes til opptak, kan du ikke bruke<br>datomerking.                      |
|                       | Kontinuerlig (🎞 62)           | Når <b>Forhåndsbuffer, Serie H: 120 bs</b> ,<br><b>Serie H: 60 bs</b> eller <b>Flere bilder 16</b> brukes<br>til opptak, er <b>Bevegelsessensor</b> deaktivert. |
| Bevegelsessensor      | ISO-følsomhet (🛄 62)          | Når ISO-følsomhet er låst til en annen<br>innstilling enn Auto, er Bevegelsessensor<br>deaktivert.                                                              |
|                       | AF søkefeltfunksjon<br>(🎞 62) | Når <b>Følg motivet</b> brukes til opptak, er<br><b>Bevegelsessensor</b> deaktivert.                                                                            |
| Blunkevarsel          | Kontinuerlig (🎞 62)           | Når <b>Kontinuerlig</b> brukes til opptak, er<br>blunkevarselet deaktivert.                                                                                     |
| Digital zoom          | Kontinuerlig (🎞 62)           | Når <b>Flere bilder 16</b> brukes til opptak, kan<br>ikke den digitale zoomen brukes.                                                                           |
|                       | AF søkefeltfunksjon<br>(🎞 62) | Når <b>Følg motivet</b> brukes til opptak, kan ikke den digitale zoomen brukes.                                                                                 |

# M Om digital zoom

- Den digitale zoomen er ikke tilgjengelig med enkelte opptaksfunksjoner.
- Når den digitale zoomen er aktivert, begrenses alternativene som kan velges for AF søkefeltfunksjon eller lysmålemetode (<sup>1</sup>)

# Fokusere på motivet

Fokusområdet varierer avhengig av opptaksfunksjon.

 I (auto)-modus kan du angi fokusområdet ved å velge AF søkefeltfunksjon (<sup>1</sup>)62) i opptaksmenyen.

# Bruke målsøkende AF

Når **AF søkefeltfunksjon** er stilt inn på **Målsøkende AF**, justerer kameraet fokus under følgende handlinger hvis du trykker utløseren halvveis ned.

 Når det registrerer hovedmotivet, fokuserer kameraet på det motivet. Når motivet er i fokus, lyser fokusområdene som stemmer overens med størrelsen på motivet, grønt (flere områder kan lyse). Når kameraet registrerer et menneskeansikt, fokuserer det på ansiktet som prioritet.

 Kameraet har 9 fokusområder, og hvis det ikke registrerer hovedmotivet, velger det automatisk de fokusområdene som inneholder motivet som er

nærmest kameraet. Når motivet er i fokus, lyser fokusområdene som er i fokus, grønt.

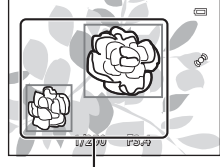

Fokusområde

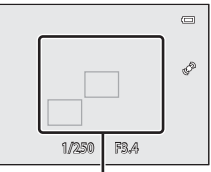

Fokusområde

# V Om målsøkende AF

- Motivet som kameraet avgjør er hovedmotivet, kan variere avhengig av opptaksforholdene.
- Når Hvitbalanse satt til en annen innstilling enn Auto, oppdager ikke kameraet hovedmotivet.
- Kameraet kan kanskje ikke registrere hovedmotivet ordentlig i følgende situasjoner:
  - Når motivet er svært mørkt eller lyst
  - Når hovedmotivet mangler klart definerte farger
  - Når bildet er komponert slik at hovedmotivet er på kanten av skjermen
  - Når hovedmotivet består av et repeterende mønster

# Bruke ansiktsgjenkjenning

Under følgende innstillinger bruker kameraet ansiktsgjenkjenning til å automatisk fokusere på ansikter. Hvis kameraet oppdager flere ansikter, vises det en dobbel ramme rundt det ansiktet som kameraet fokuserer på, og en enkel ramme rundt de andre ansiktene.

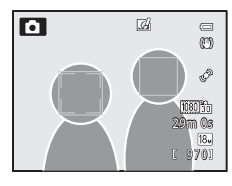

| Innstilling                                                                                                    | Antall ansikter som<br>kan registreres | Fokusområde (dobbelramme)                 |
|----------------------------------------------------------------------------------------------------|----------------------------------------|-------------------------------------------|
| Ansiktsprioritet er valgt for<br>AF søkefeltfunksjon (û 62)                                                        |                                        |                                           |
| Motivprogrammene<br>Motivvalg),<br>(Automatisk motivvalg),<br>(Nattportrett), Portrett,<br>Kjæledyrportrett* (133) | Inntil 12                              | Ansiktet nærmest kameraet                 |
| 🖭 Smart portrett-modus (🎞 45)                                                                                      | Inntil 3                               | Ansiktet nærmest midten av<br>bildefeltet |

- \* Hvis Automatisk utløser veksler til OFF når Kjæledyrportrett er valgt, registrerer kameraet menneskeansikter (242).
- Når du bruker Ansiktsprioritet og trykker utløseren halvveis inn når det ikke er registrert noen ansikter, eller mens du komponerer et bilde som ikke inneholder ansikter, velger kameraet automatisk de fokusområdene (inntil 9) som inneholder motivet som er nærmest kameraet.
- Når 🖼 (Automatisk motivvalg) er valgt, endres fokusområdet avhengig av hvilket motiv kameraet velger.
- Hvis det ikke registreres noen ansikter når utløseren trykkes halvveis ned når du bruker
   (Nattportrett), Portrett eller smart portrett-modus, fokuserer kameraet på motivet i midten av bildefeltet.

# Om ansiktsgjenkjenning

- Om kameraet klarer å oppdage ansikter, avhenger av en rekke faktorer, deriblant om motivet ser mot kameraet eller ikke. Videre kan det hende at kameraet ikke gjenkjenner ansikter i følgende situasjoner:
  - Når ansiktene er delvis skjult bak solbriller, eller det er andre ting i veien
  - Når ansiktene dekker for mye eller for lite av bildefeltet
- Når bildefeltet inneholder flere ansikter, er det en rekke faktorer som påvirker hvilke ansikter kameraet registrerer og fokuserer på, for eksempel hvilken vei ansiktet vender.
- I sjeldne tilfeller, for eksempel de som er beskrevet under "Autofokus" (<sup>168</sup>), hender det at motivet ikke er i fokus selv om den doble rammen endrer farge til grønt. Hvis kameraet ikke fokuserer, prøver du "Fokuslås" (<sup>1668</sup>).

# 🖉 Vise bilder tatt med ansiktsgjenkjenning

Når du zoomer inn på et bilde som vises i avspilling på full skjerm, ved å vri zoomkontrollen mot T(Q), forstørres bildet midt på ansiktet som ble registrert under opptak ( $\square$ 69).

# Fokuslås

Bruk fokuslås for å fokusere på motiv som ikke står midt i søkefeltet når AF søkefeltfunksjon er satt til Midtre.

- Pass på at avstanden mellom kameraet og motivet ikke endres.
- Når utløseren trykkes halvveis ned, låses eksponeringen.

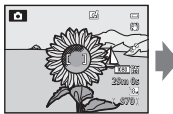

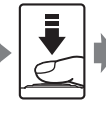

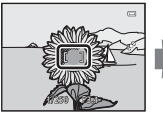

Fang motivet som skal i fokus med kameraet.

Trykk utløseren halvveis ned.

Kontroller at fokusområdet lyser grønt.

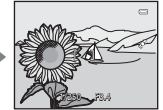

halvveis ned.

komponerer du

bildet på nytt.

Mens du fortsatt Try

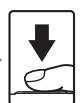

Trykk utløseren helt ned for å ta bildet.

# Autofokus

Det kan hende at autofokus ikke fungerer som forventet i følgende situasjoner. I noen tilfeller hender det at motivet ikke er i fokus selv om fokusområdet eller fokusindikatoren lyser grønt.

- Motivet er veldig mørkt
- Motivet inneholder objekter med svært ulik lysstyrke (hvis for eksempel solen er bak motivet slik at motivet virker svært mørkt)
- Det er ingen kontrast mellom motivet og omgivelsene (hvis for eksempel portrettmotivet har på seg en hvit skjorte og står foran en hvit vegg)
- Mange gjenstander er i forskjellige avstander fra kameraet (f.eks. et dyr i bur)
- Motiver med repeterende mønstre (persienner, bygninger med flere rader med vinduer med lik form, osv.)
- Motivet er i rask bevegelse

I disse situasjonene kan du prøve å trykke utløseren halvveis ned for å fokusere på nytt flere ganger, eller du kan fokusere på et annet motiv og bruke fokuslåsen. Når du bruker fokuslåsen, må du sikre at avstanden mellom kameraet og motivet som ble brukt til å låse fokuset, er den samme som for det faktiske motivet.

# Avspillingsfunksjoner

# Avspillingszoom

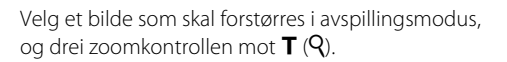

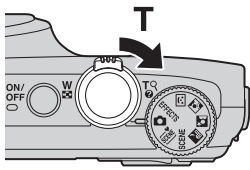

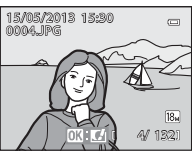

Bilde vises i avspilling på full skjerm.

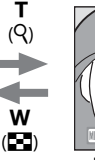

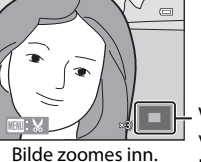

Veileder for visningsposisjon

## Handlinger under avspillingszoom

| Funksjon                                    | Handling                      | Beskrivelse                                                                  |
|---------------------------------------------|-------------------------------|------------------------------------------------------------------------------|
| Justere forstørrelsen                       | $W(\mathbf{E})/T(\mathbf{Q})$ | Zoomen øker med inntil 10×.                                                  |
| Flytte visningsposisjonen                   |                               | Flytt visningsposisjonen.                                                    |
| Beskjæring                                  | MENU                          | Beskjær bare det viste området på bildet og<br>lagre som en egen fil (🗪 19). |
| Gå tilbake til avspilling<br>på full skjerm | Ø                             | Gå tilbake til avspilling på full skjerm.                                    |

# Forstørre bilder som er tatt opp med ansiktsgjenkjenning eller kjæledyrgjenkjenning

Bilder som er tatt med ansiktsgjenkjenning ( $\square 67$ ) eller kjæledyrgjenkjenning ( $\square 42$ ), forstørres i midten av ansiktet som ble gjenkjent under opptak (med unntak av bilder som ble tatt opp med **Kontinuerlig** ( $\square 62$ ). Bruk  $\blacktriangle$ ,  $\bigtriangledown$ ,  $\blacktriangleleft$ ,  $\triangleleft$  op  $\blacktriangleright$  for å vise et annet ansikt dersom kameraet gjenkjente flere ansikter. Endre zoomeforholdet og trykk  $\blacklozenge$ ,  $\blacktriangledown$ ,  $\blacktriangleleft$  eller  $\triangleright$  for å zoome inn på et område på bildet hvor det ikke er noen ansikter.

# Vise flere bilder (miniatyravspilling og kalendervisning)

Drei zoomkontrollen mot **W** (**E**) i avspillingsmodus.

Denne funksjonen viser flere bilder samtidig. Dette gjør det lett å finne det ønskede bildet.

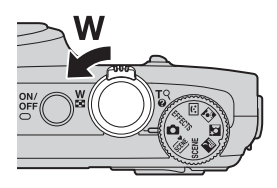

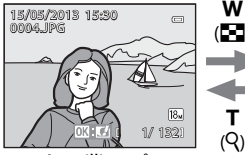

Avspilling på full skjerm

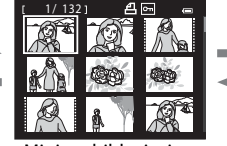

Miniatyrbildevisning (4, 9, 16 og 72 bilder per skjerm)

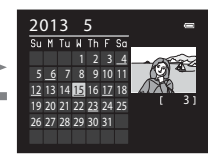

т

(Q)

Kalendervisning

# Handlinger under miniatyravspilling og kalendervisning

| Funksjon                                       | Handling                    | Beskrivelse                                                                                                    |
|------------------------------------------------|-----------------------------|----------------------------------------------------------------------------------------------------|
| Endre antallet<br>bilder som vises             | ₩( <b>Ε</b> )/ <b>Т</b> (२) | <ul> <li>Endre antallet bilder som vises (4, 9, 16 eller 72 bilder per skjerm).</li> <li>Når 72 bilder vises, dreier du zoomkontrollen mot ₩ ( ) for å bytte til kalendervisning.</li> <li>Når kalender vises, dreier du zoomkontrollen mot T ( ) for å bytte til 72-bildersvisning.</li> </ul> |
| Velge et bilde eller<br>en dato                |                             | <ul> <li>Velg et bilde i miniatyrbildevisningsmodus.</li> <li>Velg en dato i kalendervisningsmodus.</li> </ul>                                                                                                    |
| Gå tilbake til<br>avspilling på<br>full skjerm | ø                           | <ul> <li>I modus for miniatyrbildevisning vises det<br/>valgte bildet i avspilling på full skjerm.</li> <li>I kalendervisningsmodus vises det første bildet<br/>som ble tatt på den valgte datoen, i avspilling<br/>på full skjerm.</li> </ul>                                                  |

## M Com kalendervisning

Bilder som er tatt når kameraets dato ikke er stilt inn, behandles som bilder tatt den 1. januar 2013.

# Velge bestemte typer bilder for avspilling

Avspillingsmodus kan endres etter typen bilder du vil vise.

# Tilgjengelige avspillingsmodi

| Modus             | Beskrivelse                                                                                                    |               |
|-------------------|----------------------------------------------------------------------------------------------------|---------------|
| ▶ Spill av        | Alle bilder blir spilt av uten at du må velge bildetype. Når du<br>bytter fra opptak til avspilling, er denne modusen valgt.               | 28            |
| Ravorittbilder    | Spiller bare av bildene som er lagt til i et album. Før du<br>bytter til denne modusen, må bildene være lagt til i<br>albumet (Ლ74, ☎5).   | <b>~</b> 5    |
| Automatisk sorter | Bildene som tas, blir automatisk sortert i kategorier som<br>portretter, landskap og filmer. Kun bilder i samme kategori<br>blir spilt av. | <b>æ</b> 8    |
| 🖆 Vis etter dato  | Kun bilder tatt på samme dato blir spilt av.                                                                                               | <b>6-0</b> 10 |

# Bytte mellom avspillingsmodi

2

**1** Trykk på MENU-knappen mens du viser bilder.

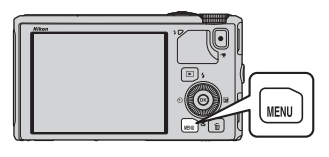

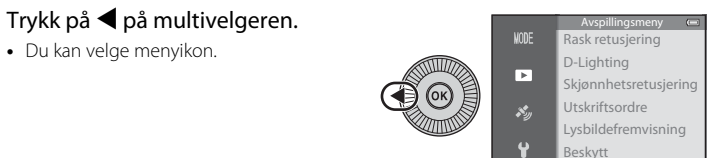

**3** Trykk på  $\blacktriangle$  eller  $\triangledown$  for å velge MDE-menyikonet, og trykk deretter på W-knappen eller  $\blacktriangleright$ .

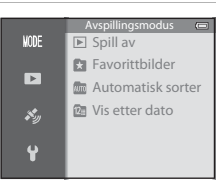

# 4 Trykk på ▲ eller ▼ for å velge en funksjon, og trykk deretter på ⊮-knappen.

- Hvis du velger **Spill av**, vises avspillingsskjermen.
- Hvis du velger noen annet enn Spill av, gå til trinn 5.

### 5 Velg et album, en kategori eller opptaksdato, og trykk deretter på Øknappen.

- ★ Se "Modusen Favorittbilder" (↔5) hvis du vil ha mer informasjon.
- Me Se "Modusen Automatisk sorter" (🖚8) hvis du vil ha mer informasjon.
- 😰 Se "Modusen Vis etter dato" (🖚10) hvis du vil ha mer informasjon.
- Gjenta fra trinn 1 for å velge albumet, kategorien eller opptaksdatoen på nytt.

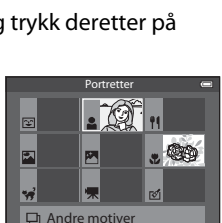

#### Modusen Automatisk sorter

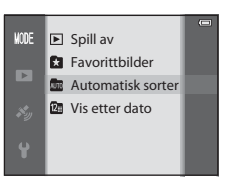

Trykk på **MENU**-knappen for å stille inn avspillingsmenyen (��6) når du ser på bilder i avspilling på full skjerm eller miniatyravspilling.

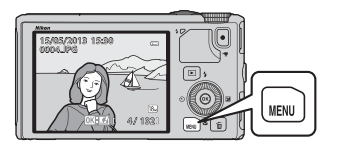

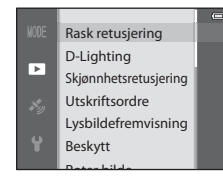

Tilgjengelige funksjoner varierer avhengig av avspillingsmodusen.

| Funksjon                       | Spill av | Favorittbilder | Automatisk<br>sorter | Vis etter<br>dato |
|--------------------------------|----------|----------------|----------------------|-------------------|
| Rask retusjering (🎞 74)        | V        | V              | ~                    | V                 |
| D-Lighting (🎞 74)              | ~        | <b>v</b>       | ~                    | V                 |
| Skjønnhetsretusjering (🎞 74)   | ~        | <b>~</b>       | ~                    | V                 |
| Utskriftsordre (🎞 74)          | ~        | <b>v</b>       | ~                    | ✔*                |
| Lysbildefremvisning (🎞 74)     | V        | <b>v</b>       | ~                    | ✔*                |
| Beskytt (🎞74)                  | ~        | <b>~</b>       | ~                    | ✔*                |
| Roter bilde (🎞 74)             | ~        | <b>v</b>       | ~                    | V                 |
| Lite bilde (🎞74)               | ~        | <b>v</b>       | ~                    | V                 |
| Talebeskjed (🎞 74)             | ~        | <b>~</b>       | ~                    | V                 |
| Корі (Д74)                     | ~        | -              | -                    | -                 |
| Sekvensvisningsalternat. (🎞74) | ~        | <b>v</b>       | ~                    | V                 |
| Velg hovedbilde (🎞 74)         | ~        | <b>~</b>       | ~                    | V                 |
| Favorittbilder (🎞 74)          | V        | -              | ~                    | V                 |
| Fjern fra favoritter (🎞 74)    | -        | <b>v</b>       | -                    | _                 |

\* Når du bruker modusen Vis etter dato, trykker du NENU-knappen i skjermen for visning etter dato (�•10) for å bruke samme innstilling for alle bilder som tas på datoen som er valgt.

# Tilgjengelige avspillingsmenyer

| Alternativ                           | Beskrivelse                                                                                                    |               |
|--------------------------------------|----------------------------------------------------------------------------------------------------|---------------|
| Rask retusjering <sup>1, 2</sup>     | Lag retusjerte kopier med forsterket kontrast og metning.                                                                                                    | <b>6-6</b> 16 |
| D-Lighting <sup>1, 2</sup>           | Lag kopier med forsterket lysstyrke og kontrast, og lys<br>opp mørke deler av et bilde.                                                                                                    | <b>6</b> 16   |
| Skjønnhetsretusjering <sup>1,2</sup> | Jevn ut hudtonene i ansikter, og få ansikter til å se<br>mindre ut med større øyne.                                                                                                    | <b>6</b> 17   |
| Utskriftsordre <sup>3, 4</sup>       | Når du bruker en skriver til å skrive ut bilder lagret på<br>minnekortet, kan utskriftsordre-funksjonen brukes til å<br>velge hvilke bilder som skrives ut, og hvor mange kopier<br>av hvert bilde som skrives ut.      | <b>6</b> 51   |
| Lysbildefremvisning                  | Bilder som er lagret i internminnet eller på et minnekort,<br>spilles av i en automatisk lysbildefremvisning.                                                                                                    | <b>6</b> 54   |
| Beskytt <sup>4</sup>                 | Beskytt valgte bilder og filmer mot uønsket sletting.                                                                                                    | <b>6-0</b> 55 |
| Roter bilde <sup>2, 3, 4</sup>       | Spesifiser retningen som lagrede bilder skal vises i,<br>i avspillingsmodus.                                                                                                    | <b>60</b> 55  |
| Lite bilde <sup>1, 2</sup>           | Lag en liten kopi av bildet som er tatt. Denne funksjonen<br>er nyttig for å lage kopier som skal vises på nettsider eller<br>legges ved eposter.                                                                       | <b>æ</b> 18   |
| Talebeskjed <sup>2</sup>             | Bruk kameraets mikrofon til å spille inn talebeskjeder og<br>legge dem ved bilder som er tatt. Avspilling og sletting<br>av talebeskjeder kan også foretas.                                                             | <b>æ</b> 56   |
| Kopi <sup>4</sup>                    | Kopier bilder mellom internminnet og et minnekort.<br>Denne funksjonen kan også brukes til å kopiere bilder.                                                                                                    | <b>6</b> 57   |
| Sekvensvisningsalternat.             | Vis en sekvens med bilder som ble tatt kontinuerlig som individuelle bilder, eller vis bare hovedbildet i en sekvens.                                                                                                   | <b>6</b> 58   |
| Velg hovedbilde <sup>4</sup>         | <ul> <li>Endre hovedbildet for en bildeserie som er tatt<br/>kontinuerlig (bilder i en sekvens <sup>(1)</sup>)</li> <li>Når du endrer denne innstillingen, velger du ønsket<br/>sekvens før du viser menyen.</li> </ul> | €58           |
| Favorittbilder <sup>4</sup>          | Velg og legg til bilder i et album.                                                                                                    | <b>6-6</b> 5  |
| Fjern fra favoritter <sup>4</sup>    | Fjerner et bilde fra favoritter.                                                                                                    | <b>6-6</b> 6  |

<sup>1</sup> Denne funksjonen brukes til å redigere bildet som er valgt, og lagre det som fil som er separat fra originalfilen. Legg merke til at det ikke er mulig å redigere bilder tatt med Lettvint panorama eller

#### 3D-fotografering

Legg også merke til at det er begrensning på retusjering av redigerte bilder (🖚 14).

- <sup>2</sup> Denne funksjonen kan ikke brukes for bilder i sekvensen når bare hovedbildet vises. For å bruke denne funksjonen, trykker du på **®**-knappen for å vise enkeltbilder før du viser menyen.
- <sup>3</sup> Funksjonen kan ikke brukes på bilder som er tatt med motivprogrammet **3D-fotografering**.
- <sup>4</sup> Velg et bilde på bildevalgsskjermen. Se "Bruke skjermen for å velge bilder" (
  76) hvis du vil ha mer informasjon.

Se "Redigere stillbilder" (🖚 13) og "Avspillingsmeny" (🖚 51) i Referanseseksjon hvis du vil ha mer informasjon om hver funksjon.

# Bruke skjermen for å velge bilder

Skjermen for bildevalg vises i følgende menyer. Bare ett bilde kan velges for enkelte menyelementer, mens det for andre menyelementer kan velges flere bilder.

| Funksjoner som det bare kan velges                                                                                                    | Funksjoner som det kan velges flere                                                                                                    |
|----------------------------------------------------------------------------------------------------|----------------------------------------------------------------------------------------------------|
| ett bilde for                                                                                                    | bilder for                                                                                                    |
| <ul> <li>Avspillingsmeny:<br/>Roter bilde (\$55),<br/>Velg hovedbilde (\$58)</li> <li>Oppsettsmeny:<br/>Velg et bilde i Velkomstskjerm (\$67)</li> <li>PictBridge (en skriver er koblet til):<br/>Skriv ut valgte bilder (\$24)</li> </ul> | <ul> <li>Avspillingsmeny:<br/>Velg bilder i Utskriftsordre (� 51),<br/>Beskytt (� 55),<br/>Valgte bilder i Kopi (� 57),<br/>Favorittbilder (� 5),<br/>Fjern fra favoritter (� 6)</li> <li>PictBridge (en skriver er koblet til):<br/>Skriv ut utvalg i Utskriftsmeny (� 24)</li> <li>Slett valgte bilder i Slett (\$29)</li> </ul> |

Følg fremgangsmåten nedenfor for å velge bilder.

- Trykk ◀ eller ► på multivelgeren for å velge ønsket bilde.
  - Drei zoomkontrollen mot T (Q) for å bytte til avspilling på full skjerm eller W ( ) for å bytte til visning av seks miniatyrbilder.
  - Fortsett til trinn 3 for funksjoner der bare ett bilde kan velges.

# 2 Trykk på ▲ eller ▼ for å velge ON eller OFF (eller antall kopier).

• Når **ON** er valgt, vises et ikon på bildet som er valgt. Gjenta trinn 1 og 2 hvis du vil velge flere bilder.

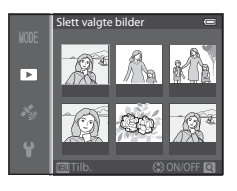

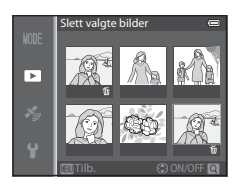

# 3 Trykk på 🛞-knappen for å lagre bildevalget.

• Når du har valgt for eksempel **Slett valgte bilder**, vises dialogboksen. Følg instruksjonene på skjermen.

# Koble kameraet til en TV, datamaskin eller skriver

Du kan få mer glede av bilder og filmer ved å koble kameraet til en TV, datamaskin eller skriver.

 Pass på at gjenværende batterinivå er tilstrekkelig, og slå kameraet av før du kobler det til en ekstern enhet. Se dokumentasjon som følger med enheten, i tillegg til dette dokumentet, hvis du ønsker mer informasjon om tilkoblingsmetoder og påfølgende handlinger.

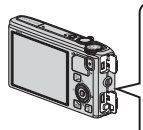

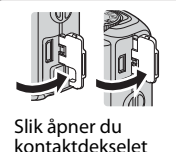

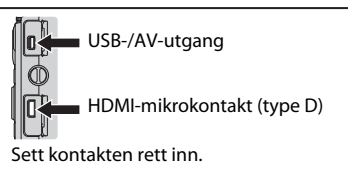

#### Vise bilder på en TV

**60**20

78

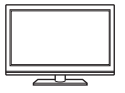

Du kan vise kameraets bilder og filmer på en TV. Tilkoblingsmetode: Koble video- og lydkontaktene på den medfølgende AV-kabelen EG-CP16 til inngangene på TV-en. Alternativt kan du koble en standard HDMI-kabel (type D) til HDMI-inngangen på TV-en.

#### Vise og organisere bilder på en datamaskin

Hvis du overfører bilder til en datamaskin, kan du foreta enkel retusjering og administrere bildedata i tillegg til å spille av bilder og filmer. Tilkoblingsmetode: Koble kameraet til datamaskinens USB-inngang ved hjelp av medfølgende USB-kabel UC-E6.

- Installer ViewNX 2 på datamaskinen ved hjelp av den medfølgende ViewNX 2 CD-ROM før du kobler kameraet til datamaskinen. Se 2080 hvis du vil ha mer informasjon om hvordan du bruker medfølgende ViewNX 2 CD-ROM og overfører bilder til en datamaskin.
- Hvis det er koblet til USB-enheter som får strøm fra datamaskinen, kobler du dem fra datamaskinen før du kobler kameraet til den. Hvis kameraet og andre USB-drevne enheter kobles til samme datamaskin samtidig, kan det føre til kamerafeil eller for høy strømforsyning fra datamaskinen. Dette kan skade kameraet eller minnekortet.

#### Skrive ut bilder uten å bruke datamaskin

**6-6**22

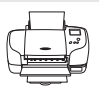

Hvis du kobler kameraet til en PictBridge-kompatibel skriver, kan du skrive ut bilder uten å bruke datamaskin.

Tilkoblingsmetode: Koble kameraet direkte til skriverens USB-inngang med den medfølgende USB-kabelen.

# **Bruke ViewNX 2**

ViewNX 2 er en alt-i-ett-programvarepakke som lar deg overføre, vise, redigere og dele bilder.

Installer ViewNX 2 ved hjelp av ViewNX 2 CD-ROM.

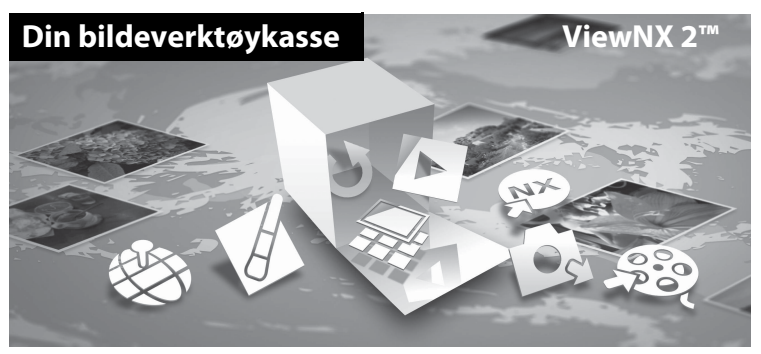

# **Installere ViewNX 2**

• Det er nødvendig med en Internett-tilkobling.

#### Kompatible operativsystemer: Windows

Windows 8, Windows 7, Windows Vista, Windows XP

#### Macintosh

Mac OS X 10.6, 10.7, 10.8

På Nikons nettsted finner du mer informasjon om systemkrav, inkludert den nyeste informasjonen om kompatibilitet for operativsystemer.

- 1 Start datamaskinen, og legg ViewNX 2 CD-ROM i CD-ROM-stasjonen.
  - Windows: Hvis instruksjoner for drift av CD-ROM-en vises i vinduet, må du følge instruksjonene for å gå videre til installasjonsvinduet.
  - Mac OS: Når ViewNX 2-vinduet vises, dobbeltklikker du Welcome (Velkommen)ikonet.

# **2** Velg et språk i dialogboksen for valg av språk for å åpne installasjonsvinduet.

- Dersom ønsket språk ikke er tilgjengelig, klikker du på Region Selection (regionvalg) for å velge en annen region. Velg deretter ønsket språk (Region Selection (regionvalg)-knappen er ikke tilgjengelig i den europeiske utgaven).
- Klikk på Next (Neste) for å vise installasjonsvinduet.

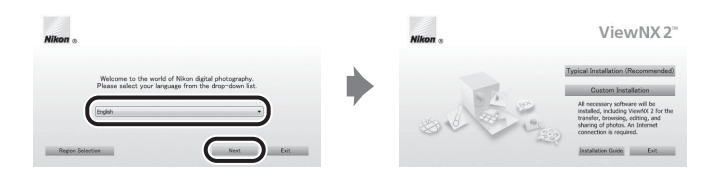

# **3** Start installasjonsprogrammet.

- Vi anbefaler at du klikker på Installation Guide (Installasjonsveiledning) i installasjonsvinduet for å kontrollere installasjonens hjelpeinformasjon og systemkrav før du installerer ViewNX 2.
- Klikk på Typical Installation (Recommended) (Standardinstallasjon (anbefales)) i installasjonsvinduet.

### **4** Last ned programvaren.

- Når **Software Download** (programvarenedlasting)-skjermbildet vises, klikker du **I agree. Begin download.** (Godtatt. Start nedlasting.).
- Følg instruksjonene på skjermen for å installere programvaren.

# **5** Avslutt installasjonsprogrammet når skjermen for fullført installasjon vises.

- Windows: Klikk på Yes.
- Mac OS: Klikk på OK.

Følgende programvare er installert:

- · ViewNX 2 (består av de tre nedenstående modulene)
  - Nikon Transfer 2: For å overføre bilder til datamaskinen
  - ViewNX 2: For å vise, redigere og skrive ut overførte bilder
  - Nikon Movie Editor (Filmredigeringsprogram): For grunnleggende redigering av overførte bilder
- Panorama Maker (for å lage et enkelt panoramabilde av et landskap osv. fra en serie bilder som hvert fanger en separat del av motivet)
- **6** Ta ViewNX 2 CD-ROM ut av CD-ROM-drevet.

# Overføre bilder til datamaskinen

# **1** Velg hvordan bildene skal kopieres til datamaskinen.

Velg en av følgende metoder:

• Direkte USB-tilkobling: Slå kameraet av, og kontroller at minnekortet sitter i kameraet. Koble kameraet til skriveren med den medfølgende USB-kabelen. Kameraet slår seg automatisk på.

For å overføre bilder som er lagret i kameraets internminne, tar du ut minnekortet fra kameraet før du kobler det til datamaskinen.

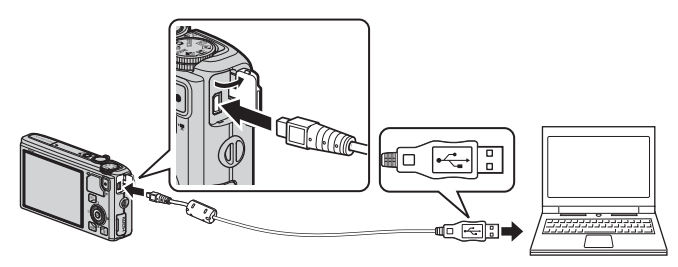

- **SD-kortspor**: Hvis datamaskinen er utstyrt med et SD-kortspor, kan kortet settes inn direkte i sporet.
- SD-kortleser: Koble til en kortleser (kan fås separat fra en tredjepartsleverandør) til datamaskinen, og sett i minnekortet.

Hvis det vises en melding som ber deg velge et program, velger du Nikon Transfer 2.

Hvis du bruker Windows 7

Hvis dialogboksen til høyre vises, følger du trinnene nedenfor for å velge Nikon Transfer 2.

1 Under Import pictures and videos (Importer bilder og videoer), klikker du Change program (Skift program). En Constraints of the second second

programvalgdialogboks vises; velg **Import File using Nikon Transfer 2** (Importer fil med Nikon Transfer 2) og klikk **OK**.

2 Dobbeltklikk på Import File (Importer fil).

Hvis minnekortet inneholder et stort antall bilder, kan det ta en stund før Nikon Transfer 2 starter. Vent til Nikon Transfer 2 starter.

## Koble til USB-kabelen

Tilkoblingen blir kanskje ikke registrert hvis kameraet blir koblet til en datamaskin over en USB-hub.

# **2** Overfør bilder til datamaskinen.

- Bekreft at navnet på det tilkoblede kameraet eller den flyttbare disken vises som "Source" (Kilde) i tittelfeltet "Options" (Alternativer) i Nikon Transfer 2 (①).
- Klikk på Start Transfer (Start overføring) (2).

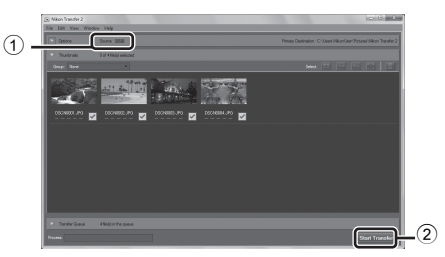

 Når standardinnstillingene er valgt, blir alle bildene på minnekortet kopiert til datamaskinen.

# **3** Avslutt tilkoblingen.

- Hvis kameraet er koblet til datamaskinen, slår du av kameraet og kobler fra USB-kabelen.
- Hvis du bruker en kortleser eller et kortspor, velger du riktig alternativ i datamaskinens operativsystem for å løse ut den flyttbare disken som svarer til minnekortet. Deretter fjerner du kortet fra kortleseren eller kortsporet.

# Vise bilder

#### Start ViewNX 2.

- Bildene vises i ViewNX 2 når overføringen er fullført.
- Den elektroniske hjelpen har mer informasjon om hvordan du bruker ViewNX 2.

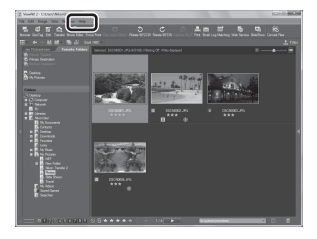

## Starte ViewNX 2 manuelt

- Windows: Dobbeltklikk på ViewNX 2-snarveien på skrivebordet.
- Mac OS: Klikk på ViewNX 2-ikonet i dokken.

# Opptak og avspilling av filmer

# Ta opp filmer

Du kan ta opp filmer ved ganske enkelt å trykke på  $\bigcirc$  ( $\mathbf{T}$  filmopptak)-knappen. Fargetoner, hvitbalanse og andre innstillinger er de samme som når det tas stillbilder.

## 1

### Slå på kameraet, og vis opptaksskjermen.

- Ikonet for filmalternativer viser hvilken type film som tas opp (🛄 86).
- Når du tar opp filmer, er bildevinkelen (dvs. området som er synlig i bildefeltet) smalere enn ved stillbilder.
   Når Bildeinfo (2096) er satt til Filmrute + autoinfo, kan du kontrollere området som er synlig i bilderammen, før du spiller inn filmer.
  - \* Maksimal filmlengde som vises i illustrasjonen, avviker fra den faktiske verdien.
- 2 Trykk på (\***▼** filmopptak)-knappen for å starte filmopptak.
  - Kameraet fokuserer på motivet i midten av rammen. Fokusområdene vises ikke under opptak.

  - Se "Sette filmopptak på pause" (🛄 83) hvis du vil ha mer informasjon.
  - Omtrentlig gjenværende filmlengde vises på skjermen. Når det ikke er satt inn noe minnekort, vises 🚺 og film lagres i internminnet.
  - Opptaket stopper automatisk når maksimal filmlengde har blitt tatt opp.

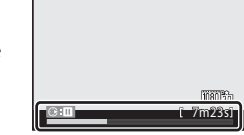

Trykk på 🌑 (🐂 filmopptak)-knappen på nytt for å avslutte opptak.

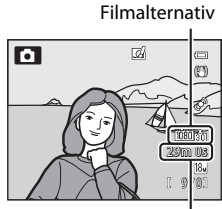

Maksimum filmlengde\*

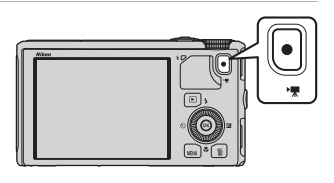

3

### Fokus og eksponering under filmopptak

- Fokus kan justeres under filmopptak på følgende måte i samsvar med filmmenyens innstilling for **Autofokus-modus** (**D**86).
  - AF-S Enkeltbilde AF (standardinnstilling): Fokuset låses når ● (\*▼ filmopptak)-knappen trykkes ned for å starte filmopptaket.
  - **AF-F Kontinuerlig AF**: Fokus justeres gjentatte ganger selv under filmopptak.
- Det kan være at autofokus ikke fungerer som forventet (\$\overline\$168). Hvis dette skjer, setter du Autofokus-modus på filmmenyen til AF-S Enkeltbilde AF (standardinnstilling) og deretter bruker du fokuslås (\$\overline\$168) til opptaket.

# Sette filmopptak på pause

Når ▶ på multivelgeren trykkes inn under filmopptak, settes opptaket på pause (unntatt ved bruk av ﷺ **iFrame 540/30p** eller HS-filmer). Trykk på ▶ igjen for å gjenopptak opptaket. Hvis opptaket forblir på pause i mer enn fem minutter eller ● (\* filmopptak)-knappen trykkes inn, avsluttes opptaket.

# Om bruk av zoom under filmopptak

- · Zoomindikatoren vises ikke under filmopptak.
- Når den digitale zoomen brukes, forringes bildekvaliteten.
- Hvis du starter et filmopptak uten bruk av digital zoom og du fortsetter å dreie zoomkontrollen mot T (Q), stopper zoomen ved maksimal optisk zoom. Løft fingeren fra zoomkontrollen og drei den deretter mot T (Q) for å aktivere digital zoom. Når filmopptaket er ferdig, avbrytes digital zoom.

# Om opptak av bilder og lagring av filmer

Indikatoren som viser antall gjenværende eksponeringer, eller indikatoren som viser maks. filmlengde, blinker mens bilder tas opp eller mens en film lagres. **Ikke åpne dekselet til batterikammeret/minnekortsporet eller ta ut batteriet eller minnekortet mens en indikator blinker.** Hvis dette gjøres, kan det føre til tap av data, eller til skade på kameraet eller minnekortet.

# Om filmopptak

- Når du lagrer en film på et minnekort, anbefales et minnekort av typen SD med Class 6-hastighet eller høyere (
  17). Hvis kortets overføringshastighet er langsom, kan filmopptaket bli avsluttet brått.
- Lydene av bruk av zoomkontrollen, zoom, autofokus, bildestabilisator eller blenderåpningskontroll når lysstyrken endres, kan bli tatt opp.
- Følgende fenomener kan sees på skjermen under filmopptak. Disse fenomenene lagres i filmene som er tatt opp.
  - Streker kan oppstå på bilder under lyskilder som lysstoffrør, kvikksølvdamplampe eller natriumlampe
  - Motiver som beveger seg raskt fra én side av bildefeltet til det andre, f.eks. et tog eller en bil i bevegelse, kan virke fordreide
  - Hele filmbildet kan bli fordreid når kameraet panoreres
  - Belysning eller andre lyse områder kan etterlate rester når kameraet beveges

## **V** Om kameratemperaturen

- Kameraet kan bli varmt under filmopptak over en lengre periode eller når kameraet brukes i et varmt område.
- Når temperaturen på innsiden av kameraet blir ekstremt høy under filmopptak, kan kameraet automatisk stanse opptak for å forhindre indre skader på kameraet. Meldingen "Kameraet slås av for å unngå overoppheting." og en 10-sekunders nedtellingsindikator (@10s) vises på skjermen til kameraet automatisk avslutter opptaket og slås av. La kameraet være avslått helt til innsiden av kameraet har kjølt seg ned før du bruker det igjen.

### Tilgjengelige funksjoner i filmopptak

- Eksponeringskompensasjon og Hvitbalanse-innstillingene i opptaksmenyen (<sup>1</sup>Ch 61) kan også brukes med filmopptak.
- Når makro er aktivert, kan du filme motiver som er nærmere kameraet. Kontroller innstillingene før du starter filmopptaket.
- Selvutløseren (□53) kan brukes. Hvis selvutløseren er angitt og (™ filmopptak)-knappen trykkes inn, begynner kameraet filmopptaket etter 10 eller 2 sekunder.
- Blitsen blir ikke avfyrt.
- Trykk på MENU-knappen før du starter filmopptaket for å vise ➡ (film)-menyikonet og velge filmmenyinnstillinger (□ 86).

## Ta opp HS-filmer (høyhastighetsfilmer)

Når Filmalternativer (1286) på filmmenyen er satt til 200 H S 240/8×, 200 H S 480/4×, 200 H S 720/2× eller 200 H S 1080/0,5×, kan du ta opp filmer som kan spilles av i sakte eller rask kino.

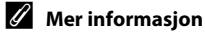

- Se "Maks. filmlengde" (🖚 47) hvis du vil ha mer informasjon.
- Se "Fil- og mappenavn" (🖚 97) hvis du vil ha mer informasjon.

# Funksjoner som kan angis ved hjelp av MENU (meny)knappen (filmmeny)

Vis opptaksskjermen  $\rightarrow$  MENU-knappen ( $\square$ 6)  $\rightarrow$   $\P$ -menyikonet ( $\square$ 7)

Trykk på **MENU**-knappen på opptaksskjermen for å vise menyskjermen, og velg deretter **₩**-menyikonet for å angi følgende alternativer på filmmenyen.

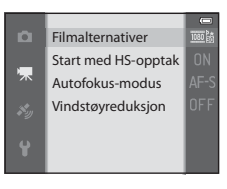

# Tilgjengelig filmmeny

| Alternativ              | Beskrivelse                                                                                                    |               |
|-------------------------|----------------------------------------------------------------------------------------------------|---------------|
| Filmalternativer        | Velg typen film som skal tas opp.<br>Kameraet kan ta opp filmer i normal hastighet og HS-filmer<br>(høyhastighetsfilmer), som kan spilles av i langsom kino eller<br>rask kino.<br>Standardinnstillingen er 醬 <b>1080★/30p</b> .                                                                                                    | <b>6-6</b> 45 |
| Start med HS-<br>opptak | Når HS-filmopptak er valgt i <b>Filmalternativer</b> , må du velge<br>om du skal ta opp HS-filmer fra begynnelsen av opptaket<br>eller ikke. Standardinnstillingen er <b>På</b> .<br>Når <b>Av</b> er valgt, tas det opp filmer i normal hastighet fra<br>begynnelsen av opptaket. Når ®-knappen trykkes inn under<br>opptak, går opptaket over til HS-filmopptak.                                                                                                    | <b>6-0</b> 49 |
| Autofokus-modus         | Velg hvordan kameraet fokuserer når filmer med normal<br>hastighet tas opp.<br><b>Enkeltbilde AF</b> (standardinnstilling) hvor fokus er låst når<br>filmopptaket begynner, eller <b>Kontinuerlig AF</b> hvor<br>kameraet fokuserer kontinuerlig under filmopptak, kan<br>velges.<br>Når <b>Kontinuerlig AF</b> er valgt, kan det være at lyden av<br>kameraet som fokuserer, kan høres i filmer som er tatt opp.<br>Velg <b>Enkeltbilde AF</b> hvis du vil unngå at lyden kameraet<br>som fokuserer, tas opp. | <b>~</b> 49   |
| Vindstøyreduksjon       | Angi om vindstøy fra mikrofonen skal reduseres eller ikke<br>under filmopptak i normal hastighet. Vindstøyen høres ikke<br>under avspilling, men det kan også bli vanskelig å høre andre<br>lyder. Standardinnstillingen er Av.                                                                                                    | <b>6-6</b> 50 |

#### Mer informasjon

Se "Grunnleggende menyfunksjoner" (🛄 6) hvis du vil ha mer informasjon.
- 1 Trykk på ► (avspilling)-knappen for å velge avspillingsmodus.
  - Bruk multivelgeren til å velge en film.
  - Filmer kan gjenkjennes ved hjelp av ikonet for filmalternativer (20186).

2 Trykk på 🛞-knappen for å spille av en film.

# Handlinger som er tilgjengelige under filmavspilling

Drei på multivelgeren for å spole fram eller tilbake. Avspillingskontrollene vises øverst på skjermen. Trykk på ◀ eller ▶ på multivelgeren for å velge et ikon for avspillingskontroll, og trykk deretter på ❸-knappen for å utføre følgende handlinger.

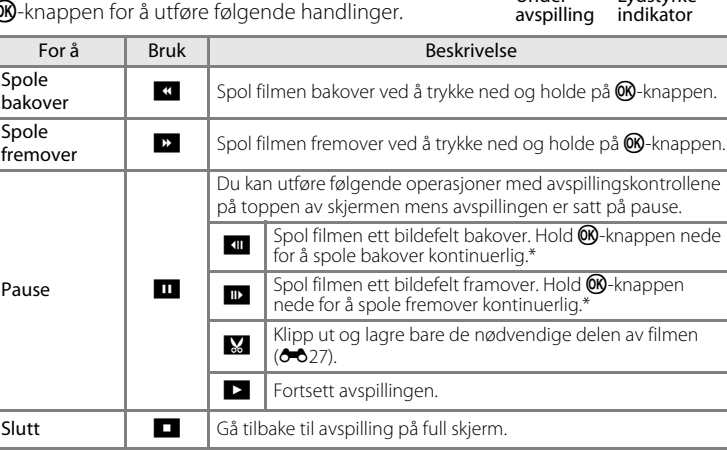

\* Filmen kan også spoles framover eller bakover ved å dreie på multivelgeren.

For å slette en film bruker du avspilling på full skjerm (🕮 28) eller miniatyravspilling (💭 70) til å velge en film og trykker på 🛍-knappen (📖 29).

#### Justere lydstyrken

Bruk zoomkontrollen **T/W** (CC1) under avspilling.

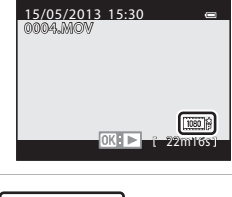

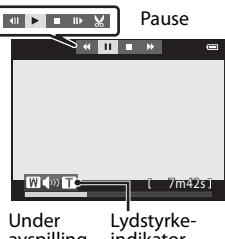

# Bruke GPS/elektronisk kompass (kun COOLPIX S9500)

# Starte GPS-dataregistrering

Kameraets interne GPS mottar signaler fra GPS-satellittene og identifiserer gjeldende tidspunkt og posisjon.

Posisjonsinformasjonen (breddegrad og lengdegrad) kan lagres på bildene som skal tas.

### Slå GPS-funksjonene på

Trykk på MENU-knappen → 🏂 (GPS-alternativer)-menyikonet (□□7) → GPS-alternativer

Still inn **Tidssone og dato** (🛄 96) riktig før du bruker GPS-funksjonen.

**1** Bruk multivelgeren for å velge **Lagre GPSdata**, og trykk deretter på **(B)**-knappen.

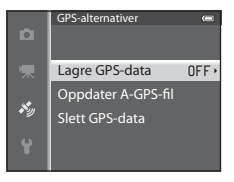

# 2 Velg På og trykk på ()-knappen. Signaler mottas fra GPS-satellittene og posisjonering begynner. Standardinnstillingen er Av.

# **3** Trykk på MENU-knappen.

- Kameraet går tilbake til opptaksskjerm.
- Betjen i friluft når du begynner å motta signaler fra GPS-satellitter.

#### Starte GPS-dataregistrering

# Om GPS

- Det tar noen minutter før du mottar informasjon når posisjonering utføres for første gang eller i en situasjon hvor posisjonering ikke kan foretas i en lang periode, eller rett etter at batteriet er skiftet.
- GPS-satellittenes posisjoner forandrer seg hele tiden.
   Avhengig av sted og tid er det i noen tilfeller ikke mulig å bestemme posisjonen, eller det kan ta litt tid.

Bruk kameraet i friluft med få hindre i luften hvis du vil bruke GPS-funksjonen.

Kameraet vil ta imot jevnere signaler hvis GPS-antennen (🛄1) peker mot himmelen.

- Følgende steder, som blokkerer eller reflekterer signaler, kan gi en mislykket eller unøyaktig posisjonsberegning:
  - Inne i bygninger eller steder under bakken
  - Mellom høyhus
  - Under overganger
  - I tunneler
  - I nærheten av høyspentledninger
  - Mellom treklynger
- Bruk av en mobiltelefon med båndbredde på 1,5 GHz nær dette kameraet, kan forstyrre posisjoneringen.
- Ikke oppbevar kameraet i en metallveske når du bærer kameraet rundt mens det beregner posisjonen.

Posisjonering kan ikke utføres hvis kameraet er dekket av materialer av metall.

- Når det er en betydelig forskjell i signalene fra GPS-satellittene, kan det oppstå et avvik på flere hundre meter.
- Vær oppmerksom på omgivelsene under posisjonering.
- Opptaksdatoen og -tiden som vises ved avspilling av bilder fastsettes av kameraets interne klokke ved opptakstidspunktet.

Klokkeslettet til posisjonsinformasjonen som registreres på bildene, vil ikke vises på kameraet.

• Posisjonsinformasjon for første bilde blir lagret på en serie bilder som tas med kontinuerlig opptak.

# Vtlading av batteriet ved lagring av GPS-data

- Når Lagre GPS-data er satt til På, fortsetter GPS-funksjoner å fungere ved angitte intervaller i ca. 6 timer selv etter at kameraet er slått av. GPS-funksjoner vil også fortsette å fungere mens de lagrer loggdata (<sup>11</sup>92) selv etter at kameraet er slått av.
- Når Lagre GPS-data er satt til På, lades batteristrømmen ut raskere enn vanlig. Kontroller batterinivået særlig når kameraet lagrer loggdata.

#### Indikator for GPS-mottak og informasjon om interessepunkter (POI)

- GPS-mottak kan kontrolleres på opptaksskjermen.
  - 12/26: Det mottas signaler fra fire satellitter eller flere, og posisjonering utføres. Posisjonsinformasjon lagres på bildet.
  - 16/26: Det mottas signaler fra tre satellitter, og posisjonering utføres. Posisjonsinformasjon lagres på bildet.
  - 3/2: Det mottas signaler fra satellittene, men posisjonering er ikke mulig. Posisjonsinformasjonen lagres ikke på bildet.
  - 🐼: Det er ikke mulig å motta signaler fra satellittene og derfor ikke mulig å bestemme posisjonen. Posisjonsinformasjonen lagres ikke på bildet.
- POI-informasjon er stedsnavninformasjon for de nærmeste landemerkene (fasiliteter) og andre detaljer.

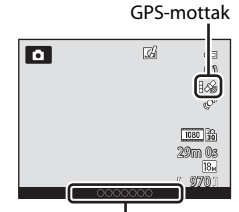

Informasjon om stedsnavn (POI-informasjon)

- Når Vis POI i Interessepunkter (POI) i menyen for GPS-alternativer (1991) er satt til På, vises nærmeste stedsnavninformasjon for gjeldende posisjon under opptak.
- Når Legg inn POI er satt til På, kan stedsnavninformasjon lagres på bildet under opptak.
- Hvis stedsnavninformasjonen lagres på bildet under opptak, vises denne informasjonen når Vis POI er satt til På under avspilling.
- "----" kan vises for stedsnavninformasjonen avhengig av innstillingsnivået i Detaljnivå i Interessepunkter (POI). Visse landemerker registreres også muligens ikke, eller navnet på landemerket kan være annerledes.

#### Ø **Bilder med lagret posisjonsinformasjon**

- &-ikonet vises under avspilling for bilder som har registrert posisjonsinformasjon (QQ10).
- Posisjonsinformasjon som er lagret på et bilde, kan kontrolleres på et kart med ViewNX 2 etter at bildet har blitt overført til en datamaskin (278).
- Det faktiske opptaksstedet kan avvike fra GPS-informasjonen som ble lagret på bildefilene, på grunn av nøyaktigheten til posisjonsinformasjonen som ble hentet og en forskjell i det geodetiske systemet som ble brukt.
- Du kan slette posisjonsinformasjon og POI-informasjon som er registrert på bilder, ved hjelp av Slett GPS-data i GPS-alternativer (191). Det er ikke mulig å gjenopprette slettet informasjon.

# Funksjoner som kan angis ved hjelp av MENU (meny)knappen (meny for GPS-alternativer)

**Beskrivelse** 

Trykk på MENU-knappen  $\rightarrow \&$  (GPS-alternativer)-menvikonet ( $\Box$ 7)

I menyskjermen velger du 🍫-menyikonet for å vise menyen for GPS-alternativer, og deretter kan du endre følgende innstillinger.

#### GPS-alternativer Interessepunkter (POI) Opprett logg Vis logg Synkroniser Elektronisk kompass

#### Lagre GPS-data: Det mottas signaler fra GPS-satellittene når innstillingen er **På**, og posisjonering begynner (🛄 88). Standardinnstillingen er Av. Oppdater A-GPS-fil: Et minnekort brukes til å oppdatere A-GPS-filen (assist GPS). Det kan bidra til å forkorte tiden som trengs for a spore posisjonsinformasjon, hvis man bruker **GPS-alternativer 6-6**59 den siste A-GPS-filen. Last ned den seneste A-GPS-filen fra nettstedet nedenfor, og bruk den til å oppdatere filen. http://nikonimalib.com/agps3/ Slett GPS-data: Posisjonsinformasjonen og POIinformasjonen som er lagret med bildene, slettes. Foreta innstillingene for POI (interessepunkter, informasjon om stedsnavn). Legg inn POI: Når den er stilt inn på På, registreres stedsnavninformasjonen på bildene som tas. Standardinnstillingen er Av. Vis POI: Stedsnavninformasjonen vises på opptaksskjermen eller avspillingsskjermen når innstillingen er På. Hvis Legg inn POI er satt til På og det tas et bilde, vises Interessepunkter stedsnavninformasjonen for bildet på avspillingsskjermen. **6-0**61 (POI) Standardinnstillingen er Av. Detaljnivå: Still inn visningsnivået for stedsnavninformasionen. Et høvere visningsnivå viser mer detaliert regional informasjon, og et lavere visningsnivå viser regional informasjon for et større område (som landsnavn). Rediger POI: Nivået på stedsnavninformasjonen som er lagret på bildet, kan endres, og den regionale informasjonen kan slettes.

# Meny for tilgjengelige GPS-alternativer

Alternativ

# Funksjoner som kan angis ved hjelp av MENU (meny)-knappen (meny for GPS-alternativer)

| Alternativ             | Beskrivelse                                                                                                    |             |
|------------------------|----------------------------------------------------------------------------------------------------|-------------|
| Opprett logg           | <ul> <li>Den målte posisjonsinformasjonen lagres ved intervallet<br/>som er er angitt for Loggintervall, til det forhåndsdefinerte<br/>tidspunktet som er angitt ved hjelp av Start logg, nås<br/>(kun når Lagre GPS-data i GPS-alternativer i menyen for<br/>GPS-alternativer er satt til På).</li> <li>Velg Avslutt logg og lagre loggdataene på et minnekort<br/>for å vise dem.</li> </ul>                                                                                                    | <b>€</b> 62 |
| Vis logg               | Du kan bruke <b>Avslutt logg</b> i <b>Opprett logg</b> til å slette<br>loggdata som er lagret på et minnekort.<br>• Velg en logg og trykk på m for å slette den.                                                                                                    | <b>6</b> 4  |
| Synkroniser            | Signaler fra GPS-satellittene brukes til å stille inn dato og<br>klokkeslett for kameraklokken (bare når <b>Lagre GPS-data</b> i<br><b>GPS-alternativer</b> i menyen for GPS-alternativer er stilt inn<br>på <b>På</b> ).                                                                                                    | <b>6</b> 4  |
| Elektronisk<br>kompass | Vis kompass: Når innstillingen satt til På, vises retningen<br>kameraet peker i, på opptaksskjermen. Når skjermen vender<br>opp, bytter kompassindikatoren til et rundt kompass med en<br>rød pil som peker nordover. Standardinnstillingen er Av.<br>Korriger kompass: Korrigerer kompasset når<br>kompassretningen ikke vises riktig. Beveg kameraet som om<br>du tegner et åttetall i luften mens du vrir på håndleddet så<br>kameraet vender forover og bakover, fra side til side og opp<br>og ned. | <b>∞</b> 65 |

# Bruk av Wi-Fi-funksjonen (trådløst lokalt nettverk) (kun COOLPIX S9500)

# Funksjoner som kan utføres med Wi-Fi

Du kan utføre følgende funksjoner hvis du installerer den individuelle programvaren "Wireless Mobile Utility" på smartenheten som kjører på Android OS eller iOS, og koble den til kameraet.

#### Take Photos (Ta bilder)

Du kan vise kameraets opptaksskjerm på smartenheten og betjene kameraet med fjernkontroll.\*

Bildene som tas med fjernkontroll, kan kopieres til smartenheten.

\* Andre operasjoner enn å slå kameraet av og på, kan ikke utføres under fjernbetjening.

#### View Photos (Vis bilder)

Du kan kopiere bildene som er lagret på kameraets minnekort til smartenheten.

# Installere programvaren på smartenheten

- **1** Bruk smartenheten til å koble til Google Play Store, App Store eller andre appmarkedsplasser på nettet og søke etter "Wireless Mobile Utility".
  - Se i bruksanvisningen som fulgte med smartenheten for mer informasjon.
- **2** Kontroller beskrivelsen og annen informasjon, og installer programvaren.
  - Mer informasjon om hvordan du bruker programvaren får du ved å laste ned bruksanvisningen fra internettsiden nedenfor.
    - Android OS : http://nikonimglib.com/ManDL/WMAU/
    - iOS : http://nikonimglib.com/ManDL/WMAU-ios/

# Koble smartenheten til kameraet

Trykk på MENU-knappen → ¥-menyikonet (oppsett) (□17) → Wi-Fi-alternativer → Wi-Fi-nettverk

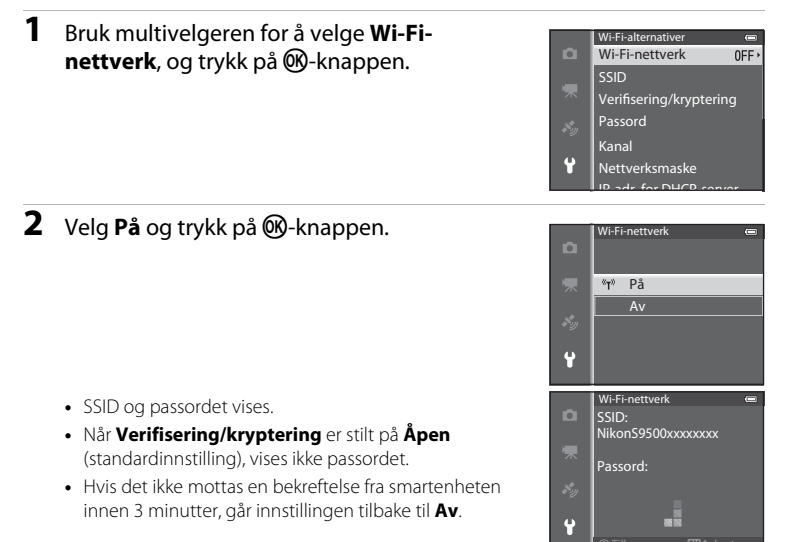

# **3** Sett Wi-Fi-innstillingen på smartenheten til På.

- Se i bruksanvisningen som fulgte med smartenheten for mer informasjon.
- Etter at nettverksnavnet (SSID) som kan brukes for smartenheten er vist, velger du SSID-en som vises på kameraet.
- Når du får en melding om å oppgi et passord (2095), oppgir du passordet som vises på kameraet.
- **4** Start den individuelle programvaren som er installert på smartenheten.
  - Skjermen for valg av "Take photos" (Ta bilder) eller "View photos" (Vis bilder) vises.
  - Når meldingen "Cannot connect to camera." (Kan ikke koble til kamera.) vises, prøver du Wi-Fi-nettverk-innstillingen igjen.

# Avslutte Wi-Fi-forbindelsen

- Slå av kameraet.
- Sett Wi-Fi-innstillingen på smartenheten til Av.

# Om Wi-Fi-forbindelse

- Sett Wi-Fi-nettverk til Av på steder hvor bruk av radiobølger er forbudt.
- Hvis det ikke er satt inn et minnekort i kameraet, kan ikke Wi-Fi-funksjonen brukes. Hvis det er satt inn et Eye-Fi-kort (20085) i kameraet, kan ikke Wi-Fi-funksjonen brukes.
- Når Wi-Fi er tilkoblet, er Auto av deaktivert.
- Når Wi-Fi-nettverk er satt til På, utlades batteriet fortere enn vanlig.
- Wi-Fi-nettverk kan ikke velges når batterinivåindikatoren på skjermen indikerer (I. 1 tillegg, dersom batterinivåindikatoren indikerer (I) mens en Wi-Fi-tilkobling er etablert, avsluttes tilkoblingen.

# Ø Om sikkerhetsinnstillinger

Hvis kameraet er installert med Wi-Fi-funksjonen uten skikkelige sikkerhetsinnstillinger (kryptering og passord), kan det hende at uautoriserte tredjeparter får tilgang til nettverket og gjør skade. Vi anbefaler sterkt at du utfører de nødvendige sikkerhetsinnstillingene før du bruker Wi-Fi-funksjonen. Bruk **Wi-Fi-alternativer** i oppsettsmenyen (**D**96) til å utføre sikkerhetsinnstillingene.

# Generelle kamerainnstillinger

# **Oppsettsmeny**

#### Trykk på MENU-knappen → 🕈 (oppsettmeny)-ikonet (□□7)

På menyskjermen velger du ♥-menyikonet for å vise oppsettsmenyen, og deretter kan du endre følgende innstillinger.

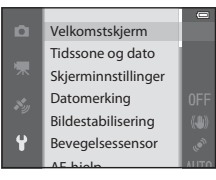

| Alternativ          | Beskrivelse                                                                                                    |               |
|---------------------|----------------------------------------------------------------------------------------------------|---------------|
| Velkomstskjerm      | Angi om velkomstskjermen skal vises eller ikke når strømmen<br>slås på. Velkomstskjermbildet kan velges.<br>Standardinnstillingen er <b>Ingen</b> .                                                                                                    | <b>66</b> 7   |
| Tidssone og dato    | Velg innstillinger for kameraets dato og tid. <b>Tidssone</b> -<br>innstillingen lar deg spesifisere tidssonen der kameraet brukes<br>mest, og om sommertid er i bruk. Når reisemålet ≯ velges,<br>beregner kameraet automatisk tidsforskjellen mellom<br>reisemålet og 合 tidssone hjemme, og lagrer bilder ved hjelp<br>av reisemålets dato og tid.                                                                                                    | <b>6</b> 8    |
| Skjerminnstillinger | Still inn bildevisningen etter opptak og lysstyrken på skjermen.<br>I <b>Bildeinfo</b> velger du den typen informasjon som skal vises på<br>skjermen under opptak og avspilling. Hvis du velger<br><b>Rutenett + autoinfo</b> , vises et rutenett når du fotograferer,<br>og det gjør det enklere å komponere bildet.                                                                                                    | <b>6</b> 70   |
| Datomerking         | <ul> <li>Merk bildene med opptaksdato og -tid på opptakstidspunktet. Standardinnstillingen er Av.</li> <li>Datoer kan ikke merkes i følgende situasjoner.</li> <li>Når (Nattlandskap) (med Håndholdt), (Nattportrett) (med Håndholdt), (Mottportrett) (med Håndholdt), (Mottportrett (med Kontinuerlig) eller 3D-fotografering er valgt som motivprogram.</li> <li>Når Serie H, Serie L, Forhåndsbuffer, Serie H: 120 bs, Serie H: 60 bs eller BSS er valgt for opptaksfunksjonen Kontinuerlig (D62).</li> <li>Under filmopptak</li> </ul> | <b>6•0</b> 72 |

| Alternativ                       | Beskrivelse                                                                                                    |               |  |  |
|----------------------------------|----------------------------------------------------------------------------------------------------|---------------|--|--|
| Bildestabilisering               | <ul> <li>Reduserer uskarphet forårsaket av kamerabevegelse under opptak. Standardinnstillingen er På.</li> <li>Når du bruker stativ for å stabilisere kameraet, setter du denne funksjonen på Av for å unngå at den ikke virker som den skal.</li> </ul>                                                                                                    |               |  |  |
| Bevegelsessensor                 | Jår kameraet registrerer kamerabevegelse eller at motivet<br>seveger seg under opptakstidspunktet, øker det automatisk<br>50-følsomheten og lukkertiden for å redusere uskarphet.<br>tandardinnstillingen er <b>Auto</b> .<br><sup>37</sup> -indikatoren lyser grønt når kameraet registrerer<br>amerabevegelse eller at motivet beveger seg, og øker<br>ukkertiden.<br>Bevegelse registreres ikke ved visse opptaksfunksjoner eller<br>-innstillinger. I så fall vises ikke s <sup>97</sup> -indikatoren. |               |  |  |
| AF-hjelp                         | <ul> <li>Når denne er satt til Auto (standardinnstilling), lyser AF-lampen (<sup>12</sup>26) når du tar bilder i mørke omgivelser, slik at det blir enklere for kameraet å fokusere.</li> <li>Selv om Auto er valgt, kan det hende at AF-lampen ikke lyser, avhengig posisjonen på fokusområdet eller motivprogrammet som er valgt.</li> </ul>                                                                                                    | <b>6€</b> 75  |  |  |
| Digital zoom                     | Når denne er satt til På (standardinnstilling) og<br>zoomkontrollen dreies mot T (Q), aktiveres den digitale<br>zoomen (口25) hvis den optiske zoomen er i maksimal<br>telezoomposisjon.<br>Når den er satt til <b>Beskjæring</b> , begrenses den digitale<br>zoomen til området (til zoomposisjon 凸) der bildekvaliteten<br>til stillbildet som er tatt, ikke forringes.<br>• Digital zoom kan ikke brukes samtidig, avhengig av<br>innstillingene for opptaksfunksjonen og andre funksjoner.              | <b>€</b> 76   |  |  |
| Lydinnstillinger                 | <ul> <li>Slå forskjellige kameralyder på og av. I standardinnstillingen er<br/>pipelydene på.</li> <li>Driftslyden er deaktivert, avhengig av innstillingene for<br/>opptaksfunksjonen og andre funksjoner.</li> </ul>                                                                                                    | <b>6-6</b> 77 |  |  |
| Auto av                          | Still inn tiden som går før skjermen slås av for å spare strøm.<br>Standardinnstillingen er <b>1 min</b> .                                                                                                    | <b>6-6</b> 77 |  |  |
| Formater minne/<br>Formater kort | <ul> <li>Formater internminnet (kun hvis det ikke er satt inn et<br/>minnekort) eller minnekortet (når det er satt inn et<br/>minnekort).</li> <li>Alle data som er lagret i internminnet eller på<br/>minnekortet, slettes under formateringen og kan<br/>ikke gjenopprettes. Husk å overføre viktige bilder til en<br/>datamaskin og lagre dem før du formaterer.</li> </ul>                                                                                                    | ₩78           |  |  |
| Språk/Language                   | Endre kameraets visningsspråk.                                                                                                    | <b>6-6</b> 78 |  |  |

#### Oppsettsmeny

| Alternativ                                   | Beskrivelse                                                                                                    |               |  |  |  |
|----------------------------------------------|----------------------------------------------------------------------------------------------------|---------------|--|--|--|
| TV-innstillinger                             | <ul> <li>Juster innstillingene for tilkobling til fjernsyn.</li> <li>Når kameraet er koblet til et fjernsyn ved hjelp av en AV-kabel, men det ikke vises noe bilde på fjernsynet, stiller du inn Videostandard på NTSC eller PAL i henhold til typen signaler som er kompatibel med fjernsynet.</li> <li>Du kan angi HDMI-innstillinger.</li> </ul>            |               |  |  |  |
| Lad opp med PC                               | lår innstillingen er <b>Auto</b> (standardinnstilling), kan du lade<br>amerabatteriet ved å koble kameraet til en datamaskin<br>örutsatt at datamaskinen er i stand til å levere strøm).<br>Det kan ta lenger tid å lade batteriet via datamaskinen enn<br>ved bruk av nettadapteren for lading EH-70P.                                                        |               |  |  |  |
| Blunkevarsel                                 | Når du tar bilder med andre opptaksfunksjoner enn Smart<br>portrett (🏳 67) og kameraet registrerer at en person på bildet<br>har øynene lukket umiddelbart etter at du tar et bilde ved<br>hjelp av ansiktsgjenkjenning, vises meldingen <b>Blunket</b><br><b>noen?</b> på skjermen slik at du kan kontrollere bildet.<br>Standardinnstillingen er <b>Av</b> . |               |  |  |  |
| Wi-Fi-alternativer<br>(kun<br>COOLPIX S9500) | VI-Fi-alternativer<br>kun<br>COOLPIX S9500) Når du skal koble kameraet til smartenheten, aktiverer du Wi-<br>Fi-nettverk (trådløst nettverk). Du kan også endre<br>nettverksinformasjon som SSID og passord for kameraet.                                                                                                    |               |  |  |  |
| Eye-Fi-opplasting                            | -opplasting Angi om funksjonen for sending av bilder til en datamaskin<br>via et standard Eye-Fi-kort skal aktiveres eller ikke.<br>Standardinnstillingen er <b>Aktiver</b> .                                                                                                    |               |  |  |  |
| Filmremse                                    | Når <b>På</b> er valgt, vises miniatyrbilder av foregående og<br>kommende bilder nederst på skjermen når du dreier<br>multivelgeren raskt mens du viser et bilde i avspilling på full<br>skjerm (Щ28). Standardinnstillingen er <b>Av</b> .                                                                                                    | <b>~</b> 86   |  |  |  |
| Nullstill alle                               | <ul> <li>Tilbakestill kamerainnstillingene til standardverdier.</li> <li>Noen av innstillingene, som for eksempel Tidssone og dato og Språk/Language, tilbakestilles ikke.</li> </ul>                                                                                                    | <b>~\$</b> 87 |  |  |  |
| Firmware-versjon                             | Vis kameraets gjeldende firmware-versjon.                                                                                                    | <b>6-6</b> 90 |  |  |  |

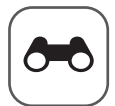

# Referanseseksjon

Referanseseksjonen gir detaljert informasjon og tips om bruk av kameraet.

# Opptak

Bruke lettvint panorama (opptak og avspilling) .....

# Avspilling

| Modusen Favorittbilder                          |               |
|-------------------------------------------------|---------------|
| Modusen Automatisk sorter                       |               |
| Modusen Vis etter dato                          |               |
| Spille av bilder i en sekvens                   | <b>0-0</b> 11 |
| Redigere stillbilder                            | <b>0-0</b> 13 |
| Koble kameraet til en TV (vise bilder på en TV) |               |
| Koble kameraet til en skriver (Direct Print)    |               |

### Filmer

| Redigere filmer | <br>0            | 27 |
|-----------------|------------------|----|
| Redigere filmer | <br><b>6-0</b> . | 2  |

#### Meny

| Opptaksmenyen ( 🗖 (Automodus))            |  |
|-------------------------------------------|--|
| Smart portrett-menyen                     |  |
| Filmmeny                                  |  |
| Avspillingsmeny                           |  |
| Meny GPS-alternativer (kun COOLPIX S9500) |  |
| Oppsettsmenyen                            |  |

# Ytterligere informasjon

| Feilmeldinger     |  |
|-------------------|--|
| Fil- og mappenavn |  |
| Ekstrautstyr      |  |

Reteranseseksjor

# Ta bilder med lettvint panorama

Drei modushjulet til SCENE  $\rightarrow$  MENU-knappen  $\rightarrow$   $\bowtie$  Lettvint panorama

- 1 Velg opptaksområdet fra ﷺ Normalt (180°) eller ﷺ Bredt (360°), og trykk på ⊮-knappen.
  - Bildestørrelsene (B × H) når kameraet holdes i liggende format, er som følger:
    - Mormalt (180°):
       4800 × 920 når kameraet beveges horisontalt,
       1536 × 4800 når kameraet beveges vertikalt
  - Kombinasjonene for bevegelsesretning og B × H er motsatt av det ovennevnte for bildestørrelsene når kameraet holdes i stående format.
- 2 Komponer den første delen av panoramamotivet, og trykk utløseren halvveis ned for å justere fokus.
  - Zoom er låst til vidvinkelposisjonen.
  - Komposisjonshjelpen vises på skjermen.
  - Kameraet fokuserer på motivet i midten av rammen.
  - Eksponeringskompensasjon (🛄 58) kan justeres.
  - Hvis fokus eller eksponering ikke kan stilles inn for hovedmotivet, prøver du fokuslåsen (\$\box\$68).

**3** Trykk utløseren helt inn og slipp den.

• D-ikonene som viser panoramaretningen, vises.

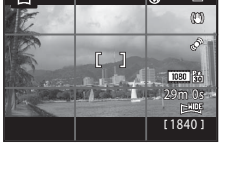

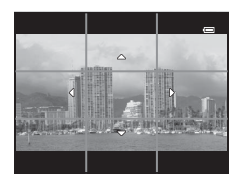

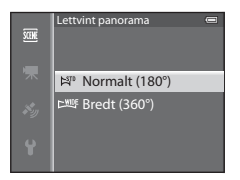

# **4** Flytt kameraet rett og langsomt i en av de fire retningene for å starte opptaket.

- Når kameraet registrerer panoramaretningen, begynner opptaket.
- Veilederen som viser gjeldende opptakspunkt, vises.
- Når veilederen som viser opptakspunktet når slutten, stanser opptaket.

#### Eksempel på bevegelse av kameraet

- Brukeren beveger kameraet uten å bytte posisjon, fra anviserens ene ende til den andre, horisontalt eller vertikalt i en bue.
- Hvis det går ca. 15 sekunder (i STD Normalt (180°)) eller 30 sekunder (i CHUE Bredt (360°)) fra opptaket starter og før veilederen som viser opptakspunktet, når slutten, stanser opptaket.

# Om opptak i lettvint panorama

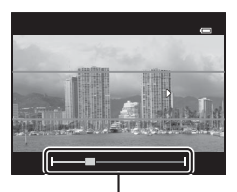

. Hjelpemerke

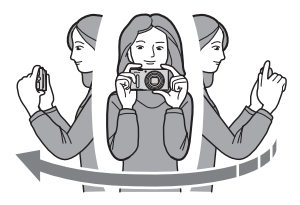

- Bildefeltet som sees i det lagrede bildet, vil være smalere enn det som ble sett på skjermen da bildet ble tatt.
- Når kameraets bevegelseshastighet er for rask, det er mye kamerabevegelse (risting), eller det er lite endring i motiv, f.eks. en vegg eller i mørket, ender opptaket med en feil.
- Panoramabilder lagres ikke når opptaket stanser før halve panoramarekkevidden er nådd.
- Når opptaket når mer enn halvparten av panoramarekkevidden, men avsluttes før sluttpunktet, vil
  området som ikke er tatt opp, lagres som et grått område.

# Vise lettvint panorama (rulle)

Bytt til avspillingsfunksjonen (228), vis bildet som er tatt med Lettvint panorama under avspilling på full skjerm og trykk på **®**-knappen. Kameraet viser kortsiden av bildet som fyller hele skjermen, og ruller det viste området automatisk.

- Provide the second second se
- Bildet rulles i panoramaopptakets retning.
- Drei på multivelgeren for å spole framover eller bakover.

Avspillingskontroller vises øverst på skjermen under avspilling. Når du velger en avspillingskontroll med ◀ eller ▶ på multivelgeren og trykker på ��-knappen, kan følgende funksjoner benyttes.

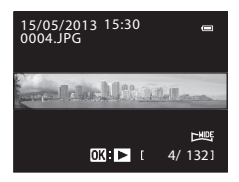

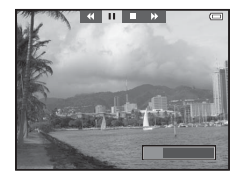

| For å             | Bruk |                                                 | Beskrivelse                                                                                                    |
|-------------------|------|-------------------------------------------------|----------------------------------------------------------------------------------------------------|
| Spole<br>bakover  | *    | Rull ra                                         | skt bakover mens 🛞-knappen trykkes inn.*                                                                        |
| Spole<br>fremover | *    | Rull raskt forover mens 🛞-knappen trykkes inn.* |                                                                                                    |
| Pause             |      | Du kai<br>på top                                | n utføre følgende operasjoner med avspillingskontrollene<br>pen av skjermen mens avspillingen er satt på pause. |
|                   |      | <b>4</b> 11                                     | Spol tilbake mens 🛞-knappen trykkes inn.*                                                                       |
|                   |      | ⊪                                               | Spole mens 🐼-knappen trykkes inn.*                                                                              |
|                   |      |                                                 | Start den automatiske rullingen på nytt.                                                                        |
| Slutt             |      | Gå tilb                                         | ake til avspilling på full skjerm.                                                                              |

\* Disse handlingene kan også utføres ved å dreie på multivelgeren.

#### Om visning av bilder tatt med lettvint panorama

Panoramabilder som er tatt med andre funksjoner enn Lettvint panorama på COOLPIX S9500/S9400, kan muligens ikke rulles eller zoomes på dette kameraet.

# **Modusen Favorittbilder**

Du kan sortere bildene dine (unntatt filmer) i ni album og legge dem til som favorittbilder (bildene blir ikke kopiert eller flyttet).

Når du har lagt til bilder i album, kan du bruke modusen Favorittbilder til å vise bare de bildene du har lagt til.

- Det er enklere å finne bildene når de er ordnet i ulike album etter hendelser eller motivtyper.
- Samme bilde kan legges til i flere album.
- Maksimalt antall bilder som kan legges til i et album, er 200.

# Legge til bilder i album

Trykk på ▶-knappen (avspillingsmodus\*) → MENU-knappen → ▶ eller eller -menyikonet (□171) → Favorittbilder

- \* Bilder kan ikke legges til som favorittbilder i avspillingsmodus.
- Trykk på ◀ eller ► på multivelgeren, og velg deretter et bilde og trykk på ▲ for å vise ☑.
  - Hvis du vil legge til flere bilder i samme album, gjentar du dette trinnet.
  - Du avbryter valget ved å trykke på ▼ for å fjerne 🛃.
  - Når zoomkontrollen (□25) dreies mot **T** (**Q**), bytter skjermen til avspilling på full skjerm. Når zoomkontrollen dreies mot **W** (**⊡**), bytter skjermen til miniatyrbildevisning.

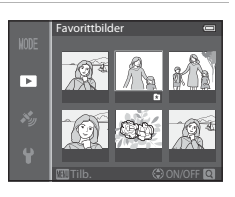

# 2 Vis 😰 for alle bilder som er lagt til i et album, og trykk på 🛞-knappen.

- - De valgte bildene legges til, og kameraet bytter til avspillingsmenyen.
  - Hvis du vil legge til samme bilde i flere album, velger du **Favorittbilder** og gjentar fra trinn 1.

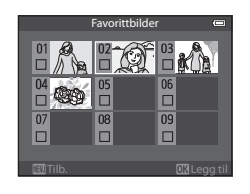

# Spille av bilder i album

Trykk på ▶-knappen (avspillingsmodus) → MENU-knappen → MODE-menyikonet (□171) → 😰 Favorittbilder

Bruk multivelgeren til å velge et album, og trykk på Ø-knappen for å spille av bare bilder som er lagt til i samme album.

- Du kan utføre følgende operasjoner på albumlisteskjermen.
  - fm (slett)-knappen: Sletter alle bildene i albumet som er valgt.

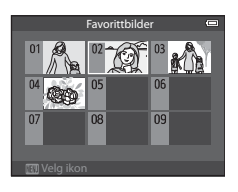

- MENU-knappen: Endrer albumikonet (farge og utforming) (🖚 7).
- Hvis du trykker på MENU-knappen for å vise menyen mens du ser på bilder i avspilling på full skjerm eller miniatyravspilling, og deretter velger menyikonet ★ (meny for favorittbilder), kan du velge en funksjon på avspillingsmenyen (<sup>1</sup> (<sup>1</sup> 73).

# **V** Om sletting

Hvis et bilde slettes mens modusen Favorittbilder er i bruk, fjernes bildet fra albumet og tilsvarende bildefil slettes også fra internminnet eller minnekortet.

# Fjerne bilder fra album

Velg modusen Favorittbilder  $\Rightarrow$  velg albumet du vil fjerne bilder i (>6)  $\Rightarrow$  W-knappen  $\Rightarrow$  MENU-knappen  $\Rightarrow$  Fjern fra favoritter

- Hvis du vil fjerne flere bilder fra samme album, gjentar du dette trinnet etter behov.
- Drei zoomkontrollen (□25) mot T (Q) for å gå tilbake til avspilling på full skjerm eller W (□) for å vise miniatyrbilder.

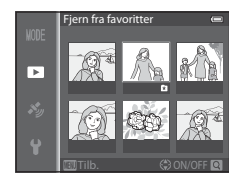

2 Velg Ja, og trykk deretter på 🛞-knappen.

# Endre ikonet for favorittalbum

Trykk på  $\blacktriangleright$ -knappen (avspillingsmodus)  $\rightarrow$  MENU-knappen  $\rightarrow$  MODE-menyikonet ( $\Box$ 71)  $\rightarrow$  **E** Favorittbilder  $\rightarrow$  Velg ønsket album  $\rightarrow$  MENU-knappen

1 Trykk på ◀ eller ▶ på multivelgeren for å velge en ikonfarge, og trykk på @-knappen.

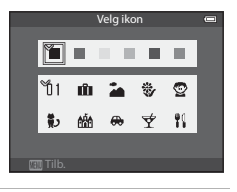

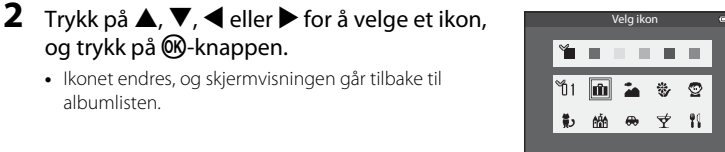

# Om albumikoner

albumlisten

og trykk på 🛞-knappen.

Angi albumikonene for internminnet og minnekortet hver for seg.

Ikonet endres, og skjermvisningen går tilbake til

- Hvis du vil endre albumikonene for internminnet, må du først fjerne minnekortet fra kameraet.
- Standardinnstillingen for ikonet er nummerikonet (svart).

# **Modusen Automatisk sorter**

Bildene du tar, sorteres automatisk i kategorier, for eksempel portretter, landskap og film.

Trykk på ▶-knappen (avspillingsmodus) → MENU-knappen → MODE-menyikonet (□171) → Matomatisk sorter

Bruk multivelgeren til å velge en kategori, og trykk deretter på **W**-knappen for å spille av bilder i den valgte kategorien.

• Du kan utføre følgende operasjon mens skjermen for kategorivalg vises.

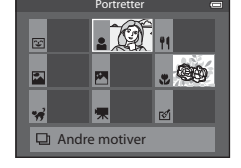

- 🛍 (slett)-knappen: Slett alle bilder i den valgte kategorien.
- Hvis du trykker på MENU-knappen for å vise menyen mens du ser på bilder i avspilling på full skjerm eller miniatyravspilling, og deretter velger menyikonet m (meny for automatisk sortering), kan du velge en funksjon på avspillingsmenyen (\$\$\begin{array}{c} 1273\$).

#### Kategorier i modusen Automatisk sorter

| Alternativ              | Beskrivelse                                                                                                    |  |  |
|-------------------------|----------------------------------------------------------------------------------------------------|--|--|
| 쭏 Smil                  | Bilder som er tatt i ☑ Smart portrett-modus (□45) med innstillingen for smilutløser satt til På                                                                                                    |  |  |
| Portretter              | Bilder som er tatt i    (Automodus) (□31) med ansiktsgjenkjenning<br>(□67)<br>Bilder som er tatt i følgende motivprogrammer (□33):<br>○ (Nattportrett)*<br>○ (Mottpos)*<br>Portrett* eller Fest/innendørs<br>Bilder som er tatt i ☑ Smart portrett-modus (□45) med innstillingen<br>for smilutløser satt til Av |  |  |
| ¶¶ Mat                  | Bilder som er tatt i motivprogrammet <b>Mat</b> (🎞 33)                                                                                                    |  |  |
| 🛃 Landskap              | Bilder som er tatt i motivprogrammet <b>Landskap</b> * (🎞 33)                                                                                                    |  |  |
| Skumring til soloppgang | Bilder som er tatt i følgende motivprogrammer (□33):<br>• 📓 (Nattlandskap) *<br>• Solnedgang, Skumring/soloppgang eller Fyrverkeri                                                                                                    |  |  |
| 🕏 Nærbilder             | Bilder som er tatt i 🗖 (Automodus) med makro (🎞54)<br>Bilder som er tatt i motivprogrammet <b>Nærbilde</b> * (🞞33)                                                                                                    |  |  |
| 🦋 Kjæledyrportrett      | Bilder som er tatt i motivprogrammet <b>Kjæledyrportrett</b> (CC 33)                                                                                                    |  |  |
| 🐂 Film                  | Filmer (🎞 82)                                                                                                    |  |  |
| ⊠ Retusjerte<br>kopier  | Kopier som er laget ved hjelp av redigeringsfunksjonen (🍽 13)                                                                                                    |  |  |
| Andre motiver           | Alle andre bilder som ikke passer inn i kategoriene<br>som er beskrevet ovenfor                                                                                                    |  |  |

\* Bilder som er tatt i 🚾 (Automatisk motivvalg)-modus (🖽 34), sorteres også i passende kategorier.

### Om modusen Automatisk sorter

- Du kan sortere opptil 999 bilder og filmfiler for hver kategori i modusen Automatisk sorter. Hvis 999 bilder eller filmer allerede er sortert i en bestemt kategori, kan ikke nye bilder og filmer sorteres i denne kategorien, og de kan heller ikke vises i modusen Automatisk sorter. Du kan spille av bilder og filmer som ikke kan sorteres i en kategori, ved å bruke vanlig avspillingsmodus (\$\$28) eller modusen Vis etter dato (\$\$010).
- Bilder eller filmer som kopieres fra internminnet eller et minnekort, kan ikke vises i modusen Automatisk
  sorter.
- Bilder eller filmer som er tatt med et annet kamera enn COOLPIX S9500/S9400, kan ikke spilles av i modusen Automatisk sorter.

Trykk på ▶-knappen (avspillingsmodus) → MENU-knappen → MODE-menyikonet (□171) → M2 Vis etter dato

Bruk multivelgeren til å velge en dato, og trykk deretter på **®**-knappen for å spille av bilder som er tatt på datoen som er valgt.

- Det første bildet som er tatt på den valgte datoen, vises.
- Du kan utføre følgende operasjoner mens skjermen med listen over opptaksdatoer vises.

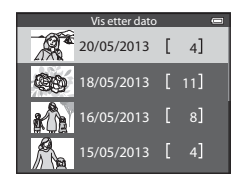

- MENU-knappen: Hvis du velger menyikonet 🛍 (menyen for visning etter dato) i menyskjermen for å vise avspillingsmenyen (🎞 73), kan du velge én av følgende funksjoner og bruke funksjonen på bilder som er tatt på den valgte datoen.
  - $\rightarrow$  Utskriftsordre, lysbildefremvisning eller beskytt
- 🛅 (slett)-knappen: Sletter alle bilder som er tatt på den valgte datoen.
- Hvis du trykker på MENU-knappen for å vise menyen mens du ser på bilder i avspilling på full skjerm eller miniatyravspilling, og deretter velger menyikonet
   (menyen for visning etter dato), kan du velge en funksjon på avspillingsmenyen (CT73).
- Modusen for kalendervisning ( $\square$ 70) kan ikke brukes i modusen Vis etter dato.

### Om modusen Vis etter dato

- Du kan velge opptil 29 datoer. Hvis det finnes bilder for mer enn 29 datoer, blir alle bilder som ble lagret før de 29 siste datoene, slått sammen under **Andre**.
- De 9 000 nyeste bildene kan vises i modusen Vis etter dato.
- Bilder som er tatt når kameraets dato ikke er stilt inn, behandles som bilder tatt den 1. januar 2013.

# Spille av bilder i en sekvens

Bildene som er tatt i følgende serieopptak, lagres som en gruppe (kalt en "sekvens") hver gang du tar bilde.

- Serie H, Serie L, Forhåndsbuffer, Serie H: 120 bs eller Serie H: 60 bs i Kontinuerlig ( 334) i opptaksmenyen
- Sport (<sup>138</sup>) eller Kontinuerlig i motivprogrammet Kjæledyrportrett (<sup>142</sup>)

Under avspilling på full skjerm eller miniatyravspilling (\$\overline\$"70\$) brukes det første bildet i en sekvens som "hovedbilde", dvs. at det vises for å representere bildene i sekvensen.

Når hovedbildet i en sekvens vises i avspilling på full

å gå tilbake til visning av kun hovedbilde.

skjerm, trykker du på 🔞-knappen for å vise hvert bilde i

sekvensen individuelt. Trykk på 🔺 på multivelgeren for

Sekvensvisning

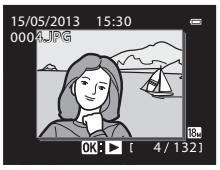

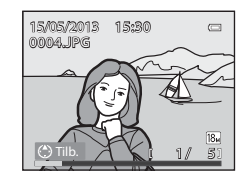

Følgende funksjoner kan benyttes når hvert bilde i en sekvens vises individuelt.

- Velg et bilde: Drei multivelgeren eller trykk på ◀ eller ►.
- Zoome inn: Drei zoomkontrollen mot  $\mathbf{T}$  ( $\mathbf{Q}$ ) ( $\mathbf{\square}$ 69).

# Om sekvens

- Bilder som er tatt kontinuerlig med andre kameraer enn COOLPIX S9500/S9400, kan ikke vises som en sekvens.
- Når det kun tas ett bilde i serieopptak, kan det ikke vises som en sekvens.

#### Sekvensvisningsalternativer

Velg **Sekvensvisningsalternat.** (2005) i avspillingsmenyen for å angi alle sekvenser som skal vises ved hjelp av hovedbildene, eller for å vise dem som individuelle bilder.

Hvis et bilde i sekvensen velges når **Sekvensvisningsalternat.** er stilt inn på **Enkeltbilder**, vises Bi-ikonet på skjermen.

#### Indre hovedbilde i sekvens

Hovedbildet i en sekvens kan endres ved hjelp av Velg hovedbilde (58) i avspillingsmenyen.

#### Slette bilder i en sekvens

Når Sekvensvisningsalternat. (2058) er stilt inn på Kun hovedbilde i avspillingsmenyen, blir følgende bilder slettet hvis fin-knappen trykkes og slettemetoden velges.

- Når en sekvens vises med kun hovedbilde:
  - Gjeldende bilde: Når sekvensen er valgt, slettes alle bilder i sekvensen.
  - Slett valgte bilder: Når hovedbildet er valgt i skjermbildet for sletting av valgte bilder (CC 30), slettes alle bilder i sekvensen.
  - Alle bilder: Alle bilder inkludert sekvensen som vises, slettes.
- Hvis hovedbildet er valgt og 🐼-knappen trykkes for å vise enkeltbilder i sekvensen før du trykker på fi-knappen: Slettemetodene endres til følgende.
  - Gjeldende bilde: Slette bildet som vises.
  - Slett valgte bilder: Velge flere bilder som skal slettes i sekvensen i skjermbildet for sletting av valgte bilder (CC 30).
  - Hele sekvensen: Alle bilder i sekvensen, inkludert bildet som vises, slettes,

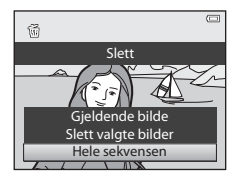

→ 6 18

→ **∂=0**56

→ **∂=0**57

→ 6 6 58

#### Tilgjengelige menyalternativer for avspilling ved bruk av sekvens

Når MENU-knappen trykkes på under en bildesekvensavspilling, er følgende menyfunksjoner tilgjengelige.

→ 0 0 54

→ 0 0 55

→ **6**655

- Rask retusjering<sup>1</sup>
- D-Liahtina<sup>1</sup>
- Skjønnhetsretusjering<sup>1</sup>
- Utskriftsordre<sup>2</sup>
- Lysbildefremvisning
- Beskytt<sup>2</sup>
- Roter bilde<sup>1</sup>
- → **6**16 Lite bilde<sup>1</sup> → **6**16 Talebeskied<sup>1</sup> → **∂=0**17 Kopi<sup>2</sup> → **∂=0**51 Sekvensvisningsalternat. Velg hovedbilde
  - → 6 6 58 Favorittbilder<sup>2</sup> → **∂=0**5
- <sup>1</sup> Trykk på MENU-knappen etter visning av enkeltbilder. Innstillinger kan brukes på enkeltbilder.
- <sup>2</sup> Når **MENU**-knappen trykkes under visning av bare hovedbildet, kan de samme innstillingene brukes på alle bilder i den sekvensen. Trykk på MENU-knappen etter visning av enkeltbilder for å bruke innstillinger på enkeltbilder.

# **Redigere stillbilder**

# Redigeringsfunksjoner

Det er enkelt å redigere bilder med dette kameraet ved hjelp av funksjonene nedenfor. Redigerte bilder lagres som separate filer (6097).

| Redigeringsfunksjon             | Bruksområde                                                                                                    |
|---------------------------------|----------------------------------------------------------------------------------------------------|
| Hurtigeffekter (🍽 15)           | Bruk ulike effekter på bildene.                                                                                        |
| Rask retusjering (🗢 16)         | Lag en kopi med forsterket kontrast og sterkere farger.                                                                |
| D-Lighting (🖚 16)               | Lag en kopi av det aktuelle bildet med forsterket lysstyrke og<br>kontrast, slik at mørke deler av bildet blir lysere. |
| Skjønnhetsretusjering<br>(🍽 17) | Jevn ut hudtonene i ansikter, og få ansikter til å se mindre ut<br>med større øyne.                                    |
| Lite bilde (🗢 18)               | Lag en liten kopi av bilder som er egnet for bruk som e-<br>postvedlegg.                                               |
| Beskjæring (🖚 19)               | Beskjær en del av bildet. Brukes til å zoome inn på et motiv eller<br>arrangere en komposisjon.                        |

#### Ø Originalbilder og redigerte kopier

- Kopier du har laget med redigeringsfunksjonene, slettes ikke hvis du sletter originalbildene. Originalbildene slettes ikke hvis du sletter kopier du har laget med redigeringsfunksjonene.
- Redigerte kopier lagres med samme opptaksdato og -tid som originalbildet.
- Selv om bildene som er merket med Utskriftsordre (2051) eller Beskytt (2055) brukes til redigering, blir ikke disse innstillingene påvirket på de redigerte kopiene.

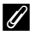

#### Mer informasjon

Se "Fil- og mappenavn" (5597) hvis du vil ha mer informasjon.

#### Redigere stillbilder

# M Om bilderedigering

- Følgende bilder kan ikke redigeres.
  - Bilder som er tatt med Lettvint panorama eller 3D-fotografering
  - Bilder tatt med andre kameraer enn COOLPIX S9500/S9400
- Når det ikke registreres noen ansikter i bildet, kan ikke funksjonen for skjønnhetsretusjering brukes.
- Hvis en kopi som er laget med COOLPIX S9500/S9400 vises med et annet digitalkamera, er det kanskje ikke mulig å vise bildet skikkelig eller overføre det til en datamaskin.
- Redigeringsfunksjonene er ikke tilgjengelige når det ikke er nok ledig plass i internminnet eller på minnekortet.
- For en sekvens som vises ved hjelp av innstillingen kun hovedbilde (🖚11), utfører du en av følgende funksjoner før du redigerer.
  - Trykk på 🛞-knappen for å vise enkeltbilder, og velg deretter et bilde i sekvensen.
  - Still inn Sekvensvisningsalternat. ( 58) til Enkeltbilder slik at hvert bilde vises individuelt, og velg deretter et bilde.

#### Restriksjoner for bilderedigering

Følgende restriksjoner gjelder når du redigerer bilder som ble laget ved hjelp av redigering.

| Brukte<br>redigeringsfunksjoner                  | Redigeringsfunksjoner som skal legges til                                                |
|--------------------------------------------------|------------------------------------------------------------------------------------------|
| Hurtigeffekter<br>Rask retusjering<br>D-Lighting | Skjønnhetsretusjering, Lite bilde eller Beskjæring kan brukes.                           |
| Skjønnhetsretusjering                            | Hurtigeffekter, Rask retusjering, D-Lighting, Lite bilde eller<br>Beskjæring kan brukes. |
| Lite bilde<br>Beskjæring                         | Ingen andre redigeringsfunksjoner kan brukes.                                            |

- Kopier som er laget med redigering, kan ikke redigeres igjen med samme redigeringsfunksjon.
- Hvis du vil bruke en annen redigeringsfunksjon sammen med funksjonen Lite bilde eller Beskjæring, bruker du den andre redigeringsfunksjonen på bildet først og deretter funksjonen Lite bilde eller Beskjæring.
- Du kan bruke retusjeringseffekter som Mykere hudtoner i funksjonen Skjønnhetsretusjering, på bilder som er tatt med funksjonen Mykere hudtoner aktivert under opptak.

# Hurtigeffekter: Bruke effekter på bilder

Du kan velge blant 23 typer effekter som kan brukes på et bilde merket med **IN: IN:** når det vises i avspilling på full skjerm. Du kan forhåndsvise resultatet av effekten på skjermen, som vist i trinn 2 nedenfor.

| Effekt                                                                  | Beskrivelse                                                                                                    |
|-------------------------------------------------------------------------|----------------------------------------------------------------------------------------------------|
| Malerieffekt, Lyse toner, Leketøys-                                     | Justerer i hovedsak nyansene og gir bildet et                                                                                                    |
| kameraeffekt og Dempede toner                                           | nytt utseende.                                                                                                    |
| Softfokus, Fiskeøye, Stjernefilter og                                   | Behandler bildene med en rekke ulike                                                                                                    |
| Miniatyreffekt                                                          | effekter.                                                                                                    |
| Høykontrast monokrom, Sepia, Blåkopi<br>og Bare valgt farge (12 farger) | Forvandler bilder med flere farger til bilder<br>i én farge. Alternativet Bare valgt farge<br>endrer alle farger, unntatt én valgt farge,<br>til svart/hvitt. |

### 1 Vis bildet du vil bruke en effekt på, i avspilling på full skjerm, og trykk på <sup>®</sup>-knappen.

• Skjermen med tilgjengelige effekter.

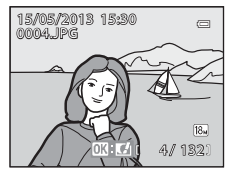

# 2 Trykk på ◀ eller ▶ på multivelgeren for å velge en effekt, og trykk på ⊮-knappen.

 Drei zoomkontrollen mot T (telezoomposisjon) for å vise skjermen der du kan bekrefte effektvalget. Drei zoomkontrollen mot W (vidvinkelposisjon) for å gå tilbake til skjermen for valg av effekter.

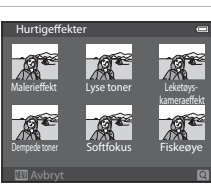

# 3 Velg Ja og trykk på 🕅-knappen.

 Kopier som opprettes ved hjelp av funksjonen for hurtigeffekter, lagres som separate filer og gjenkjennes på Gilkonet som vises i avspillingsmodus (C110).

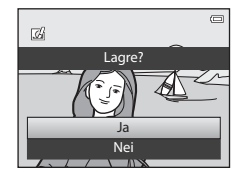

# Rask retusjering: Forbedre kontrast og metning

```
Velg et bilde (\square 28) \rightarrow MENU-knappen (\square 6) \rightarrow Rask retusjering
```

# Trykk på $\blacktriangle$ eller $\nabla$ på multivelgeren for å velge innstillingsnivå, og trykk på 0-knappen.

- Originalversjonen vises til venstre og den redigerte versjonen vises til høyre.
- Trykk på ◀ for å avbryte.

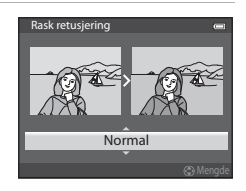

# D-Lighting: Forbedre lysstyrke og kontrast

Velg et bilde ( $\square 28$ )  $\rightarrow$  MENU-knappen ( $\square 6$ )  $\rightarrow$  D-Lighting

# Trykk på $\blacktriangle$ eller $\triangledown$ på multivelgeren for å velge **OK**, og trykk på **W**-knappen.

- Originalversjonen vises til venstre og den redigerte versjonen vises til høyre.
- D-Lighting-kopier lagres som separate filer og gjenkjennes på <sup>B</sup>-ikonet som vises i avspillingsmodus (<sup>1</sup>10).

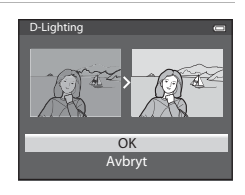

# Skjønnhetsretusjering: Gjør hudtonene mykere, ansiktene mindre eller øynene større

Velg et bilde ( $\square$ 28)  $\rightarrow$  MENU-knappen ( $\square$ 6)  $\rightarrow$  Skjønnhetsretusjering

- Hvis et bilde inneholder flere ansikter, velger du ansiktet som skal redigeres, ved å trykke på ▲, ▼, ◀ eller ▶ på multivelgeren og trykker på ()-knappen.
  - Trykk på MENU-knappen for å avbryte.
  - Hvis kun ett bilde gjenkjennes, går du til trinn 2.
  - Du kan kun redigere ett ansikt.
- 2 Trykk på ◀ eller ► for å velge elementet som skal justeres, og trykk på ▲ eller ▼ for å angi hvor kraftig effekten som brukes, skal være.
  - 🛱 Mykere hudtoner: Jevn ut hudtonene i ansiktet.
  - Umindre ansikt: Bruk denne effekten for å få ansiktene til å se mindre ut.
  - Store øyne: Bruk denne effekten for å gjøre øynene større.
  - 🖸 Lys opp ansikt: Gjør ansiktshuden lysere.
  - 😌 Skjul poser under øynene: Reduser mørke ringer under øynene.
  - 🙄 Fremhev hvitt i øynene: Gjør det hvite i øynene lysere.
  - 🛟 Hvitere tenner: Gjør tennene hvitere.
  - 🔅 Rødere kinn: Legg til farge i kinnene. Du kan velge blant fire farger.
  - Trykk på 🛞-knappen for å angi effektene som skal brukes.
  - Det vises en bekreftelsesskjerm, og bildet vises zoomet inn på det redigerte ansiktet.

# **3** Bekreft resultatene, og trykk på ®-knappen.

• Hvis du vil endre effekttypen for skjønnhetsretusjeringen, trykker du på ◀ og går tilbake til trinn 2.

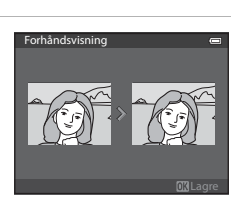

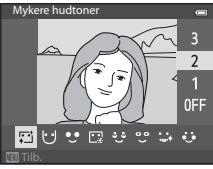

# 4 Velg Ja og trykk på ®-knappen.

 Kopier som opprettes ved hjelp av funksjonen for skjønnhetsretusjering, lagres som separate filer og gjenkjennes på rikonet som vises i avspillingsmodus (
10).

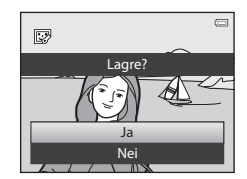

# **V** Om skjønnhetsretusjering

- Avhengig av forhold som retningen motivet vender seg mot eller hvor klart ansiktet er, kan det hende at ansiktet ikke oppdages ordentlig, eller at den ønskede virkningen ikke oppnås.
- Hvis det ikke oppdages noen ansikter på bildet, vises det en varselmelding og skjermen går tilbake til avspillingsmenyen.

# Lite bilde: Redusere størrelsen på et bilde

Velg et bilde ( $\square$ 28)  $\rightarrow$  MENU-knappen ( $\square$ 6)  $\rightarrow$  Lite bilde

- - Tilgjengelige bildestørrelser varierer avhengig av sideforholdet for bildene (29) (bildekvalitet) som skal redigeres.
    - Bilder med sideforhold på 4:3: 640×480, 320×240 eller 160×120
    - Bilder med sideforhold på 16:9: 640×360

#### 2 Velg Ja og trykk på 🛞-knappen.

- Kopiene som lages lagres som separate filer (komprimeringsforhold på omtrent 1:16).
- Bilder som er laget med Lite bilde-funksjonen, vises som små bilder i avspillingsmodus, og P vises (
  10).

| R.                   | 3 |
|----------------------|---|
| Lage liten bildefil? |   |
|                      | - |
| Ja                   | ] |
| Nei                  | ĺ |
|                      | _ |

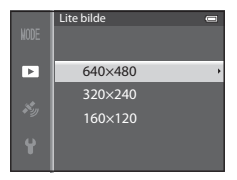

# Beskjæring: Lage en beskåret kopi

Lag en kopi som inneholder bare den delen som er synlig på skjermen når  $\square : \bigstar$  vises med avspillingszoom ( $\square$ 69) aktivert.

1

# Forstørr bildet for beskjæring (🛄 69).

- 2 Finjuster komposisjonen av kopien.
  - Drei zoomkontrollen mot **T** (**Q**) eller **W** (♠) for å justere zoomen.
  - Trykk på ▲, ♥, ◀ eller ▶ på multivelgeren for å rulle bildet til bare den delen du vil kopiere vises på skjermen.
- **3** Trykk på MENU-knappen.

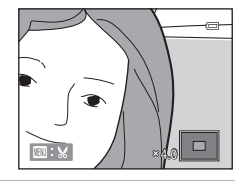

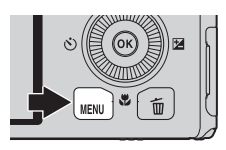

#### 

• Beskårne kopier lagres som separate filer og gjenkjennes på ₩-ikonet som vises i avspillingsmodus (□□10).

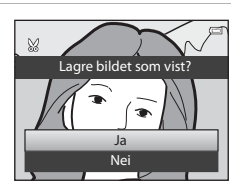

# 🖉 Bildestørrelse

Jo smalere beskjæringsområdet er, desto mindre (antall piksler) blir det på kopien av det beskårne bildet. Når innstillingen av bildestørrelse for en beskåret kopi er 320 × 240 eller 160 × 120, vises et lite bilde i avspillingsmodus.

# 🖉 Beskjæring av bildet i gjeldende stående format

Bruk **Roter bilde**-alternativet (�•55) for å rotere bildet slik at det vises i liggende format. Når bildet er beskåret, roterer du det beskårne bildet tilbake til stående format. Bildet som vises i stående format, kan beskjæres ved å zoome inn på bildet til de svarte kantene som vises på begge sider av skjermen, forsvinner. Det beskårne bildet vises i liggende format.

# Koble kameraet til en TV (vise bilder på en TV)

Koble kameraet til en TV for å spille av bilder.

Hvis fjernsynet har en HDMI-kontakt, kan du koble den til kameraet med en standard HDMI-kabel for å spille av bilder.

1 Slå av kameraet.

# 2 Koble kameraet til TV-en.

#### Når du kobler til med den medfølgende AV-kabelen

• Koble den gule pluggen til videoinngangen på fjernsynet og de røde og hvite pluggene i lydinngangene.

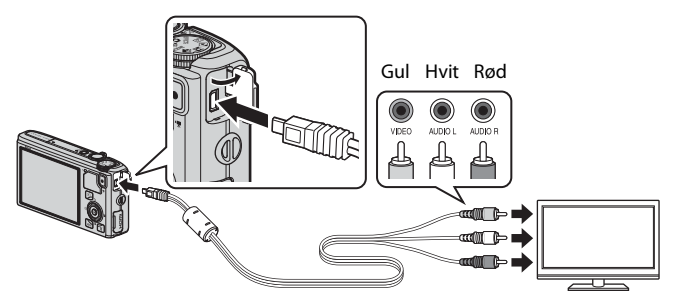

#### Tilkobling med standard HDMI-kabel

• Koble pluggen til HDMI-inngangen på fjernsynet.

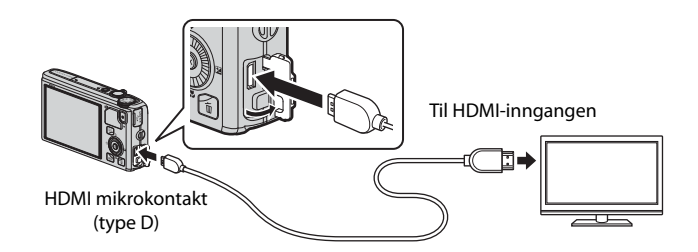

# **3** Still inn fjernsynet på videokanalen.

• Se i brukerveiledningen for fjernsynet hvis du vil ha mer informasjon.

# 4 Hold inne ▶-knappen for å slå på kameraet.

- Kameraet går over i avspillingsmodus, og bildene som er tatt, vises på fjernsynet.
- Skjermen vil være avslått mens kameraet er koblet til fjernsynet.

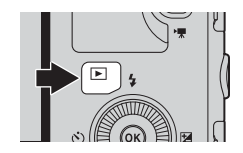

#### V Om å koble til en HDMI-kabel

HDMI-kabel følger ikke med. Bruk en standard HDMI-kabel for å koble kameraet til et fjernsyn. Dette kameraet har utgang for HDMI-mikrokontakt (type D). Når du kjøper en HDMI-kabel, må du passe på at kameraenden av kabelen er en HDMI-mikrokontakt.

### V Om å koble til kabelen

Når du kobler til kabelen, må du passe på at kontakten blir satt i riktig vei. Ikke bruk makt når kontakten settes i kameraet. Når du kobler fra kabelen, må du ikke bøye eller vri på kontakten.

### Når ingenting vises på fjernsynet

Pass på at TV-innstillinger (🗢 79) i oppsettsmenyen passer til ditt fjernsyn.

#### Slik bruker du fjernsynets fjernkontroll (HDMI-enhetskontroll)

Fjernkontrollen til et fjernsyn som oppfyller HDMI-CEC-standarden kan brukes til å betjene kameraet under avspilling.

I stedet for multivelgeren eller zoomkontrollen kan fjernkontrollen brukes til å velge bilder, spille av filmer/sette filmer på pause, veksle mellom avspilling på full skjerm og 4-bilders miniatyrvisning, osv.

- Still Styring via HDMI-fjernk. ( 79) for TV-innstillinger på På (standardinnstilling) i oppsettsmenyen, og koble kameraet til fjernsynet med en HDMI-kabel.
- Betjen den ved å rette fjernkontrollen mot fjernsynet.
- Se fjernsynets bruksanvisning eller annen relatert informasjon hvis du vil kontrollere om fjernsynet oppfyller HDMI-CEC-standarden.

### HDMI og HDMI-CEC

"HDMI" er en forkortelse for "High-Definition Multimedia Interface" (multimediegrensesnitt med høy definisjon), som er én type multimediegrensesnitt.

"HDMI-CEC" er en forkortelse for HDMI-Consumer Electronics Control (HDMI-forbrukerelektronikkontroll), som gjør det mulig å koble operasjoner mellom kompatible enheter.

# Koble kameraet til en skriver (Direct Print)

Hvis du har en PictBridge-kompatibel (🔅 23) skriver, kan du koble kameraet direkte til skriveren og skrive ut bilder uten å bruke en datamaskin.

# Koble kameraet til en skriver

1 Slå av kameraet.

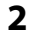

#### Slå på skriveren.

• Kontroller skriverinnstillingene.

# **3** Koble kameraet til skriveren med den medfølgende USB-kabelen.

 Pass på at kontakten sitter riktig vei. Når du kobler fra kabelen, må du ikke bøye eller vri på kontakten.

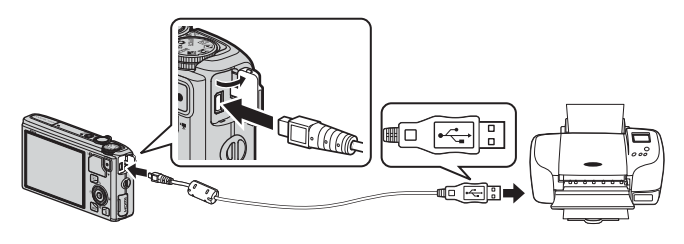

### 4 Kameraet slås automatisk på.

 Hvis det er koblet til riktig, vil oppstartsskjermbildet PictBridge (①) vises på kameraskjermen. Deretter vises skjermbildet Skriv ut valgte bilder (②).

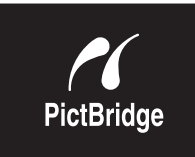

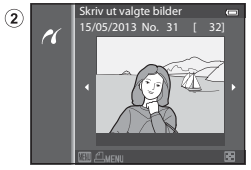

#### **V** Hvis oppstartsskjermen for PictBridge ikke vises

Slå av kameraet og koble fra USB-kabelen. Still alternativet **Lad opp med PC (5**80) i oppsettsmenyen på kameraet til **Av**, og koble til kabelen på nytt.

### 🔽 Om strømkilde

1

- Når du kobler kameraet til en skriver, må du bruke et fullt oppladet batteri for å unngå at kameraet plutselig slår seg av.
- Hvis nettadapteren EH-62F (selges separat) ( 99) brukes, kan COOLPIX S9500/S9400 få strøm fra et strømuttak. Bruk ikke under noen omstendigheter en annen nettadapter enn EH-62F. Hvis denne forholdsregelen ikke følges, kan det føre til overoppheting eller skade på kameraet.

# Skrive ut enkeltbilder

Når du har koblet kameraet til en skriver (🖚 22), kan du skrive ut bilder ved å følge fremgangsmåten nedenfor.

- **1** Bruk multivelgeren til å velge ønsket bilde som skal skrives ut, og trykk på **®**-knappen.
  - Drei zoomkontrollen til W ( ) for å vise
     6 miniatyrbilder, eller til T (Q) for å gå tilbake avspilling på full skjerm.

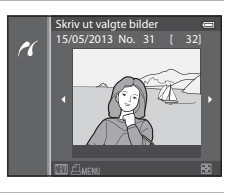

# Still inn antall kopier og papirstørrelse. Velg Kopier og trykk på @-knappen for å stille inn antall kopier (opptil 9).

 Velg Papirstørrelse og trykk på (M)-knappen for å stille inn papirstørrelse ( 26).
 For å prioriterer skriverinnstillingene velger du Standard

| PictBridge     |   |
|----------------|---|
| 1 utskrifter   |   |
| Start utskrift |   |
| Kopier         | • |
| Papirstørrelse |   |

# 3 Velg Start utskrift og trykk på <sup>®</sup>-knappen. <sup>Ptd8rd</sup>

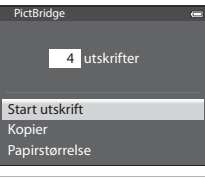

# 4 Utskriften starter.

- Skjermvisningen går tilbake til visningen i trinn 1 når utskriften er ferdig.
- Når overføringen er fullført, slår du av kameraet og kobler fra USB-kabelen.

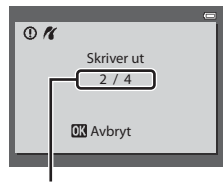

Gjeldende utskrift/ totalt antall utskrifter Koble kameraet til en skriver (Direct Print)

# Skrive ut flere bilder

Når du har koblet kameraet til en skriver (🖚 22), kan du skrive ut bilder ved å følge fremgangsmåten nedenfor.

- 1 Når skjermen Skriv ut valgte bilder vises, trykker du på MENU-knappen.
  - For å gå ut av utskriftsmenyen trykker du på **MENU**-knappen.

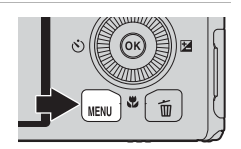

# 2 Velg Skriv ut utvalg, Skriv ut alle bilder eller DPOF-utskrift, og trykk på @-knappen.

 Velg Papirstørrelse og trykk på (W)-knappen for å stille inn papirstørrelse ( 26).
 For å prioriterer skriverinnstillingene velger du

Standard.

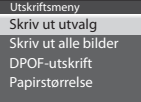

#### Skriv ut utvalg

Velg bilder (opp til maks. 99) og antall kopier (opp til 9 av hvert bilde).

- Trykk på ◀ eller ▶ på multivelgeren for å velge bildene, og trykk på ▲ eller ▼ for å angi antall kopier av hvert bilde.

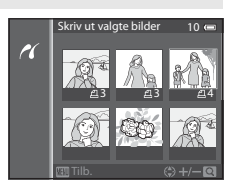

- Drei zoomkontrollen mot T (Q) for å bytte til avspilling på full skjerm eller
   W ( ) for å bytte til visning av seks miniatyrbilder.
- Trykk på **®**-knappen når innstillingen er fullført.
- Når menyen til høyre vises, velger du Start utskrift og trykker på <sup>®</sup>-knappen for å starte utskriften.

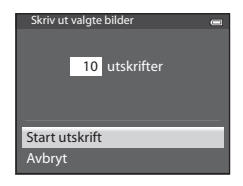
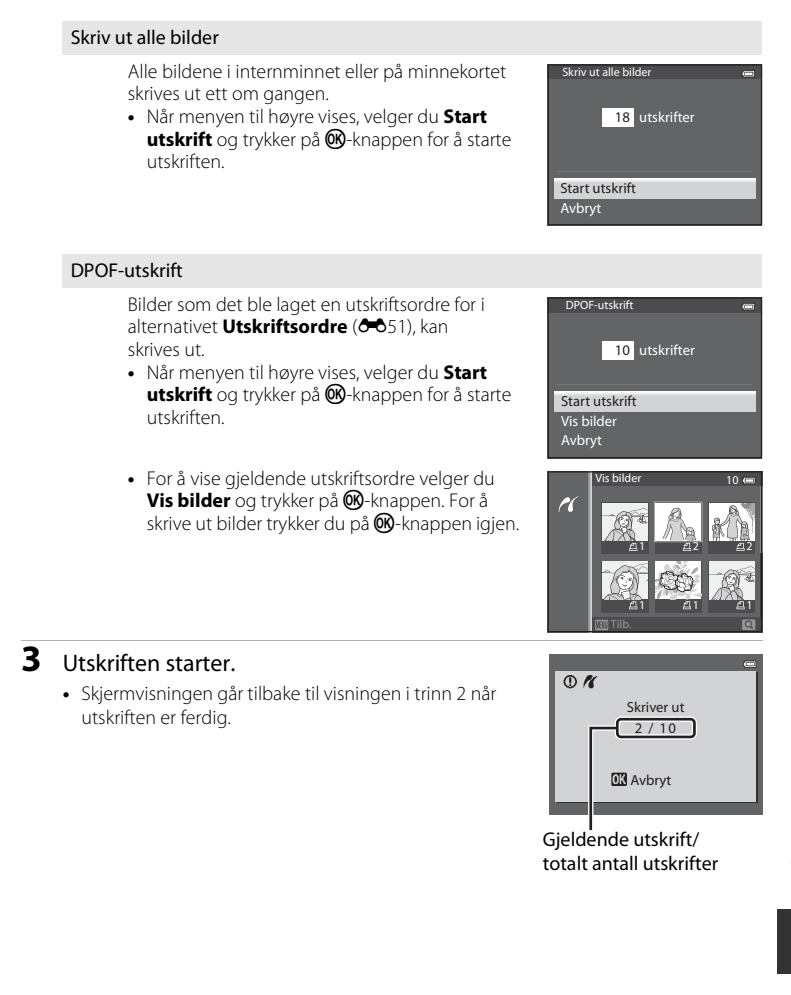

#### Koble kameraet til en skriver (Direct Print)

#### Papirstørrelse

Kameraet støtter følgende papirstørrelser: **Standard** (standard papirstørrelse for aktuell skriver), **3,5"x5"**, **5"x7"**, **100x150 mm**, **4"x6"**, **8"x10"**, **Letter**, **A3** og **A4**. Det vises bare størrelser som støttes av gjeldende skriver.

#### Skrive ut bilder

l tillegg til å skrive ut bilder som er overført til en datamaskin samt skrive ut via en direkte kobling mellom kamera og skriver, er også følgende alternativer tilgjengelig ved utskrift av bilder på minnekortet:

- Sett inn et minnekort i minnekortsporet på en DPOF-kompatibel skriver.
- Ta minnekortet med til et fotolaboratorium.

Når du bruker disse metodene til å skrive ut, må du angi hvilke bilder samt antall bilder som skal skrives ut ved hjelp av alternativet **Utskriftsordre** ( **5**1) i avspillingsmenyen.

# **Redigere filmer**

## Trekke ut bare ønskede deler av filmen

Du kan lagre ønskede deler av et filmopptak som en separat fil (unntatt filmer tatt opp med **"Frame 540/30p**).

- 1 Spill av filmen som skal redigeres, og ta en pause ved startpunktet til den delen som skal trekkes ut (D87).
- 2 Bruk < eller ▶ på multivelgeren for å velge</li>
   M på avspillingskontrollen og trykk på
   W-knappen.
  - Skjermen for filmredigering vises.
- 3 Trykk på ▲ eller ▼ for å velge ﷺ (Velg startpunkt) på avspillingskontrollen som skal redigeres.
  - Drei multivelgeren, eller trykk på ◀ eller ▶ for å justere startposisjonen.
  - Avbryt ved å trykke på ▲ eller ▼ for å velge
     tilbake), og trykk på ֎knappen.

## 4 Trykk på ▲ eller ▼ for å velge 🐺 (Velg sluttpunkt).

- Trykk på ◀ eller ▶ for å flytte sluttpunktet på høyre side til sluttposisjonen for ønsket del.
- Om du vil kontrollere avspillingen av filmen i det spesifiserte området før du lagrer, velger du (Forhåndsvisning) og trykker på ®-knappen. Under avspilling av forhåndsvisning kan lydstyrken justeres

med zoomkontrollen **T/W**. Bruk multivelgeren for å spole fram eller tilbake. Trykk på Ø-knappen for å stoppe avspillingen for forhåndsvisning igjen.

- 5 Når innstillingene er fullført, trykker du på ▲ eller ▼ for å velge [] (Lagre), og trykk på @-knappen.
- 6 Velg Ja og trykk på 🛞-knappen.
  - Den redigerte filmen lagres.

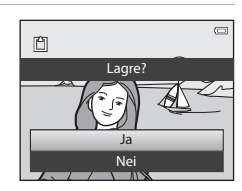

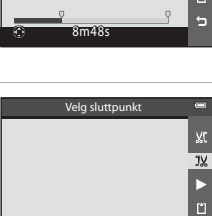

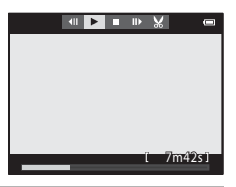

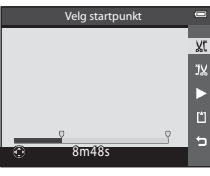

#### Redigere filmer

## Om å redigere filmer

- Bruk et fullt oppladet batteri for å forhindre at kameraet slår seg av under redigering. Når batterinivået er (), er ikke redigering av film mulig.
- Når en film er laget ved hjelp av redigering, kan den ikke brukes igjen for å klippe ut en film. Velg
  og rediger originalfilmen for å klippe ut et annet område.
- Fordi redigerte filmer klippes ut i enheter på ett sekund, kan de variere noe fra innstilt startpunkt og sluttpunkt. Seksjoner som er kortere enn to sekunder kan ikke klippes ut.
- Redigeringsfunksjonene er ikke tilgjengelige når det ikke er nok ledig plass i internminnet eller på minnekortet.

#### Mer informasjon

Se "Fil- og mappenavn" (🖚 97) hvis du vil ha mer informasjon.

# Opptaksmenyen ( (Automodus))

## Bildeinnstillinger (bildestørrelse og -kvalitet)

Vis opptaksskjermen  $\rightarrow$  MENU-knappen  $\rightarrow$   $\Box$ -menvikonet ( $\Box$ )  $\rightarrow$  Bildeinnstillinger

Velg kombinasjonen av bildestørrelse og bildekvalitet (komprimeringsforholdet) som skal brukes ved lagring av bilder.

Jo høyere bildeinnstilling, desto større format kan bildet skrives ut i, og jo lavere komprimeringsforhold, desto høvere bildekvalitet får du, men antallet bilder som lagres ( 30), reduseres.

| Alternativ <sup>1</sup> Komprimerings-<br>forhold<br>(ca.) |     | Sideforhold<br>(horisontal:<br>vertikal) | Utskriftsstørrelse <sup>2</sup><br>(cm)<br>(ca.) |
|------------------------------------------------------------|-----|------------------------------------------|--------------------------------------------------|
| 18 <b>™</b> * 4896×3672 ★                                  | 1:4 | 4:3                                      | 41 × 31                                          |
| 18 4896×3672<br>(standardinnstilling)                      | 1:8 | 4:3                                      | 41 × 31                                          |
| 8 <sub>M</sub> 3264×2448                                   | 1:8 | 4:3                                      | 28 × 21                                          |
| <b>4</b> м 2272×1704                                       | 1:8 | 4:3                                      | 19 × 14                                          |
| <b>2</b> <sub>M</sub> 1600×1200                            | 1:8 | 4:3                                      | 13 × 10                                          |
| VGA 640×480                                                | 1:8 | 4:3                                      | 5 × 4                                            |
| 188 4864×2736                                              | 1:8 | 16:9                                     | 41 × 23                                          |

Det totale antallet piksler som tas opp, og antallet piksler som tas opp vannrett og loddrett. Eksempel: 18, 4896×3672 = Ca. 18 megapiksler, 4896 × 3672 piksler

<sup>2</sup> Utskriftsstørrelse med en utskriftsoppløsning på 300 ppt. Utskriftsstørrelsene beregnes ved å dele antall piksler på utskriftsoppløsningen (ppt) og multiplisere det med 2.54 cm. Bilder som skrives ut med høvere oppløsning, skrives imidlertid ute mindre enn indikert størrelse, og bilder som skrives ut med en lavere oppløsning, skrives ut større enn indikert størrelse, selv om de har samme bildestørrelse.

Ikonet for gjeldende innstilling vises på skjermen under opptak og avspilling (28, 10).

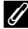

#### Ø Bildeinnstillinger

- Innstillingen brukes også på andre opptaksfunksjoner.
- Når motivprogrammet Lettvint panorama (241) eller 3D-fotografering (243) er valgt, kan du ikke velge bildeinnstillinger.
- Enkelte funksioner kan ikke brukes med andre menvinnstillinger. Se "Funksioner som ikke er tilgjengelige i kombinasjon" (CC64) hvis du vil ha mer informasjon.

#### Opptaksmenyen ( C (Automodus))

#### Antall gjenværende eksponeringer

Følgende tabell oppgir omtrentlig antall bilder som kan lagres på et 4 GB minnekort.

Merk at på grunn av JPEG-komprimering er det betydelig forskjell i antallet bilder som faktisk kan lagres, avhengig av bildets komposisjon, selv når minnekortene har samme kapasitet og bildemodusen er den samme.

I tillegg kan antallet bilder som kan lagres, variere avhengig av typen minnekort.

| Bildeinnstillinger       | Antall gjenværende eksponeringer (4 GB) |
|--------------------------|-----------------------------------------|
| <b>18</b> ™* 4896×3672★  | 430                                     |
| 18M 4896×3672            | 860                                     |
| 8 <sub>M</sub> 3264×2448 | 1 910                                   |
| <b>4</b> м 2272×1704     | 3 770                                   |
| <b>2</b> M 1600×1200     | 7 100                                   |
| VGA 640×480              | 24 100                                  |
| 4864×2736                | 1 160                                   |

- Hvis antall gjenværende eksponeringer er 10 000 eller flere, vises "9999".
- Etter at du har tatt ut minnekortet, kontrollerer du indikatoren som viser antall eksponeringer som kan lagres i internminnet (COOLPIX S9500: cirka 23 MB, COOLPIX S9400: cirka 65 MB) på skjermen under opptak.

#### Hvitbalanse (justere nyanse)

Vis opptaksskjermen i  $\square$  (Automodus) ( $\square$ 31)  $\rightarrow$  MENU-knappen  $\rightarrow$   $\square$ -menyikonet ( $\square$ 6)  $\rightarrow$  Hvitbalanse

Fargen på lyset som reflekteres fra en gjenstand, varierer med fargen på lyskilden. Menneskets hjerne kan tilpasse seg endringer i lyskildefargen med den følge at hvite gjenstander virker hvite enten de ses i skygge, direkte sollys eller lys fra en glødelampe. Digitalkameraer kan etterligne denne justeringen i det menneskelige øyet ved å behandle bildene i henhold til fargen på lyskilden. Dette kalles "hvitbalanse".

Selv om standardinnstillingen **Auto** kan brukes under de fleste lysforhold, kan du også bruke den hvitbalanseinnstillingen som passer best til en bestemt lyskilde for å få et mer nøyaktig resultat.

| Alternativ                                | Beskrivelse                                                                                                    |
|-------------------------------------------|----------------------------------------------------------------------------------------------------|
| <b>AUTO</b> Auto<br>(standardinnstilling) | Hvitbalansen justeres automatisk slik at den passer til<br>lysforholdene. Det beste valget i de fleste situasjoner.         |
| <b>PRE</b> Manuell innstilling            | Nyttig når du tar bilder i uvanlig lys. Se "Bruk av manuell innstilling" hvis du vil ha mer informasjon ( $ ightarrow$ 32). |
| ※ Dagslys                                 | Hvitbalanse justert for direkte sollys.                                                                                     |
| Å Glødelampe                              | Brukes under glødelampelys.                                                                                                 |
| 業 Lysstoffrør                             | Brukes i lys fra lysstoffrør.                                                                                               |
| 🛃 Skyet                                   | Brukes utendørs når du tar bilder i overskyet vær.                                                                          |
| <b>\$</b> Blits                           | Brukes sammen med blitsen.                                                                                                  |

Ikonet for annen aktuell innstilling enn Auto vises på skjermen (🕮 8).

## **V** Om hvitbalanse

- Ved andre hvitbalanseinnstillinger enn Auto eller Blits, stilles blitsen på 🕃 (av) (🛄 50).
- Enkelte funksjoner kan ikke brukes med andre menyinnstillinger. Se "Funksjoner som ikke er tilgjengelige i kombinasjon" (©64) hvis du vil ha mer informasjon.

Opptaksmenyen ( 🖸 (Automodus))

#### Bruk av manuell innstilling

Brukes når du ønsker at bilder tatt under uvanlige lysforhold (f.eks. lamper med rødlig lys), skal se ut som om de er tatt i normalt lys.

Bruk prosedyren nedenfor til å måle hvitbalanseverdien under belysningen som benyttes under opptak.

- **1** Plasser en hvit eller grå referansegjenstand i belysningen som skal brukes under opptak.
- 2 Vis opptaksmenyen (□61), bruk multivelgeren til å sette Hvitbalanse til PRE Manuell innstilling, og trykk deretter på ®-knappen.
  - Objektivet utvider seg til zoomposisjonen for måling.

3 Velg Mål.

 For å velge den sist målte hvitbalanseverdien, velger du Avbryt og trykker på ()-knappen. Den sist målte hvitbalanseverdien vil bli angitt uten å måle verdien på nytt.

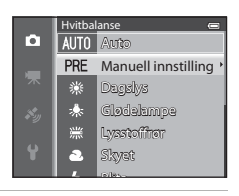

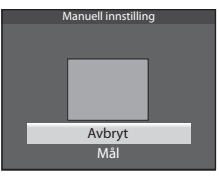

#### 4 Ram inn en hvit eller grå referansegjenstand i bildefeltet for referansegjenstand, og trykk på ®-knappen.

• Lukkeren utløses, og den nye verdien for hvitbalanse stilles inn (ikke noe bilde er tatt).

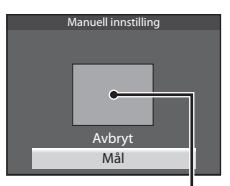

Bildefelt for referansegjenstand

#### V Om manuell forhåndsinnstilling

Kameraet kan ikke måle en hvitbalanseverdi for når blitsen utløses. Under opptak med blits stiller du inn **Hvitbalanse** til **Auto** eller **Blits**.

## Lysmåling

Vis opptaksskjermen i  $\square$  (Automodus) ( $\square$ 31)  $\rightarrow$  MENU-knappen  $\rightarrow$   $\square$ -menyikonet ( $\square$ 6)  $\rightarrow$  Lysmåling

Prosessen med å måle lysstyrken på et motiv for å bestemme eksponeringen, kalles for lysmåling.

Bruk dette alternativet til å velge hvordan kameraet måler eksponeringen.

|   | Alternativ                       | Beskrivelse                                                                                                    |
|---|----------------------------------|----------------------------------------------------------------------------------------------------|
|   | Matrise<br>(standardinnstilling) | Kameraet bruket et bredt område av skjermen til lysmåling.<br>Denne lysmålemetoden gir riktig eksponering for mange<br>opptaksforhold. Anbefales for typisk opptak.                                                                                                    |
| Ø | Sentrumsdominert                 | Kameraet måler hele bildefeltet, men legger mest vekt på<br>motivet i midten av bildefeltet. Klassisk lysmåling for portretter.<br>Bevarer bakgrunnsdetaljer samtidig som lysforholdene i midten<br>av bildefeltet bestemmer eksponeringen. Kan brukes med<br>fokuslåsing (2068) for å måle motiver som ikke er i midten<br>av bildefeltet. |

## Om lysmåling

- Når digital zoom er i bruk, blir Lysmåling satt til Sentrumsdominert eller punktmåling (hvor midten av bildefeltet måles) avhengig av forstørrelsesgraden på en forstørrelse.
- Enkelte funksjoner kan ikke brukes med andre menyinnstillinger. Se "Funksjoner som ikke er tilgjengelige i kombinasjon" (<sup>1</sup>
  <sup>6</sup>
  <sup>6</sup>
  <sup>6</sup>) Avis du vil ha mer informasjon.

#### 🖉 Lysmålingsområde

Når **Sentrumsdominert** er valgt for **Lysmåling**, vises anviseren for lysmålingsområde (**Q**8) (unntatt når digital zoom brukes).

## Kontinuerlig opptak

Vis opptaksskjermen i  $\square$  (Automodus) ( $\square$ 31)  $\rightarrow$  MENU-knappen  $\rightarrow$   $\square$ -menyikonet ( $\square$ 6)  $\rightarrow$  Kontinuerlig

Endre innstillinger for serieopptak og BSS (valg av beste bilde).

|      | Alternativ                       | Beskrivelse                                                                                                    |  |
|------|----------------------------------|----------------------------------------------------------------------------------------------------|--|
| S    | Enkel (standard-<br>innstilling) | Du tar ett bilde hver gang du trykker på utløseren.                                                                                                    |  |
| Ð    | Serie H                          | Bilder tas kontinuerlig mens utløseren trykkes helt ned. Opptaket<br>slutter når fingeren løftes fra utløseren eller når maks. antall<br>kontinuerlig opptak-bilder er nådd.                                                                                                    |  |
| Ð    | Serie L                          | på ca. 7,5 bilder per sekund.<br>• Serie L: Cirka 31 bilder tas kontinuerlig med en hastighet på<br>cirka 1,9 bilder i sekundet (når bildekvaliteten er satt til<br>137 4896×3672).                                                                                                    |  |
|      | Forhåndsbuffer                   | <ul> <li>Forhåndsbuffer gjør det lettere å få med perfekte øyeblikk, ved å lagre bilder fra før utløseren ble trykket helt inn. Opptak med forhåndsbuffer begynner når utløseren trykkes halvveis inn, og opptaket fortsetter mens utløseren trykkes helt inn (\$36).</li> <li>Bildefrekvens: Opptil 12 bilder per sekund</li> <li>Antall bilder: Opptil 25 bilder (inkludert opptil 5 bilder tatt i forhåndsbufferen)</li> <li>Opptaket slutter når fingeren løftes fra utløseren eller når maks. antall bilder har blitt tatt.</li> <li>Bildeinnstillingen er låst til 2. (1600 × 1200 piksler).</li> </ul> |  |
| ⊒120 | Serie H: 120 bs                  | Hver gang utløseren trykkes helt ned, tas det bilder kontinuerlig<br>ved hjelp av kort lukkertid.<br>• Serie H: 120 bs:                                                                                                    |  |
| ⊒60  | Serie H: 60 bs                   | <ul> <li>Bildeinnstillingen er låst til MM (640 × 480 piksler).</li> <li>Serie H: 60 bs:<br/>Det tas 25 bilder med en hastighet på 1/60 sekund eller raskere.<br/>Bildestørrelsen er låst til MM (1280 × 960 piksler).</li> </ul>                                                                                                    |  |
| BSS  | BSS (valg av<br>best bilde)      | BSS anbefales for opptak under dårlige lysforhold uten blits,<br>med kameraet zoomet inn, eller i andre situasjoner hvor det<br>er sannsynlig at kamerabevegelse vil gi uskarpe bilder. Hold<br>utløseren trykket helt. Da tas det opptil 10 bilder, og kameraet<br>velger og lagrer automatisk bare det skarpeste bildet i serien.                                                                                                    |  |

|   | Alternativ      | Beskrivelse                                                                                                    |  |
|---|-----------------|----------------------------------------------------------------------------------------------------|--|
| ■ | Flere bilder 16 | Hver gang utløseren trykkes helt ned, tar<br>kameraet 16 bilder i en hastighet på rundt<br>30 bildefelter per sekund, og ordner dem i et<br>enkelt bilde.<br>Bildeinnstillingen er låst til<br>Sm (2560 × 1920 piksler).<br>Den digitale zoomen er ikke tilgjengelig. |  |

Ikonet for annen aktuell innstilling enn **Enkel** vises på skjermen (**Q**8).

#### V Om kontinuerlig opptak

- Fokus, eksponering og hvitbalanse er låst til verdiene som er fastsatt med det første bildet i hver serie.
- Bildefrekvensen kan bli langsommere avhengig av bildekvaliteten, bildestørrelsen, minnekorttypen eller opptaksforholdene.
- Bildefrekvensen kan bli langsommere når ISO-følsomhet ( 37) i opptaksmenyen er satt til 1600 eller 3200.
- Enkelte funksjoner kan ikke brukes med andre menyinnstillinger. Se "Funksjoner som ikke er tilgjengelige i kombinasjon" (©64) hvis du vil ha mer informasjon.

# Om Serie H

- Det kan ta litt tid å lagre bildene etter opptak. Tiden det tar å fullføre lagringen av bildene som er tatt, avhenger av antallet bilder, minnekortets skrivehastighet, osv.
- Når ISO-følsomheten øker, kan det oppstå støy i bilder som er tatt.
- Streker eller variasjon i lysstyrke eller nyanse kan oppstå i bilder som ble tatt i belysning som blinker raskt i høy hastighet, som lysstoffrør, kvikksølvdamplampe eller natriumlampe.

# Om BSS

**BSS** er best egnet for opptak av stillestående motiv. Det kan hende at BSS ikke lager de beste resultatene hvis motivet beveger seg eller komposisjonen endres.

## Om Flere bilder 16

Streker eller variasjon i lysstyrke eller nyanse kan oppstå i bilder som ble tatt i belysning som blinker raskt i høy hastighet, som lysstoffrør, kvikksølvdamplampe eller natriumlampe.

#### 🖉 Bruke serieopptak i kombinasjon med selvutløseren

Hvis du bruker opptaksfunksjonen **Kontinuerlig** i kombinasjon med selvutløseren ( $\square$ 53) med en innstilling på  $\circlearrowright$ 2s (2 sekunder), kan det tas bilder kontinuerlig ved å redusere kamerabevegelse.

Fortsett å trykke utløseren helt ned for å bruke selvutløseren ( $\square$ 53) når **Serie H**, **Serie L** eller **BSS** er valgt for innstillingen **Kontinuerlig**. Når du løfter fingeren fra utløseren, velges **Enkel** automatisk, og kameraet tar bare ett bilde om gangen.

#### Opptaksmenyen ( 🖸 (Automodus))

#### 🖉 Forhåndsbuffer

Når **Forhåndsbuffer** er valgt, begynner opptaket når utløseren trykkes halvveis ned i 0,5 sekund eller lenger, og bilder som tas før utløseren trykkes helt ned, lagres sammen med bildene som tas etter at utløseren er trykket helt ned. Opptil 5 bilder kan lagres i forhåndsbufferen.

Gjeldende innstilling for forhåndsbuffer angis av et ikon under opptak (🖽 8). Ikonet for forhåndsbuffer lyser grønt når utløseren trykkes halvveis ned.

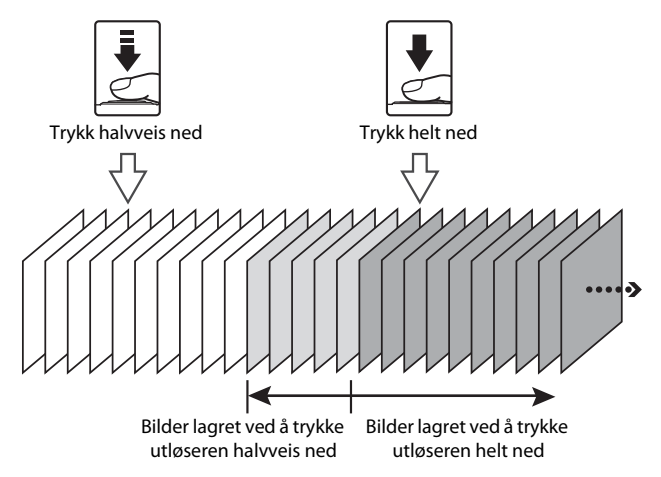

 Hvis antallet gjenværende eksponeringer er mindre enn 5, lagres ikke bildene som er tatt med forhåndsbufferen. Kontroller før opptak at det er 5 eller flere gjenværende eksponeringer.

## ISO-følsomhet

Vis opptaksskjermen i  $\square$  (Automodus) ( $\square$ 31)  $\rightarrow$  MENU-knappen  $\rightarrow$   $\square$ -menyikonet ( $\square$ 6)  $\rightarrow$  ISO-følsomhet

Jo høyere ISO-følsomhet, desto mindre lys trengs det for å ta bilder. Jo høyere ISO-følsomhet, jo mørkere kan motivet for bildet være. I tillegg kan bilder tas med raskere lukkertid selv av motiver med samme lysstyrke, og uskarphet forårsaket av at kameraet eller motivet beveger seg, kan reduseres.

 Å sette ISO-følsomheten på et høyt nivå er effektivt når det tas bilder av mørke motiver, når blitsen ikke brukes, når det tas bilder i telezoomposisjonen og i lignende situasjoner, men bildene kan bli noe kornete.

| Alternativ                         | Beskrivelse                                                                                                    |
|------------------------------------|----------------------------------------------------------------------------------------------------|
| Auto<br>(standard-<br>innstilling) | Følsomheten er ISO 125 på lyse steder, men på mørke steder øker<br>kameraet følsomheten automatisk til maksimalt ISO 1600.                                                                                                    |
| Fast avstand<br>auto               | Velg området som kameraet automatisk justerer ISO-følsomheten<br>innenfor. Du kan velge <b>ISO 125-400</b> (standardinnstilling) og<br><b>ISO 125-800</b> . Kameraet øker ikke følsomheten over maksimal<br>verdi i det valgte området.<br>Angi maksimal verdi for ISO-følsomhet for å begrense "kornetheten" i<br>bildene. |
| 125, 200, 400,<br>800, 1600, 3200  | ISO-følsomheten er låst til den spesifiserte verdien.                                                                                                    |

Ikonet for den gjeldende innstillingen vises på skjermen under opptak (🕮 8).

- Når Auto velges, vises ikke ISD-ikonet ved ISO 125, men det vises hvis ISO-følsomheten automatisk øker til høyere enn ISO 125.
- Når Fast avstand auto er valgt, vises B-ikonet og maksimumsverdien for ISO-følsomhet.

## Om ISO-følsomhet

Enkelte funksjoner kan ikke brukes med andre menyinnstillinger. Se "Funksjoner som ikke er tilgjengelige i kombinasjon" (CC 64) hvis du vil ha mer informasjon.

## AF søkefeltfunksjon

Vis opptaksskjermen i  $\square$  (Automodus) ( $\square$ 31)  $\rightarrow$  MENU-knappen  $\rightarrow$   $\square$ -menyikonet ( $\square$ 6)  $\rightarrow$  AF søkefeltfunksjon

Du kan stille inn hvordan fokusområdet bestemmes for autofokus.

| Alternativ           | Beskrivelse                                                                                                    |  |
|----------------------|----------------------------------------------------------------------------------------------------|--|
| [열] Ansiktsprioritet | Kameraet oppdager og fokuserer<br>automatisk på et ansikt (se "Bruke<br>ansiktsgjenkjenning" (🗋 67) hvis<br>du vil ha mer informasjon).<br>Hvis det oppdager flere ansikter,<br>fokuserer kameraet på det ansiktet<br>som er nærmest kameraet.<br>Når ikke-menneskelige motiver<br>fotograferes, eller et motiv hvor<br>det ikke kan registreres noe ansikt,<br>rammes inn, velger kameraet automatisk de fokusområdene<br>(inntil 9) som inneholder motivet som er nærmest kameraet. Når<br>du trykker utløseren halvveis ned, vil fokusområdet som er valgt<br>av kameraet, vises på skjermen (flere områder kan lyse).                                                                                                    |  |
| [1] Manuell          | <ul> <li>Veig Tokusposisjonen manueit fra<br/>99 områder på skjermen. Dette<br/>alternativet egner seg i situasjoner<br/>der det aktuelle motivet ikke<br/>beveger seg noe særlig, og ikke<br/>er plassert i midten av bildefeltet.<br/>Drei på multivelgeren eller trykk<br/>på ▲, ▼, ◀ eller ► for å flytte<br/>fokusområdet til der motivet er,<br/>og ta et bilde.</li> <li>For å justere følgende<br/>innstillinger trykker du på @-knappen for å avbryte valget av<br/>fokusområdet midlertidig, slik at du kan justere hver innstilling.</li> <li>Blitsfunksjon, makro, selvutløser eller<br/>eksponeringskompensasjon<br/>For å gå tilbake til skjermbildet for valg av fokusområde trykker<br/>du på @-knappen en gang til</li> </ul> |  |

| Alternativ        | Beskrivelse                                                                                                    |             |  |
|-------------------|----------------------------------------------------------------------------------------------------|-------------|--|
| [ = ] Midtre      | Kameraet fokuserer midt<br>i bildefeltet.<br>Fokusområdet vises alltid midt<br>i bildefeltet.                                                           | Fokusområde |  |
| 🕀 Følg motivet    | Følg motivet begynner straks du<br>velger et motiv som skal ha fokus,<br>og fokusområdet flytter seg og<br>følger motivet. Se "Bruke Følg<br>motivet" ( |             |  |
| [•] Målsøkende AF | Når det registrerer hovedmotivet,<br>fokuserer kameraet på det motivet.<br>Se "Bruke målsøkende AF" (��66)<br>hvis du vil ha mer informasjon.           | ive proved  |  |

## Om AF søkefeltfunksjon

- Når den digitale zoomen er aktiv, fokuserer kameraet på motivet midt i bildefeltet uansett hvilket AF søkefeltfunksjon-alternativ som brukes.
- I noen sjeldne tilfeller ved opptak av motiv der autofokus ikke fungerer som forventet ([[]]68), kan det hende at motivet ikke er i fokus.
- Enkelte funksjoner kan ikke brukes med andre menyinnstillinger. Se "Funksjoner som ikke er tilgjengelige i kombinasjon" (©64) hvis du vil ha mer informasjon.
- Hvis kameraet ikke fokuserer på det ønskede motivet når du bruker en funksjon som velger og fokuserer på motivet, som målsøkende AF, stiller du inn AF søkefeltfunksjon på Manuell eller Midtre og retter inn fokusområdet med det ønskede motivet. Du kan også prøve å bruke fokuslås (\$\overline{168}\$).

#### **Bruke Følg motivet**

Vis opptaksskjermen i  $\square$  (Automodus) ( $\square$ 31)  $\rightarrow$  MENU-knappen  $\rightarrow$   $\square$ -menyikonet ( $\square$ 6)  $\rightarrow$  AF søkefeltfunksjon

Velg denne funksjonen for å fotografere motiv i bevegelse. Følg motivet begynner straks du velger et motiv som skal ha fokus, og fokusområdet flytter seg og følger motivet.

#### 1 Drei multivelgeren for å velge ⊕ Følg motivet og trykk på ⊛-knappen.

• Trykk på MENU-knappen etter at du har endret innstillingene, og gå tilbake til opptaksskjermen.

# 2 Plasser motivet i midten av bildefeltet og trykk på ®-knappen.

- Motivet registreres.
- Når kameraet ikke klarer å fokusere på motivet, lyser rammen rødt. Endre komposisjonen og prøv på nytt.
- Når motivet er registrert, vil det rammes inn av en gul fokusområdevisning, og følg motivet-funksjonen starter.
- Trykk på (W)-knappen for å avbryte registreringen av motivet.
- Hvis kameraet taper motivet av syne, forsvinner angivelsen av fokusområde; registrer motivet igjen.

## **3** Trykk utløseren helt ned for å ta bildet.

- Hvis kameraet fokuserer på fokusområdet når utløseren trykkes halvveis ned, blir angivelsen av fokusområde grønn og fokuset låses.
- Hvis utløseren trykkes halvveis ned uten at fokusområdet vises, vil kameraet fokusere på motivet på midten av bildefeltet.

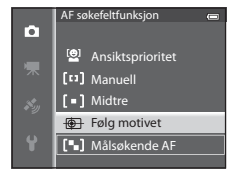

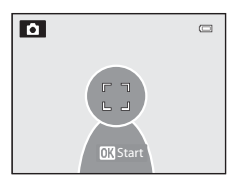

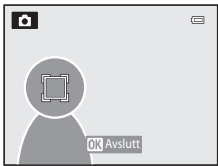

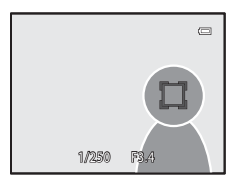

## M Om følg motivet

- Den digitale zoomen er ikke tilgjengelig.
- Still inn zoomposisjonen, blitsfunksjonen eller menyinnstillinger før et motiv registreres. Hvis noen av disse endres etter at et motiv er registrert, avbrytes motivet.
- Under visse forhold, som når motivet beveger seg raskt, når kameraet beveger seg mye eller når det er flere motiver som ser like ut, kan det være at kameraet ikke klarer å registrere eller følge et motiv, eller kameraet kan følge et annet motiv. I tillegg kan det forekomme at motivet ikke følges skikkelig, avhengig av faktorer som størrelsen på motivet og lysstyrken.
- Når kameraet går i beredskapsstilling (□19), avbrytes registreringen av motivet. Det anbefales å stille inn lengre tid for auto av-funksjonen (♣77) for å unngå dette.
- Enkelte funksjoner kan ikke brukes med andre menyinnstillinger. Se "Funksjoner som ikke er tilgjengelige i kombinasjon" (<sup>1</sup>
  <sup>6</sup>
  <sup>6</sup>
  <sup>6</sup>) Avis du vil ha mer informasjon.

## Autofokus-modus

Vis opptaksskjermen i  $\square$  (Automodus) ( $\square$ 31)  $\rightarrow$  MENU-knappen  $\rightarrow$   $\square$ -menyikonet ( $\square$ 6)  $\rightarrow$  Autofokus-modus

Velg hvordan kameraet fokuserer.

|      | Alternativ                                   | Beskrivelse                                                                                                    |
|------|----------------------------------------------|----------------------------------------------------------------------------------------------------|
| AF-S | Enkeltbilde AF<br>(standard-<br>innstilling) | Kameraet fokuserer bare når utløseren trykkes halvveis ned.                                                                                          |
| AF-F | Kontinuerlig AF                              | Kameraet fokuserer kontinuerlig helt til utløseren trykkes halvveis<br>ned. Brukes for motiver i bevegelse. En lyd høres mens kameraet<br>fokuserer. |

## M Om Autofokus-modus

Enkelte funksjoner kan ikke brukes med andre menyinnstillinger. Se "Funksjoner som ikke er tilgjengelige i kombinasjon" (<sup>[]]</sup>64) hvis du vil ha mer informasjon.

#### Autofokus-modus for filmopptak

Autofokus-modus for filmopptak kan stilles inn med Autofokus-modus (2004) i filmmenyen.

## Hurtigeffekter

Vis opptaksskjermen i  $\square$  (Automodus) ( $\square$ 31)  $\rightarrow$  MENU-knappen  $\rightarrow$   $\square$ -menyikonet ( $\square$ 6)  $\rightarrow$  Hurtigeffekter

Aktiver eller deaktiver funksjonen for hurtigeffekter.

|     | Alternativ                       | Beskrivelse                                                                                                    |
|-----|----------------------------------|----------------------------------------------------------------------------------------------------|
| Ľ   | På<br>(standard-<br>innstilling) | <ul> <li>Når (Automodus) er valgt, kan du bruke effekter på bildene<br/>med det samme du har løftet fingeren fra utløseren.</li> <li>Se "Bruke hurtigeffekter" (232) hvis du vil ha mer<br/>informasjon.</li> </ul> |
| OFF | Av                               | Deaktiverer hurtigeffekter (under opptak).                                                                                                    |

#### Om hurtigeffekter

Enkelte funksjoner kan ikke brukes med andre menyinnstillinger. Se "Funksjoner som ikke er tilgjengelige i kombinasjon" (<sup>[]</sup>64) hvis du vil ha mer informasjon.

## Smart portrett-menyen

## Bildeinnstillinger (bildestørrelse og -kvalitet)

Se "Bildeinnstillinger (bildestørrelse og -kvalitet)" (🗢 29) for mer informasjon om Bildeinnstillinger.

#### **Mykere hudtoner**

Vis opptaksskjermen i Smart portrett-modus ( $\square$ 45)  $\rightarrow$  MENU-knappen  $\rightarrow$   $\boxdot$ -menyikonet ( $\square$ 6)  $\rightarrow$  Mykere hudtoner

Aktiver mykere hudtoner.

|           | Alternativ                   | Beskrivelse                                                                                                    |  |
|-----------|------------------------------|----------------------------------------------------------------------------------------------------|--|
| <b>**</b> | Høy                          | Når lukkeren utløses, registrerer kameraet ett eller                                                                                                  |  |
| ++        | Normal (standardinnstilling) | flere ansikter (opptil tre), og behandler bildet slik at<br>hudtonene jevnes ut før bildet lagres. Du kan velge<br>hvor mye hudtonene skal jevnes ut. |  |
| +         | Lav                          |                                                                                                    |  |
| OFF       | Av                           | Deaktiverer mykere hudtoner.                                                                                                    |  |

Når mykere hudtoner er aktivert, vises ikonet for den gjeldende innstillingen på skjermen under opptak (2018). Når Av er valgt, vises det ikke noe ikon for gjeldende innstilling. Effekten av mykere hudtoner vises ikke når du komponerer bildene. Du kan kontrollere effekten av mykere hudtoner i avspillingsmodus.

## Smilutløser

Vis opptaksskjermen i Smart portrett-modus (□145) → MENU-knappen → ⊡-menyikonet (□16) → Smilutløser

Kameraet oppdager ansikter og utløser deretter automatisk lukkeren hver gang det registreres et smil.

|       | Alternativ                                | Beskrivelse                                                                                                    |
|-------|-------------------------------------------|----------------------------------------------------------------------------------------------------|
| Ť     | På (enkeltbilde)<br>(standardinnstilling) | Når kameraet registrerer et menneskeansikt med smil, tar det automatisk et enkeltbilde.                                                      |
| ٣Ð    | På (kontinuerlig)                         | Når kameraet registrerer et menneskeansikt med smil, tar det<br>automatisk 5 bilder kontinuerlig med en hastighet på 3 bilder i<br>sekundet. |
| œ̃BSS | På (BSS)                                  | Når kameraet registrerer et menneskeansikt med smil, tar det automatisk bilder med BSS (valg av beste bilde) (🏞 34).                         |
| OFF   | Av                                        | Deaktiverer smilutløseren.                                                                                                    |

Når smilutløseren er aktivert, vises ikonet for den gjeldende innstillingen på skjermen under opptak ( $\square$ 8). Når **Av** er valgt, vises det ikke noe ikon for gjeldende innstilling.

## Blunkefilter

Vis opptaksskjermen i Smart portrett-modus ( $\square$ 45)  $\rightarrow$  MENU-knappen  $\rightarrow$   $\boxdot$ -menyikonet ( $\square$ 6)  $\rightarrow$  Blunkefilter

Kameraet utløser automatisk lukkeren to ganger hver gang det tas et bilde. Av de to bildene lagres det bildet der motivet har øynene åpne.

|     | Alternativ                  | Beskrive                                                                                                    | else                                           |
|-----|-----------------------------|----------------------------------------------------------------------------------------------------|------------------------------------------------|
| ক   | På                          | Aktiverer blunkefilter.<br>Du kan ikke bruke blitsen når<br>På er valgt.<br>Hvis kameraet lagret et bilde<br>der motivets øyne kan ha<br>vært lukket, vises meldingen<br>som er gjengitt til høyre, på<br>skjermen i et par sekunder. | Noen blunket i bildet som<br>akkurat ble tatt. |
| OFF | Av<br>(standardinnstilling) | Deaktiverer blunkefilter.                                                                                                    |                                                |

Når blunkefilter er aktivert, vises ikonet for den gjeldende innstillingen på skjermen under opptak ((1)8). Når **Av** er valgt, vises det ikke noe ikon for gjeldende innstilling.

# Filmmeny

#### Filmalternativer

Vis opptaksskjermen → MENU-knappen → R (film)-menyikonet (□6) → Filmalternativer

Du kan velge typen film du vil ta opp.

Kameraet kan ta opp filmer i normal hastighet og HS-filmer (høyhastighetsfilmer) (��46) som kan spilles av i langsom eller rask kino.

Jo større bildestørrelse og bithastighet, desto høyere bildekvalitet, men filstørrelsen øker også.

#### Filmer i normal hastighet

|              | Alternativ                         | Bildestørrelse (piksler)<br>Sideforhold<br>(horisontal: vertikal) | Bithastighet for film |
|--------------|------------------------------------|-------------------------------------------------------------------|-----------------------|
| 1080 P*      | 1080★/30p<br>(standardinnstilling) | 1920 × 1080<br>16:9                                               | 15 Mbps               |
| 1080 P<br>ED | 1080/30p                           | 1920 × 1080<br>16:9                                               | 12 Mbps               |
| 720 P        | 720/30p                            | 1280 × 720<br>16:9                                                | 9 Mbps                |
| iFrame       | iFrame 540/30p*                    | 960 × 540<br>16:9                                                 | 24 Mbps               |
| 480 ED       | 480/30p                            | 640 × 480<br>4:3                                                  | 6 Mbps                |

• Bildefrekvensen er cirka 30 bilder per sekund for alle alternativene.

\* iFrame er et av formatene som støttes av Apple Inc. Filmredigeringsfunksjonene (↔27) kan ikke brukes. Når du tar opp film til kameraets internminne, kan enkelte bildekomposisjoner føre til at filmopptaket avsluttes brått. Det anbefales å bruke minnekort (Class 6 eller høyere) til opptak av viktige filmer.

#### Ø Om bithastighet

Filmens bithastighet er volumet av filmdata tatt opp per sekund. Ettersom et variabelt bithastighetssystem (VBR) er blitt tatt i bruk, varierer filmens bithastighet automatisk i samsvar med motivet slik at mer data tas opp per sekund for filmer som inneholder motiver som beveger seg ofte, slik at størrelsen på filmfilen øker. Filmmeny

#### HS-film

Når innspilte filmer spilles av, spiller kameraet av filmene i sakte eller rask kino. Se "Ta opp filmer i sakte kino og rask kino (HS-film)" (🖚47) hvis du vil ha mer informasjon.

| Alternativ<br>Alternativ<br>Bildestørrelse<br>(piksler)<br>Sideforhold<br>(horisontal: vertikal) |              | Bildestørrelse<br>(piksler)<br>Sideforhold<br>(horisontal: vertikal) | Beskrivelse                                                                                                    |
|--------------------------------------------------------------------------------------------------|--------------|----------------------------------------------------------------------|----------------------------------------------------------------------------------------------------|
| 240 p                                                                                            | HS 240/8×    | 320 × 240<br>4:3                                                     | <ul> <li>Filmene tas opp i 8× raskere hastighet<br/>enn normalt og spilles av i 1/8 hastighet<br/>i sakte kino.</li> <li>Maks. filmlengde*: 10 s (avspillingstid:<br/>1 min 20 s)</li> </ul> |
| 480 P                                                                                            | HS 480/4×    | 640 × 480<br>4:3                                                     | <ul> <li>Filmene tas opp ved 4x raskere<br/>hastighet enn normalt og spilles av ved<br/>1/4 hastighet i sakte kino.</li> <li>Maks. filmlengde*: 15 s (avspillingstid:<br/>1 min)</li> </ul>  |
| 720 P<br>720 50                                                                                  | HS 720/2×    | 1280 × 720<br>16:9                                                   | Filmene tas opp ved 2x raskere<br>hastighet enn normalt og spilles av ved<br>1/2 hastighet i sakte kino.<br>• Maks. filmlengde*: 30 s (avspillingstid:<br>1 min)                             |
| 1080 p<br>1080 fb                                                                                | HS 1080/0,5× | 1920 × 1080<br>16:9                                                  | <ul> <li>Filmer tas opp i 0,5× av normal<br/>hastighet og spilles av ved 2× normal<br/>hastighet i rask kino.</li> <li>Maks. filmlengde*: 2 min<br/>(avspillingstid: 1 min)</li> </ul>       |

\* Når du tar opp film, kan kameraet veksle mellom filmopptak i normal hastighet og filmopptak i sakte eller rask kino. Maksimum filmlengde i tabellen angir kun filmopptakstiden for avspilling i sakte eller rask kino.

#### Maks. filmlengde

Følgende tabell oppgir omtrentlig maks. filmlengde som kan lagres på et 4 GB minnekort.

Merk at maks. filmlengde og filstørrelse som faktisk kan lagres, kan være forskjellig avhengig av bildekomposisjonen og motivets bevegelse selv når minnekortene har samme kapasitet og innstillingene for filmalternativer er de samme.

Maks. filmlengde som kan lagres, kan også variere avhengig av produsenten av minnekortet.

|         | Filmalternativer(🕶45) | Maksimum filmlengde* (4 GB) |
|---------|-----------------------|-----------------------------|
| 1080 P* | 1080★/30p             | 30 min                      |
| 1080 P  | 1080/30p              | 40 min                      |
| 720 ED  | 720/30p               | 55 min                      |
| iFrame  | iFrame 540/30p        | 20 min                      |
| 480 P   | 480/30p               | 2 t 45 min                  |

\* Maksimal filmopptakstid (maksimal filmlengde for en enkelt film) er 4 GB eller 29 minutter, selv om det er nok ledig plass på minnekortet. Maksimal filmlengde for en enkelt film vises på skjermen under filmopptak. Hvis kameraet blir varmt, kan et pågående filmopptak bli avsluttet selv om det mer mer tid igjen til opptak.

 Etter at du har tatt ut minnekortet, kontrollerer du indikatoren som viser maksimum filmlengde som kan lagres i internminnet (COOLPIX S9500: cirka 23 MB, COOLPIX S9400: cirka 65 MB) på skjermen under opptak.

#### Mer informasjon

Se "Fil- og mappenavn" (🖚 97) hvis du vil ha mer informasjon.

#### Ta opp filmer i sakte kino og rask kino (HS-film)

Når **Filmalternativer** i filmmenyen er stilt inn på HS-film (**D**46), kan det tas opp HS-filmer (høyhastighetsfilmer). Filmer som er tatt opp ved hjelp av HS-film, kan spilles av i sakte kino i 1/8 til 1/2 av normal avspillingshastighet, eller spilles av i rask kino i en hastighet som er to ganger raskere enn normal hastighet.

- Trykk på ( T filmopptak)-knappen for å starte opptaket.
  - Filmopptaket starter i HS-modus når Start med HSopptak i filmmenyen er satt til På.

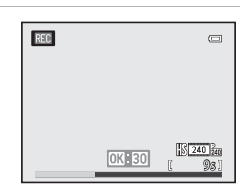

#### Filmmeny

 Når filmopptaket starter, tas det opp i normal hastighet når Start med HS-opptak i filmmenyen er satt til Av. Trykk på ()-knappen for å bytte til HS-opptak på det punktet der kameraet skal ta opp film for avspilling i sakte eller rask kino.

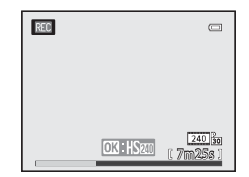

- Når en HS-film når maksimal lengde for HS-film
   (��46), eller når @Ø-knappen trykkes, går kameraet over til filmopptak i normal hastighet. Kameraet veksler mellom filmopptak i normal hastighet og HS-filmopptak hver gang @Ø-knappen trykkes ned.
- Når du tar opp HS-filmer, endres visningen av maksimal filmlengde til å vise gjenværende filmlengde for HS-filmopptak.
- Ikonene for filmalternativene endres når du bytter mellom opptak av HS-film og filmopptak i normal hastighet.

## 2 Trykk på ● (MR filmopptak)-knappen for å avslutte opptaket.

#### Når en film tas opp i 📶 HS 480/4×:

Filmer tas opp ved en hastighet med fire ganger høyere bildefrekvens enn normal hastighet (maks. filmlengde: 15 sekunder).

Filmer spilles av i sakte kino som tar fire ganger lenger tid enn normal hastighet.

| Opptak     | 15 s |       |
|------------|------|-------|
|            |      |       |
| Avspilling |      | 1 min |

#### Når en film tas opp i 🔤 🗄 HS 1080/0,5×:

Filmer tas opp ved halv (0,5×) bildefrekvens av normal hastighet (maks. filmlengde: 2 minutter). Filmer spilles av i rask kino i en hastighet to ganger raskere enn normal hastighet.

| Opptak     | 2 min |
|------------|-------|
|            |       |
| Avspilling | 1 min |

#### Om HS-film

- Lydes tas ikke opp.
- Zoomposisjon, fokus, eksponering og hvitbalanse låses når filmopptaket starter.

## Start med HS-opptak

Vis opptaksskjermen → MENU-knappen → R (film)-menyikonet (□06) → Start med HS-opptak

Velg om det skal tas opp film i sakte eller rask kino fra starten av opptaket når du tar opp HS-film.

| Alternativ               | Beskrivelse                                                                                                    |
|--------------------------|----------------------------------------------------------------------------------------------------|
| På (standardinnstilling) | Det tas opp HS-film når opptaket starter.                                                                                                    |
| Av                       | Det tas opp film i normal hastighet når opptaket starter. Trykk på<br>Ø-knappen for å bytte til HS-opptak på det punktet der kameraet<br>skal ta opp film for avspilling i sakte eller rask kino. |

## Autofokus-modus

Vis opptaksskjermen → MENU-knappen → 🐂 (film)-menyikonet (□16) → Autofokus-modus

Velg hvordan kameraet fokuserer når filmer med normal hastighet tas opp (🖚 45).

|      | Alternativ                                   | Beskrivelse                                                                                                    |
|------|----------------------------------------------|----------------------------------------------------------------------------------------------------|
| AF-S | Enkeltbilde AF<br>(standard-<br>innstilling) | Lås på fokuset når • (** filmopptak)-knappen trykkes ned for å<br>starte opptaket. Velg dette alternativet når avstanden mellom<br>kameraet og motivet er forholdsvis konstant.                                                                     |
| AF-F | Kontinuerlig AF                              | Kameraet fokuserer konstant under filmopptak.<br>Egnet for opptak når avstanden mellom kameraet og motivet<br>endres. Driftslyden når kameraet fokuserer kan bli tatt opp.<br>Innstilling på <b>Enkeltbilde AF</b> anbefales hvis lyden er merkbar. |

• Når et HS-filmalternativ er valgt i **Filmalternativer**, er innstillingen låst på **Enkeltbilde AF**.

## Vindstøyreduksjon

Vis opptaksskjermen → MENU-knappen → 🐺 (film)-menyikonet (□06) → Vindstøyreduksjon

|            | Alternativ                       | Beskrivelse                                                                                                    |
|------------|----------------------------------|----------------------------------------------------------------------------------------------------|
| <u>9</u> 4 | På                               | Ta opp filmer med redusert vindstøy fra mikrofonen. Denne<br>innstillingen er egnet for opptak i sterk vind. Vindstøyen høres<br>ikke under avspilling, men det kan også bli vanskelig å høre andre<br>lyder. |
| OFF        | Av<br>(standard-<br>innstilling) | Vindstøy reduseres ikke.                                                                                                    |

Når **På** velges, vises et ikon for denne innstillingen på skjermen (🛄8).

• Når et HS-filmalternativ er valgt i **Filmalternativer**, er innstillingen låst på **Av**.

# Avspillingsmeny

For mer informasjon om bilderedigeringsfunksjoner; (**Rask retusjering**, **D-Lighting**, **Skjønnhetsretusjering** og **Lite bilde**), se "Redigere stillbilder" ( $\textcircled{\begin{subarray}{c} \label{eq:constraint}}$  ( $\textcircled{\begin{subarray}{c} \label{eq:constraint}}$  ).

## Utskriftsordre (lage en DPOF-utskriftsordre)

#### Trykk på ▶-knappen (avspillingsmodus) → MENU-knappen (□16) → Utskriftsordre

Hvis du velger å bruke en av de følgende metodene til å skrive ut bilder som er lagret på et minnekort, kan bildene som skal skrives ut og antallet kopier angis på forhånd på minnekortet.

- Skriv ut med en DPOF-kompatibel (23) skriver med kortspor.
- Bestill utskriftene fra et digitalt fotolaboratorium som har DPOF-tjeneste.
- Skriv ut ved å koble kameraet til en PictBridge-kompatibel (223) skriver
   (23) skriver
   (24) (Når minnekortet er tatt ut av kameraet, kan utskriftsordren også brukes på bildene som er lagret på internminnet.)
- 1 Bruk multivelgeren for å velge Velg bilder, og trykk på ®-knappen.
  - Når du bruker modusen Favorittbilder, Automatisk sorter eller Vis etter dato, vises ikke menyen til høyre. Gå trinn 2.

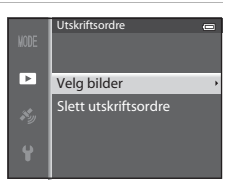

# **2** Velg bilder (opp til maks. 99) og antall kopier (opp til 9 av hvert bilde).

- Drei multivelgeren eller trykk på ◀ eller ▶ for å velge bildene, og trykk på ▲ eller ▼ for å angi antall kopier av hvert bilde.
- Drei zoomkontrollen mot **T** (**Q**) for å bytte til avspilling på full skjerm eller **W** (♠) for å bytte til visning av seks miniatyrbilder.
- Trykk på 🛞-knappen når innstillingen er fullført.

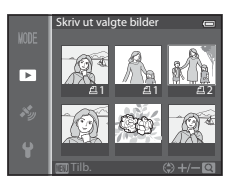

# **3** Velg om du også vil skrive ut opptaksdato og bildeinformasjon.

- Velg Dato og trykk på ()-knappen for å skrive ut opptaksdato på alle bilder i utskriftsordren.
- Velg Info og trykk på ()-knappen for å skrive ut opptaksinformasjon (lukkertid og blenderåpningsverdi) på alle bilder i utskriftsordren.
- Velg Fullført og trykk på 🛞-knappen for å fullføre utskriftsordren.

#### Om utskrift av opptaksdato og opptaksinformasjon

Når alternativene **Dato** og **Info** er aktivert i menyen for utskriftsordre, kan opptaksdato og opptaksinformasjon skrives ut på bilder når det brukes en DPOF-kompatibel (🌽 23) skriver som støtter utskrift av opptaksdato og bildeinformasjon.

- Bildeinformasjon kan ikke skrives ut hvis kameraet er koblet direkte til en skriver for DPOF-utskrift (�\$25) via den medfølgende USB-kabelen.
- Dato og Info tilbakestilles hver gang Utskriftsordre-menyen vises.
- Dato og tid som trykkes på bildene, er de samme som var stilt inn på kameraet da bildet ble tatt. Datoen som trykkes når dette alternativet brukes, blir ikke berørt selv om kameraets Tidssone og dato-innstilling endres i menyen for oppsett etter at bildene er tatt.

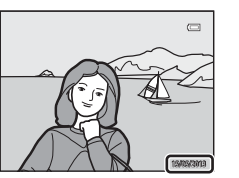

| Þ    | Fullført         |
|------|------------------|
|      |                  |
|      | ☑ Dato<br>☑ Info |
| <br> |                  |

Utskriftsordre

#### Om utskriftsordre

Når du oppretter en utskriftsordre i modusen Favorittbilde, Automatisk sorter eller Vis etter dato, vises skjermen nedenfor hvis andre bilder enn dem som er i albumet, kategorien eller opptaksdato som er valgt, er merket for utskrift.

- Velg Ja for å legge utskriftsordreinnstillingen til eksisterende utskriftsordre.
- Velg Nei for å fjerne eksisterende utskriftsordre og begrense utskriftsordreinnstillingen.

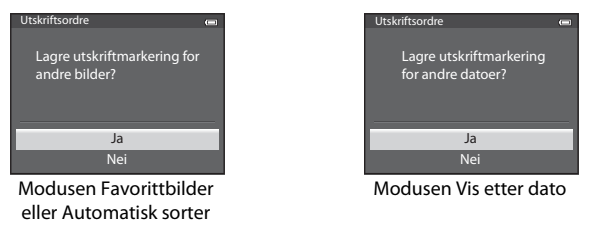

Hvis det er mer enn 99 bilder etter at den gjeldende utskriftsordreinnstillingen ble lagt til, vises skjermen nedenfor.

- Velg Ja for å fjerne eksisterende utskriftsordre og begrense utskriftsordreinnstillingen.
- Velg Avbryt for å beholde eksisterende utskriftsordre og fjerne utskriftsordreinnstillingen.

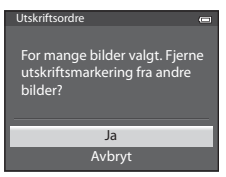

Modusen Favorittbilder eller Automatisk sorter

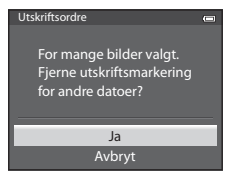

Modusen Vis etter dato

#### Slette alle utskriftsordrer

l trinn 1 av utskriftsordreprosedyren (🏞 51) velger du **Slett utskriftsordre** og trykker på ®-knappen for å slette utskriftsordrene for alle bilder.

#### Datomerking

Opptaksdato og -tid kan merkes på bilder på opptakstidspunktet ved hjelp av **Datomerking** (O72) i oppsettsmenyen. Denne informasjonen kan også skrives ut på skrivere som ikke støtter utskrift av dato. Kun dato av utskriftsdatoen skrives ut, selv om **Utskriftsordre** er aktivert med dato valgt i skjermbildet for utskriftsordre.

# Lysbildefremvisning

Trykk på ▶-knappen (avspillingsmodus) → MENU-knappen (□16) → Lysbildefremvisning

Vis bilder som er lagret i internminnet eller på et minnekort i en automatisk lysbildefremvisning.

- 1 Bruk multivelgeren for å velge Start, og trykk på ®-knappen.
  - For å endre intervallet mellom bildene velger du Bildefrekvens og ønsket intervall, trykk deretter på
     (W)-knappen før du velger Start.
  - For å gjenta lysbildefremvisningen automatisk aktiverer du **Gjenta** og trykker på **®**-knappen før du velger
    - Start. Merket (♥) blir lagt til alternativet Gjenta når det er aktivert.

## **2** Lysbildefremvisningen starter.

- Trykk på ▶ på multivelgeren for å vise neste bilde, eller
   ✓ for å vise forrige bilde. (Trykk inn og hold ▶ for å spole fremover eller ◄ for å spole bakover.)
- For å gå ut underveis eller ta pause, trykker du på Ø-knappen.

## **3** Avslutte eller starte på nytt.

 Etter at siste bilde er spilt av eller under avspillingspause, vises skjermen til høyre. Velg og trykk på @-knappen for å gå tilbake til trinn 1. Velg for å spille av lysbildevisningen på nytt.

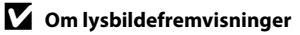

- Bare det første bildefeltet i filmer (CC 87) vises i en lysbildefremvisning.
- For sekvenser ( 2011) hvor sekvensvisningsalternativene er satt til Kun hovedbilde, vises kun hovedbildet.
- Bilder tatt med Lettvint panorama, vises i fullskjerm når de spilles av i en lysbildevisning. De ruller ikke.
- Lysbildefremvisninger spilles av i maks. ca. 30 minutter (🖚77).

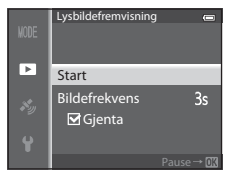

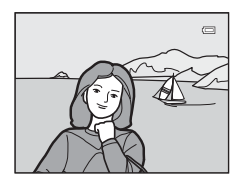

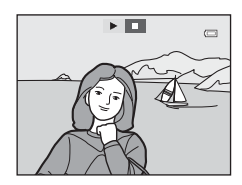

## Beskytt

#### Trykk på ▶-knappen (avspillingsmodus) → MENU-knappen (҈6) → Beskytt

Beskytt valgte bilder mot uønsket sletting.

På skjermen for valg av bilde, velger du et bilde og angir eller opphever beskyttelse. Se "Bruke skjermen for å velge bilder" (\$\box\$76) hvis du vil ha mer informasjon.

Vær imidlertid oppmerksom på at hvis du formaterer kameraets internminne eller minnekortet (🗢 78), så slettes beskyttede filer for alltid.

Beskyttede bilder gjenkjennes på 🔤-ikonet i avspillingsmodus (🛄 10).

## **Roter bilde**

Trykk på ▶-knappen (avspillingsmodus) → MENU-knappen (□16) → Roter bilde

Endre retningen på bilder som avspilles på kameraskjermen etter opptak. Du kan rotere bilder 90° med eller mot urviseren.

Bilder som ble tatt i høydeformat, kan roteres opp til 180° i begge retninger. Velg et bilde på skjermen for bildevalg (□76) for å vise skjermen for rotering av bilde. Drei multivelgeren, eller trykk på ◄ eller ► for å dreie bildet 90°.

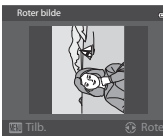

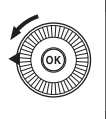

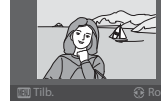

Contraction of the second second seco

Rotert 90° mot urviserne

Rotert 90° med urviserne

Trykk på 🛞-knappen for å stille inn den viste retningen, og lagre disse dataene sammen med bildet.

#### Merknader om dreiing av bilder

- Bilder som er tatt med 3D-fotografering, kan ikke roteres.
- Når bare hovedbildet i en sekvens vises, kan ikke bilder dreies. Aktiver innstillingen etter visning av enkeltbilder ( 2011, 2058).

# Talebeskjeder

#### Trykk på ▶-knappen (avspillingsmodus) → Velg et bilde → MENU-knappen (□16) → Talebeskjed

Bruk kameraets mikrofon for å spille inn talebeskjeder for bilder.

#### Spille inn talebeskjeder

- Talebeskjed kan tas opp i inntil ca. 20 sekunder mens ®-knappen er trykket inn.
- Ikke rør mikrofonen under opptak.
- REC og 🕅 blinker på skjermen under opptak.
- Når opptaket slutter, vises anviserskjermen for talebeskjedavspilling.

#### Spille av talebeskjeder

- Trykk på ()-knappen for å spille av en talebeskjed. For å avslutte avspillingen trykker du på ()-knappen igjen.
- Drei zoomkontrollen mot T eller W under avspilling for å justere lydstyrken.
- Trykk på ◀ på multivelgeren før eller etter avspilling av en talebeskjed for å gå tilbake til avspillingsmenyen. Trykk på MENU-knappen for å gå ut av avspillingsmenyen.

#### Slette talebeskjeder

Trykk på **ŵ**-knappen på avspillingsskjermen for talebeskjed. Trykk på ▲ eller ▼ på multivelgeren for å velge **Ja**, og trykk på **ŵ**-knappen for å slette bare talebeskjeden.

## Om talebeskjeder

- Når du sletter et bilde med vedlagt talebeskjed, slettes både bildet og talebeskjeden.
- Talebeskjeder kan ikke spilles inn for et bilde som allerede har en talebeskjed. Den aktuelle talebeskjeden må slettes før en ny talebeskjed kan tas opp.
- Talebeskjeder kan ikke legges ved bilder tatt med andre kameraer enn COOLPIX S9500/S9400.
- Talebeskjeder til bilder med innstillingen **Beskytt** (🖚 55) kan ikke slettes.

#### 🖉 Mer informasjon

Se "Fil- og mappenavn" (🖚 97) hvis du vil ha mer informasjon.

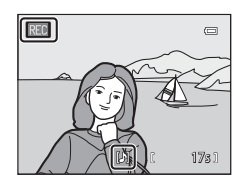

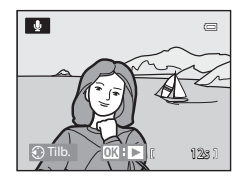

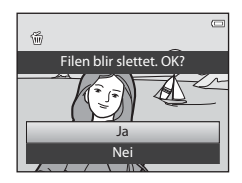

# Kopiere (kopiere mellom internminne og minnekort)

Trykk på ▶-knappen (avspillingsmodus) → MENU-knappen (↓6) → Kopi

Kopier bilder eller filmer mellom internminnet og et minnekort.

- 1 Bruk multivelgeren til å velge et alternativ på skjermen for kopiering, og trykk på
  - Kamera til kort: Kopier bilder fra internminnet til minnekortet.
  - Kort til kamera: Kopier bilder fra minnekortet til internminnet.

#### 2 Velg et kopialternativ og trykk på 🐵-knappen.

- Valgte bilder: Kopier bilder som er valgt på skjermen for bildevalg (CC 76). Hvis det velges en sekvens hvor det bare vises et hovedbilde (🗢 11), kopieres alle bilder i den viste sekvensen.
- Alle bilder: Kopier alle bilder. Hvis et bilde i en sekvens er valgt, vises ikke dette alternativet.
- Aktuell sekvens: Dette alternativet vises når et bilde i en sekvens har blitt valgt før avspillingsmenyen vises. Alle bildene i den gjeldende sekvensen kopieres.

# Om kopiering av bilder

- Filer av typen JPEG, MOV og WAV og MPO kan kopieres. Filer som er tatt i et annet format, kan ikke kopieres.
- Talebeskjed (🗢 56) som er vedlagt bilder, samt Beskytt-innstillingen (🗢 55) kopieres også sammen med bildene.
- Bilder som er tatt med en annen kameratype eller -modell eller redigert på en datamaskin, kan ikke kopieres.
- Utskriftsordre-innstillinger (35) og innholdet i albumet (35) blir ikke kopiert sammen med bildene.
- Bilder eller filmer som kopieres fra internminnet eller et minnekort, kan ikke vises i modusen Automatisk sorter (
- Hvis Sekvensvisningsalternat. (358) er stilt inn på Kun hovedbilde og et bilde i sekvensen velges og 🛞-knappen trykkes inn for å vise individuelle bilder (🖚 11), er bare bildekopiering Kort til kamera tilgjengelig.

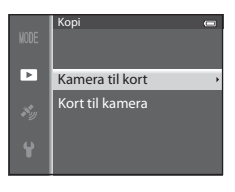

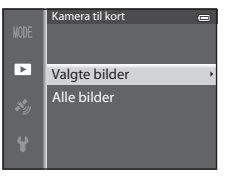

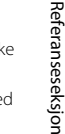

#### Avspillingsmeny

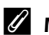

#### Meldingen: "Kortet inneholder ingen bilder."

Hvis det ikke finnes lagrede bilder på minnekortet når avspillingsmodus velges, vises meldingen Kortet inneholder ingen bilder.. Trykk på MENU-knappen, og velg Kopi fra avspillingsmenyen for å kopiere bildene som er lagret i kameraets internminne, til minnekortet.

#### Mer informasjon

Se "Fil- og mappenavn" ( \$697) hvis du vil ha mer informasion.

#### Sekvensvisningsalternativer

Trykk på ▶-knappen (avspillingsmodus) → MENU-knappen (↓6) → Sekvensvisningsalternat.

Velg metoden som brukes til å vise en serie bilder som er tatt kontinuerlig (sekvens, 🏍 11) når du viser dem i avspilling på full skjerm (🛄 28) eller i miniatyravspilling (CC 70).

Innstillinger brukes på alle sekvenser, og innstillingen lagres i kameraminnet selv om kameraet slås av.

| Alternativ                              | Beskrivelse                                                                          |  |
|-----------------------------------------|--------------------------------------------------------------------------------------|--|
| Enkeltbilder                            | Hvert bilde i en sekvens vises.                                                      |  |
| Kun hovedbilde<br>(standardinnstilling) | Returner en sekvens hvor bildene vises individuelt til kun hovedbilde-<br>visningen. |  |

## Vela hovedbilde

Trykk på ▶-knappen (avspillingsmodus) → Velg ønsket sekvens → MENU-knappen (□06) → Velg hovedbilde

Når Sekvensvisningsalternat. er stilt inn på Kun hovedbilde, kan hovedbildet som vises i avspilling på full skierm (228) eller miniatvravspilling (2270), angis for hver bildesekvens

- Når du endrer denne innstillingen, velger du først den ønskede sekvensen ved hjelp av avspilling på full skjerm eller miniatyravspilling før du trykker MENU.
- Når skjermen for valg av hovedbilde vises, velger du et bilde. Se "Bruke skjermen for å velge bilder" (CC 76) hvis du vil ha mer informasjon.

# Meny GPS-alternativer (kun COOLPIX S9500)

## **GPS-alternativer**

Trykk på MENU-knappen → 🎸 (GPS-alternativer)-menyikonet (□□6) → GPS-alternativer

| Alternativ         | Beskrivelse                                                                                                    |
|--------------------|----------------------------------------------------------------------------------------------------|
| Lagre GPS-data     | Når <b>På</b> er valgt, mottas det signaler fra GPS-satellittene og<br>posisjonering begynner (🎞 88).<br>• Standardinnstillingen er <b>Av</b> .                                                                                             |
| Oppdater A-GPS-fil | Et minnekort brukes til å oppdatere A-GPS-filen (assist GPS). Hvis du<br>bruker den nyeste A-GPS-filen, kan det korte ned tiden for å spore<br>posisjonsinformasjonen.<br>Se "Oppdatere A-GPS-filen" (��60) hvis du vil ha mer informasjon. |
| Slett GPS-data     | Posisjonsinformasjonen og POI-informasjonen som er lagret med<br>bildene, slettes.<br>• Det er ikke mulig å gjenopprette posisjonsinformasjon og<br>POI-informasjon som er slettet.                                                         |

#### M Om sletting av GPS-data

Bilder som er tatt med andre kameraer enn COOLPIX S9500, kan ikke redigeres.

#### **Oppdatere A-GPS-filen**

Last ned den seneste A-GPS-filen fra nettstedet nedenfor, og bruk den til å oppdatere filen.

http://nikonimglib.com/agps3/

- A-GPS-filen for COOLPIX S9500 er kun tilgjengelig fra nettstedet ovenfor.
- Still inn Lagre GPS-data på Av for å oppdatere A-GPS-filen. Når På er valgt, kan ikke A-GPS-filen oppdateres.
- 1 Last ned den nyeste A-GPS-filen på datamaskinen fra nettstedet.
- 2 Bruk en kortleser eller annen enhet til å kopiere den nedlastede filen til "NCFL"-mappen på minnekortet.
  - "NCFL"-mappen befinner seg rett under minnekortets rotkatalog. Hvis minnekortet ikke har "NCFL"-mappe, oppretter du en ny mappe.
- **3** Sett inn minnekortet som inneholder den kopierte filen inn i kameraet.
- 4 Slå på kameraet.
- **5** Trykk på MENU-knappen for å vise menyen for GPS-alternativer, og bruk multivelgeren til å velge **GPS-alternativer**.

#### **6** Velg **Oppdater A-GPS-fil** og oppdater filen.

• Det trengs ca. 2 minutter til å oppdatere A-GPS-filen.

## Om oppdatering av A-GPS-fil

- A-GPS-filen er deaktivert når en posisjon fastsettes for første gang etter at kameraet ble kjøpt. A-GPS-filen blir aktiv fra andre gang plassering fastsettes.
- A-GPS-filens gyldighetsperiode kan kontrolleres på oppdateringsskjermen. Hvis gyldighetsperioden har utløpt, vises den i grått.
- Når A-GPS-filens gyldighetsperiode har utløpt, vil ikke sporing av posisjonsinformasjonen bli raskere. Det anbefales å oppdatere A-GPS-filen før du bruker GPS-funksjonen.
# Interessepunkter (POI) (registrere og vise stedsnavninformasjon)

Trykk på MENU-knappen → 🎸 (GPS-alternativer)-menyikonet (□06) → Interessepunkter (POI)

Dette viser hvordan du angir POI (interessepunkt, stedsnavninformasjon).

| Alternativ   | Beskrivelse                                                                                                    |
|--------------|----------------------------------------------------------------------------------------------------|
| Legg inn POI | Når den er stilt inn på <b>På</b> , registreres stedsnavninformasjonen på<br>bildene som skal tas.<br>• Standardinnstillingen er <b>Av</b> .<br>• Stedsnavninformasjonen kan registreres på et stillbilde eller en film.                                                                                                    |
| Vis POI      | <ul> <li>Når På er valgt, vises stedsnavninformasjonen på opptaksskjermen eller avspillingsskjermen (\$\overline\$), 8, 10).</li> <li>Hvis Legg inn POI var satt til På da bildet ble tatt, vises stedsnavninformasjonen for bildet på avspillingsskjermen.</li> <li>Standardinnstillingen er Av.</li> </ul>                                                                                                    |
| Detaljnivå   | <ul> <li>Still inn visningsnivået til stedsnavninformasjonen. Et høyere visningsnivå viser mer detaljert regional informasjon.</li> <li>Når den er stilt inn på nivå 1: landsnavn vises.</li> <li>Når den er stilt inn på nivå 2 til 5: informasjonen som vises, varierer avhengig av land.</li> <li>Når den er stilt inn på nivå 6: navn på landemerker (fasiliteter) vises.</li> </ul>                                                                                                    |
| Rediger POI  | <ul> <li>Hvis <b>Oppdater POI</b> er valgt under avspilling, kan stedsnavn-<br/>informasjonen som er lagret på bildet, endres. Velg bildet du vil<br/>redigere stedsnavninformasjonen for, før du trykker på <b>MENU</b>-knappen.</li> <li>Når nivå 6 er valgt, trykker du på ◀ eller ▶ på multivelgeren for å<br/>endre navnet på landemerket.</li> <li>Trykk på ▲ eller ♥ på multivelgeren for å endre POI-<br/>informasjonsnivået.</li> <li>Hvis <b>Fjern POI</b> velges, slettes stedsnavninformasjonen som er<br/>registrert på bildet.</li> </ul> |

# POI-visning

- Hvis det ikke er noen stedsnavninformasjon i visningsnivået som ble angitt, vises "---".
- Funksjonen for stedsnavninformasjon (interessepunkter: POI) leveres ikke for COOLPIX S9500 solgt i Kina og Republikken Korea.

# Opprett logg (ta opp loggen for bevegelsesinformasjon)

Trykk på MENU-knappen → 🕉 (GPS-alternativer)-menyikonet (🛄6) → Opprett logg

Når loggregistrering begynner, lagres den målte posisjonsinformasjonen til det har gått en forhåndsinnstilt tidsperiode i henhold til intervallet som ble stilt inn for

#### Loggintervall.

- De registrerte loggdataene kan ikke brukes som de er. Velg **Avslutt logg** og lagre dataene på et minnekort for å bruke dem.
- 1 Bruk multivelgeren for å velge Start logg, og trykk på @-knappen.
  - Før du velger Start logg, velger du Loggintervall og trykker på ()-knappen for å velge intervallene for loggregistrering. Standardinnstillingen er 15 sek.
- 2 Velg hvor lenge loggen skal registreres, og trykk på ®-knappen.
  - Loggregistrering starter.
  - Loggdataene registreres i det innstilte intervallet for Loggintervall-innstillingen helt til den forhåndsinnstilte tiden er nådd.
  - LOC vises på skjermen under loggregistrering (CA8).
- 3 Når loggregistrering er fullført, velger du End log i Opprett logg i menyen for GPS-alternativer, og trykker på ®-knappen.

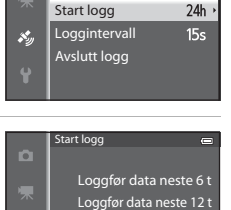

رونې

Loggfør data neste 24 t

Loggfør data neste 72 t

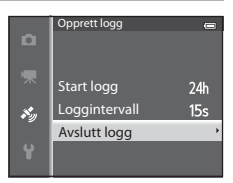

## 4 Velg Lagre logg og trykk på 🛞-knappen.

• Loggdataene lagres på et minnekort.

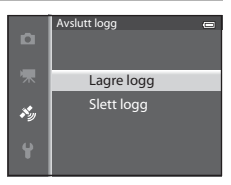

## M Om loggregistrering

- Hvis dato og tid ikke er stilt inn, kan ikke loggen registreres.
- Bruk et fullt oppladet batteri for å forhindre at kameraet slår seg av under loggregistrering. Når batteriet går tomt, avsluttes loggregistrering.
- Loggregistrering avsluttes på grunn av handlingene nedenfor selv når det er tid igjen til loggregistrering.
  - USB-kabelen kobles til.
  - Lagre GPS-data i GPS-alternativer stilles på Av (samme som når Nullstill alle blir utført).
  - Innstillingen av kameraklokken (tidssone eller dato og tid) endres.
- Selv når kameraet er slått av, utføres loggregistrering kontinuerlig helt til den forhåndsinnstilte tiden har gått hvis det fortsatt er tid igjen til loggregistrering.
- Loggdataene lagres midlertidig i kameraet. Nye logger kan ikke tas opp hvis loggdataene blir værende i kameraet. Etter at du har registrert loggdata, lagrer du dem på et minnekort.
- Se "GPS-loggdata lagret på minnekort" (🖚 98) hvis du vil ha mer informasjon.

## 🖉 Slette loggdata

- Velg Slett logg i trinn 4 for å slette loggdataene som er midlertidig lagret i kameraet.
- Trykk på 🛍-knappen i **Vis logg** (🏍 64) for å slette loggdataene som er lagret på minnekortet.

# Vis logg

Trykk på MENU-knappen → 🏂 (GPS-alternativer)-menyikonet (□16) → Vis logg

Kontroller eller slett loggdataene som er lagret på minnekortet ved hjelp av **Opprett logg** (**5**62).

• Se "GPS-loggdata lagret på minnekort" (🖚 98) hvis du vil ha mer informasjon.

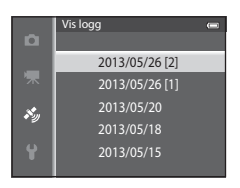

## Slette loggdata

Trykk på 🛍-knappen for å velge en av funksjonene.

- Valgt logg: De valgte loggdataene slettes.
- Alle logger: Alle loggdataene som er lagret på minnekortet, slettes.

| 🖉 Loggdata |
|------------|
|------------|

Loggdata oppfyller NMEA-formatet. Visning i programvare eller på kamera som oppfyller NMEA-formatet garanteres imidlertid ikke.

# Synkronisere

synkronisering.

```
Trykk på MENU-knappen → 🎸 (GPS-alternativer)-menyikonet (🛄6) → Synkroniser
```

kameraklokken (bare når **Lagre GPS-data** i **GPS-alternativer** i menyen for GPS-alternativer er stilt inn på **På**). Kontroller status for posisjonering før du starter

Signaler fra GPS-satellittene brukes til å stille inn dato og klokkeslett for

## **V** Om synkronisering

- Justering av dato/klokkeslett via Synkroniser er stilt inn i henhold til tidssonen som er stilt inn i Tidssone og dato (<sup>12</sup>20, <sup>16</sup>68) i oppsettsmenyen. Kontroller tidssonen før du stiller inn Synkroniser.
- Dato/tid som er innstilt ved hjelp av Synkroniser er ikke så nøyaktige som radioklokker.
   Bruk Tidssone og dato i oppsettsmenyen til å stille inn klokkeslettet hvis det ikke er nøyaktig i Synkroniser.

## **Elektronisk kompass**

Trykk på MENU-knappen → 🍫 (GPS-alternativer)-menyikonet (□□6) → Elektronisk kompass

| Alternativ       | Beskrivelse                                                                                                    |  |
|------------------|----------------------------------------------------------------------------------------------------|--|
| Vis kompass      | <ul> <li>Når På er valgt, vises kompasset på opptaksskjermen.</li> <li>Standardinnstillingen er Av.</li> <li>Retningen som kameraet peker i, vises basert på registrert retningsinformasjon.</li> <li>Når skjermen vender opp, bytter kompassindikatoren til et rundt kompass med en rød pil som peker nordover.</li> <li>Visningsstil: nord, øst, sør og vest</li> <li>Visningsområde: 16 kardinalpunkter</li> </ul> |  |
|                  | Korrigerer kompasset når kompassretningen ikke vises riktig.<br>Når skjermen til høyre vises, beveger<br>du kameraet som om du tegner et<br>åttetall i luften mens du vrir på<br>håndleddet så kameraet vender<br>forover og bakover, fra side til side<br>og opp og ned.                                                                                                    |  |
| Korriger kompass |                                                                                                    |  |

#### Meny GPS-alternativer (kun COOLPIX S9500)

## Om bruk av det Elektronisk kompass

- Hvis kameralinsen vender oppover, vises ikke det elektroniske kompasset.
- Det elektroniske kameraet i kameraet må ikke brukes til aktiviteter som for eksempel fjellklatring. Informasjonen som vises, er kun ment som en generell veiledning.
- Det kan hende retningen ikke måles riktig i nærheten av følgende objekter: Magneter, metall, elektriske motorer, elektriske husholdningsapparater eller strømledninger.
- Det kan hende retningen ikke måles riktig på følgende steder: I biler, tog, båter, fly, bygninger eller under bakken
- Det kan hende retningen ikke måles riktig hvis posisjonsinformasjonen ikke er registrert.

# Velkomstskjerm

Trykk på MENU-knappen → ¥-menyikonet (□16) → Velkomstskjerm

Velg om du vil at velkomstskjermen skal vises på skjermen eller ikke nå kameraet er slått på.

| Alternativ                          | Beskrivelse                                                                                                    |
|-------------------------------------|----------------------------------------------------------------------------------------------------|
| Ingen<br>(standard-<br>innstilling) | Viser opptaks- eller avspillingsskjermen uten å vise velkomstskjermen.                                                                                                    |
| COOLPIX                             | Viser velkomstskjermen før opptaks- eller avspillingsskjermen vises.                                                                                                    |
| Velg et bilde                       | <ul> <li>Velg et bilde som er tatt, for å vise det som velkomstskjerm. Vis skjermen for bildevalg, velg et bilde (C) 76) og trykk på (O)-knappen for å registrere det.</li> <li>Da det valgte bildet er lagret i kameraet, vil bildet vises på velkomstskjermen selv om originalbildet slettes.</li> <li>Følgende bilder kan ikke registreres.</li> <li>Bilder som er redusert til 320 × 240 eller mindre ved hjelp av redigering av små bilder (©18) eller beskjæring (©19)</li> <li>Bilder tatt med Lettvint panorama</li> <li>Bilder tatt med 3D-fotografering</li> </ul> |

## Tidssone og dato

Trykk på MENU-knappen → ¥-menyikonet (匚)6) → Tidssone og dato

| Alternativ  | Beskrivelse                                                                                                    |  |
|-------------|----------------------------------------------------------------------------------------------------|--|
| Dato og tid | <ul> <li>Still inn kameraklokken til riktig dato og tid.</li> <li>Bruk multivelgeren til å stille inn dato og tid.</li> <li>Velg et element: Trykk på ► eller &lt; (valgt i følgende rekkefølge: D (dag) → M (måned) → Å (år) → time → minutt).</li> <li>Angi innholdet: Trykk på ▲ eller ▼. Du kan også angi dato og tid ved å dreie på multivelgeren.</li> <li>Avslutt innstilling: Velg minutt og trykk på <sup>(1)</sup>/<sub>1</sub> S.</li> </ul> |  |
| Datoformat  | Velg hvilken rekkefølge dag, måned og år skal vises i ( <b>År/måned/dag</b> ,<br><b>Måned/dag/år</b> eller <b>Dag/måned/år</b> ).                                                                                                    |  |
| Tidssone    | <ul> <li>▲ Tidssone hjemme kan spesifiseres, og sommertid kan aktiveres eller<br/>deaktiveres.</li> <li>Når reisemål </li> <li>▶ registreres, beregnes tidsforskjellen fra hjemstedets<br/>tidssone </li> <li>▲ automatisk, og dato og klokkeslett blir lagret. Nyttig når du<br/>er på reise.</li> </ul>                                                                                                    |  |

## Stille inn reisemålets tidssone

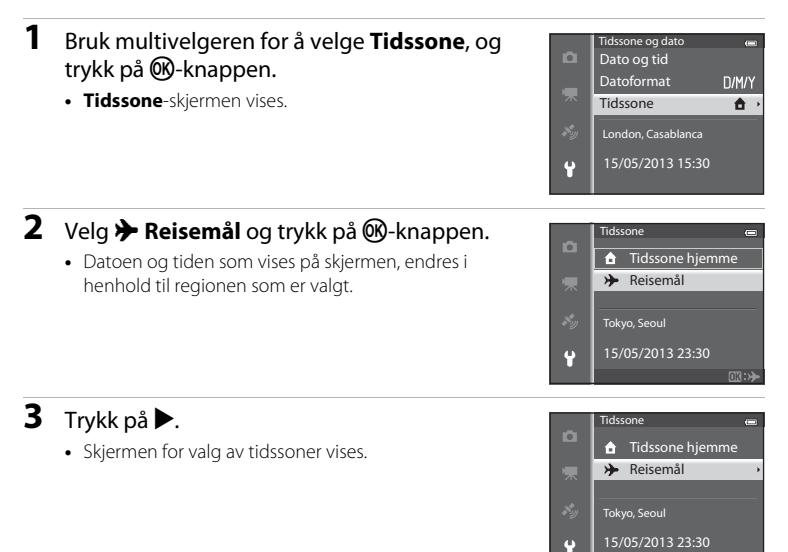

# 4 Trykk på ◀ eller ► for å velge reisemålets tidssone (tidssone).

- Tidsforskjellen mellom hjem og reisemål vises.
- I regioner hvor man har sommertid, trykker du på for å aktivere sommertidsfunksjonen. Når denne funksjonen er slått på, vises <sup>Q</sup> ikonet øverst på skjermen, og kameraklokken stilles frem med én time. Trykk på ▼ for å deaktivere sommertidsfunksjonen.
- Hvis tidsforskjellen ikke kan velges, stiller du inn riktig klokkeslet<u>t</u> ved hjelp av **Dato og tid**.
- Trykk på () Knappen for å registrere reisemålets tidssone.
- Når du har valgt reisemålets tidssone, vises Dikonet på skjermen når kameraet er i opptaksmodus.

#### 🖉 🔒 Tidssone hjemme

#### **Tidsfors**kjell

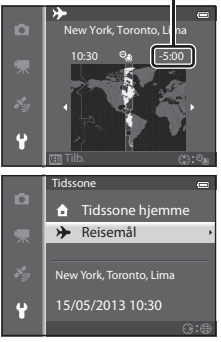

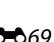

Referanseseksjor

# Skjerminnstillinger

Trykk på MENU-knappen → ¥-menyikonet (□16) → Skjerminnstillinger

| Alternativ   | Beskrivelse                                                                                                    |
|--------------|----------------------------------------------------------------------------------------------------|
| Bildeinfo    | Det vises utvalgt informasjon på skjermen under opptak og<br>avspilling.                                                                                                    |
| Bildevisning | På (standardinnstilling): Bildet vises på skjermen rett etter opptak, og<br>skjermvisningen går tilbake til opptaksskjerm.<br>Av: Bildet vises ikke umiddelbart etter opptak. |
| Lysstyrke    | Velg mellom 5 innstillinger for å velge skjermens lysstyrke.<br>Standardinnstillingen er <b>3</b> .                                                                           |

## Bildeinfo

Velg om bildeinformasjonen skal vises på skjermen eller ikke.

Se "Skjerm" ( $\square$ 8) hvis du vil ha mer informasjon om indikatorene som vises på skjermen.

|                                        | For opptak                                                                                                    | For avspilling                 |
|----------------------------------------|----------------------------------------------------------------------------------------------------|--------------------------------|
| Vis info                               |                                                                                                    | 15/05/2013 15:20 C<br>0004.JPG |
| Autoinfo<br>(standard-<br>innstilling) | Samme informasjon som i <b>Vis info</b> vises. Hvis ingen handlinger utføres etter<br>noen få sekunder, blir visningen det samme som <b>Skjul info</b> . Informasjonen<br>vises på nytt når en handling utføres. |                                |
| Skjul info                             |                                                                                                    |                                |

#### Oppsettsmenyen

|                        | For opptak                                                                                                    | For avspilling                                                                                                    |
|------------------------|----------------------------------------------------------------------------------------------------|----------------------------------------------------------------------------------------------------|
| Rutenett +<br>autoinfo | I tillegg til informasjonen som vises<br>med Autoinfo vises et rutenett som<br>gjør det enklere å komponere bilder.<br>Rutenettet vises ikke under<br>filmopptak. | 15/05/2013 15:20 C<br>0004.JPG<br>0015 f. 1<br>0015 f. 1<br>001 |
| Filmrute +<br>autoinfo | I tillegg til informasjonen som vises<br>med <b>Autoinfo</b> , vises filmrammen før<br>filmopptak.                                                                | 15/05/2018 15:30 C<br>0004.JPG<br>UCC.C. 4/ 132<br>Samme informasjon som i Autoinfo<br>vises.                                                                                                    |

# Datomerking (utskriftsdato og -tid på bilder)

#### Trykk på MENU-knappen $\rightarrow$ $\Upsilon$ -menyikonet ( $\square$ 6) $\rightarrow$ Datomerking

Opptaksdatoen og -tiden kan merkes på bilder ved opptak. Denne informasjonen kan også skrives ut på skrivere som ikke støtter utskrift av dato ( **\***52).

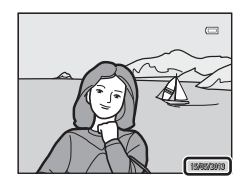

| Alternativ                      | Beskrivelse                         |
|---------------------------------|-------------------------------------|
| DATE Dato                       | Datoen merkes på bildene.           |
| DATE: Dato og tid               | Dato og tid merkes på bildene.      |
| OFF Av<br>(standardinnstilling) | Dato og tid merkes ikke på bildene. |

Ikonet for annen aktuell innstilling enn Av vises på skjermen (🛄 8).

## M Om Datomerking

- Merket dato og tid kan ikke slettes fra bildet, og dato og tid kan heller ikke merkes etter at bildet har blitt tatt.
- Dato og tid kan ikke merkes i følgende situasjoner.

  - Når Serie H, Serie L, Forhåndsbuffer, Serie H: 120 bs, Serie H: 60 bs eller BSS er valgt for Kontinuerlig (2034)
  - Under filmopptak
- Datomerking på bilder tatt med Bildeinnstillinger-innstillingen ( 4029) 14 640×480, kan være vanskelig å lese. Sett bildestørrelsen til 1 1600×1200 eller høyere.
- Datoen lagres i det formatet som er valgt i alternativet **Tidssone og dato** i oppsettsmenyen (□20, ↔68).

## Datomerking og Utskriftsordre

Når det skrives ut fra DPOF-kompatible skrivere som støtter utskrift av opptaksdato og bildeinformasjon, kan dato og informasjon skrives ut på bilder uten å bruke datomerkingen på dem med **Datomerking**, ved hjelp av alternativer i **Utskriftsordre**-menyen ( **C**51).

# Bildestabilisering

#### Trykk på MENU-knappen → ¥-menyikonet (□16) → Bildestabilisering

Angi innstillingen for bildestabilisering for opptak av stillbilder eller film. Korriger uskarphet som skyldes små håndbevegelser, også kalt kamerabevegelse, som gjerne oppstår når du fotograferer med zoom eller lange lukkertider.

|               | Alternativ                    | Beskrivelse                                                                                                    |
|---------------|-------------------------------|----------------------------------------------------------------------------------------------------|
| ( <b>U</b> )* | På (hybrid)                   | <ul> <li>Tar opp med optisk kompensasjon for kamerabevegelse ved hjelp<br/>av objektivforskyvelse under stillbildeopptak. Utfører også<br/>elektronisk VR med bildeforbedring i følgende situasjoner.</li> <li>Når lukkertiden er lengre enn 1/30 sekund ved maks.<br/>vidvinkelposisjon og 1/250 sekund ved maks. teleposisjon.</li> <li>Når blitsen ikke avfyres.</li> <li>Når Enkel er valgt for innstillingen Kontinuerlig.</li> <li>Når selvutløseren er av.</li> </ul> |
| (4)           | På (standard-<br>innstilling) | Kompenserer for kamerabevegelse ved hjelp av objektivforskyvning.<br>Kameraet registrerer automatisk panoreringsretningen og korrigerer<br>kun for vibrasjon som skyldes kamerabevegelse.<br>Når kameraet panoreres vannrett, reduserer bildestabilisering<br>kun loddrett bevegelse. Hvis kameraet panoreres loddrett,<br>kompenserer bildestabiliseringen kun for vannrett bevegelse.                                                                                      |
| OFF           | Av                            | Bildestabilisator aktiveres ikke.                                                                                                    |

Ikonet for annen aktuell innstilling enn Av vises på skjermen ( $\square$ 8).

- Når det brukes et stativ for å stabilisere kameraet, setter du bildestabiliseringen til  ${\bf Av}.$ 

## Om bildestabilisering

- Umiddelbart etter at strømmen er slått på eller kameraet går over fra avspillingsmodus til opptaksfunksjon, må du vente til skjermen stabiliseres før du tar bilde.
- På grunn av egenskapene til bildestabiliseringsfunksjonen, kan det hende at bildene som vises på skjermen på kameraet rett etter opptak, ser uskarpe ut.
- Det kan hende at bildestabiliseringen i visse tilfeller ikke klarer å fjerne alle uskarpheter som følge av kamerabevegelse.
- Når det er svært mye eller lite kamerabevegelse, kan det være at bildekompensasjon med elektronisk VR ikke er mulig selv om På (hybrid) er valgt.
- Når lukkertiden er kort eller svært lang, kan det være at elektronisk VR ikke fungerer selv om På (hybrid) er valgt.
- Når elektronisk VR i På (hybrid) er aktivert, tar det lenger tid enn normal å lagre bildet. Dette skyldes at lukkeren automatisk utløses to ganger for å foreta bildekompensasjon. Lukkerlyd (<sup>(1)</sup>) høres kun én gang. Det tas ett bilde.

# Bevegelsessensor

#### Trykk på MENU-knappen → ¥-menyikonet (□06) → Bevegelsessensor

Aktiver bevegelsessensoren for å redusere virkningen av kamera- og motivbevegelse ved opptak av stillbilder.

|     | Alternativ                         | Beskrivelse                                                                                                    |
|-----|------------------------------------|----------------------------------------------------------------------------------------------------|
| وم  | Auto<br>(standard-<br>innstilling) | <ul> <li>Hvis kameraet registrerer at motivet beveger seg eller<br/>kamerabevegelse, økes ISO-følsomheten og lukkertiden økes for å<br/>redusere virkningen av bevegelsene.</li> <li>Bevegelsessensoren virker imidlertid ikke i følgende situasjoner.</li> <li>Når blitsen avfyres</li> <li>I følgende motivprogram:  (Nattlandskap),  (Mottportrett),<br/>(Mottps), Sport, Skumring/soloppgang, Museum,<br/>Fyrverkeri, Lettvint panorama, Kjæledyrportrett,<br/>3D-fotografering</li> <li>Når Kontinuerlig (∞34) er stilt inn på Forhåndsbuffer,<br/>Serie H: 120 bs, Serie H: 60 bs eller Flere bilder 16</li> <li>Når ISO-følsomhet (∞37) er satt til noe annet enn Auto</li> </ul> |
| OFF | Av                                 | Bevegelsessensor aktiveres ikke.                                                                                                    |

Når **Auto** velges, vises et ikon for denne innstillingen på skjermen (\$\overline\$18). Ikonet for bevegelsessensoren lyser grønt når kameraet registrerer vibrasjon, og minsker lukkertiden.

## M Om bevegelsessensor

- I noen situasjoner er det ikke sikkert at bevegelsessensoren klarer å redusere kamerabevegelse og motivbevegelse.
- Bevegelsessensoren virker kanskje ikke hvis motivet beveger seg mye eller det er for mørkt.
- Bildene som blir tatt, kan bli kornete.
- Enkelte funksjoner kan ikke brukes med andre menyinnstillinger. Se "Funksjoner som ikke er tilgjengelige i kombinasjon" (©64) hvis du vil ha mer informasjon.

# AF-hjelp

#### Trykk på MENU-knappen → ¥-menyikonet (□□6) → AF-hjelp

Aktiver eller deaktiver AF-lampen som hjelper autofokus under dårlige lysforhold.

| Alternativ                    | Beskrivelse                                                                                                    |
|-------------------------------|----------------------------------------------------------------------------------------------------|
| Auto<br>(standardinnstilling) | <ul> <li>AF-lampen lyser automatisk hvis lysforholdene er dårlige.</li> <li>AF-lampen har en rekkevidde på omlag 5,0 m ved maksimal vidvinkelinnstilling og omlag 5,0 m ved maksimal teleinnstilling.</li> <li>For noen fokusområder og motivprogrammer som Museum (Ш40) og Kjæledyrportrett (Ш42), slås ikke AF-lampen på selv om Auto er valgt.</li> </ul> |
| Av                            | AF-lampen lyser ikke. Det kan hende at kameraet ikke klarer å<br>fokusere hvis lysforholdene er dårlige.                                                                                                    |

# **Digital zoom**

Trykk på MENU-knappen → ¥-menyikonet (□16) → Digital zoom

Aktiver eller deaktiver digital zoom.

|   | Alternativ                       | Beskrivelse                                                                                                    |
|---|----------------------------------|----------------------------------------------------------------------------------------------------|
|   | På<br>(standard-<br>innstilling) | Når kameraet er zoomet inn til maksimal optisk zoomstilling, vil<br>det å dreie zoomkontrollen mot <b>T</b> ( <b>Q</b> ) utløse den digitale<br>zoomen (��25).                                                                                                    |
| Ē | Beskjæring                       | <ul> <li>Begrens zoomforstørrelsen opp til 凸-merkeposisjonen på zoomindikatoren. Begrens også digital zoom til et område hvor bildekvaliteten på bildene som skal tas, ikke forringes.</li> <li>Digital zoom er ikke tilgjengelig når bildestørrelsen er 133* 4896×3672★, 133* 4896×3672, 134* 4896×2736.</li> <li>Denne innstillingen fungerer på samme måte som På-innstillingen under filmopptak.</li> </ul> |
|   | Av                               | Den digitale zoomen er ikke aktivert.                                                                                                    |

# M Om digital zoom

- Når den digitale zoomen brukes, er fokuset i midten av bildefeltet.
- Den digitale zoomen kan ikke brukes med følgende opptaksfunksjoner.
  - Når motivprogrammet er XX (Automatisk motivvalg), XX (Nattlandskap), XX (Nattportrett),
     (Motlys) med HDR stilt inn på På, Portrett, Lettvint panorama, Kjæledyrportrett,
     3D-fotografering.
  - Smart portrett-modus
- Enkelte funksjoner kan ikke brukes med andre menyinnstillinger. Se "Funksjoner som ikke er tilgjengelige i kombinasjon" (©64) hvis du vil ha mer informasjon.
- Når digital zoom er i bruk, blir Lysmåling (2003) satt til Sentrumsdominert eller punktmåling (hvor midten av bildefeltet måles) avhengig av forstørrelsesgraden på en forstørrelse.

## Lydinnstillinger

Trykk på MENU-knappen → ¥-menyikonet (□□6) → Lydinnstillinger

Juster følgende lydinnstillinger.

| Alternativ | Beskrivelse                                                                                                    |
|------------|----------------------------------------------------------------------------------------------------|
| Knappelyd  | <ul> <li>Sett alle følgende lydinnstillinger til På (standardinnstilling) eller Av.</li> <li>Innstillingspip (pipelyden høres én gang når innstillingen er ferdig)</li> <li>Fokuspip (pipelyden høres to ganger når kameraet fokuserer på motivet)</li> <li>Feilpip (pipelyden høres tre ganger når det oppdages en feil)</li> <li>Oppstartslyder som skal lyde når kameraet slås på.</li> </ul> |
| Lukkerlyd  | Velg om lukkerlyden skal stå på <b>På</b> (standardinnstilling) eller <b>Av</b> .                                                                                                    |

## Om lydinnstillinger

- I motivprogrammet Kjæledyrportrett er knappelyden og lukkerlyden deaktivert selv om På er innstilt.
- Selv når På er valgt, er lukkerlyden deaktivert under filmopptak.
- Enkelte funksjoner kan ikke brukes med andre menyinnstillinger. Se "Funksjoner som ikke er tilgjengelige i kombinasjon" (<sup>1</sup>
  <sup>6</sup>
  <sup>6</sup>
  <sup>6</sup>) Avis du vil ha mer informasjon.

## Auto av

Trykk på MENU-knappen  $\rightarrow$   $\Upsilon$ -menyikonet ( $\square$ 6)  $\rightarrow$  Auto av

Hvis ingen handlinger utføres i løpet av en bestemt periode mens kameraet er på, slås skjermen av for å spare strøm, og kameraet går over i beredskapsstilling (Ш19). I denne menyen stilles klokkeslettet inn før kameraet går over i beredskapsstilling. Velg mellom **30 sek, 1 min** (standardinnstilling), **5 min** og **30 min**.

## Auto av-innstilling

- I følgende situasjoner er tiden det tar for kameraet å gå over i beredskapsstilling fast.
  - Menyer vises: 3 minutter (når auto av er satt til 30 sek eller 1 min.)
  - Under avspilling av lysbildefremvisning: maksimalt 30 minutter
  - Når nettadapteren EH-62F er koblet til: 30 minutter
- Kameraet går ikke i beredskapsstilling når du overfører bilder ved hjelp av Eye-Fi-kortet.

# Formater minne/formater kort

Trykk på MENU-knappen → ♀-menyikonet (□16) → Formater minne/Formater kort

Formater internminnet eller et minnekort.

#### Når du formaterer slettes alle data i internminnet eller på minnekortet

**permanent.** De slettede dataene kan ikke gjenopprettes. Husk å overføre viktige bilder til datamaskinen før du formaterer.

## Formatere internminnet

Når du skal formatere internminnet, tar du minnekortet ut av kameraet. Alternativet **Formater minne** vises i oppsettsmenyen.

## Formatere minnekort

Når det er satt inn et minnekort i kameraet, kan minnekortet formateres. Alternativet **Formater kort** vises i oppsettsmenyen.

## **V** Formatere internminne og minnekort

- Når kameraets internminne eller minnekort formateres, tilbakestilles albumikonene (🖚7) til standardikonene (nummerikon).
- Ikke slå av kameraet eller åpne dekselet til batterikammeret/minnekortsporet før formateringen er fullført.
- Første gang du setter inn et minnekort som har blitt brukt i en annen enhet i dette kameraet, må du passe på å formatere det med dette kameraet.

# Språk/Language

Trykk på MENU-knappen → 🕈-menyikonet (匚)6) → Språk/Language

Velg ett av 34 språk for visning av kameraets menyer og meldinger.

| verg ett av 5 i sprak for visining av kameraets menyer og melanger. |                            |                |                         |         |                          |
|---------------------------------------------------------------------|----------------------------|----------------|-------------------------|---------|--------------------------|
| Čeština                                                             | Tsjekkisk                  | Norsk          | Norsk                   | عربي    | Arabisk                  |
| Dansk                                                               | Dansk                      | Polski         | Polsk                   | বাংলা   | Bengali                  |
| Deutsch                                                             | Tysk                       | Português (BR) | Portugisisk<br>(Brasil) | 简体中文    | Forenklet<br>kinesisk    |
| English                                                             | (standard-<br>innstilling) | Português (PT) | Portugisisk             | 繁體中文    | Tradisjonell<br>kinesisk |
| Español                                                             | Spansk                     | Русский        | Russisk                 | हिन्दी  | Hindi                    |
| Ελληνικά                                                            | Gresk                      | Română         | Rumensk                 | 日本語     | Japansk                  |
| Français                                                            | Fransk                     | Suomi          | Finsk                   | 한글      | Koreansk                 |
| Indonesia                                                           | Indonesisk                 | Svenska        | Svensk                  | मराठी   | Marathi                  |
| Italiano                                                            | Italiensk                  | Tiếng Việt     | Vietnamesisk            | فارسى   | Persisk                  |
| Magyar                                                              | Ungarsk                    | Türkçe         | Tyrkisk                 | தமிழ்   | Tamilsk                  |
| Nederlands                                                          | Nederlandsk                | Українська     | Ukrainsk                | తెలుగు  | Telugu                   |
|                                                                     |                            |                |                         | ภาษาไทย | Thailandsk               |

# **TV-innstillinger**

Trykk på MENU-knappen → ¥-menyikonet (□□6) → TV-innstillinger

| Alternativ                   | Beskrivelse                                                                                                    |
|------------------------------|----------------------------------------------------------------------------------------------------|
| Videostandard                | Velg det analoge systemet for videoutgang fra <b>NTSC</b> eller <b>PAL</b> i henhold til det fjernsynet du har.                                                                                                    |
| HDMI                         | Velg en bildeoppløsning for HDMI-signaler. Du kan velge <b>Automatisk</b><br>(standardinnstilling), <b>480p</b> , <b>720p</b> eller <b>1080i</b> . Når <b>Automatisk</b> er stilt<br>inn, velges utgangsoppløsningen som passer best til det tilkoblede<br>fjernsynet automatisk fra <b>480p</b> , <b>720p</b> eller <b>1080i</b> .                                                       |
| Styring via HDMI-<br>fjernk. | Velg om kameraet skal motta signaler fra et fjernsyn når et fjernsyn som<br>oppfyller HDMI-CEC-standarden er koblet til med en HDMI-kabel. Når<br>På er stilt inn (standardinnstilling), kan fjernsynets fjernkontroll brukes<br>til å betjene kameraet under avspilling.<br>Se "Slik bruker du fjernsynets fjernkontroll (HDMI-enhetskontroll)"<br>(�21) hvis du vil ha mer informasjon. |
| HDMI 3D-utgang               | Angi metoden som brukes til å sende 3D-bilder til HDMI-enheter.<br>Velg <b>På</b> (standardinnstilling) for å spille av 3D-bilder tatt med dette<br>kameraet, i 3D på en TV eller en skjerm som er tilkoblet via HDMI.                                                                                                    |

Juster innstillingene for tilkobling til et fjernsyn.

# Lade opp via datamaskin

#### Trykk på MENU-knappen $\rightarrow$ Y-menyikonet ( $\square$ 6) $\rightarrow$ Lad opp med PC

Velg om batteriet som er satt inn i kameraet, skal lades opp eller ikke når kameraet er ladet til en datamaskin via USB-kabelen (\$\overlime{177}\$).

| Alternativ                    | Beskrivelse                                                                                                    |  |
|-------------------------------|----------------------------------------------------------------------------------------------------|--|
| Auto<br>(standardinnstilling) | Når kameraet er koblet til en datamaskin som står på, lades<br>batteriet som er satt inn i kameraet, automatisk opp ved hjelp av<br>strøm fra datamaskinen. |  |
| Av                            | Batteriet som er satt inn i kameraet lades ikke når kameraet er<br>koblet til en datamaskin.                                                                |  |

## V Om å koble kameraet til en skriver

- Batteriet kan ikke lades opp med tilkobling til en skriver, selv om skriveren oppfyller PictBridgestandarden.
- Når Auto er valgt for Lad opp med PC, kan det bli umulig å skrive ut bilde når kameraet er direkte tilkoblet enkelte skrivere. Hvis oppstartsskjermen for PictBridge ikke vises på skjermen etter at kameraet er koblet til en skriver og slått på, slår du kameraet av og kobler fra USB-kabelen. Sett Lad opp med PC på Av koble kameraet til skriveren igjen.

## Om å lade opp med tilkobling til en datamaskin

- Batteriet kan ikke lades opp, og data kan ikke overføres, når kameraet er koblet til en datamaskin før kameraets visningsspråk og dato og tid har blitt stilt inn (<sup>1</sup>20). Hvis kameraets klokkebatteri (<sup>1</sup>21) har blitt utladet, må dato og tid stilles inn på nytt før batteriet kan lades opp eller bilder kan overføres med tilkobling til en datamaskin. I dette tilfellet bruker du nettadapteren for lading EH-70P (<sup>1</sup>14) til å lade opp batteriet og deretter stille inn kameraets dato og tid.
- Hvis kameraet slås av, opphører også ladingen.
- Hvis datamaskinen går i beredskapsstilling under lading, opphører ladingen og kameraet kan bli slått av.
- Når du kobler kameraet fra datamaskinen, slår du av kameraet og kobler deretter fra USB-kabelen.
- Det kan ta lenger tid å lade opp batteriet med tilkobling til en datamaskin enn med lading ved hjelp av nettadapteren for lading EH-70P. Ladetiden øker når bilder overføres mens batteriet lades opp.
- Når kameraet kobles til en datamaskin, kan et program som er installert på datamaskinen, som Nikon Transfer 2, starte. Hvis kameraet ble koblet til datamaskinen kun for å lade opp batteriet, går du ut av programmet.
- Kameraet slås av automatisk hvis det ikke er noen kommunikasjon med datamaskinen i løpet av 30 minutter etter at batteriet er ferdig med å lades opp.
- Avhengig av datamaskinens spesifikasjoner, innstillinger og strømforsyning og -fordeling, kan det være umulig å lade batteriet ved hjelp av en datamaskintilkobling mens den er satt inn i kameraet.

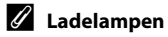

Følgende tabell forklarer ladelampestatusen når kameraet er koblet til en datamaskin.

| Alternativ                  | Beskrivelse                                                                                                    |  |
|-----------------------------|----------------------------------------------------------------------------------------------------|--|
| Blinker langsomt<br>(grønt) | Batteriet lades opp.                                                                                                    |  |
| Av                          | Batteriet lades ikke opp.<br>Hvis ladelampen endres fra langsom blinking (grønn) til av mens<br>strømforsyningslampen lyser, er ladingen fullført.                                                                                                    |  |
| Blinker raskt (grønt)       | <ul> <li>Romtemperaturen passer ikke til lading. Lad batteriet<br/>innendørs ved en romtemperatur mellom 5 °C til 35 °C.</li> <li>USB-kabelen er ikke koblet til riktig, eller det er en feil ved<br/>batteriet. Sørg for at USB-kabelen er koblet til riktig og skift<br/>batteriet om nødvendig.</li> <li>Datamaskinen er i beredskapsstilling og leverer ikke strøm.<br/>Vekk opp datamaskinen.</li> <li>Batteriet kan ikke lades opp fordi datamaskinen ikke kan levere<br/>strøm til kameraet, på grunn av datamaskinens innstillinger<br/>eller spesifikasjoner.</li> </ul> |  |

# Blunkevarsel

### Trykk på MENU-knappen → 🕈-menyikonet (□16) → Blunkevarsel

Velg om blunkende øyne skal registreres når du bruker ansiktsgjenkjenning (CCG7) i de følgende opptaksfunksjonene.

- I følgende motivprogram:
  - 🚾 (Automatisk motivvalg) (🛄 34)
  - 🖾 (Nattportrett) (når **På stativ** er valgt) (🛄 36)
  - Portrett (🛄 38)
- 🖸 (Automodus) (når Ansiktsprioritet (🏞 38) er valgt for AF søkefeltfunksjon)

| Alternativ               | Beskrivelse                                                                                                    |  |
|--------------------------|----------------------------------------------------------------------------------------------------|--|
| På                       | Skjermbildet <b>Blunket noen?</b> vises på skjermen hvis kameraet<br>registrerer at et menneskelig motiv kan ha lukket øynene rett<br>etter at det ble tatt et bilde ved hjelp av ansiktsgjenkjenning.<br>Ansiktet til den personen som kan ha øynene lukket, rammes<br>inn av en gul ramme. Du kan kontrollere bildet som ble tatt og<br>avgjøre om bildet må tas på nytt. |  |
| Av (standardinnstilling) | Kameraet registrerer ikke blunking.                                                                                                    |  |

## Skjermen Blunket noen?

- For å zoome inn ansiktet det ble registrert blunking for, drei zoomkontrollen mot T (Q). For å gå tilbake til avspilling på full skjerm dreier du zoomkontrollen til W (2).
- Når kameraet oppdager at en eller flere menneskemotiver har lukket øynene, trykk på ◀ eller ▶ under avspillingszoom for å vise andre ansikter.

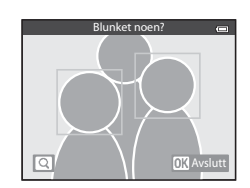

- Trykk på 🛍-knappen for å slette bildet som er tatt.
- Trykk på 🛞-knappen eller utløseren for å gå tilbake til opptaksskjermen.
- Hvis ingen handlinger utføres i løpet av noen sekunder, går skjermbildet automatisk tilbake til opptaksskjermen.

# V Om blunkevarsel

Enkelte funksjoner kan ikke brukes med andre menyinnstillinger. Se "Funksjoner som ikke er tilgjengelige i kombinasjon" (DG4) hvis du vil ha mer informasjon.

# Wi-Fi-alternativer (kun COOLPIX S9500)

#### Trykk på MENU-knappen $\rightarrow$ Y-menyikonet ( $\square$ 6) $\rightarrow$ Wi-Fi-alternativer

Konfigurer Wi-Fi-innstillingene (trådløst nettverk) for å koble kameraet til en smartenhet.

| Alternativ                          | Beskrivelse                                                                                                    |  |
|-------------------------------------|----------------------------------------------------------------------------------------------------|--|
| Wi-Fi-nettverk                      | Når du skal opprette en trådløs tilkobling mellom kameraet<br>og en smartenhet, setter du <b>Wi-Fi-nettverk</b> til <b>På</b> .<br>Standardinnstillingen er <b>Av</b> . Se "Bruk av Wi-Fi-funksjonen<br>(trådløst lokalt nettverk) (kun COOLPIX S9500)" (193) hvis du<br>vil ha mer informasjon. |  |
| SSID                                | Endre SSID-en. SSID-en som konfigureres her, vises på<br>smartenheten.<br>Angi en SSID som består av mellom 1 og 24 alfanumeriske tegn.                                                                                                    |  |
| Verifisering/kryptering             | <ul> <li>Angi om kommunikasjonen mellom kameraet og den tilkoblede<br/>smartenheten skal være kryptert.</li> <li>Kommunikasjonen krypteres ikke når Åpen<br/>(standardinnstilling) er valgt.</li> </ul>                                                                                          |  |
| Passord                             | <ul> <li>Angi passordet. Angi et passord som består av mellom 8 og<br/>16 alfanumeriske tegn.</li> <li>Når Verifisering/kryptering er stilt inn på Åpen, kan ikke<br/>passordet stilles inn.</li> </ul>                                                                                          |  |
| Kanal                               | Endre kanalen som brukes til trådløs tilkobling.<br>Hvis du opplever et problem med tilkoblingen til en smartenhet<br>på grunn av radiobølgeinterferens fra en annen enhet eller<br>radiostasjon, endrer du kanalnummeret og prøver tilkoblingen<br>på nytt.                                     |  |
| Nettverksmaske                      | <ul> <li>Angi nettverksmasken.</li> <li>Standardinnstillingen er 255.255.255.0. Bruk<br/>standardinnstillingen under normale forhold.</li> </ul>                                                                                                    |  |
| IP-adresse for DHCP-<br>server      | <ul> <li>Angi IP-adressen for DHCP-serveren.</li> <li>Standardinnstillingen er <b>192.168.0.10</b>. Bruk<br/>standardinnstillingen under normale forhold.</li> </ul>                                                                                                    |  |
| Gjeldende innstillinger             | <ul> <li>Viser gjeldende innstillinger.</li> <li>Når Verifisering/kryptering er stilt inn på Åpen, blir passordfeltet stående tomt.</li> </ul>                                                                                                    |  |
| Gjenopprett<br>fabrikkinnstillinger | Tilbakestill Wi-Fi-innstillingene til standardverdiene.                                                                                                    |  |

## Bruke tastaturet på skjermen

## Skrive inn SSID og Passord

- Trykk på ▲, ♥, ◀ eller ► for å velge alfanumeriske tegn. Trykk på 逊-knappen for å sette tegnet som er valgt, inn i tekstfeltet og flytte markøren til neste mellomrom.
- Velg ← eller → på tastaturet og trykk på
   Werknappen for å flytte markøren i tekstfeltet.
- Trykk på m-knappen for å slette ett tegn.
- Velg ← på tastaturet og trykk på 
  <sup>®</sup>-knappen for å lagre innstillingen.

# Skrive inn Kanal, Nettverksmaske og IP-adresse for DHCP-server

- Velg det siste sifferet og trykk på 🔞-knappen for å lagre innstillingen.

# Om Wi-Fi-nettverk

Wi-Fi-nettverk kan ikke velges i følgende situasjoner:

- Når en HDMI-, USB- eller AV-kabel er koblet til kameraet.
- Når det ikke er satt i minnekort i kameraet.
- Når det er satt i et Eye-Fi-kort i kameraet.
- Når batterinivåindikatoren på skjermen indikerer 📼.

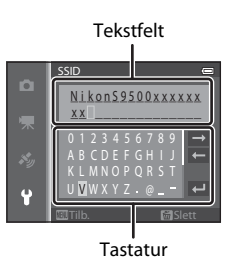

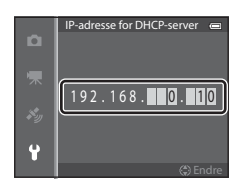

# **Eye-Fi-opplastning**

#### Trykk på MENU-knappen → 🖌-menyikonet (□16) → Eye-Fi-opplasting

|     | Alternativ                            | Beskrivelse                                                                                                    |
|-----|---------------------------------------|----------------------------------------------------------------------------------------------------|
| ()] | Aktiver<br>(standard-<br>innstilling) | Last opp bilder som er laget av kameraet til en forhåndsvalgt<br>destinasjon når et Eye-Fi-kort er i kameraet. |
| X   | Deaktiver                             | Bildene blir ikke lastet opp.                                                                                  |

# Om Eye-Fi-kort

- Husk at bilder ikke vil bli lastet opp hvis signalstyrken er for dårlig, selv om Aktiver er valgt.
- Ta ut Eye-Fi-kortet fra kameraet på et sted hvor det er forbudt å bruke radiobølger. Signaler kan bli sendt selv om **Deaktiver** er valgt.
- Se i bruksanvisningen for Eye-Fi-kortet for mer informasjon. Ved feil kontakter du kortprodusenten.
- Kameraet kan brukes til å slå Eye-Fi-kort av og på, men støtter kanskje ikke andre Eye-Fi-funksjoner.
- Kameraet er ikke kompatibelt med uendelig minne-funksjonen. Når denne er innstilt på en datamaskin, deaktiverer du funksjonen. Hvis funksjonen for uendelig minne er aktivert, kan det hende at antallet bilder ikke blir vist korrekt.
- Eye-Fi-kort kan kun brukes i det landet de er kjøpt. Ta hensyn til alle lokale lover om trådløse enheter.
- Hvis innstillingen blir stående som Aktiver vil batteriet utlades raskere.

## Eye-Fi kommunikasjonsindikator

Kommunikasjonsstatusen for Eye-Fi-kortet i kameraet kan sjekkes på skjermen (QQ8).

- 🕅: Eye-Fi-opplasting er satt til Deaktiver.
- 🛜 (lyser): Eye-Fi-opplasting aktivert. Venter på å starte opplasting.
- 🛜 (blinker): Eye-Fi-opplasting aktivert. Laster opp data.
- 🗟: Det har oppstått en feil. Kameraet kan ikke kontrollere Eye-Fi-kortet.

## Filmremse

#### Trykk på MENU-knappen → 🖞-menyikonet (🛄6) → Filmremse

Lar deg velge om filmremser skal vises eller ikke når du dreier multivelgeren raskt under avspilling på full skjerm (228).

| Alternativ               | Alternativ Beskrivelse                                                                                                    |  |  |
|--------------------------|----------------------------------------------------------------------------------------------------|--|--|
| På                       | Miniatyrbilder vises nederst<br>på skjermen når du dreier<br>multivelgeren raskt mens du viser<br>et bilde under avspilling på full<br>skjerm.<br>Du kan vise miniatyrbilder av<br>foregående og kommende bilder,<br>og velge et bilde.<br>Mens filmremsen vises, kan du skjule den ved å trykke på<br><b>W</b> -knappen. |  |  |
| Av (standardinnstilling) | Deaktiverer filmremsen.                                                                                                    |  |  |

## **V** Om filmremsevisning

- For å kunne vise filmremsen, må minst 10 bilder være lagret i kameraets internminne eller på minnekortet.
- For avspillingsfunksjonen favorittbilder, automatisk sorter eller vis etter dato, må valgt album, kategori eller opptaksdato ha minst 10 bilder.
- Når hvert bilde i en sekvens (☎11) vises ved å trykke på 🕅-knappen, kan filmremsen ikke vises.

## Nullstill alle

Trykk på MENU-knappen  $\rightarrow$  **Y**-menyikonet ( $\square$ 6)  $\rightarrow$  Nullstill alle

Når Nullstill er valgt, gjenopprettes kamerainnstillingene til standardverdiene.

## Grunnleggende opptaksfunksjoner

| Alternativ                            | Standardverdi |
|---------------------------------------|---------------|
| Blitsfunksjon (🎞 50)                  | Automatisk    |
| Selvutløser (🛄 53)                    | OFF           |
| Makro (🛄 54)                          | OFF           |
| Justering av kreativ glideskala (🛄55) | Midtre        |
| Eksponeringskompensasjon (🛄 58)       | 0.0           |

#### Motivprogram

| Alternativ                         | Standardverdi                                        |
|------------------------------------|------------------------------------------------------|
| Motivmeny (🎞 33)                   | Portrett                                             |
| Nyansejustering i Mat-modus (🎞 40) | Midtre                                               |
| Lettvint panorama (🎞 41)           | Normalt (180°)                                       |
| Kjæledyrportrett (🎞 42)            | Automatisk utløser: ON<br>Kontinuerlig: Kontinuerlig |

#### Nattlandskap-menyen

| Alternativ          | Standardverdi |
|---------------------|---------------|
| Nattlandskap (🛄 35) | Håndholdt     |

#### **Meny Nattportrett**

| Alternativ          | Standardverdi |
|---------------------|---------------|
| Nattportrett (🛄 36) | Håndholdt     |

#### **Motlys-menyen**

| Alternativ | Standardverdi |
|------------|---------------|
| HDR (🛄 37) | Av            |

#### Smart portrett-meny

| Alternativ             | Standardverdi    |
|------------------------|------------------|
| Mykere hudtoner (🗢 43) | Normal           |
| Smilutløser (🍽 43)     | På (enkeltbilde) |
| Blunkefilter (🍽 44)    | Av               |

#### Spesialeffekter-menyen

| Alternativ             | Standardverdi |
|------------------------|---------------|
| Spesialeffekter (🎞 47) | Softfokus     |

## Opptaksmeny

| Alternativ                 | Standardverdi  |
|----------------------------|----------------|
| Bildeinnstillinger (🖚 29)  | 18M 4896×3672  |
| Hvitbalanse (🗢 31)         | Auto           |
| Lysmåling (🍽 33)           | Matrise        |
| Kontinuerlig (🍽 34)        | Enkel          |
| ISO-følsomhet (🕶 37)       | Auto           |
| AF søkefeltfunksjon (🗢 38) | Målsøkende AF  |
| Autofokus-modus (🖚 41)     | Enkeltbilde AF |
| Hurtigeffekter (🕶 42)      | På             |

## Filmmeny

| Alternativ                 | Standardverdi  |
|----------------------------|----------------|
| Filmalternativer (🖚45)     | 1080 ★/30p     |
| Start med HS-opptak (🍽 49) | På             |
| Autofokus-modus (🍽 49)     | Enkeltbilde AF |
| Vindstøyreduksjon (🗢 50)   | Av             |

## Meny GPS-alternativer (kun COOLPIX S9500)

| Alternativ                        | Standardverdi           |  |
|-----------------------------------|-------------------------|--|
| Lagre GPS-data (🏞 59)             | Av                      |  |
| Legg inn POI (🍽 61)               | Av                      |  |
| Vis POI (🗢 61)                    | Av                      |  |
| Detaljnivå (🍽 61)                 | Nivå 6 (detaljert)      |  |
| Loggregistreringsintervall (🕶 62) | Loggfør data neste 24 t |  |
| Vis kompass (🏞 65)                | Av                      |  |

### Oppsettsmeny

| Alternativ                                           | Standardverdi                                |  |
|------------------------------------------------------|----------------------------------------------|--|
| Velkomstskjerm (🍽 67)                                | Ingen                                        |  |
| Bildeinfo (🍽 70)                                     | Autoinfo                                     |  |
| Bildevisning (🏞 70)                                  | På                                           |  |
| Lysstyrke (🗢 70)                                     | 3                                            |  |
| Datomerking (🖚72)                                    | Av                                           |  |
| Bildestabilisering (🏞 73)                            | På                                           |  |
| Bevegelsessensor (🗢 74)                              | Auto                                         |  |
| AF-hjelp (🗢 75)                                      | Auto                                         |  |
| Digital zoom (🏞 76)                                  | På                                           |  |
| Knappelyd (🍽 77)                                     | På                                           |  |
| Lukkerlyd (🖚 77)                                     | På                                           |  |
| Auto av (🏞 77)                                       | 1 min                                        |  |
| HDMI (🏞 79)                                          | Automatisk                                   |  |
| Styring via HDMI-fjernk. (🏞 79)                      | På                                           |  |
| HDMI 3D-utgang (🏞 79)                                | På                                           |  |
| Lad opp med PC ( Auto Auto                           |                                              |  |
| Blunkevarsel ( 🗢 82)                                 | Av                                           |  |
| Wi-Fi-nettverk (🏍83) (kun COOLPIX S9500)             | Av                                           |  |
| SSID (🍽 83) (kun COOLPIX S9500)                      | Nikon S9500xxxxxxx<br>(8-sifret serienummer) |  |
| Verifisering/kryptering (🖚83)<br>(kun COOLPIX S9500) | Åpen                                         |  |
| Passord: (🕶 83) (kun COOLPIX S9500)                  | NikonCoolpix                                 |  |

#### Oppsettsmenyen

| Alternativ                                              | Standardverdi |
|---------------------------------------------------------|---------------|
| Kanal (🏞 83) (kun COOLPIX S9500)                        | 6             |
| Nettverksmaske ( 🗝 83) (kun COOLPIX S9500)              | 255.255.255.0 |
| IP-adresse for DHCP-server (🖚83)<br>(kun COOLPIX S9500) | 192.168.0.10  |
| ye-Fi-opplasting (🗝 85) Aktiver                         |               |
| Filmremse (🕶 86)                                        | Av            |

#### Andre

| Alternativ                                    | Standardverdi  |
|-----------------------------------------------|----------------|
| Papirstørrelse (🍽 23, 🝽 24)                   | Standard       |
| Bildefrekvens for lysbildefremvisning (20054) | 3 sek          |
| Sekvensvisningsalternat. (🖚 58)               | Kun hovedbilde |

- Hvis du velger Nullstill alle, fjernes også det gjeldende filnummeret ( 97) i minnet. Etter nullstilling fortsetter nummereringen fra det lavest tilgjengelig nummeret i internminnet eller på minnekortet. Hvis Nullstill alle utføres etter at alle bildene er slettet fra internminnet eller minnekortet ( 29), starter filnumrene fra 0001 for de neste bildene som tas.
- Følgende innstillinger forblir uendret selv om Nullstill alle utføres.
  - Opptaksmeny: Forhåndsinnstilte manuelle data for Hvitbalanse (🖚 32)
  - Avspillingsmeny: Favorittbilder (🗢 5) og Velg hovedbilde (🗢 58)
  - Oppsettsmeny: Tidssone og dato (☎68), Språk/Language (☎78) og Videostandard (☎79) i TV-innstillinger
  - Albumikon og -farge (🏍7)

## **Firmware-versjon**

Trykk på MENU-knappen → 🕈-menyikonet (□16) → Firmware-versjon

Viser kameraets aktuelle firmware-versjon.

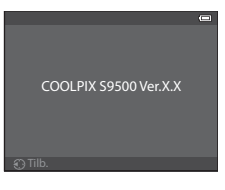

Feilmeldinger og andre advarsler som vises på skjermen samt hvordan du håndterer dem, er oppført i den følgende tabellen.

| På skjermen                                                         | Årsak/løsning                                                                                                    |                |
|---------------------------------------------------------------------|----------------------------------------------------------------------------------------------------|----------------|
| (blinker)                                                           | Klokken er ikke stilt.<br>Still inn dato og klokkeslett.                                                                                                    | <b>æ</b> 68    |
| Batteriet er tomt.                                                  | Batteriet er tomt.<br>Lad eller bytt batteriet.                                                                                                    | 12, 14         |
| Batteriet er for varmt.<br>Kameraet skrus av.                       | Batteritemperaturen er høy.<br>Slå av kameraet, og la batteriet avkjøles før du fortsetter å<br>bruke det. Fem sekunder etter at du får denne meldingen, slås<br>skjermen av, og strømforsyningslampen begynner å blinke raskt.<br>Etter at lampen har blinket i tre minutter, slår kameraet seg av<br>automatisk, men du kan også trykke på strømbryteren for å slå<br>av kameraet manuelt. | 19             |
| Kameraet slås av for å<br>unngå overoppheting.                      | Innsiden av kameraet har blitt varm. Kameraet slår seg av<br>automatisk.<br>La kameraet være avslått helt til innsiden av kameraet har kjølt<br>seg ned og slå det på igjen.                                                                                                    | -              |
| (blinker rødt)                                                      | Kameraet kan ikke fokusere.<br>• Fokuser på nytt.<br>• Bruk fokuslås.                                                                                                    | 26<br>68       |
| Vent til kameraet er<br>ferdig med opptaket.                        | Kameraet kan ikke utføre andre operasjoner før opptaket er<br>ferdig.<br>Vent til meldingen forsvinner automatisk fra skjermen når<br>opptaket er ferdig.                                                                                                    | -              |
| Minnekortet er<br>skrivebeskyttet.                                  | Bryteren for skrivebeskyttelse til minnekortet er i "låst" posisjon.<br>Skyv bryteren for skrivebeskyttelse til "skrivestilling".                                                                                                    | -              |
| Ikke tilgiongelig hvis                                              | Bryteren for skrivebeskyttelse til Eye-Fi-kortet er i "låst" posisjon.<br>Skyv bryteren for skrivebeskyttelse til "skrivestilling".                                                                                                    | -              |
| Eye-Fi-kort er låst.                                                | Feil med tilgangen til Eye-Fi-kortet.<br>• Kontroller at tilkoblingspunktet er rent.<br>• Sjekk at minnekortet er riktig satt inn.                                                                                                    | 16<br>16       |
| Dette kortet kan ikke<br>brukes.<br>Dette kortet kan ikke<br>leses. | Feil under kommunikasjon med minnekortet.<br>• Bruk et godkjent kort.<br>• Kontroller at tilkoblingspunktet er rent.<br>• Sjekk at minnekortet er riktig satt inn.                                                                                                    | 17<br>16<br>16 |

| På skjermen                                                                                                 | Årsak/løsning                                                                                                    |                          |
|----------------------------------------------------------------------------------------------------|----------------------------------------------------------------------------------------------------|--------------------------|
| Kortet er ikke<br>formatert. Formater<br>kort?<br>Ja<br>Nei                                                 | Minnekortet er ikke formatert for bruk i dette kameraet.<br>Alle data som er lagret på minnekortet slettes når det<br>formateres. Hvis det er data på kortet som du ønsker å beholde,<br>velger du <b>Nei</b> og tar sikkerhetskopi av dataene på en<br>datamaskin før du formaterer minnekortet. Velg <b>Ja</b> , og trykk<br>på ®-knappen for å formatere kortet. | 16                       |
| Ikke nok minne.                                                                                             | Minnekortet er fullt.<br>• Velg en lavere bildeinnstilling.<br>• Slett bilder og filmer.<br>• Bytt minnekort.<br>• Ta ut minnekortet og bruk internminnet.                                                                                                    | <b>∞</b> 29 29, 87 16 17 |
| Bildet kan ikke lagres.                                                                                     | Det oppstod en feil under lagring av bildet.<br>Formater internminnet eller minnekortet.                                                                                                    | <b>6</b> 78              |
|                                                                                                    | Kameraet har ikke flere filnumre.<br>Bytt minnekortet eller formater internminnet/minnekortet.                                                                                                    | 16,<br><b>6</b> 78       |
| 5                                                                                                    | Kan ikke bruke bildet på velkomstskjermen.                                                                                                    | <b>66</b> 7              |
|                                                                                                    | Det er ikke nok plass til å lagre en kopi.<br>Slett bilder fra målmediet.                                                                                                    | 29                       |
| Albumet er fullt.<br>Ingen flere bilder kan<br>legges til.                                                  | Det er allerede lagt til 200 bilder i albumet.<br>• Fjern bilder fra albumet<br>• Legg til bildet i et annet album                                                                                                    | <b>∞</b> 6<br><b>∞</b> 5 |
| Noen blunket i bildet<br>som akkurat ble tatt.                                                              | Noen kan ha hatt øynene lukket da bildet ble tatt.<br>Kontroller bildet i avspillingsmodus.                                                                                                    | <b>6</b> 44              |
| Kan ikke lage<br>panoramabilde.<br>Kan ikke lage<br>panoramabilde.<br>Panorer kameraet i<br>bare én retning | Kan ikke gjennomføre <b>Lettvint panorama</b> -opptak.<br><b>Lettvint panorama</b> -opptak er kanskje ikke tilgjengelig i<br>følgende situasjoner.<br>• Når opptaket ikke er fullført etter en viss tid<br>• Når kameraet beveger seg for raskt<br>• Når kameraet ikke er rett i forhold til panoramaretningen                                                      | <b>60</b> 2              |
| Kan ikke lage<br>panoramabilde.<br>Panorer kameraet<br>saktere.                                             |                                                                                                    |                          |
| Opptak mislyktes                                                                                            | <ul> <li>Kunne ikke ta det første bildet for 3D-fotografering.</li> <li>Prøv å ta bildet igjen.</li> <li>Under enkelte opptaksforhold, som når motivet er i<br/>bevegelse eller motivet er mørkt eller har lav kontrast, kan<br/>det hende at bildet ikke blir tatt.</li> </ul>                                                                                     | 43<br>-                  |

| På skjermen                         | Årsak/løsning                                                                                                    |                  |
|-------------------------------------|----------------------------------------------------------------------------------------------------|------------------|
| Kunne ikke ta det<br>andre bildet   | <ul> <li>Når du tar 3D-bilder, kan det hende at det andre bildet ikke kan tas etter det første bildet.</li> <li>Prøv å ta bildet igjen. Etter at du har tatt det første bildet, flytter du kameraet horisontalt og plasser motivet slik at det er i flukt med anviseren.</li> <li>Under enkelte opptaksforhold, som når motivet er i bevegelse eller motivet er mørkt eller har lav kontrast, kan det hende at det andre bildet ikke blir tatt.</li> </ul> | 43               |
| Kunne ikke lagre 3D-<br>bildet      | Kunne ikke lagre 3D-bildene.<br>Prøv å ta bildet igjen.<br>Slett alle unødvendige bilder.<br>Under noen opptaksforhold, f.eks. når motivet beveger seg<br>eller er mørkt eller har lav kontrast, er det ikke mulig å lage<br>3D-bilder, og dermed kan de heller ikke lagres.                                                                                                    | 43<br>29<br>-    |
| Lydfilen kan ikke<br>lagres.        | En talebeskjed kan ikke legges ved denne filen.<br>• Talebeskjeder kan ikke legges til filmer.<br>• Velg et bilde tatt med dette kameraet.                                                                                                    | -<br>•••56       |
| Bildet kan ikke endres.             | Kan ikke redigere det valgte bildet.<br>• Bekreft betingelsene som er nødvendige for redigering.<br>• Disse alternativene kan ikke brukes for filmer.                                                                                                    | <b>⇔</b> 14<br>- |
| Kan ikke ta opp film.               | Tidsavbruddsfeil under filmopptak.<br>Bruk et minnekort med høyere skrivehastighet.                                                                                                    | 17               |
| Kortet inneholder<br>ingen bilder.  | <ul> <li>Det er ingen bilder i internminnet eller på minnekortet.</li> <li>Ta ut minnekortet for å vise bildene som er lagret i<br/>internminnet.</li> <li>For å kopiere bilder fra internminnet til et minnekort, trykker<br/>du på <b>ILENU</b>-knappen og velger <b>Kopi</b> fra avspillingsmenyen.</li> </ul>                                                                                                    | 17<br>🏍 57       |
| Filen inneholder ikke<br>bildedata. | Filen er ikke laget med COOLPIX S9500/S9400.<br>Filen kan ikke vises på dette kameraet.                                                                                                    |                  |
| Denne filen kan ikke<br>spilles av. | Vis fil ved hjelp av datamaskinen eller en annen enhet som ble<br>brukt til å opprette og redigere denne filen.                                                                                                    | -                |
| Alle bilder er skjulte.             | Ingen bilder er tilgjengelige for lysbildefremvisning.                                                                                                    | -                |
| Dette bildet kan ikke<br>slettes.   | Bildet er beskyttet.<br>Deaktiver beskyttelsen.                                                                                                    | <b>6</b> 55      |
| Reisemålet er i<br>samme tidssone.  | Reisemålet er i samme tidssone som hjemstedet.                                                                                                    | -                |

| På skjermen                         | Årsak/løsning                                                                                                    |             |
|-------------------------------------|----------------------------------------------------------------------------------------------------|-------------|
| Modushjulet står ikke<br>riktig.    | Modushjulet står mellom to modi.<br>Drei modushjulet for å velge ønsket modus.                                                                                                    | 22          |
| Objektivfeil                        | Det har oppstått en objektivfeil.<br>Slå kameraet av og på. Kontakt forhandleren eller en Nikon-<br>autorisert servicerepresentant hvis feilen vedvarer.                                                                                                    | 19          |
| Kommunikasjonsfeil                  | Det oppstod en feil under kommunikasjon med skriveren.<br>Slå av kameraet og koble til USB-kabelen igjen.                                                                                                    | <b>6</b> 22 |
| Systemfeil                          | Det har oppstått en feil i kameraets interne kretser.<br>Slå av kameraet, ta ut og sett inn igjen batteriet og slå på<br>kameraet igjen. Kontakt forhandleren eller en Nikon-autorisert<br>servicerepresentant hvis feilen vedvarer.                                                                                                    | 19          |
| Kunne ikke hente<br>GPS-data.       | (kun COOLPIX S9500)<br>Kameraklokken er ikke stilt inn riktig.<br>Endre plassering eller tid og fastsett plassering igjen.                                                                                                    | -           |
| lngen A-GPS-fil<br>funnet på kortet | (kun COOLPIX S9500)<br>En A-GPS-fil som kan oppdateres, blir ikke funnet på minnekortet.<br>Kontroller følgende punkter.<br>• Om minnekortet er satt inn<br>• Om A-GPS-filen er lagret i minnekortet<br>• Om A-GPS-filen som er lagret på minnekortet, er nyere enn<br>A-GPS-filen som er lagret på kameraet<br>• Om A-GPS-filen fortsatt er gyldig | -           |
| Oppdatering<br>mislyktes            | (kun COOLPIX S9500)<br>Kan ikke oppdatere A-GPS-filen.<br>A-GPS-filen kan være korrupt. Last ned filen fra nettsiden en<br>gang til.                                                                                                    | <b>æ</b> 60 |
| Kan ikke lagre på kort              | Det er ikke satt inn et minnekort.<br>Sett inn et minnekort.                                                                                                    | 16          |
|                                     | (kun COOLPIX S9500)<br>Det har allerede blitt lagret 36 loggdatahendelser på én dag.                                                                                                    | -           |
|                                     | (kun COOLPIX S9500)<br>Det har allerede blitt lagret 100 loggdatahendelser.<br>Slett loggdata som ikke lenger er nødvendige, fra et minnekort,<br>eller skift ut minnekortet med et nytt.                                                                                                    | <b>6</b> 4  |
| Kunne ikke korrigere<br>kompass     | (kun COOLPIX S9500)<br>Kan ikke korrigere det elektroniske kompasset på riktig måte.<br>Beveg kameraet som om du tegner et åttetall i luften, mens du<br>vrir på håndleddet så kameraet vender forover og bakover, fra<br>side til side eller opp og ned.                                                                                           | <b>6</b> 5  |

| På skjermen                                        | Årsak/løsning                                                                                                    |                   |
|----------------------------------------------------|----------------------------------------------------------------------------------------------------|-------------------|
| Minnekortet er tatt ut.<br>Wi-Fi er nå deaktivert. | (kun COOLPIX S9500)<br>Lagringsmediet på smartenheten eller minnekortet ble tatt ut<br>mens kameraet og smarttelefonen var koblet sammen trådløst.<br>Den trådløse nettverkstilkoblingen ble avbrutt. Sett inn<br>lagringsmediet eller minnekortet, og koble til på nytt.                 | 94                |
| Ingen tilgang                                      | (kun COOLPIX S9500)<br>Mottar ikke signaler fra smartenheten. Opprett en trådløs<br>nettverkstilkobling fra smartenheten til kameraet.                                                                                                    | 94                |
| Kunne ikke koble til                               | (kun COOLPIX S9500)<br>Tilkoblingen mislyktes under mottak av kommunikasjonssignaler<br>fra smartenheten. Endre kommunikasjonskanalen til et annet<br>nummer ved hjelp av <b>Kanal i Wi-Fi-alternativer</b> i<br>oppsettsmenyen for å prøve å opprette en trådløs<br>nettverkstilkobling. | 94, <b>540</b> 83 |

| På skjermen                                 | Årsak/løsning                                                                                                    |   |
|---------------------------------------------|----------------------------------------------------------------------------------------------------|---|
| Utskriftsfeil: kontroller<br>skriverstatus. | Skriverfeil<br>Kontroller skriveren. Etter at problemet er løst, velger du<br><b>Fortsett</b> og trykker på ®-knappen for å fortsette utskriften.*               | - |
| Skriverfeil: sjekk<br>papiret               | Spesifisert papirstørrelse er ikke lagt i.<br>Legg i spesifisert papirstørrelse, velg <b>Fortsett</b> og trykk på<br>Ø-knappen for å fortsette utskriften.*      | _ |
| Skriverfeil: papirstopp                     | Papiret har kjørt seg fast i skriveren.<br>Fjern papiret som sitter fast, velg <b>Fortsett</b> og trykk på<br><b>®</b> -knappen for å fortsette utskriften.*     | - |
| Skriverfeil: tomt for<br>papir              | Det er ikke lagt inn papir i skriveren.<br>Legg i spesifisert papirstørrelse, velg <b>Fortsett</b> og trykk på<br><b>®</b> -knappen for å fortsette utskriften.* | - |
| Skriverfeil: sjekk blekk                    | Blekkfeil<br>Kontroller blekket, velg <b>Fortsett</b> og trykk på <b>®</b> -knappen for å<br>fortsette utskriften.*                                              | - |
| Skriverfeil: tomt for<br>blekk              | Blekkpatronen er tom.<br>Skift blekkpatronen, velg <b>Fortsett</b> og trykk på <b>®</b> -knappen for å<br>fortsette utskriften.*                                 | - |
| Skriverfeil: korrupt fil                    | Det har oppstått en feil forårsaket av bildefilen.<br>Velg <b>Avbryt</b> og trykk på <b>®</b> -knappen for å avbryte utskriften.                                 | - |

\* Se i dokumentasjonen som fulgte med skriveren for mer veiledning og informasjon.
# Fil- og mappenavn

Bilder, filmer og talebeskjeder får filnavn som følger.

# Filnavn : DSCN0001.JPG

(1) (2) (3)

|                   | Vises ikke på kameraskjermen.                                                                                                    |                                                                                                    |  |
|-------------------|----------------------------------------------------------------------------------------------------|----------------------------------------------------------------------------------------------------|--|
|                   | DSCN                                                                                                    | Originale stillbilder, filmer                                                                                           |  |
|                   | SSCN                                                                                                    | Små kopier                                                                                                    |  |
| (1) Identifikator | RSCN                                                                                                    | Beskårede kopier                                                                                                    |  |
|                   | FSCN                                                                                                    | Bilder som er laget med annen bilderedigering enn<br>beskjæring og Lite bilde*, filmer laget med<br>filmredigering      |  |
| (2) Filnummer     | <ul> <li>Tildelt automatisk i stigende rekkefølge, start fra "0001" til "9999".</li> <li>Når filnumrene i en mappe når "9999", lages det en ny mappe, og<br/>det neste filnummeret går tilbake til "0001".</li> </ul> |                                                                                                    |  |
|                   | Viser filtyp                                                                                                    | en.                                                                                                    |  |
|                   | .JPG                                                                                                    | JPEG-stillbilder                                                                                                    |  |
|                   | .MOV                                                                                                    | Filmer                                                                                                    |  |
| (3) Filtype       | .WAV                                                                                                    | <ul><li>Talebeskjeder</li><li>Identifikator og filnummer er det samme som bildet talebeskjeden er festet til.</li></ul> |  |
|                   | .MPO                                                                                                    | 3D-bilder                                                                                                    |  |

\* Inkludert hurtigeffekter (🎞 32) i 🗖 (Automodus)

#### Mappenavn : 100NIKON

| (1) Mappenummer | Tildelt automatisk i stigende rekkefølge, start fra "100" til "999".<br>• Det opprettes en ny mappe under følgende betingelser.<br>- Når antall filer i en mappe når 200<br>- Når antall filer i en mappe når 9999 |
|-----------------|----------------------------------------------------------------------------------------------------|
| (2) Mappenavn   | NIKON                                                                                                    |

# Merknader

- Når bildefiler eller talefiler kopieres til eller fra internminnet eller minnekortet (🗢 57), er filnavnformlene som følger:
  - Valgte bilder:

Filer som ble kopiert ved hjelp av de valgte bildene, kopieres til gjeldende mappe (eller til mappen som brukes for etterfølgende bilder), der de tildeles nye filnumre i stigende rekkefølge etter det høyeste filnummeret i minnet.

- Alle bilder:

Filer som blir kopiert ved hjelp av alle bildene, sammen med mappen, kopieres sammen. Mappenumre tildeles i stigende rekkefølge etter det høyeste mappenummeret på målmediet. Filnavnene blir ikke forandret.

 Når den gjeldende mappen har nummeret 999, hvis mappen inneholder 200 bilder eller en fil har nummeret 9999, kan du ikke ta flere bilder før du formaterer internminnet eller minnekortet (��78) eller setter i et nytt minnekort.

#### 🖉 GPS-loggdata lagret på minnekort

Loggdataene lagres i mappen "NCFL".

- Filnavnene består av "N", "dato (de to siste sifrene i årstallet, måned og dato i formatet ÅÅMMDD)", identifikasjonsnummer (0 til 9 og A til Z)" og "filtype (.log)."
   Eksempel: den første GPS-loggen som ble lagret 15. mai 2013 er N1305150.log
- Opp til 36 filer kan lagres per dag og opp til 100 filer kan lagres på et minnekort.

# Ekstrautstyr

| Batterilader | Batterilader MH-65<br>(Ladetid når batteriet er helt tomt: Ca. 2 timer og 30 minutter)                                                                                   |                                                                                                    |                                                                                    |
|--------------|----------------------------------------------------------------------------------------------------|----------------------------------------------------------------------------------------------------|------------------------------------------------------------------------------------|
|              | Nettadapter EH-62F (tilko                                                                                                    | oblet som vist)                                                                                                    |                                                                                    |
|              | 1 2                                                                                                    | 2                                                                                                    | 3                                                                                  |
| Nettadapter  |                                                                                                    |                                                                                                    | 5                                                                                  |
|              | Juster strømforsyningslec<br>og sett deretter inn netta<br>batterikammeret/minnek<br>i forhold til batterikamme<br>Hvis deler av ledningen l<br>ledningen bli skadet når | Iningen riktig i forhold til<br>dapteren. Før du lukker d<br>ortsporet, justerer du strø<br>rsporet.<br>igger utenfor sporene, kø<br>dekslet lukkes. | strømforsyningssporet,<br>ekselet til<br>omforsyningsledningen<br>an dekslet eller |

Gå inn på våre nettsider eller produktkataloger for å finne oppdatert informasjon om tilbehør for COOLPIX S9500/S9400.

| <br> |
|------|
| <br> |
| <br> |
| <br> |
| <br> |
| <br> |
|      |
| <br> |
| <br> |
| <br> |
|      |
|      |
| <br> |

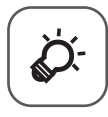

# Tekniske merknader og indeks

| Stell av produktene                 |                  |
|-------------------------------------|------------------|
| Kameraet                            |                  |
| Batteriet                           | ò⁄-3             |
| Nettadapter for lading              | Ò-4              |
| Minnekortene                        | Ç                |
| Stell av kameraet                   | Ò-6              |
| Rengjøring                          |                  |
| Oppbevaring                         | Ö <sup>-</sup> 6 |
| Feilsøking                          |                  |
| BRUKERLISENSAVTALE FOR STEDSNAVNDAT | A                |
| (COOLPIX S9500)                     |                  |
| Spesifikasjoner                     | Ò 19             |
| Standarder som støttes              |                  |
| Stikkordregister                    |                  |

# Stell av produktene

# Kameraet

For å sikre at du også i fremtiden kan glede deg over et Nikon-kamera som fungerer perfekt, bør følgende forholdsregler følges når kameraet brukes eller oppbevares.

Sørg for at du leser og følger advarslene i "For din sikkerhet" (🖽 vi til viii) grundig før du bruker produktene.

# Mold kameraet tørt

Kameraet skades hvis det senkes ned i vann eller utsettes for høy fuktighet.

# V Ikke slipp produktet

Funksjonsfeil kan oppstå hvis kameraet utsettes for harde støt eller vibrasjoner.

### V Objektivet og alle bevegelige deler må behandles med forsiktighet

Bruk aldri makt på objektivet, objektivdekselet, skjermen, minnekortsporet eller batterikammeret. Disse delene kan lett bli skadet. Hvis du bruker makt på objektivdekselet, kan dette føre til feil på kameraet eller skade på objektivet.

### Ikke pek objektivet mot sterke lyskilder over lengre tid

Unngå å peke objektivet mot solen eller andre sterke lyskilder over lengre perioder når du bruker eller oppbevarer kameraet. Intenst lys kan føre til forringelse av bildebrikken, og kan produsere en hvit uskarphet på fotografier.

## Hold kameraet unna sterke magnetfelter

Ikke bruk eller oppbevar kameraet i nærheten av utstyr som genererer sterk elektromagnetisk stråling eller magnetfelt. Sterk statisk utladning eller magnetfeltene som dannes av for eksempel radiosendere, kan påvirke skjermen, skade data som er lagret på minnekortet, eller påvirke kameraets interne kretser.

## Vnngå brå temperaturendringer

Raske endringer i temperaturen, for eksempel når du går inn i eller ut av et varmt hus på en kald dag, kan forårsake kondens i kameraet. Den enkleste måten å unngå kondens på er å legge kameraet i en tett veske eller plastpose før det utsettes for raske endringer i temperaturen.

# Slå produktet av før du drar ut eller kopler fra strømkilden eller minnekortet

lkke ta ut batteriet mens produktet er på, eller mens du tar eller sletter bilder. Hvis strømmen til kameraet brytes i disse tilfellene, kan det hende at du mister data eller skader minnet eller interne kretser.

#### **V** En merknad om skjermen og elektroniske søkere

- Skjermer og elektroniske søkere er konstruert med ekstrem høy nøyaktighet, der minst 99,99 % fungerer og mindre enn 0,01 % av pikslene mangler eller er defekte. Følgelig kan disse skjermene inneholde piksler som alltid lyser (hvitt, rødt, blått eller grønt) eller som alltid er av (sort). Dette er ikke en feil, og påvirker heller ikke bilder som tas opp med dette utstyret.
- På grunn av de generelle egenskapene til OLED-skjermer, kan langvarig eller gjentatt visning av den samme skjermen eller det samme bildet føre til at bildet brenner seg fast. Fastbrente bilder gjenkjennes på økt lysstyrke i deler av skjermen eller flekker på skjermen. I enkelte tilfeller kan et fastbrent bilde bli permanent. Bildene blir imidlertid ikke påvirket av fastbrente bilder på noen måte.

For å forhindre fastbrent bilde må du ikke stille inn skjermens lysstyrke høyere enn nødvendig, og ikke vise samme skjerm eller bilde over en lengre periode.

- Bildene på skjermen kan være vanskelige å se i sterkt lys.
- Skjermen har LED-bakgrunnsbelysning. Kontakt et Nikon verksted hvis skjermen begynner å flimre, eller hvis den blir mørkere.

# Batteriet

- Les og følg advarslene i "For din sikkerhet" (
  vi til viii) nøye før du bruker batteriet.
- Kontroller batterinivået før du bruker kameraet og skift eller lad opp batteriet om nødvendig. Ikke fortsett å lade batteriet når det er fullt oppladet, siden dette reduserer batteriets ytelse. Ha med deg et fullt oppladet reservebatteri når du tar bilder under viktige hendelser, hvis det er mulig.
- Ikke bruk batteriet i temperaturer under 0 °C eller over 40 °C.
- Lad batteriet innendørs med en romtemperatur fra 5 °C til 35 °C.
- Når batteritemperaturen er mellom 0 °C og 10 °C eller mellom 45 °C til 60 °C, kan ladekapasiteten synke.
- Batteriet lades ikke ved romtemperaturer under 0 °C eller over 60 °C.
- Vær oppmerksom på at batteriet kan bli svært varmt ved bruk; vent til batteriet har kjølt seg ned før du lader det. Manglende etterlevelse av disse forholdsreglene kan skade batteriet, redusere ytelse, eller forhindre at det lades normalt.
- På kalde dager har batterikapasiteten en tendens til å reduseres. Sørg for at batteriet er fulladet før du går ut for å ta bilder i kaldt vær. Oppbevar reservebatterier på et varmt sted og bytt batterier etter behov. Når det har blitt varmet opp, kan et kaldt batteri få tilbake noe av ladeeffekten.
- Smuss på batteripolene kan gjøre at kameraet ikke fungerer. Skulle batteripolene bli skitne, tørker du av dem med en ren, tørr klut før bruk.

#### Stell av produktene

- Hvis batteriet ikke skal brukes på en stund, setter du det inn i kameraet og lar det gå tomt før du tar det ut for oppbevaring. Batteriet bør oppbevares på et kjølig sted med romtemperatur på 15 °C til 25 °C. Ikke oppbevar batteriet på svært varme eller svært kalde steder.
- Ta alltid batteriet ut fra kameraet eller batteriladeren når det ikke er i bruk. Når batteriet står i, går det små mengder strøm selv når kameraet ikke brukes. Dette kan føre til overdreven tapping av batteriet og fullstendig funksjonstap. Hvis kameraet slås av eller på mens batteriet er utladet, kan det føre til at batteriets levetid reduseres. Lad batteriet før du bruker det, hvis batteriets ladenivå er lavt.
- Lad opp batteriet på nytt minst én gang hvert halvår og la det gå helt tomt før du setter det til oppbevaring igjen.
- Etter at du har tatt batteriet ut av kameraet eller batteriladeren, fester du det medfølgende kontaktdekselet på batteriet og oppbevarer det på et kjølig sted.
- En markert reduksjon av tiden et fulladet batteri holder på ladningen ved bruk i romtemperatur, indikerer at batteriet bør skiftes ut. Kjøp et nytt EN-EL12-batteri.
- Skift ut batteriet når det slutter å holde på ladingen. Brukte batterier er en verdifull ressurs. Vennligst gjenvinn batteriene i samsvar med lokale miljøvernbestemmelser.

# **Nettadapter for lading**

- Sørg for at du leser og følger advarslene i "For din sikkerhet" (
  vi til viii) grundig før du bruker nettadapteren for lading.
- Nettadapteren for lading EH-70P er kun til bruk sammen med kompatible enheter. Må ikke brukes sammen med en enhet fra en annen produsent eller av en annen modell.
- EH-70P er kompatibel med stikkontakter av typen AC 100-240 V, 50/60 Hz. Når adapteren brukes i andre land, må det brukes en standard universaladapter (handelsvare) om nødvendig. Snakk med reisebyrået for mer informasjon om universaladaptere.
- Bruk ikke, under noen omstendigheter, en nettadapter fra en annen produsent eller av en annen modell enn nettadapter for lading EH-70P eller USBnettadapter. Manglende etterlevelse av denne forholdsregelen kan føre til overoppheting eller skade på kameraet.

# Minnekortene

- Bruk bare SD-minnekort (Secure Digital). Se "Godkjente minnekort" (🛄 17).
- Følg forholdsregelene i minnekortets dokumentasjon når du bruker minnekortet.
- Ikke sett etiketter eller klistremerker på minnekortet.
- Ikke formater minnekortet ved hjelp av en datamaskin.
- Når et minnekort som har blitt brukt i en annen enhet, brukes for første gang, må du sørge for å formatere det med dette kameraet.
   Når et nytt minnekort brukes, anbefales det at du formaterer det med dette kameraet først.
- Formattering sletter alle data på minnekortet permanent. Husk å overføre viktige bilder til datamaskinen før du formaterer.
- Hvis feilmeldingen "Kortet er ikke formatert. Formater kort?" vises når du setter inn et minnekort i kameraet, må du formatere minnekortet. Hvis minnekortet inneholder bilder du ønsker å ta vare på, velger du Nei og lagrer disse bildene på datamaskinen før du formaterer minnekortet. Velg Ja og trykk på
   knappen for å formatere kortet.
- Ikke gjør følgende under formatering, når data skrives til eller slettes fra minnekortet eller mens data overføres til en datamaskin. Manglende etterlevelse av denne forholdsregelen kan føre til at du mister data eller at minnekortet blir skadet:
  - Åpne batterikammeret/minnekortsporets deksel for å ta ut batteriet eller minnekortet.
  - Slå av kameraet
  - Koble fra nettadapteren

# Stell av kameraet

# Rengjøring

| Objektiv  | Unngå å ta på glassdelene med fingrene. Bruk en blåsebørste av den typen<br>som selges i fotobutikker, til å fjerne støv eller hår. Fingeravtrykk, oljerester<br>eller andre flekker du ikke kan fjerne med en blåsebørste, fjerner du ved å<br>gni av linsen med en myk klut eller brillerengjøringsklut. Gni forsiktig i en<br>spiralbevegelse fra midten av dem og utover mot kantene. Ikke bruk makt eller<br>et hardt materiale når du tørker av linsen. Manglende etterlevelse av denne<br>forholdsregelen kan medføre skade eller problem. Hvis linsen ikke blir ren<br>når du gjør dette, tørker du av linsen med en klut lett fuktet med et<br>linserengjøringsmiddel. |
|-----------|----------------------------------------------------------------------------------------------------|
| Monitor   | Fjern støv eller lo ved hjelp av en blåsebørste. Fingeravtrykk, oljerester<br>eller andre flekker fjerner du ved å gni av skjermen med en myk klut eller<br>brillerengjøringsklut. Ikke bruk makt eller et hardt materiale når du tørker av<br>skjermen. Manglende etterlevelse av denne forholdsregelen kan medføre<br>skade eller problem.                                                                                                    |
| Kamerahus | Fjern støv og rusk med en blåsebørste, og gni deretter forsiktig med en myk,<br>tørr klut. Etter at kameraet har vært brukt på stranden eller i andre sandete eller<br>støvete omgivelser, tørker du av eventuell sand eller salt med en klut lett fuktet<br>med ferskvann før og tørker grundig. <b>Merk at fremmedlegemer inni</b><br><b>kameraet kan forårsake skader som ikke dekkes av garantien.</b>                                                                                                    |

lkke bruk flyktige organiske løsemidler som alkohol eller tynner, kjemiske rengjøringsmidler, antikorroderende midler eller antiduggmidler.

# Oppbevaring

Ta ut batteriet hvis kameraet ikke skal brukes over lengre tid. Ikke oppbevar kameraet sammen med nafta- eller kamfermøllkuler, eller på følgende steder:

- Nær elektriske apparater som genererer sterke elektromagnetiske felt, for eksempel fjernsynsapparater eller radioer
- Der det blir utsatt for temperaturer under –10 °C eller over 50 °C
- Steder som er dårlig ventilert eller utsatt for over 60 % luftfuktighet
   For å unngå mugg tar du kameraet ut av oppbevaring minst én gang i måneden.
   Slå på kameraet, og utløs lukkeren noen ganger før du legger det bort igjen.
   Les og følg advarslene i "Batteriet" (2:3) under "Stell av produktene" om oppbevaring av batteriet.

Hvis ikke kameraet fungerer som forventet, kan du sjekke i listen over vanlige problemer nedenfor før du kontakter forhandleren eller et Nikon-verksted. Se sidetallene i kolonnen helt til høyre hvis du vil ha mer informasjon.

• Se "Feilmeldinger" (6091) hvis du vil ha mer informasjon.

### Strømforsyning, visning, innstillinger

| Problem                                                               | Årsak/løsning                                                                                                    | Ш.                                                    |
|-----------------------------------------------------------------------|----------------------------------------------------------------------------------------------------|-------------------------------------------------------|
| Kameraet er på,<br>men reagerer ikke.                                 | <ul> <li>Vent på at opptaket skal ta slutt.</li> <li>Dersom problemet vedvarer, slå av kameraet. Dersom<br/>kameraet ikke slår seg av, ta ut og sett inn batteriet eller<br/>batteriene på nytt, eller, dersom du bruker en nettadapter,<br/>koble fra og koble til nettadapteren på nytt.<br/>Merk deg at selv om data som for øyeblikket tas opp vil mistes,<br/>vil ikke data som allerede har blitt tatt opp påvirkes av at du tar<br/>ut eller kobler fra strømkilden.</li> </ul>                                                                                                    | -<br>19                                               |
| Batteriet som står i<br>kameraet, kan ikke<br>lades opp.              | Bekreft alle tilkoblinger.                                                                                                    | 12                                                    |
| Batteriet kan ikke<br>lades opp ved å<br>koble kameraet<br>til en PC. | <ul> <li>I oppsettsmenyen er Av valgt for Lad opp med PC.</li> <li>Når du lader opp ved å koble kameraet til en PC, stanser<br/>batteriladingen når kameraet slås av.</li> <li>Når du lader opp ved å koble kameraet til en PC, stanser<br/>batteriladingen når PC-en er i dvalemodus<br/>(beredskapsmodus), og kameraet kan bli slått av.</li> <li>Opplading av batteriet innsatt i kameraet kan kanskje ikke<br/>mulig via tilkobling til PC, avhengig av PC-ens spesifikasjoner,<br/>innstillinger og status.</li> </ul>                                                                                                    | 98, <b>**</b> 80<br><b>**</b> 80<br><b>**</b> 80<br>- |
| Kameraet kan ikke<br>slås på.                                         | Batteriet er utladet.                                                                                                    | 18                                                    |
| Kameraet slår seg<br>uventet av uten<br>varsel.                       | <ul> <li>Batteriet er utladet.</li> <li>Hvis ingenting gjøres på en stund, har kameraet slått seg<br/>automatisk av med automatisk av for å spare strøm.</li> <li>Kameraet slår seg av hvis nettadapteren for lading kobles til<br/>mens kameraet står på.</li> <li>Kameraet slår seg av hvis USB-kabelen som forbinder det med<br/>en datamaskin eller skriver, kobles fra. Koble til USB-kabelen på<br/>nytt.</li> <li>Innsiden av kameraet har blitt varm. La kameraet være avslått<br/>helt til innsiden av kameraet har kjølt seg ned.</li> <li>Kameraet og batteriet virker kanskje ikke helt som de skal ved<br/>lave temperaturer.</li> </ul> | 18<br>19<br>14<br>77, 80,<br>↔22<br>-<br>¿∵3          |

| Problem                                                                                 | Årsak/løsning                                                                                                    | Ш.                                  |
|-----------------------------------------------------------------------------------------|----------------------------------------------------------------------------------------------------|-------------------------------------|
| Skjermen er tom.                                                                        | <ul> <li>Kameraet er av.</li> <li>Batteriet er utladet.</li> <li>Beredskapsstilling for strømsparing: Trykk på strømbryteren, utløseren, ▶-knappen eller ● (★ filmopptak)-knappen, eller drei på modushjulet.</li> </ul>                                                                                                    | 19<br>18<br>19                      |
|                                                                                         | <ul> <li>Når blitsens klarsignal blinker, venter du mens blitsen lader.</li> <li>Kameraet og datamaskinen er tilkoblet med USB-kabelen.</li> <li>Kameraet og fjernsynet er tilkoblet med lyd/video-kabelen<br/>eller HDMI-kabelen.</li> <li>Kameraet og smartenheten kobles sammen med Wi-Fi-<br/>tilkobling, og kameraet betjenes med fjernkontroll.</li> </ul>                                                                                                    | 50<br>77, 80<br>77, <b>20</b><br>93 |
| Skjermen er                                                                             | <ul> <li>Juster lysstyrken på skjermen.</li> </ul>                                                                                                    | 96,                                 |
| vanskelig å se.                                                                         | <ul> <li>Skjermen er skitten. Rengjør skjermen.</li> </ul>                                                                                                    | <b>Ö</b> -6                         |
| Dato og tid for<br>opptaket er ikke<br>korrekt.                                         | <ul> <li>Hvis kameraklokken ikke har blitt stilt (indikator for "dato ikke<br/>angitt" blinker under opptak), har stillbilder en tidsmerking<br/>med "00/00/0000 00:00", og filmer er datert "01/01/2013<br/>00:00." Still inn korrekt dato og klokkeslett ved hjelp av<br/>Tidssone og dato i oppsettsmenyen.</li> <li>Kameraklokken er ikke så nøyaktig som en vanlig klokke, som<br/>armbåndsur. Kontroller kameraklokken regelmessig mot mer<br/>nøyaktige klokker, og still den til riktig klokkeslett.</li> </ul> | 20, 96,<br>☎ 68<br>96,<br>☎ 68      |
| Det vises ingen<br>informasjon på<br>skjermen.                                          | l oppsettsmenyen er <b>Skjul info</b> valgt for <b>Bildeinfo</b> under<br><b>Skjerminnstillinger</b> .                                                                                                    | 96<br>●●70                          |
| Datomerking<br>ikke tilgjengelig.                                                       | Tidssone og dato i oppsettsmenyen har ikke blitt stilt inn.                                                                                                    | 20, 96,<br>🍽 68                     |
| Datoen vises ikke<br>på bildene selv om<br><b>Datomerking</b> er<br>aktivert.           | <ul> <li>En opptaksfunksjon som ikke støtter utskriftsdato, er valgt.</li> <li>En annen funksjon som er angitt, begrenser nå utskriftsdatoen.</li> <li>Datoen kan ikke merkes på en film.</li> </ul>                                                                                                    | 96, <b>&amp;\$</b> 72<br>64<br>-    |
| Skjermbilde for<br>innstilling av<br>tidssone og<br>dato vises når<br>kameraet slås på. | Klokkebatteriet er utladet og alle innstillinger ble gjenopprettet<br>til standardverdier.                                                                                                    | 21                                  |
| innstillingene<br>nullstilles.                                                          |                                                                                                    |                                     |

| Problem                                                                  | Årsak/løsning                                                                                                    |    |
|--------------------------------------------------------------------------|----------------------------------------------------------------------------------------------------|----|
| Skjermen slår<br>seg av, og strøm-<br>forsyningslampen<br>blinker raskt. | Batteritemperaturen er høy. Slå av kameraet, og la batteriet<br>avkjøles før du fortsetter å bruke det. Etter at lampen har blinket i<br>3 minutter, slår kameraet seg av automatisk, men du kan også<br>trykke på strømforsyningsbryteren for å slå det av manuelt. | 19 |
| Kamera-<br>temperaturen<br>stiger.                                       | Når funksjoner som filmopptak eller sending av bilder med et<br>Eye-Fi-kort, brukes over lang tid, eller når kameraet brukes i<br>omgivelser med høy temperatur, kan temperaturen i kameraet<br>stige. Dette er ikke en feil.                                        | 84 |

## Opptaksproblemer

| Problem                                            | Årsak/løsning                                                                                                    |                                        |
|----------------------------------------------------|----------------------------------------------------------------------------------------------------|----------------------------------------|
| Kan ikke gå til<br>opptaksfunksjon.                | Koble fra HDMI-kabelen eller USB-kabelen.                                                                                                    | 77, 80,<br><b>6</b> 20,<br><b>6</b> 22 |
| Det kan ikke tas<br>noe bilde.                     | <ul> <li>Når kameraet er i avspillingsmodus, trykker du på</li> <li>▶-knappen, ● (* filmopptak)-knappen eller utløseren.</li> <li>Trykk på MENU-knappen når menyene vises.</li> <li>Batteriet er utladet.</li> <li>Når blitsens klarsignal blinker, venter du mens blitsen lader.</li> <li>Kameraet og smartenheten kobles sammen med Wi-Fi-tilkobling, og kameraet betjenes med fjernkontroll.</li> </ul> | 28<br>6<br>18<br>50<br>93              |
| Kan ikke ta<br>3D-bilder.                          | Under enkelte opptaksforhold, som når motivet beveger seg eller<br>er mørkt eller med lav kontrast, kan det hende at det andre bildet<br>ikke blir tatt eller at 3D-bildet ikke blir tatt.                                                                                                    | -                                      |
| Kameraet kan ikke<br>fokusere.                     | <ul> <li>Motivet er for nær kameraet. Prøv å ta bilde med makro,</li> <li>(Automatisk motivvalg) eller motivprogrammet Nærbilde.</li> <li>Autofokuset fungerer ikke tilfredsstillende med det aktuelle motivet.</li> <li>Still AF-hjelp i oppsettsmenyen til Auto.</li> <li>Motivet er ikke i fokusområdet når du trykker utløseren halvveis inn.</li> <li>Slå kameraet av og på.</li> </ul>               | 34, 39, 54<br>68<br>97,                |
| Fargestriper vises<br>på skjermen under<br>opptak. | Fargestriper kan dukke opp når du tar bilde av motiver med<br>repeterende mønstre (som vinduspersienner); dette er ikke en feil.<br>Fargestripene vises ikke på bilder eller filmer. Når du bruker<br><b>Serie H: 120 bs, HS 240/8×</b> eller <b>HS 480/4×</b> , kan det imidlertid<br>hende at fargestripene vises i stillbildene og filmopptakene.                                                       | -                                      |

| Problem                                                                                             | Årsak/løsning                                                                                                    |                                                        |
|----------------------------------------------------------------------------------------------------|----------------------------------------------------------------------------------------------------|--------------------------------------------------------|
| Bildene er uskarpe.                                                                                 | <ul> <li>Bruk blits.</li> <li>Bruk bildestabilisering eller bevegelsessensor.</li> <li>Bruk BSS (valg av beste bilde).</li> <li>Bruk et stativ for å stabilisere kameraet (brukes sammen med selvutløseren for best resultat).</li> <li>Angi en høyere innstilling for ISO-følsomhet og gjenoppta opptak.</li> </ul>                                                                                                    | 50<br>97, 97<br>62<br>53<br>62, ☎ 37                   |
| Lyse flekker vises<br>på bilder som er<br>tatt med blits.                                           | Lyset fra blitsen reflekteres fra partikler i luften. Sett blitsen på<br>④ (av).                                                                                                    | 51                                                     |
| Blitsen virker ikke.                                                                                | <ul> <li>Blitsen er satt til (\$) (av).</li> <li>En opptaksfunksjon hvor blitsen ikke kan avfyres, er valgt.</li> <li>En annen funksjon som er angitt, begrenser nå blitsen.</li> </ul>                                                                                                    | 51<br>59<br>64                                         |
| Den digitale<br>zoomen er ikke<br>tilgjengelig.                                                     | <ul> <li>I oppsettsmenyen er Av eller Beskjæring valgt for Digital zoom.</li> <li>Den digitale zoomen kan ikke brukes med følgende opptaksfunksjoner.</li> <li>Når motivprogrammet er  (Automatisk motivvalg),         <ul> <li>Mar motivprogrammet er  (Automatisk motivvalg),</li> <li>Mar motivprogrammet er  (Automatisk motivvalg),</li> <li>Mar motivprogrammet er  (Automatisk motivvalg),</li> <li>Mar motivprogrammet er  (Automatisk motivvalg),</li> <li>Mar motivprogrammet er  (Automatisk motivvalg),</li> <li>Mar motivprogrammet er  (Automatisk motivvalg),</li> <li>Mar motivprogrammet er  (Automatisk motivvalg),</li> <li>Mar motivprogrammet er  (Automatisk motivvalg),</li> <li>Mar motivprogrammet er  (Automatisk motivvalg),</li> <li>Mar motivprogrammet er  (Automatisk motivvalg),</li> <li>Smart portrett eller 3D-fotografering.</li> <li>Andre funksjoner som begrenser bruken av digital zoom, er angitt.</li> </ul> </li> </ul> | 97<br>34, 35, 36,<br>37, 38, 41,<br>42, 43<br>45<br>64 |
| <b>Bildeinnstillinger</b><br>ikke tilgjengelig.                                                     | <ul> <li>En annen funksjon som er stilt inn, begrenser<br/>Bildeinnstillinger.</li> <li>Når motivprogrammet er satt til Lettvint panorama eller 3D-<br/>fotografering, bildestørrelsen låst.</li> </ul>                                                                                                    | 64<br>41, 43                                           |
| Det kommer ingen<br>lyd når lukkeren<br>utløses.                                                    | <ul> <li>I oppsettsmenyen er Av valgt for Lukkerlyd under<br/>Lydinnstillinger.</li> <li>Sport, Museum eller Kjæledyrportrett er valgt som<br/>motivprogram.</li> <li>Andre funksjoner som begrenser bruken av lukkerlyden, er lagret.</li> <li>Ikke blokker høyttaleren.</li> </ul>                                                                                                    | 97<br>38, 40, 42<br>64<br>1                            |
| AF-lampen lyser<br>ikke.                                                                            | l oppsettsmenyen er <b>Av</b> valgt for <b>AF-hjelp</b> . Selv når <b>Auto</b> er stilt<br>inn, kan det hende at AF-lampen ikke lyser, avhengig av hvor<br>fokusområdet befinner seg eller motivprogram.                                                                                                    | 97                                                     |
| Bildene er skitne.                                                                                  | Objektivet er skittent. Rengjør objektivet.                                                                                                    | <b>Ö</b> -6                                            |
| Fargene er<br>unaturlige.                                                                           | Hvitbalansen samsvarer ikke med lyskilden.                                                                                                    | 62, <b>60</b> 31                                       |
| Ringformede eller<br>regnbuefargede<br>streker kan sees<br>på skjermen eller<br>bildet som er tatt. | Når motivet har motlys eller når det tas bilde med svært kraftig<br>lyskilde i skjermen, som sollys, kan ringformede eller<br>regnbueformede streker vises på bildet.<br>Endre posisjonen på lyskilden eller fjern den fra skjermen,<br>og prøv å ta bildet på nytt.                                                                                                    | _                                                      |

| Problem                                                         | Årsak/løsning                                                                                                    | Ш.                                                      |
|-----------------------------------------------------------------|----------------------------------------------------------------------------------------------------|---------------------------------------------------------|
| Bildet som er tatt,<br>blir kornete.                            | Ettersom motivet er mørkt, er lukkertiden for lang eller ISO-<br>følsomheten for høy.<br>• Bruk blits.<br>• Angi en lavere innstilling for ISO-følsomheten.                                                                                                    | 50<br>62, <b>🏍</b> 37                                   |
| Bildene er for<br>mørke.                                        | <ul> <li>Blitsen er satt til (\$) (av).</li> <li>Blitsvinduet er blokkert.</li> <li>Motivet er utenfor blitsens rekkevidde.</li> <li>Juster eksponeringskompensasjonen.</li> <li>Øk ISO-følsomheten.</li> <li>Motivet er i motlys. Velg motivprogrammet [3] (Motlys) med<br/>HDR satt til Av, eller sett blitsfunksjonen på \$ (utfyllingsblits).</li> </ul>                                                                                                    | 51<br>24<br>50<br>58<br>62,                             |
| Bildene er for lyse.                                            | Juster eksponeringskompensasjonen.                                                                                                    | 58                                                      |
| Områder ikke<br>berørt av rød<br>øyerefleks<br>korrigeres også. | Når 🗢 (auto med reduksjon av rød øyerefleks) eller "utfyllingsblits<br>med reduksjon av rød øyerefleks" er aktivert i motivvalget<br>i (Nattportrett) under opptak, kan kameraets korreksjon av rød<br>øyerefleks i noen sjeldne tilfeller bli brukt i områder som ikke har<br>rød øyerefleks. Still inn blitsfunksjonen til en annen enn 🕯 (auto<br>med reduksjon av rød øyerefleks), velg et annet motivvalg enn<br>i (Nattportrett), og fortsett fotograferingen.                                                                                   | 36, 50                                                  |
| Resultatene for<br>mykere hudtoner er<br>ikke som forventet.    | Mykere hudtoner gir kanskje ikke de ønskede resultatene<br>avhengig av fotograferingsforholdene.                                                                                                    | 46                                                      |
| Det tar tid å lagre<br>bilder.                                  | <ul> <li>Det kan ta lengre tid å lagre bilder i følgende situasjoner.</li> <li>Når støyreduksjonsfunksjonen er på</li> <li>Når blitsen er stilt inn på * (automatisk med reduksjon av rød øyerefleks)</li> <li>Når du tar bilder med følgende motivprogrammer.</li> <li>Håndholdt på (Nattlandskap), (Nattportrett)</li> <li>HDR satt til På i * (Motlys)</li> <li>Lettvint panorama</li> <li>Kontinuerlig i opptaksmenyen er satt til Forhåndsbuffer, Serie H: 120 bs eller Serie H: 60 bs</li> <li>Når du bruker smilutløser under opptak</li> </ul> | -<br>51<br>35<br>37<br>41<br>62,<br><b>•••</b> 34<br>63 |
| Kan ikke stille inn<br>eller bruke<br><b>Kontinuerlig</b> .     | En annen funksjon som er stilt inn, begrenser <b>Kontinuerlig</b> .                                                                                                    | 64                                                      |

# Avspillingsproblemer

| Problem                       | Årsak/løsning                                                                                                    |         |
|-------------------------------|----------------------------------------------------------------------------------------------------|---------|
| Filen kan ikke<br>spilles av. | <ul> <li>Filen ble overskrevet eller fikk nytt navn av datamaskinen eller<br/>et annet kameramerke eller -modell.</li> <li>Filmer som er tatt opp med andre kameraer enn<br/>COOLPIX S9500/S9400, kan ikke spilles av.</li> </ul> | -<br>82 |

| Problem                                                                                                    | Årsak/løsning                                                                                                    |                                          |
|----------------------------------------------------------------------------------------------------|----------------------------------------------------------------------------------------------------|------------------------------------------|
| Kan ikke spille av<br>en sekvens.                                                                                                    | <ul> <li>Bilder som er tatt kontinuerlig med andre kameraer enn<br/>COOLPIX S9500/S9400, kan ikke spilles av som en sekvens.</li> <li>Kontroller Sekvensvisningsalternatinnstillingen.</li> </ul>                                                                                                    | -<br>74, <b>&amp; 5</b> 8                |
| Kan ikke zoome<br>inn på bildet.                                                                                                    | <ul> <li>Avspillingszoom kan ikke brukes sammen med filmer, lite bilde<br/>eller beskårne kopier mindre enn 320 × 240 piksler eller mindre.</li> <li>Det kan hende at avspillingszoom ikke er tilgjengelig for bilder<br/>tatt med andre kamera enn COOLPIX S9500/S9400.</li> <li>3D-bilder kan ikke forstørres når kameraet er koblet til via<br/>HDMI, og bildene spilles av i 3D.</li> </ul>                                                                                                    | -<br>-<br>43                             |
| Kan ikke spille inn<br>eller spille av<br>talebeskjeder.                                                                                         | <ul> <li>Talebeskjeder kan ikke legges til filmer.</li> <li>Talebeskjeder kan ikke festes til bilder tatt med andre kameraer<br/>enn COOLPIX S9500/S9400, og talebeskjeder tatt opp med<br/>andre kameraer kan ikke spilles av.</li> </ul>                                                                                                    | 87<br>74                                 |
| Bilder og filmer<br>kan ikke redigeres.                                                                                                    | <ul> <li>Bekreft betingelsene som er nødvendige for redigering av<br/>bilder eller filmer.</li> <li>Bilder og filmer tatt med andre kamera enn<br/>COOLPIX S9500/S9400 kan ikke redigeres.</li> </ul>                                                                                                    | 75, <b>6-0</b> 14,<br><b>6-0</b> 27<br>- |
| Bildene vises ikke<br>på fjernsynet.                                                                                                    | <ul> <li>Videostandard eller HDMI er ikke riktig innstilt i<br/>oppsettsmenyen for TV-innstillinger.</li> <li>HDMI-utgang deaktiveres når kameraet er koblet til enten en<br/>datamaskin eller skriver med en USB-kabel.</li> <li>Minnekortet er tomt. Bytt minnekort. Ta ut minnekortet for å<br/>spille av bilder fra internminnet.</li> </ul>                                                                                                    |                                          |
| Albumikonene<br>tilbakestilles til<br>standardikonene,<br>eller bilder som er<br>lagt til i album,<br>vises ikke i<br>modusen<br>Favorittbilder. |                                                                                                    | -                                        |
| Lagrede bilder<br>vises ikke i<br>modusen<br>Automatisk sorter.                                                                                  | <ul> <li>Ønsket bilde ble sortert til en annen kategori enn kategorien<br/>som vises for øyeblikket.</li> <li>Bilder som er lagret med andre kameraer enn COOLPIX S9500/<br/>S9400, og bilder som er kopiert ved hjelp av Kopi-alternativet,<br/>kan ikke vises i modusen for automatisk sortering.</li> <li>Data som er lagret i internminnet eller på minnekortet, kan<br/>ikke spilles av riktig hvis de overskrives av en datamaskin.</li> <li>Du kan legge til opptil 999 bilder og filmer i hver kategori.<br/>Hvis ønsket kategori allerede inneholder 999 bilder og filmer,<br/>kan du ikke legge til nye bilder eller filmer.</li> </ul> | -                                        |

| Problem                                                                                                    | n Årsak/løsning                                                                                                    |                                                  |  |
|----------------------------------------------------------------------------------------------------|----------------------------------------------------------------------------------------------------|--------------------------------------------------|--|
| Nikon Transfer 2<br>starter ikke når<br>kameraet kobles<br>til en datamaskin.                                                                                                    | <ul> <li>Kameraet er av.</li> <li>Batteriet er utladet.</li> <li>USB-kabelen er ikke riktig tilkoblet.</li> <li>Kameraet gjenkjennes ikke av datamaskinen.</li> <li>Kontroller at operativsystemet er kompatibelt med kameraet.</li> <li>Datamaskinen er ikke stilt inn til å starte Nikon Transfer 2<br/>automatisk.</li> <li>For å finne mer informasjon om Nikon Transfer 2 går du til<br/>hjelpinformasjonen som finnes i ViewNX 2.</li> </ul> | 19<br>18<br>77<br>-<br>78<br>81                  |  |
| Oppstartsskjermen<br>for PictBridge vises<br>ikke når kameraet<br>er koblet til en<br>skriver.                                                                                                    | Med enkelte PictBridge-kompatible skrivere, kan det hende at<br>oppstartsskjermen for PictBridge ikke vises, og det kan være<br>umulig å skrive ut bilder når <b>Auto</b> er valgt for alternativet <b>Lad</b><br>opp med PC i oppsettsmenyen. Sett alternativet <b>Lad opp med</b><br>PC til <b>Av</b> og koble kameraet til skriveren igjen.                                                                                                    | 98,<br>ക                                         |  |
| Bildene som skal<br>skrives ut, vises<br>ikke.                                                                                                    | <ul> <li>Minnekortet er tomt. Bytt minnekort.</li> <li>Ta ut minnekortet for å skrive ut bilder fra internminnet.</li> <li>Bilder som er tatt med 3D-fotografi, kan ikke skrives ut.</li> </ul>                                                                                                    | 16<br>17<br>43                                   |  |
| <ul> <li>Kan ikke velge papirstørrelse kan ikke velges fra kameraet i følgende situasjone selv for PictBridge-kompatible skrivere. Bruk skriveren til å velge papirstørrelsen.</li> <li>Sidestørrelsen som velges med kameraet er ikke kompatible i med skriveren.</li> <li>Det er brukt en skriver som automatisk stiller inn papirstørrelse</li> </ul> |                                                                                                    | <ul> <li>↔23,</li> <li>↔24</li> <li>-</li> </ul> |  |

# GPS (kun COOLPIX S9500)

| Problem                                                                                          | Årsak/løsning                                                                                                    |          |
|--------------------------------------------------------------------------------------------------|----------------------------------------------------------------------------------------------------|----------|
| Kan ikke<br>identifisere<br>plasseringen eller<br>det tar tid å<br>identifisere<br>plasseringen. | <ul> <li>Kameraet kan muligens ikke identifisere plasseringen i enkelte<br/>opptaksmiljøer. For å bruke GPS-funksjonen bør du bruke<br/>kameraet utendørs så mye som mulig.</li> <li>Ved første gangs posisjonering eller når posisjonering ikke<br/>kunne utføres på rundt to timer, tar det noen minutter å hente<br/>posisjoneringsinformasjon.</li> </ul> | 89<br>89 |
| Kan ikke lagre<br>posisjonerings-<br>informasjon på<br>bilder som er tatt.                       | Når 🍪 eller 🖼 vises på opptaksskjermen, lagres ikke<br>posisjoneringsinformasjonen. Før du tar bilder, må du kontrollere<br>at kameraet mottar et GPS-signal som er sterkt nok.                                                                                                    | 90       |
| Forskjell mellom<br>det faktiske<br>opptaksstedet og<br>lagret posisjons-<br>informasjon.        | Den tilegnede posisjonsinformasjonen kan avvike i enkelte<br>opptaksmiljøer. Når det er en betydelig forskjell i signalene fra<br>GPS-satellittene, kan det oppstå et avvik på flere hundre meter.                                                                                                    | 89       |

| Problem                                                                                                    | Årsak/løsning                                                                                                    |                                         |
|----------------------------------------------------------------------------------------------------|----------------------------------------------------------------------------------------------------|-----------------------------------------|
| Feil stedsnavn er<br>registrert eller det<br>riktige stedsnavnet<br>vises ikke.                                                                                                    | Det ønskede landemerkenavnet blir kanskje ikke registrert eller<br>feil landemerkenavn kan vises.                                                                                                    | -                                       |
| <ul> <li>Kontroller følgende punkter.         <ul> <li>Om minnekortet er satt inn</li> <li>Om A-GPS-filen er lagret i minnekortet</li> <li>Om A-GPS-filen som er lagret på minnekortet, er nyere enn A-GPS-filen.</li> <li>Om A-GPS-filen fortsatt er gyldig</li> </ul> </li> <li>A-GPS-filen kan være korrupt. Last ned filen fra nettsiden en gang til.</li> </ul> |                                                                                                    | -<br>₩60                                |
| Kan ikke velge<br><b>Opprett logg</b> i<br>menyen for GPS-<br>alternativer.                                                                                                    | Klokken er ikke stilt. Still inn dato og klokkeslett.                                                                                                    | 96, <b>🏍</b> 69                         |
| Kan ikke velge<br><b>Start logg</b> .                                                                                                    | <ul> <li>Lagre GPS-data i GPS-alternativer i menyen for GPS-<br/>alternativer er satt til Av.</li> <li>Kameraet registrerer loggdata. For å registrere en ny logg,<br/>velger du Avslutt logg, og avslutter loggen som registreres.</li> </ul>                                                                            | 88<br>92, <b>🍽</b> 62                   |
| Kan ikke lagre<br>loggdata.                                                                                                    | <ul> <li>Sørg for at det er satt inn et minnekort i kameraet.</li> <li>Inntil 36 loggdatahendelser kan lagres per dag.</li> <li>Inntil 100 loggdatahendelser kan lagres på et enkelt<br/>minnekort. Slett loggdata som ikke lenger er nødvendige fra<br/>et minnekort, eller skift ut minnekortet med et nytt.</li> </ul> | -<br>-<br><b>60</b> 63,<br><b>60</b> 64 |

## Wi-Fi

| Problem                                                             | Årsak/løsning                                                                                                    |    |
|---------------------------------------------------------------------|----------------------------------------------------------------------------------------------------|----|
| Kameraets SSID<br>(nettverksnavn)<br>vises ikke på<br>smartenheten. | Kontroller om <b>Wi-Fi-nettverk</b> er satt til <b>På</b> .<br>Slå av Wi-Fi-funksjonen på smartenheten, og slå den deretter på<br>igjen. | 94 |

# BRUKERLISENSAVTALE FOR STEDSNAVNDATA (COOLPIX S9500)

Stedsnavndataene som lagres i COOLPIX S9500 ("Data"), er bare ment for din personlige, interne bruk og ikke for videresalg. Brukerlisensavtalen er beskyttet av opphavsrett, og den er underlagt følgende vilkår og betingelser du samtykker i på den ene siden, og som Nikon Corporation ("Nikon") og selskapets lisensgivere (inkludert deres lisensgivere og leverandører) samtykker i på den andre siden.

#### Vilkår og betingelser

Bare til personlig bruk. Du samtykker i å bruke disse dataene sammen med dette digitale kameraet og bildedataene som tas av det digitale kameraet, kun til personlig, ikke-kommersiell bruk, som du er lisensiert til å utføre, og ikke distribuere dataene til trykkeri, dele dem med andre brukere eller lignende bruk. Tilsvarende, men ikke underlagt begrensningene som er angitt i følgende avsnitt, samtykker du i ikke å gjengi, kopiere, endre, dekompilere, demontere eller oppheve programkode for noen deler av disse dataene, og du kan verken overføre eller distribuere dataene på noen som helst måte, for noe som helst formål, bortsett fra i den grad dette er tillatt i henhold til gjeldende lover.

Begrensninger, Bortsett fra når du har blitt spesifikt lisensiert av Nikon, og uten å begrense forrige avsnitt, kan du ikke (a) bruke disse dataene med andre produkter, systemer eller programmer som er installert, eller på annen måte koblet til, eller som er i kommunikasjon med kjøretøyer som er i stand til å utføre navigasjon, posisjonering, ekspedering, retningsveiledning i sanntid, flåteadministrasjon eller lignende handlinger, eller (b) ved hjelp av eller kombinet med andre posisjoneringsenheter eller mobile eller trådløse elektronikk- eller datamaskinenheter, inkludert, men ikke begrenset til mobiltelefoner, håndholdte datamaskiner, personsøkere eller personlige digitale assistenter (PDA-er).

Advarsel. Dataene kan inneholde unøyaktig eller ufullstendig informasjon på grunn av forelding, endring i omstendighetene, brukte kilder og arbeidet med å samle inn omfattende geografiske data. Alt dette kan føre til feilaktige resultater. Ingen garanti. Disse dataene er formidlet til deg "som de er", og du samtykker i å bruke dem på eget ansvar. Nikon og dets lisensgivere (og deres lisensgivere og leverandører) gir ingen representasjoner eller form for garantier, direkte eller indirekte, som oppstår fra lov eller annet, inkludert, men ikke begrenset til, om at innhold, kvalitet, nøyaktighet, fullstendighet, effektivitet, pålitelighet, egnethet for et bestemt formål, anvendelighet, bruk eller resultater kan utledes fra disse dataene, eller at dataene eller serveren vil være uforstyrret eller feilfri.

Garantifraskrivelse: NIKON OG DETS LISENSGIVERE (INRLUDERT DERES LISENSGIVERE OG LEVERANDØRER) FRASKRIVER SER ALLE GARANTIER, DIREKTE ELLER INDIREKTE, OM KVALITET, YTELSE, SALGBARHET, EGNETHET FOR ET BESTEMT FORMÅL ELLER IKKE-KRENKELSE. Noen stater, territorier og land tillater ikke bestemte garantiunntak, og unntaket ovenfor gjelder dermed kanskje ikke for deg.

Ansvarsfraskrivelse: NIKON OG DETS LISENSGIVERE (INKI UDERT DERES LISENSGIVERE OG LEVERANDØRER) ER IKKE ANSVARLIG OVERFOR DEG: NÅR DET GJELDER FORDRINGER, KRAV ELLER HANDLINGER, UAVHENGIG AV FORDRINGENS, KRAVETS ELLER HANDLINGENS ART, SOM PÅBEROPER SEG TAP ELLER SKADER, DIREKTE ELLER INDIREKTE, SOM SKYLDES BRUK ELLER INNEHAV AV INFORMASJONEN; ELLER FOR TAP AV FORTJENESTE, INNTEKTER, KONTRAKTER ELLER BESPARINGER, ELLER ANDRE DIREKTE, INDIREKTE, TILFELDIGE, SPESIELLE ELLER KONSEKVENSMESSIGE SKADER SOM OPPSTÅR SOM EN FØLGE AV DIN BRUK AV ELLER MANGLENDE EVNE TIL Å BRUKE DENNE INFORMASJONEN, ALLE MANGLER I INFORMASJONEN, ELLER BRUDD PÅ DISSE VILKÅRENE ELLER BETINGELSENE. DET VÆRE SEG I FORBINDELSE MED EN KONTRAKTSHANDLING ELLER ANNET SUBJEKTIVT ANSVAR, ELLER BASERT PÅ EN GARANTI, SELV OM NIKON ELLER DETS LISENSGIVERE HAR BLITT GJORT OPPMERKSOM PÅ MULIGHETEN FOR SLIKE SKADER. Noen stater. territorier og land tillater ikke bestemte ansvarsunntak eller skadebegrensninger, og i så henseende gielder dermed kanskie ikke unntaket ovenfor for dea.

#### BRUKERLISENSAVTALE FOR STEDSNAVNDATA (COOLPIX S9500)

Eksportkontroll. Du samtykker i ikke å eksportere noen deler av dataene eller andre direkteprodukter heri, bortsett fra i overensstemmelse med, og i henhold til alle lisenser og obligatoriske godkjenninger, ifølge aieldende eksportlover, realer oa bestemmelser, inkludert, men ikke bearenset til, lovene, reglene og bestemmelsene som håndheves av Office of Foreign Assets Control og Bureau of Industry and Security i det amerikanske handelsdepartementet. Hvis slike eksportlover, realer eller forskrifter hindrer Nikon og dets lisensgivere i å overholde de nevnte forpliktelsene om å levere eller distribuere data, vil Nikon fritas for ansvar, og manglende etterlevelse vil ikke utgiøre et brudd på denne avtalen.

<u>Hele avtalen</u>. Disse vilkårene og betingelsene utgjør hele avtalen mellom Nikon (og dets lisensgivere, inkludert deres lisensgivere og leverandører) og deg som gjelder denne saken, og de har forrang for alle skriftlige og muntlige avtaler som tidligere har eksistert mellom oss når det gjelder denne saken.

Gjeldende lov. Vilkårene og betingelsene ovenfor skal håndheves etter Japans lover, uten å gi næring til (i) lovkonflikter, eller (ii) FNs Convention on Contracts for the International Sale of Goods, som er eksplisitt ekskludert, såfremt denne avtalen skal håndheves av lovene i det landet du skaffet dataene til veie i tilfelle japanske lover ikke anses som gyldige for denne avtalen i det landet du skaffet dataene til veie. Du samtykker i å rette deg etter Japans lover og regler i forbindelse med alle disputter, fordringer og handlinger som oppstår fra, eller som er en direkte følge av din tilgang til dataene herunder. Government End Users. If the Data supplied by NAVTEQ is being acquired by or on behalf of the United States government or any other entity seeking or applying rights similar to those customarily claimed by the United States government, the Data is a "commercial item" as that term is defined at 48 CF.R. ("FAR") 2.101, is licensed in accordance with the End-User Terms under which this Data was provided, and each instruction manual accompanying the Client device containing a copy of the Data delivered or otherwise furnished shall be marked and embedded as appropriate with the following "Notice of Use," and shall be treated in accordance with Notice:

Notice of Use Contractor (Manufacturer/Supplier) Name: NAVTEQ Contractor (Manufacturer/Supplier) Address: c/o Nokia 425 West Randolph Street, Chicago, Illinois 60606 This Data is a commercial item as defined in FAR 2.101 and is subject to the End-User Terms under which this Data was provided. © 2012 NAVTEQ - All rights reserved.

If the Contracting Officer, federal government agency, or any federal official refuses to use the legend provided herein, the Contracting Officer, federal government agency, or any federal official must notify NAVTEQ prior to seeking additional or alternative rights in the Data.

# Notiser i forbindelse med rettighetsinnehavere av lisensiert programvare

• Stedsnavnsdata for Japan

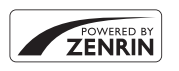

© 2012 ZENRIN CO., LTD. All rights reserved. Denne tjenesten bruker POI-data fra ZENRIN CO., LTD. "ZENRIN" is a registered trademark of ZENRIN CO., LTD.

• Stedsnavnsdata unntatt Japan

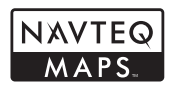

© 1993-2012 NAVTEQ. All rights reserved. NAVTEQ Maps is a trademark of NAVTEQ.

| Austria                                                                                                    | © Bundesamt für Eich- und Vermessungswesen                                                                                                    |  |
|----------------------------------------------------------------------------------------------------|----------------------------------------------------------------------------------------------------|--|
| Croatia<br>Cyprus<br>Estonia<br>Latvia<br>Lithuania<br>Moldova<br>Poland<br>Slovenia<br>Ukraine                                                         | © EuroGeographics                                                                                                    |  |
| France                                                                                                    | source: © IGN 2009 - BD TOPO 🔞                                                                                                    |  |
| Germany                                                                                                    | "Die Grundlagendaten wurden mit Genehmigung der zuständigen<br>Behörden entnommen"                                                                    |  |
| Great Britain                                                                                                    | Contains Ordnance Survey data © Crown copyright and database right<br>2010<br>Contains Royal Mail data © Royal Mail copyright and database right 2010 |  |
| Greece                                                                                                    | Copyright Geomatics Ltd.                                                                                                    |  |
| Hungary                                                                                                    | Copyright © 2003; Top-Map Ltd.                                                                                                    |  |
| La Banca Dati Italiana è stata prodotta usando quale riferimento anch<br>cartografia numerica ed al tratto prodotta e fornita dalla Regione<br>Toscana. |                                                                                                    |  |
| Norway                                                                                                    | Copyright © 2000; Norwegian Mapping Authority                                                                                                    |  |
| Portugal                                                                                                    | Source: IgeoE - Portugal                                                                                                    |  |
| Spain                                                                                                    | Información geográfica propiedad del CNIG                                                                                                    |  |

#### BRUKERLISENSAVTALE FOR STEDSNAVNDATA (COOLPIX S9500)

| Sweden                                                                 | Based upon electronic data © National Land Survey Sweden.                                                                                                    |  |
|------------------------------------------------------------------------|----------------------------------------------------------------------------------------------------|--|
| Switzerland Topografische Grundlage: © Bundesamt für Landestopographie |                                                                                                    |  |
| Canada                                                                 | This data includes information taken with permission from Canadian<br>authorities, including © Her Majesty, © Queen's Printer for Ontario,<br>© Canada Post, GeoBase ®, © Department of Natural Resources Canada.<br>All rights reserved.                    |  |
| Mexico                                                                 | Fuente: INEGI (Instituto Nacional de Estadística y Geografía.)                                                                                                    |  |
| United States                                                          | © United States Postal Service © 2012. Prices are not established,<br>controlled or approved by the United States Postal Service ®. The<br>following trademarks and registrations are owned by the USPS: United<br>States Postal Service, USPS, and ZIP+4.   |  |
| Australia                                                              | Copyright. Based on data provided under license from PSMA Australia<br>Limited (www.psma.com.au).<br>Product incorporates data which is © 2012 Telstra Corporation Limited,<br>GM Holden Limited, Intelematics Australia Pty Ltd and Continental Pty<br>Ltd. |  |
| Nepal                                                                  | Copyright © Survey Department, Government of Nepal.                                                                                                    |  |
| Sri Lanka                                                              | This product incorporates original source digital data obtained from the<br>Survey Department of Sri Lanka<br>© 2009 Survey Department of Sri Lanka<br>The data has been used with the permission of the Survey Department of<br>Sri Lanka                   |  |
| Israel                                                                 | © Survey of Israel data source                                                                                                    |  |
| Jordan                                                                 | "© Royal Jordanian Geographic Centre".                                                                                                    |  |
| Mozambique                                                             | Certain Data for Mozambique provided by Cenacarta © 2012 by<br>Cenacarta                                                                                                    |  |
| Réunion                                                                | source: © IGN 2009 - BD TOPO 🕲                                                                                                    |  |
| Ecuador                                                                | INSTITUTO GEOGRAFICO MILITAR DEL ECUADRO AUTORIZACION Nº IGM-<br>2011-01- PCO-01 DEL 25 DE ENERO DE 2011                                                                                                    |  |
| Guadeloupe                                                             | source: © IGN 2009 - BD TOPO 🕲                                                                                                    |  |
| Guatemala                                                              | Aprobado por el INSTITUTO GEOGRAFICO NACIONAL - Resolución del<br>IGN Nº 186-2011                                                                                                    |  |
| French Guiana                                                          | source: © IGN 2009 - BD TOPO 🔞                                                                                                    |  |
| Martinique                                                             | source: © IGN 2009 - BD TOPO ®                                                                                                    |  |
| Mexico                                                                 | Fuente: INEGI (Instituto Nacional de Estadística y Geografía)                                                                                                    |  |

# Spesifikasjoner

#### Nikon COOLPIX S9500 eller COOLPIX S9400 digitalkamera

| Type                                  |                                    | Kompakt digitalkamera                                                                                                    |  |
|---------------------------------------|------------------------------------|----------------------------------------------------------------------------------------------------|--|
| Antali ellektive piksier              |                                    | 18,1 millioner                                                                                                    |  |
| Objektiv                              |                                    | NIKKOR objektiv med 22x optisk zoom (COOLPIX S9500)/18x<br>optisk zoom (COOLPIX S9400)                                                                                                    |  |
|                                       | Brennvidde                         | COOLPIX S9500: 4,5-99,0 mm (bildevinkel tilsvarende<br>25-550 mm objektiv i 35 mm [135] format)<br>COOLPIX S9400: 4,5-81,0 mm (bildevinkel tilsvarende<br>25-450 mm objektiv i 35 mm [135] format)    |  |
|                                       | f-tall                             | f/3,4-6,3                                                                                                    |  |
|                                       | Oppbygging                         | 12 elementer i 10 grupper (1 ED-objektivelement)                                                                                                    |  |
| Fo                                    | orstørrelse av digital<br>oom      | Opptil 4× (bildevinkel tilsvarende ca. 2 200 mm (COOLPIX S9500)/<br>ca. 1 800 mm (COOLPIX S9400) objektiv i 35mm [135] format)                                                                        |  |
| Bi                                    | ildestabilisator                   | Kombinasjon av objektivforskyvning og elektronisk VR (stillbilder)<br>Objektivforskyvning (filmer)                                                                                                    |  |
| Reduksjon av uskarphet pga. bevegelse |                                    | Bevegelsessensor (stillbilder)                                                                                                    |  |
| Autofokus (AF)                        |                                    | Kontrastsøkende AF                                                                                                    |  |
|                                       | Fokusområde                        | <ul> <li>[W]: Ca. 50 cm - ∞,</li> <li>[T]: Ca. 1,5 m - ∞</li> <li>Makro: Ca. 1 cm (ved vidvinkelzoomposisjon) - ∞</li> <li>(Alle avstander målt fra midten av objektivets overflate foran)</li> </ul> |  |
|                                       | Valg av fokusområde                | Ansiktsprioritet, senter, manuell med 99 fokusområder, følg<br>motivet, målsøkende AF                                                                                                    |  |
| Skjerm                                |                                    | 7,5 cm (3-tommers), ca. 614 k-punkt, OLCD-skjerm med bred innsynsvinkel med antirefleksbelegg og lysstyrkejustering i fem trinn                                                                       |  |
|                                       | Motivdekning<br>(opptaksmodus)     | Ca. 98 % horisontalt og 98 % vertikalt (sammenlignet med faktisk bilde)                                                                                                    |  |
|                                       | Motivdekning<br>(avspillingsmodus) | Ca. 100 % horisontalt og 100 % vertikalt (sammenlignet med faktisk bilde)                                                                                                    |  |
| 0                                     | ppbevaring                         |                                                                                                    |  |
|                                       | Media                              | Internminne<br>(COOLPIX S9500: ca. 23 MB)<br>(COOLPIX S9400: ca. 65 MB)<br>SD/SDHC/SDXC-minnekort                                                                                                    |  |
|                                       | Filsystem                          | Kompatibel med DCF, Exif 2.3, DPOF og MPF                                                                                                    |  |
|                                       | Filformater                        | Stillbilder: JPEG<br>3D-bilder: MPO<br>Lydfiler (talebeskjed): WAV<br>Filmer: MOV (Video: H.264/MPEG-4 AVC, Lvd: AAC stereo)                                                                          |  |

### Spesifikasjoner

| Bi                                              | ildestørrelse (piksler)               | <ul> <li>18M (High)</li> <li>18 M</li> <li>8 M</li> <li>4 M</li> <li>2 M</li> <li>VGA</li> <li>16:9 13M</li> </ul> | 4896×3672★<br>4896×3672<br>3264×2448<br>2272×1704<br>1600×1200<br>640×480<br>4864×2736 |
|-------------------------------------------------|---------------------------------------|----------------------------------------------------------------------------------------------------|----------------------------------------------------------------------------------------|
| ISO-følsomhet<br>(standard<br>utgangsfølsomhet) |                                       | <ul><li>ISO 125–1600</li><li>ISO 3200 (tilgj</li></ul>                                                             | engelig i automodus)                                                                   |
| Eł                                              | ksponering                            |                                                                                                    |                                                                                        |
|                                                 | Lysmålingsmodus                       | Matrise,sentrum<br>høyere)                                                                                         | sdominert, punkt (når digital zoom er 2× eller                                         |
|                                                 | Eksponeringskontroll                  | Programautoma<br>eksponeringskor                                                                                   | tikk, eksponering og<br>npensasjon (-2,0 til +2,0 EV i trinn på 1/3 EV)                |
| Lukker                                          |                                       | Mekanisk og CMOS elektronisk lukker                                                                                |                                                                                        |
|                                                 | Hastighet                             | <ul> <li>1/1500-1 s</li> <li>1/4000-1/120</li> <li>1/4000-1/60 s</li> <li>4 s (motivvalg)</li> </ul>               | s (Serie H: 120 bs)<br>s (Serie H: 60 bs)<br>et Fyrverkeri)                            |
| Blenderåpning                                   |                                       | Elektronisk styrt                                                                                                  | ND-filtervalg (-2 AV)                                                                  |
|                                                 | Område                                | 2 trinn (f/3,4, f/6,                                                                                               | 8 [W])                                                                                 |
| Selvutløser                                     |                                       | Varighet på 2 eller 10 sekunder kan velges                                                                         |                                                                                        |
| Bl                                              | lits                                  |                                                                                                    |                                                                                        |
|                                                 | Område (ca.)<br>(ISO-følsomhet: Auto) | [W]: 0,5 - 6,0 m<br>[T]: 1,5 - 3,5 m                                                                               |                                                                                        |
|                                                 | Blitsstyring                          | I I L autoblits me                                                                                                 | d forhåndsblink                                                                        |
| G                                               | rensesnitt                            | Høyhastighets U                                                                                                    | SB                                                                                     |
|                                                 | Dataoverførings-<br>protokoll         | MTP, PTP                                                                                                    |                                                                                        |
| Videoutgang                                     |                                       | Kan velges mello                                                                                                   | om NTSC og PAL                                                                         |
| Η                                               | DMI-utgang                            | Kan velges mello                                                                                                   | om Auto, 480p, 720p og 1080i                                                           |
| In                                              | inganger/utganger                     | <ul><li>Lyd-/videoutg</li><li>HDMI-mikrotil</li></ul>                                                              | ang, digital I/O (USB)<br>kobling (type D) (HDMI-utgang)                               |
|                                                 |                                       |                                                                                                    |                                                                                        |

#### Wi-Fi (trådløst nettverk) (kun COOLPIX S9500)

|                         | Standarder                 | IEEE 802.11b/g/n (standard protokoll for trådløst lokalt<br>nettverk), ARIB STD-T66 (standard for              |
|-------------------------|----------------------------|----------------------------------------------------------------------------------------------------|
|                         |                            | datakommunikasjonssystemer med lavt strømforbruk)                                                              |
|                         | Kommunikasionspro-         | IEEE 802.11b: DBPSK, DQPSK, CCK                                                                                |
|                         | tokoller                   | IEEE 802.11g: OFDM                                                                                             |
|                         | Deldes dele (eurolisie)    | IEEE 802.11n: OFDM                                                                                             |
|                         | Rekkevidde (synslinje)     | Ca. 30 m (stedsavnengig)                                                                                       |
|                         | Drittsfrekvens             | 2 412-2 402 MIT2 (1-11 KdHdlef)                                                                                |
|                         | Datahastighet              | IEEE 802.11D. 3 Mbps<br>IEEE 802.11a: 12 Mbps                                                                  |
|                         | (reelle måleverdier)       | IEEE 802.11n: 12 Mbps                                                                                          |
|                         | Sikkerhet                  | OPEN/WPA2                                                                                                    |
|                         | Tilgangsprotokoller        | CSMA/CA                                                                                                    |
| CI                      | aktronisk kompass          | 16 kardinalpunkt (posisjonskorrigering ved hjelp av                                                            |
|                         | kun COOLPIX S9500)         | akselerasjonsføler med tre akser, automatisk korrigering for                                                   |
| ()                      |                            | avvikende vinkel og automatisk avviksjustering)                                                                |
| G                       |                            | Mottakerfrekvens 1575,42 MHz (C/A-kode), geodetisk system                                                      |
| (1                      | KUN COOLPIX 59500)         | Arabick bangali dansk angelsk finsk fransk grask bindi                                                         |
|                         |                            | indonesisk italiensk japansk kinesisk (forenklet og tradisionell)                                              |
| <b>C</b> .              |                            | koreansk, marathi, nederlandsk, norsk, persisk, polsk,                                                         |
| S                       | orak som støttes           | portugisisk (europeisk og brasiliansk), rumensk, russisk,                                                      |
|                         |                            | spansk, svensk, tamilsk, telugu, thailandsk, tsjekkisk, tyrkisk, tysk,                                         |
|                         |                            | ukrainsk, ungarsk, vietnamesisk                                                                                |
| St                      | trømforsyning              | <ul> <li>Ett oppladbart litium-ion batteri (medfølger)</li> <li>Nettadapter EH 62E (selges separat)</li> </ul> |
|                         |                            | A store 50 min (ved bruk av nettadapter for lading EH 70P og                                                   |
| La                      | adetid                     | når det ikke er noe strøm igien)                                                                               |
| B                       | atterilevetid <sup>1</sup> |                                                                                                    |
|                         | Stillbilder                | Ca. 230 bilder ved bruk av EN-EL12                                                                             |
|                         | Filmopptak                 |                                                                                                    |
|                         | (faktisk batterilevetid    | Ca. 50 min ved bruk av EN-EL12                                                                                 |
|                         | for opptak) <sup>2</sup>   |                                                                                                    |
| Stativfeste             |                            | 1/4 (ISO 1222)                                                                                                 |
| Størrelse               |                            | Ca. 110,1 × 60,3 × 30,7 mm                                                                                     |
| $(B \times H \times D)$ |                            | (IKKe medregnet utstikkende deler)                                                                             |
| Vekt                    |                            | COOLPIX S9500: Ca. 205 g (Inkludert batteri og SD-minnekort)                                                   |
| B                       | ruksforhold                |                                                                                                    |
|                         | Temperatur                 | 0 °C-40 °C                                                                                                    |
|                         | Luftfuktighet              | 85 % eller mindre (ingen kondensering)                                                                         |
|                         | 3                          |                                                                                                    |

#### Spesifikasjoner

- Så sant ikke annet er angitt, går alle tall ut fra et fullt oppladet batteri og en omgivelsestemperatur på 23 ±3 °C som spesifisert av CIPA-standard (Camera and Imaging Products Association; Forening for kamera- og bildeprodukter).
- <sup>1</sup> Tall basert på CIPA-standard (Camera and Imaging Products Association; Forening for kamera- og bildeprodukter) for måling av kamerabatteriers varighet. Ytelse for stillbilder målt under følgende testforhold: Ima896×3672 valgt som bildekvalitet, zoomjustering for hvert bilde, og blits brukt ved annethvert bilde. Filmopptakstid forutsetter at Imaßå 1080 ★/30p er valgt for Filmalternativer. Verdiene kan variere avhengig av driftsforholdene som f.eks. intervallet mellom bilder og hvor lenge menyer og bilder vises.
- <sup>2</sup> Individuelle filmfiler kan ikke overgå 4 GB i størrelse eller 29 minutter i lengde. Opptaket kan stanse før denne grensen er nådd hvis kameratemperaturen øker.

#### **Oppladbart li-ion-batteri EN-EL12**

| Туре                              | Oppladbart litiumionbatteri        |
|-----------------------------------|------------------------------------|
| Nominell kapasitet                | DC 3,7 V, 1 050 mAh                |
| Driftstemperatur                  | 0 °C til 40 °C                     |
| Størrelse $(B \times H \times D)$ | Ca. 32 × 43,8 × 7,9 mm             |
| Vekt                              | Ca. 22,5 g (uten batteripoldeksel) |

### **Nettadapter for lading EH-70P**

| Nominell<br>inngangsspenning      | AC 100-240 V, 50/60 Hz, 0,07-0,044 A                                |
|-----------------------------------|---------------------------------------------------------------------|
| Nominell<br>utgangsspenning       | DC 5,0 V, 550 mA                                                    |
| Driftstemperatur                  | 0 °C-40 °C                                                          |
| Størrelse $(B \times H \times D)$ | Ca. 55 $\times$ 22 $\times$ 54 mm (ikke medregnet universaladapter) |
| Vekt                              | Ca. 47 g (ikke medregnet universaladapter)                          |

# Spesifikasjoner

- Nikon kan ikke holdes ansvarlig for eventuelle feil i denne bruksanvisningen.
- Utseendet og spesifikasjonene til dette produktet kan endres uten forvarsel.

# Standarder som støttes

- **DCF:** Design Rule for Camera File System (designregler for kamera-filsystemer) er en mye brukt standard blant digitale kameraer som sikrer at kameraer av forskjellige merker er kompatible.
- **DPOF:** Digital Print Order Format er en bransjestandard som gjør det mulig å skrive ut bildene hos et digitalt fotolaboratorium eller med en vanlig skriver fra utskriftsordrer som er lagret på minnekortet.
- Exif versjon 2.3: Dette kameraet støtter Exif (Exchangeable Image File Format for Digital Still Cameras) versjon 2.3. Exif er en standard som gjør det mulig å bruke informasjon som er lagret sammen med bildene, til å optimalisere fargegjengivelsen når bildene skrives ut på Exif-kompatible skrivere. Se i instruksjonshåndboken for skriveren for mer informasjon.
- **PictBridge:** En standard som er utviklet i samarbeid med bransjene for digitale kameraer og skrivere. Den gjør det mulig å skrive ut bilder direkte på en skriver uten å koble kameraet til en datamaskinen.

#### Spesifikasjoner

#### **AVC Patent Portfolio License**

Dette produktet er lisensert under AVC Patent Portfolio License for personlig og ikke-kommersiell bruk av en konsument for å (i) kode video i samsvar med AVC-standarden ("AVC-video") og/eller (ii) avkode AVC-video som ble kodet av en konsument som var engasjert i personlig og ikke-kommersiell aktivitet og/eller ble innhentet fra en videotilbyder som har lisens til å yte AVC-video. Ingen lisens gis eller antydes for noen annen bruk. Du kan få mer informasjon fra MPEG LA, L.L.C.

#### Se http://www.mpegla.com.

#### FreeType-lisens (FreeType2)

Deler av denne programvaren er opphavsrettslig beskyttet under copyright © for 2013 The FreeType Project ("www.freetype.org"). Ettertrykk forbudt.

#### **MIT-lisens (Harfbuzz)**

Deler av denne programvaren er opphavsrettslig beskyttet under copyright © for 2013 The Harfbuzz Project ("http://www.freedesktop.org/wiki/Software/HarfBuzz"). Ettertrykk forbudt.

#### Informasjon om varemerker

- Microsoft, Windows og Windows Vista er enten registrerte varemerker eller varemerker for Microsoft Corporation i USA og/eller andre land.
- Macintosh, Mac OS og QuickTime er varemerker for Apple Inc. og er registrert i USA og andre land. iFrame-logoen og iFrame-symbolet er varemerker for Apple Inc.
- Adobe og Acrobat er registrerte varemerker som tilhører Adobe Systems Inc.
- SDXC-, SDHC- og SD- logoer er varemerker for SD-3C, LLC.
- PictBridge er et varemerke.
- HDMI, HDMI logo og High-Definition Multimedia Interface er varemerker eller registrerte varemerker for HDMI Licensing LLC.

# нэті

- Wi-Fi og Wi-Fi-logoen er varemerker eller registrerte varemerker som tilhører Wi-Fi Alliance.
- Android og Google Play er varemerker eller registrerte varemerker for Google Inc.
- Alle andre varemerker som nevnes i denne håndboken eller annen dokumentasjon som fulgte med Nikon-produktet, er varemerker eller registrerte varemerker som tilhører de respektive eierne.

# Stikkordregister

## <u>Symboler</u>

AE/AF-L 43 Automatisk motivvalg 34 Automodus 31 Avspillingsknapp 4, 28 Q Avspillingszoom 69 Blitsfunksjon 49, 50 Eksponeringskompensasjon 49 ( filmopptak)-knapp 82 🔀 Justere lysstyrken 58 🛞 Lagre valg-knapp 4 💥 Makro 49, 54 MENU Menyknapp 6, 61, 73, 86, 91, 96 Miniatyrvisning 70 Modusen Automatisk sorter 71, -8 Modusen Favorittbilder 71, -5 Modusen Vis etter dato 71, 🗢 10 SCENE Motivprogram 33 Motlys 37 Nattlandskap 35 🗳 Nattportrett 36 🕉 Selvutløser 49, 53 🗑 Slett-knapp **29, 87, 🍽 12, 🍽 56** Smart portrett-modus 45 **EFFECTS** Spesialeffekter 47 T Tele 25 W Vid 25 .JPG 🗝97 .MOV 0097 .MPO 0097 .WAV 0097 Tall 3D-fotografering 3D 43

# <u>A</u>

AF søkefeltfunksjon 62, 0038 AF/tilgangslampe 26 AF-hjelp 97, 0075 A-GPS-fil 91, 0059 Album 005, 007 Alternativ for dato på utskriftsordre -52 Ansiktsgjenkjenning 67 Ansiktsprioritet 62, 🗢 38 Antall gjenværende eksponeringer 18, **∂**30 Auto 51 Auto av 19, 97, 🗝77 Auto med reduksjon av rød øyerefleks 51, 52 Autofokus 54, 62, 86, 0041, 0049 Autofokus-modus 62, 86, 6041, 6049 Automatisk utløser 42 Av 51 AV-kabel 77, 🖚 20 Avspilling 28, 71, 87, 256 Avspilling på full skjerm 28 Avspillingsfunksjon 28, 71 Avspillingsmeny 73, 🗢 51 Avspillingszoom 69 B Batteri 12, 14 Batterilader 12, 15, - 99 Batterilås 12 Bærestropp 5 Beskjæring 🍋 19, 🔶 27 Beskytt 74, 🗢 55 Bevegelsessensor 97, 074 Bildeinfo 96, 6070 Bildeinnstillinger 62, 63, 🖚 29 Bildekopi 74, 🗝 57 Bildestabilisering 97, 673

Bildekopi 74, 0057 Bildestabilisering 97, 0073 Blenderåpningsverdi 27 Blits 50 Blitsfunksjon 50, 51 Blunkevarsel 98, 0082 Brennvidde 019 Bruke skjermen til å velge bilder 76 BSS 40, 62, 0034

# D

Datamaskin 77 Dato og tid 20, 0068 Datomerking 96, 0072 Deksel til batterikammer/minnekortspor 12, 16 Digital zoom 25, 97, 0076 Direct Print 77, 0022 D-Lighting 74, 0016 DPOF-utskrift 0025 Dreibar multivelger 3, 4, 49 DSCN 0097

### E

### E

Fast avstand auto -37 Favorittbilder 74, 🗢 5 Fest/innendørs 💥 38 Filmalternativer 86, -45 Filmavspilling 87 Filmer i rask kino 85, 🗝 47 Filmfunksjon 82 Filmlengde 82, 🗝 47 Filmopptak 82 Filmremse 98, 🗝86 Filnavn 🗝97 Filtype 6097 Firmware-versjon 98, -90 Fjern fra favoritter 74 Fjerne fra favoritter 🏞 6 Flere bilder 16 62, -35 Fokus 26, 0038, 0041, 0049 Fokuslås 68 Fokusområde 26, -38 Forhåndsbuffer 62, 🗝 34

Formater 16, 97, 578 Formatere internminnet 97, 578 Formatere minnekortet 16, 97, 578 Følg motivet 62, 539, 540 FSCN 597 Funksjoner som ikke er tilgjengelige i kombinasjon 64 Fyrverkeri 🖗 40

### <u>G</u>

GPS 88 GPS-alternativer 91, 🗢 59

#### <u>H</u>

HDMI 77, 98, 6020, 6079 HDMI 3D-utgang 98, 6079 HDMI-mikrokontakt 77, 6020 HDR 37 Histogram 57 Hjelpinformasjon 33 Høyhastighets kontinuerlig 62, 6034 HS-film 85, 6046, 6047 Hurtigeffekter 32, 62, 6015, 6042 Hvitbalanse 62, 6031

#### l

Identifikator 2017 Indikator for batterinivå 18 Indikator for internminne 18 Informasjon om opptaksdato 8 Interessepunkter (POI) 90, 91, 2061 ISO-følsomhet 62, 2037

#### <u>K</u>

Kalendervisning 70 Kjæledyrportrett 🐝 42 Knappelyd 97, 6077 Komprimeringsforhold 6029 Kontinuerlig 62, 6034 Kontinuerlig AF 62, 86, 6041, 6049 Kontrast 6016 Kreativ glideskala 55

#### Stikkordregister

#### L

Lad opp med PC 98, 6-80 Ladelampe 14 Lader 15 Landskap 🖬 38 Lettvint panorama 🗖 41, 🍋 2 Lite bilde **74**, **6**18 Livaktighet 55 Lukkerlyd 97, 🗝77 Lukkertid 27 Lyd-/videoinngang 77, 🗝 20 Lyd-/videokabel 77, 🗢 20 Lydinnstillinger 97, 🗝77 Lydstyrke 87 Lysbildefremvisning 74, 🗝54 Lysmåling 62, 🖚 33 Lysstyrke (eksponeringskompensasjon) 55

### Μ

Makro 49, 54 Målsøkende AF 62, 66, 🗝 39 Manuell innstilling -32 Mappenavn 🗝 97 Mat **¶ 40** Meny for GPS-alternativer 91, -59 Mikrofon 1, 74, 82, 86, 🗢 50, 🗢 56 Miniatyravspilling 70 Minnekapasitet 18 Minnekort **16, 17** Minnekortspor 16 Modusen Automatisk sorter 71, 🗝 8 Modusen Favorittbilder 71, 🗝5 Modusen Vis etter dato 71, 🗝 10 Modushjul 22, 33 Monitor 🖉 6 Motivprogram 33 Motlys 37 Multivelger 3, 4, 49 Museum 🏛 40 Mykere hudtoner 46, 63, 63, 643

#### Ν

Nattlandskap 35 Nattportrett 36 Nærbilde 🗱 39 Nettadapter 15, 🗢 99 Nettadapter for lading 14 Nullstill alle 98, 🏎 87 Nyanse 55

### 0

Objektiv 1, 2:6, 2:19 Objektivdeksel 1 Opprett logg 0:62 Oppsettsmeny 96, 0:67 Opptak 22 Opptaksfunksjon 23 Opptaksmeny 61, 0:29 Optisk zoom 25

#### Р

Papirstørrelse 26 PictBridge 77, 22, 22 Portrett 238

#### R

Rask retusjering 74, 0016 Redigere bilder 0013 Redigere filmer 0027 Roter bilde 74, 0055 RSCN 0097 Rulle 004 Rutenett 96, 0071

#### <u>S</u>

Sekvens 28, 0011 Sekvensvisningsalternativer 74, 0058 Selvutløser 49, 53 Selvutløserlampe 53 Skjerm 8, 10 Skjermens lysstyrke 96, 0070 Skjørnnhetsretusjering 74, 0017 Skriv ut 0022, 0023, 0024 Skriver 77, 0022 Skumring/soloppgang 🚔 39 Slett 29, 87, 🗢 12, 🗢 56 Smart portrett-meny 63, 643 Smart portrett-modus 45 Smilutløser 45, 63, 🗝 43 Snø 邊 39 Solnedgang 🚔 39 Sommertid **20, 6**9 Spesialeffekter 47 Sport 💐 38 Språk/Language 97, 🗝78 SSCN 0097 Start med HS-opptak 86, 🗢 49 Stativfeste 2 Strand 😤 39 Strøm 18, 19, 20 Strømbryter/strømforsyningslampe 19 Styring via HDMI-fjernk. 98, 🖚79 Svart/hvitt-kopi 🗖 41 Synkronisere 92, 🗝64 Synkronisering på lang lukkertid 51

# I

Ta opp filmer i sakte kino 85, 0047 Talebeskjed 74, 0056 Tele 25 Tidsforskjell 0069 Tidssone 20, 0069 Tidssone og dato 20, 96, 0068 Trykke utløseren halvveis ned 3, 26 Tv-innstillinger 98, 0079

#### <u>U</u>

#### V

Valg av beste bilde 40, 0034 Veksle mellom menyikoner 7 Velg hovedbilde 74, 0058 Velkomstskjerm 96, 0067 Vid 25 Videostandard 98, 0079 Vindstøyreduksjon 86, 0050 Vis logg 92, 0064

### W

Wi-Fi-alternativer 98, 🗝83

## <u>Z</u>

Zoom **25** Zoomkontroll **25** 

| e e  |
|------|
| <br> |
| <br> |
| <br> |
| <br> |
|      |
| <br> |
| <br> |
| <br> |
| <br> |
| <br> |
| <br> |
| <br> |
| <br> |
| <br> |
| <br> |

| <br> |
|------|
| <br> |
|      |
| <br> |
| <br> |
| <br> |
| <br> |
| <br> |
| <br> |
| <br> |
| <br> |
| <br> |
| <br> |
| <br> |
| <br> |

Ingen gjengivelse av denne håndboken er tillatt, helt eller delvis (bortsett fra korte sitater i kritiske artikler eller anmeldelser) uten skriftlig tillatelse fra NIKON CORPORATION.

#### NIKON CORPORATION

© 2013 Nikon Corporation

# **FX3C02(1A)** 6MN0821A-02